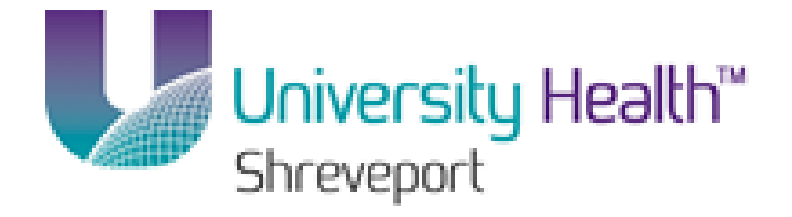

# **PeopleSoft Training**

## **BRF\_Financials\_Query\_9\_1**

Version Date: January 2014

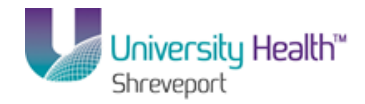

#### COPYRIGHT & TRADEMARKS

Copyright © 1998, 2011, Oracle and/or its affiliates. All rights reserved. Oracle is a registered trademark of Oracle Corporation and/or its affiliates. Other names may be trademarks of their respective owners.

This software and related documentation are provided under a license agreement containing restrictions on use and disclosure and are protected by intellectual property laws. Except as expressly permitted in your license agreement or allowed by law, you may not use, copy, reproduce, translate, broadcast, modify, license, transmit, distribute, exhibit, perform, publish or display any part, in any form, or by any means. Reverse engineering, disassembly, or decompilation of this software, unless required by law for interoperability, is prohibited.

The information contained herein is subject to change without notice and is not warranted to be error-free. If you find any errors, please report them to us in writing. If this software or related documentation is delivered to the U.S. Government or anyone licensing it on behalf of the U.S. Government, the following notice is applicable:

#### **U.S. GOVERNMENT RIGHTS**

Programs, software, databases, and related documentation and technical data delivered to U.S. Government customers are "commercial computer software" or "commercial technical data" pursuant to the applicable Federal Acquisition Regulation and agency-specific supplemental regulations. As such, the use, duplication, disclosure, modification, and adaptation shall be subject to the restrictions and license terms set forth in the applicable Government contract, and, to the extent applicable by the terms of the Government contract, the additional rights set forth in FAR 52.227-19, Commercial Computer Software License (December 2007). Oracle USA, Inc., 500 Oracle Parkway, Redwood City, CA 94065.

This software is developed for general use in a variety of information management applications. It is not developed or intended for use in any inherently dangerous applications, including applications which may create a risk of personal injury. If you use this software in dangerous applications, then you shall be responsible to take all appropriate fail-safe, backup, redundancy and other measures to ensure the safe use of this software. Oracle Corporation and its affiliates disclaim any liability for any damages caused by use of this software in dangerous applications.

This software and documentation may provide access to or information on content, products and services from third parties. Oracle Corporation and its affiliates are not responsible for and expressly disclaim all warranties of any kind with respect to third party content, products and services. Oracle Corporation and its affiliates will not be responsible for any loss, costs, or damages incurred due to your access to or use of third party content, products or services

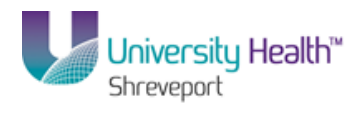

## Table of Contents

| BRF_Financials_Query_9_1                                                                                          |               |
|----------------------------------------------------------------------------------------------------|---------------|
| Introduction to Query<br>Navigate to Query Viewer                                                                 | <b>1</b>      |
| Exercise 1                                                                                                    | <b>4</b>      |
| Run a Predefined Query from Query Viewer                                                                          | 4             |
| Exercise 2                                                                                                    | <b>9</b>      |
| Run a Predefined Excel Query from Query Viewer                                                                    | 9             |
| Exercise 3                                                                                                    | <b>12</b>     |
| Create and Format a Query                                                                                         | 12            |
| Exercise 4<br>Create a Query Using Criteria Components<br>Edit and/or Delete Criteria<br>Create a Run Time Prompt | <b>49</b><br> |
| Exercise 5<br>Hierarchy Joins<br>Standard (Any) Joins<br>Related Record Joins                                     | <b>88</b><br> |
| Exercise 6                                                                                                    | <b>124</b>    |
| Schedule A Single Query                                                                                           | 124           |
| Appendix                                                                                                    | <b>131</b>    |
| Copy a Query to Another User                                                                                      | 131           |
| Rename a Query                                                                                                    | 133           |
| Clear, Remove and/or Delete a Query                                                                               | 133           |

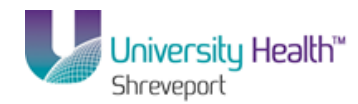

## BRF\_Financials\_Query\_9\_1

#### **Introduction to Query**

PeopleSoft Query is an end user reporting tool used to retrieve selected data from the database. PeopleSoft 9.1 provides query access in the web-based application through the Reporting Tools menu.

NOTE: In Production, query will be accessed using the Reports (PS9FSRPT) database. In this manual, the Training (PS9FSTRN) database is used for <u>training purposes only</u>.

#### Navigate to Query Viewer

#### Procedure

In this topic you will learn how to Navigate to Query Viewer.

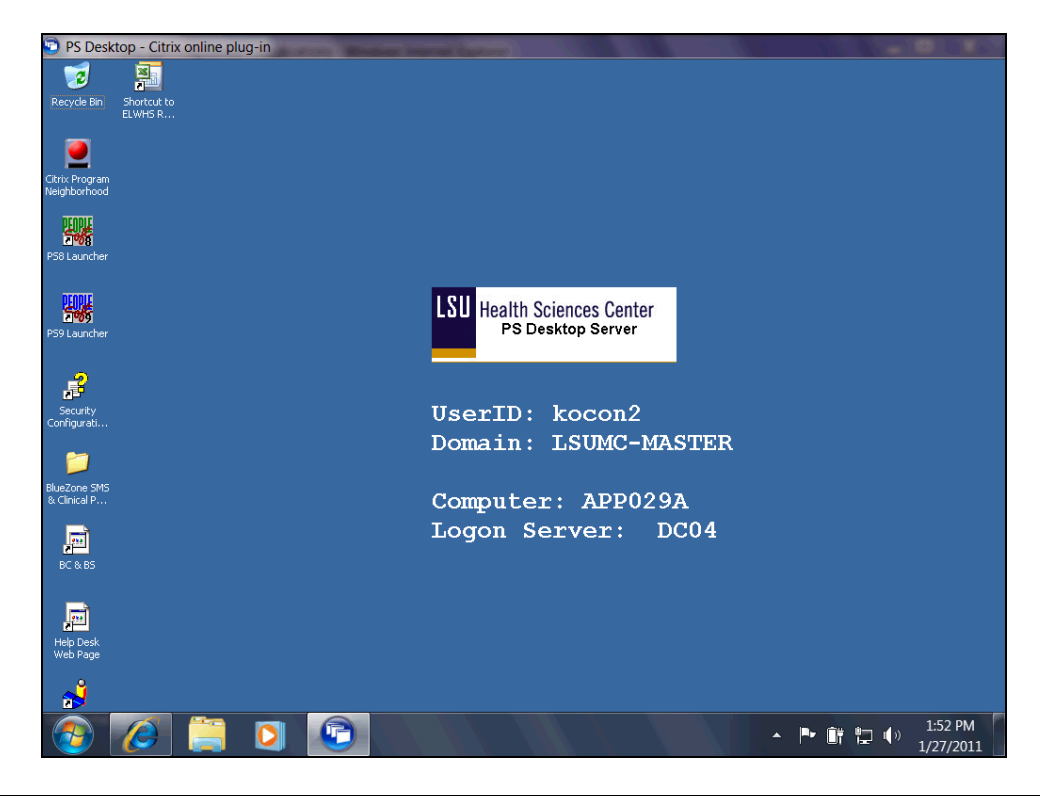

| Step | Action                                       |
|------|----------------------------------------------|
| 1.   | Double-click the <b>PS9 Launcher</b> button. |
|      | PS9 Launcher                                 |

### Training Guide BRF\_Financials\_Query\_9\_1

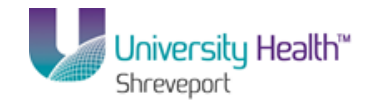

| Step | Action                                                                                                    |
|------|----------------------------------------------------------------------------------------------------|
| 2.   | Click the button to the right of the <b>Database</b> field.                                                                                                    |
| 3.   | Click the <b>PS 9 Financials Reports (PS9FSRPT</b> ) option.<br>PS 9 Financials Reports (PS9FSRPT)                                                                                                 |
| 4.   | Click the Start button.                                                                                                    |
| 5.   | Anytime you enter a non-production database (RPT, SND, TRN, etc), a warning message displays reminding you any information entered into the database will be lost.<br>Click the <b>Yes</b> button. |

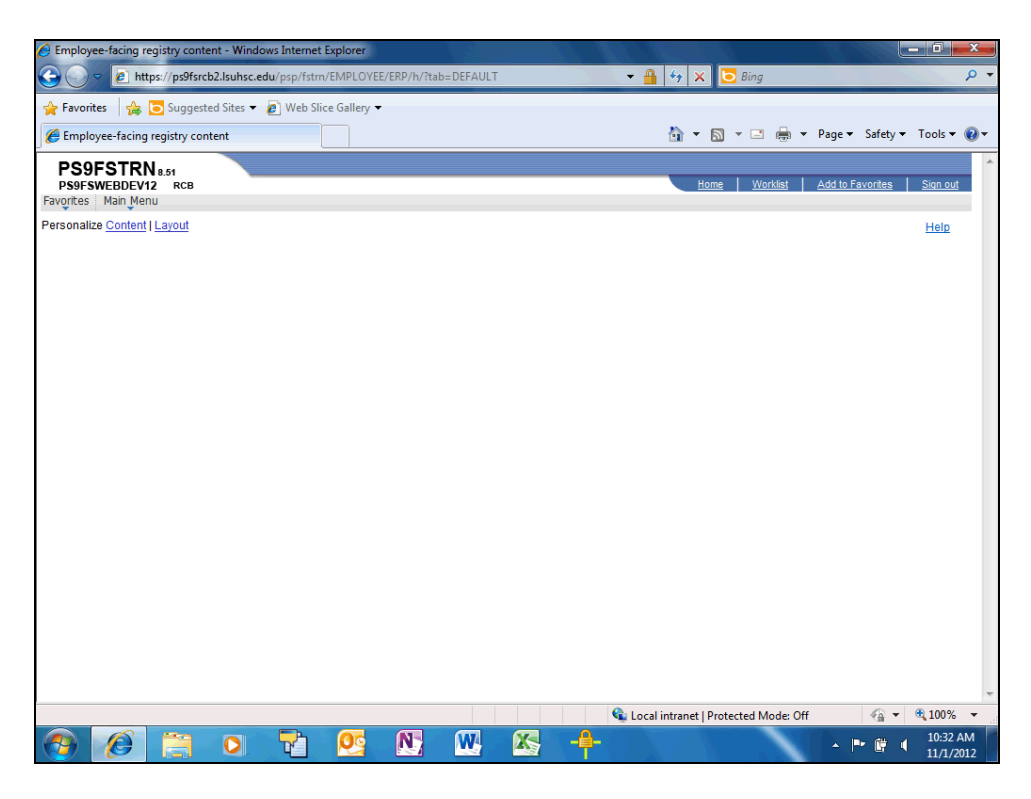

| Step | Action                                                                                      |
|------|---------------------------------------------------------------------------------------------|
| б.   | Press <b>[F11]</b> key on your computer keyboard to hide the browser menu and address bars. |

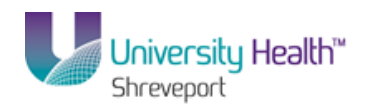

| PS9FSTRN 8.51               |  |                         |               |                                                          |                 |
|-----------------------------|--|-------------------------|---------------|----------------------------------------------------------|-----------------|
| PS9FSWEBDEV12 RCB           |  | Home                    | Worklist Add  | to Favorites                                             | <u>Siqn out</u> |
| ivorites Main Menu          |  |                         |               |                                                          |                 |
| ersonalize Content   Layout |  |                         |               |                                                          | Help            |
|                             |  |                         |               |                                                          |                 |
|                             |  |                         |               |                                                          |                 |
|                             |  |                         |               |                                                          |                 |
|                             |  |                         |               |                                                          |                 |
|                             |  |                         |               |                                                          |                 |
|                             |  |                         |               |                                                          |                 |
|                             |  |                         |               |                                                          |                 |
|                             |  |                         |               |                                                          |                 |
|                             |  |                         |               |                                                          |                 |
|                             |  |                         |               |                                                          |                 |
|                             |  |                         |               |                                                          |                 |
|                             |  |                         |               |                                                          |                 |
|                             |  |                         |               |                                                          |                 |
|                             |  |                         |               |                                                          |                 |
|                             |  |                         |               |                                                          |                 |
|                             |  |                         |               |                                                          |                 |
|                             |  |                         |               |                                                          |                 |
|                             |  |                         |               |                                                          |                 |
|                             |  |                         |               |                                                          |                 |
|                             |  |                         |               |                                                          |                 |
|                             |  |                         |               |                                                          |                 |
|                             |  |                         |               |                                                          |                 |
|                             |  |                         |               |                                                          |                 |
|                             |  |                         |               |                                                          |                 |
|                             |  |                         |               |                                                          |                 |
|                             |  |                         |               |                                                          |                 |
|                             |  |                         |               |                                                          |                 |
|                             |  |                         |               |                                                          |                 |
|                             |  |                         |               |                                                          |                 |
|                             |  |                         |               |                                                          |                 |
|                             |  |                         |               |                                                          |                 |
|                             |  |                         |               |                                                          |                 |
|                             |  |                         |               |                                                          |                 |
|                             |  | •                       |               | 0                                                        |                 |
|                             |  | Local intranet   Protec | ted Mode: Off | <ul> <li>4<sup>™</sup></li> <li>4<sup>™</sup></li> </ul> | ⊲ 100%          |

| Step | Action                                 |
|------|----------------------------------------|
| 7.   | Click the Main Menu button.            |
| 8.   | Click the <b>Reporting Tools</b> menu. |
|      | Reporting Tools                        |
| 9.   | Click the <b>Query</b> menu.           |
|      | Query F                                |

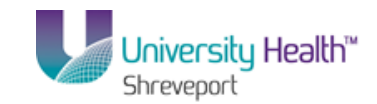

| PS9F        | STRN 8.51                    |                                       |                 |                                   | ^ ·               |
|-------------|------------------------------|---------------------------------------|-----------------|-----------------------------------|-------------------|
| PS9FSW      | EBDEV12 RCB                  |                                       |                 | Home Worklist Add to F            | avorites Sign out |
| Favorites   | Main Menu                    |                                       |                 |                                   |                   |
| Personalize | Search Menu:                 |                                       |                 |                                   | Help              |
|             |                              | »                                     |                 |                                   |                   |
|             |                              | <b>^</b>                              |                 |                                   |                   |
|             | Accounts Payable             | • • • •                               |                 |                                   |                   |
|             | Allocations                  | • • • • • • • • • • • • • • • • • • • |                 |                                   |                   |
|             | Background Processes         | • • • • • • • • • • • • • • • • • • • |                 |                                   |                   |
|             | 🗀 Banking                    | • • • •                               |                 |                                   |                   |
|             | 🗀 Cash Management            | • • • •                               |                 |                                   |                   |
|             | Commitment Control           | • • • •                               |                 |                                   |                   |
|             | Cost Accounting              | • • • • •                             |                 |                                   |                   |
|             | Customer Contracts           | • • • •                               |                 |                                   |                   |
|             | Enterprise Components        | • • • •                               |                 |                                   |                   |
|             | 🗀 General Ledger             | • • • •                               |                 |                                   |                   |
|             | Inventory                    | • • • • • • • • • • • • • • • • • • • |                 |                                   |                   |
|             | 🗀 Items                      | • • •                                 |                 |                                   |                   |
|             | LSU Processes                | *                                     |                 |                                   |                   |
|             | PeopleTools                  | *                                     |                 |                                   |                   |
|             | Procurement Contracts        | • • • •                               |                 |                                   |                   |
|             | 🗀 Purchasing                 |                                       |                 |                                   |                   |
|             | Reporting Tools              |                                       |                 |                                   |                   |
|             | 🗎 Set Up Financials/Supply ( | PS/nVision                            | • •             |                                   |                   |
|             | Vendors                      | Query                                 | Cuery Manager   |                                   |                   |
|             | 🗀 Worklist                   | Mul Publisher                         | Ouery Viewer    |                                   |                   |
|             | My Personalizations          | Keport Manager                        | Schedule Ouerv  |                                   |                   |
|             |                              |                                       | Contradit (act) |                                   |                   |
|             |                              |                                       |                 |                                   |                   |
|             |                              |                                       |                 |                                   |                   |
|             |                              |                                       |                 |                                   |                   |
|             |                              |                                       |                 |                                   |                   |
|             |                              |                                       |                 |                                   |                   |
|             |                              |                                       |                 |                                   |                   |
|             |                              |                                       |                 |                                   |                   |
|             |                              |                                       |                 |                                   |                   |
|             |                              |                                       |                 |                                   |                   |
|             |                              |                                       |                 |                                   |                   |
|             |                              |                                       |                 |                                   | Ŧ                 |
|             |                              |                                       | 👊 Loca          | al intranet   Protected Mode: Off | 🖓 🕶 🍕 100% 👻 🖉    |

| Step | Action                                                                                                    |
|------|----------------------------------------------------------------------------------------------------|
| 10.  | Click the Query Viewer link.<br>Query Viewer                                                                                                    |
| 11.  | <ul> <li>The Query Viewer search page displays. From the Query Viewer search page you can:</li> <li>Search and run existing public or private queries, and/or</li> <li>Add a query to Query Favorites.</li> </ul> |
| 12.  | This completes <i>Navigate to Query Viewer</i> .<br>End of Procedure.                                                                                                    |

### **Exercise 1**

## Run a Predefined Query from Query Viewer

#### Procedure

In this topic you will learn how to **Run a Predefined Query from Query Viewer**.

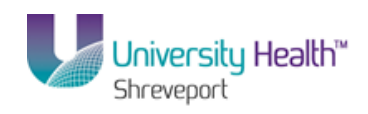

| Step | Action                                                                                                    |
|------|----------------------------------------------------------------------------------------------------|
| 1.   | Scenario                                                                                                    |
|      | In this example you will run the APY3001 _AP_VENDOR_SUMMAY query to retrieve a list of approved vendors.                                                                                                    |
| 2.   | You can access existing, predefined queries (Public and/or Private) from the Query Viewer page. Public queries are available to <u>all</u> end users with query access. Private queries are queries associated only with your UserID. Private queries can be created or can be amended Public queries. Creating and amending queries are discussed later in this manual. |
| 3.   | You must enter all or part of the query name into the Search By field. The Search By field is <b><u>not</u></b> case sensitive. You may enter information in upper, lower or mixed case.                                                                                                    |
| 4.   | The "wildcard" can be utilized to focus your search. The wildcard is a percent (%) sign. The wildcard may be placed before, in the middle, at the end, or bracket the query name. For example:                                                                                                    |
|      | 1. If the wildcard is placed at the end of the query name, APY%, the system will retrieve query names that end in APY.                                                                                                    |
|      | 2. If the wildcard is placed in the middle of the query name, %APY%AP, the system will retrieve query names that contain APY somewhere in the name and ends with AP.                                                                                                    |
|      | 3. If the wildcard brackets the query name %APY%AP%, the system will retrieve query names that contain APY and AP somewhere in the query name.                                                                                                    |

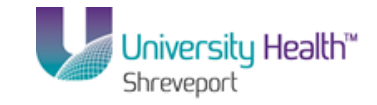

|                                                                                               | Home   Worklist   Add to Favorites   Sign out |
|-----------------------------------------------------------------------------------------------|-----------------------------------------------|
| Favorites Main Menu > Reporting Tools > Ouery > Ouery Viewer                                  |                                               |
| andan kundan sanda sun sadada sun sa                                                          | New Window   Help   Customize Page   📰        |
| Query Viewer                                                                                  |                                               |
| Enter any information you have and click Search. Leave fields blank for a list of all values. |                                               |
| *Search By: Query Name    begins with                                                         |                                               |
| Search Advanced Search                                                                        |                                               |
|                                                                                               |                                               |
|                                                                                               |                                               |
|                                                                                               |                                               |
|                                                                                               |                                               |
|                                                                                               |                                               |
|                                                                                               |                                               |
|                                                                                               |                                               |
|                                                                                               |                                               |
|                                                                                               |                                               |
|                                                                                               |                                               |
|                                                                                               |                                               |
|                                                                                               |                                               |
|                                                                                               |                                               |
|                                                                                               |                                               |
| Done 💊 Local intra                                                                            | net   Protected Mode: Off 🛛 🖓 👻 🔍 100% 👻      |

| Step | Action                                                                                                    |
|------|----------------------------------------------------------------------------------------------------|
| 5.   | Enter the desired information into the field. Enter "APY%".                                                                                                    |
| 6.   | Click the Search button.                                                                                                    |
| 7.   | The system retrieves a list of query names that begins with APY. A total of 102 results were retrieved, with the first 30 displaying at the bottom of the page.                                                                                                    |
| 8.   | Click the <b>Query Viewer</b> link.<br>Query Viewer                                                                                                    |
| 9.   | The "begins with" operand cannot be changed on the Query View page, but can be<br>changed using the Advanced Search link. The Advanced Search link offers an<br>alternative method of retrieving information.<br>Click the Advanced Search link.<br>Advanced Search |
| 10.  | Click the button to the right of the <b>Query Name</b> field.                                                                                                    |
| 11.  | Click the contains list item.                                                                                                    |
| 12.  | Enter the desired information into the Query Name field. Enter "APY".                                                                                                    |
| 13.  | Click the Search button. Search                                                                                                    |

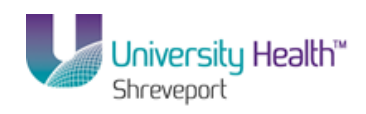

| Step | Action                                                                                                    |
|------|----------------------------------------------------------------------------------------------------|
| 14.  | A total of 107 options were returned using the Advanced Search method.<br>Click the <b>View All</b> link.                                                                                                    |
| 15.  | Scroll down through the list of queries to find the <b>APY3001_AP_VENDOR_SUMMARY</b> query.                                                                                                    |
|      | Click the <b>Down</b> button of the scrollbar.                                                                                                    |
| 16.  | Queries can be displayed in two formats: HTML and Excel. Both options will be demonstrated in this example, beginning with the HTML option.                                                                                                    |
|      | want to be able to manipulate the results, download your results directly to Excel.                                                                                                    |
| 17.  | Click the <b>HTML</b> link.                                                                                                    |
|      | NOTE: It is recommended that you run your query first to HTML to determine<br>the number of options returned. Running your query to HTML will return <u>all</u><br>available results. Excel contains a finite number of rows and cannot always<br>display large numbers of results.                  |
| 18.  | All University Health (BRF) facilities use the same SetID for vendor data, which is <b>BRFHH.</b> The SetID is case sensitive and BRFHH <u>must</u> be entered in ALL CAPS. Use the tab key, touch pad or mouse to move between fields. Do <u>not</u> use the Enter key as it acts as a Save option. |
|      | Enter the desired information into the <b>SetID</b> field. Enter " <b>BRFHH</b> ".                                                                                                    |
| 19.  | Click the button to the right of the <b>Vendor Status</b> field.                                                                                                    |
| 20.  | Click the Approved option.<br>Approved                                                                                                    |
| 21.  | Click the <b>View Results</b> button.                                                                                                    |
|      | NOTE: A list of approved vendors will be retrieved and displayed below the View                                                                                                    |
|      | Results button.                                                                                                    |
|      | View Results                                                                                                    |
| 22.  | The total number of approved vendors retrieved display above the Description column. In this example, 2,909 vendors were retrieved. The first 100 vendors display in ascending order by Vendor ID number.                                                                                            |
| 23.  | The right arrow allows you to view the next 100 vendors. The Last link allows you to view the last 100 vendors. The left arrow allows you to navigate to the previous page, and the First link displays the first 100 vendors.                                                                       |

## Training Guide BRF\_Financials\_Query\_9\_1

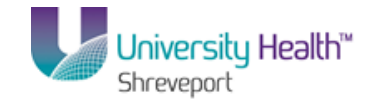

| Step | Action                                                                                                    |  |  |  |  |  |  |  |  |
|------|----------------------------------------------------------------------------------------------------|--|--|--|--|--|--|--|--|
| 24.  | 24. The View All link displays all 2,909 vendors at one time.                                                                                                    |  |  |  |  |  |  |  |  |
|      | NOTE: It may take a few minutes to process your request when your search has<br>retrieved a large number of results. The Processing indicator will display in the<br>top right corner of the page. |  |  |  |  |  |  |  |  |
| 25.  | HTML results can be downloaded to an Excel spreadsheet. Downloading results into<br>an Excel spreadsheet will allow you to manipulate the data, move columns, hide<br>columns, etc.                |  |  |  |  |  |  |  |  |
|      | Click the <b>Excel Spreadsheet</b> link. This will open a new window.<br>Excel SpreadSheet                                                                                                    |  |  |  |  |  |  |  |  |

| 🔋 PS  | Desktop       | - Citrix onlin     | e plug-in          |                 |          |              |                   |            |                |               |                 |              |                     |           |                                      |
|-------|---------------|--------------------|--------------------|-----------------|----------|--------------|-------------------|------------|----------------|---------------|-----------------|--------------|---------------------|-----------|--------------------------------------|
| APY   | 3001_A        | P_VENDO            | R_SUMMAR           | r - AP Y30      | 001-AP   | Vendor       | Summary           |            |                |               |                 |              |                     |           |                                      |
| Setli | ):            | BREHH              |                    |                 |          |              |                   |            |                |               |                 |              |                     |           |                                      |
| Ven   | <br>Ior Statu | s: Annroved        | •                  | -               |          |              |                   |            |                |               |                 |              |                     |           |                                      |
| Vi    | ew Resu       | Its                |                    |                 |          |              |                   |            |                |               |                 |              |                     |           |                                      |
|       |               | l an ai cha lina i |                    |                 |          |              | (4 474 1)         |            |                |               |                 |              |                     |           |                                      |
| DC    | wnioac        | results in .       | Excel Spreads      | sneet <u>US</u> | VIEXTEN  | <u>xmlfi</u> | <u>ie</u> (1471 k | U)         |                |               |                 |              |                     |           |                                      |
| View  | / All         |                    |                    |                 |          |              |                   |            |                |               |                 | 1            | irst 💽 1            | -100 of 2 | 2909 🕟 Last                          |
|       | SetID         | Vendor ID          | ShortName          | Status          | Class    | Lifetime     | Remit Vndr        | Vendor     | Customer<br>ID | Entered<br>by | Withholding     | AR<br>Number | Old<br>Vendor<br>ID | SetID     | Description                          |
| 1     | BRFHH         | 0000000001         | TEST VEND-<br>001  | Approved        | Supplier | Regular      | 0000000001        | 0000000001 |                | CHAROL        | N               |              |                     | BRFHH     | BRF<br>Hospital<br>Holding<br>Shared |
| 2     | BRFHH         | 0000000159         | MILLIPORE-<br>001  | Approved        | Supplier | Regular      | 0000000159        | 0000000159 |                | SAUTHE        | N               |              |                     | BRFHH     | BRF<br>Hospital<br>Holding<br>Shared |
| 3     | BRFHH         | 0000000254         | INTERNATIO-<br>021 | Approved        | Supplier | Regular      | 0000000254        | 0000000254 |                | SAUTHE        | N               |              |                     | BRFHH     | BRF<br>Hospital<br>Holding<br>Shared |
| 4     | BRFHH         | 0000000285         | ARTEL INC          | Approved        | Supplier | Regular      | 0000000285        | 0000000285 |                | POMORO        | N               |              |                     | BRFHH     | BRF<br>Hospital<br>Holding<br>Shared |
| 5     | BRFHH         | 0000000287         | YANKEE BOOK<br>PE  | Approved        | Supplier | Regular      | 0000000287        | 0000000287 |                | SAUTHE        | N               |              |                     | BRFHH     | BRF<br>Hospital<br>Holding<br>Shared |
| 6     | BRFHH         | 0000000288         | ATRIUM<br>MEDICAL  | Approved        | Supplier | Regular      | 0000000288        | 0000000288 |                | ADELAT        | N               |              |                     | BRFHH     | BRF<br>Hospital<br>Holding<br>Shared |
| 7     | BRFHH         | 0000000291         | DATAWATCH<br>CORP  | Approved        | Supplier | Regular      | 0000000291        | 0000000291 |                | LWILLI15      | N               |              |                     | BRFHH     | BRF<br>Hospital<br>Holding<br>Shared |
| 8     | BRFHH         | 0000000295         | DUTCH<br>OPTHALMI  | Approved        | Supplier | Regular      | 0000000295        | 0000000295 |                | SAUTHE        | N               |              |                     | BRFHH     | BRF<br>Hospital<br>Holding           |
|       |               |                    |                    |                 |          |              |                   |            |                | 📢 Loca        | intranet   Prol | ected Mod    | de: Off             | 1         | na 🔹 🔍 100%                          |

| Step | Action                                                                                                    |
|------|----------------------------------------------------------------------------------------------------|
| 26.  | You may change column widths, sort data, add formulas or utilize any other features<br>available in Excel. You may save the query results to a network drive for later use,<br>or you may print the results.<br>Click the <b>Close</b> button. |

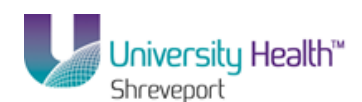

| Step | Action                                                                                                    |
|------|----------------------------------------------------------------------------------------------------|
| 27.  | CSV is an abbreviation for Comma Separated Value file. This type of file is not generally used by end users, but is available. |
|      | The XML option is not available for use at this time.                                                                          |

| 😴 PS         | i Desktop                   | - Citrix onlin       | e plug-in          |                 |             |                |                   |            |                |               |             |              |                     |           |                                      | _15 |
|--------------|-----------------------------|----------------------|--------------------|-----------------|-------------|----------------|-------------------|------------|----------------|---------------|-------------|--------------|---------------------|-----------|--------------------------------------|-----|
| APY          | '3001_A                     | P_VENDO              | R_SUMMAR           | ( - AP Y3       | 001-AP      | Vendor         | Summary           |            |                |               |             |              |                     |           |                                      |     |
| Setil<br>Ven | D:<br>dor Statu<br>iew Resu | BRFHH<br>s: Approved |                    | •               |             |                |                   |            |                |               |             |              |                     |           |                                      |     |
| Do           | ownload                     | results in :         | Excel Spreads      | <u>Sheet</u> CS | V Text File | <u>e XMLFi</u> | <u>le</u> (1471 k | b)         |                |               |             |              |                     |           |                                      |     |
| Viev         | v All                       |                      |                    |                 |             |                |                   |            |                |               |             |              | irst 💽 1            | -100 of 2 | 2909 🗩 Las                           | t   |
|              | SetID                       | Vendor ID            | ShortName          | Status          | Class       | Lifetime       | Remit Vndr        | Vendor     | Customer<br>ID | Entered<br>by | ₩ithholding | AR<br>Number | Old<br>Vendor<br>ID | SetID     | Description                          |     |
| 1            | BRFHH                       | 0000000001           | TEST VEND-<br>001  | Approved        | Supplier    | Regular        | 0000000001        | 0000000001 |                | CHAROL        | N           |              |                     | BRFHH     | BRF<br>Hospital<br>Holding<br>Shared |     |
| 2            | BRFHH                       | 0000000159           | MILLIPORE-<br>001  | Approved        | Supplier    | Regular        | 0000000159        | 0000000159 |                | SAUTHE        | N           |              |                     | BRFHH     | BRF<br>Hospital<br>Holding<br>Shared |     |
| 3            | BRFHH                       | 0000000254           | INTERNATIO-<br>021 | Approved        | Supplier    | Regular        | 0000000254        | 0000000254 |                | SAUTHE        | N           |              |                     | BRFHH     | BRF<br>Hospital<br>Holding<br>Shared |     |
| 4            | BRFHH                       | 0000000285           | ARTEL INC          | Approved        | Supplier    | Regular        | 0000000285        | 0000000285 |                | POMORO        | N           |              |                     | BRFHH     | BRF<br>Hospital<br>Holding<br>Shared |     |
| 5            | BRFHH                       | 0000000287           | YANKEE BOOK<br>PE  | Approved        | Supplier    | Regular        | 0000000287        | 0000000287 |                | SAUTHE        | N           |              |                     | BRFHH     | BRF<br>Hospital<br>Holding<br>Shared |     |
| 6            | BRFHH                       | 0000000288           | ATRIUM<br>MEDICAL  | Approved        | Supplier    | Regular        | 0000000288        | 0000000288 |                | ADELAT        | N           |              |                     | BRFHH     | BRF<br>Hospital<br>Holding<br>Shared |     |
| 7            | BRFHH                       | 0000000291           | DATAWATCH<br>CORP  | Approved        | Supplier    | Regular        | 0000000291        | 0000000291 |                | LWILLI15      | N           |              |                     | BRFHH     | BRF<br>Hospital<br>Holding<br>Shared |     |
| 8            | BRFHH                       | 0000000295           | DUTCH<br>OPTHALMI  | Approved        | Supplier    | Regular        | 0000000295        | 0000000295 |                | SAUTHE        | N           |              |                     | BRFHH     | BRF<br>Hospital<br>Holding           |     |

| Step | Action                                                                                |
|------|---------------------------------------------------------------------------------------|
| 28.  | Click the <b>Close</b> button.                                                        |
| 29.  | This completes <i>Run a Predefined Query from Query Viewer</i> .<br>End of Procedure. |

#### **Exercise 2**

Run a Predefined Excel Query from Query Viewer

#### Procedure

In this topic you will learn how to **Run a Predefined Query from Query Viewer**.

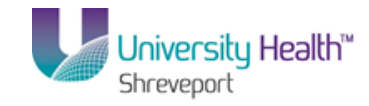

|                                      |                                 |        |       |       | -          | Home         | Worklist   Ade    | to Favorites | Sinn out        |
|--------------------------------------|---------------------------------|--------|-------|-------|------------|--------------|-------------------|--------------|-----------------|
| avorites Main Menu > Reporting Tools | > Query > Query Viewer          |        |       |       |            | <u>Inome</u> | Monada Man        |              | <u>Oigh out</u> |
|                                      | APV2052 Draft Croate Datail     | Public | LITUR | Excel | VM         | Schodule     | Equarita          |              |                 |
| APY2054 DET STAMP TAX SUMMARY        | APV2054 Dfl Stomp Tax Summary   | Public |       | Excel | VML        | Schodule     | E Favorite        |              |                 |
|                                      | ADV2055 Depitive Developt       | Dublic | LITML | Excel | VIII       | Cohodula     | E <u>L'avonte</u> |              |                 |
| APV2056 DET OPEATE SUMMARY           | APV2056 - Dft Create Summany    | Public | LITML | Excel | VML        | Schodule     | E Equarite        |              |                 |
| APY2060 AGENCY LOC CD                | Agency Location Codes Listing   | Public | LITM  | Excel | XMI        | Schodule     | Eavorite          |              |                 |
| APV2100 OPEN PREPAYMENTS             | APV2100- Open Prenovments       | Public | HTML  | Excel | XMI        | Schodule     | Eavorite          |              |                 |
| APV2101 PREPAYMENT SETTIEMENTS       | APV2101- Prenzyment Settlement  | Public | HTML  | Excel | XMI        | Schedule     | Eavorite          |              |                 |
| APY2000 ADDRESS SUBOLIERY            | APV2000 Addross Subguon/        | Public |       | Excel | VML        | Schodule     | E Favorite        |              |                 |
| APY2000 VENDOR DETAIL                | APV2000-Vendor Detail           | Public |       | Excel | VML        | Schodule     | E Envorite        |              |                 |
| APV2001 AP VENDOR SUMMARY            | APV2001-AP Vendor Summary       | Public | LITM  | Excel | VMI        | Schodule     | E Equarita        |              |                 |
| APY3012_VENDOR_WTHD_BALANCE          | APY3012-VENDOR WTHD<br>BALANCE  | Public | HTML  | Excel | XML        | Schedule     | e Favorite        |              |                 |
| APY3020 VNDR OUTSTANDING BAL         | APY3020-Vndr Outstanding Bal    | Public | HTML  | Excel | XML        | Schedule     | e Favorite        |              |                 |
| APY3200                              | APY3200                         | Public | HTML  | Excel | XML        | Schedule     | e Favorite        |              |                 |
| APY3200A                             | APY3200A                        | Public | HTML  | Excel | XML        | Schedule     | e Favorite        |              |                 |
| APY3210                              | APY3210                         | Public | HTML  | Excel | XML        | Schedule     | e Favorite        |              |                 |
| APY3210A                             | APY3210A                        | Public | HTML  | Excel | XML        | Schedule     | e Favorite        |              |                 |
| APY6000_PAYMENT_ARCHIVE_REPORT       | APY6000-Payment Archive Report  | Public | HTML  | Excel | XML        | Schedule     | e Favorite        |              |                 |
| APY6001_VOUCHER_ARCHIVE_REPORT       | APY6001-Voucher Archive Report  | Public | HTML  | Excel | XML        | Schedule     | e Favorite        |              |                 |
| APY6002_VENDOR_ARCHIVE_REPORT        | APY6002-Vendor Archive Report   | Public | HTML  | Excel | XML        | Schedule     | e Favorite        |              |                 |
| APY7010_WITHHOLDING_RULES            | APY7010-WITHHOLDING RULES       | Public | HTML  | Excel | XML        | Schedule     | e Favorite        |              | ſ               |
| APY7020_WITHHOLDING_TYPES            | APY7020-WITHHOLDING TYPES       | Public | HTML  | Excel | XML        | Schedule     | e <u>Favorite</u> |              |                 |
| APY7030_WITHHOLDING_ENTITIES         | APY7030-WITHHOLDING<br>ENTITIES | Public | HTML  | Excel | <u>XML</u> | Schedule     | e Favorite        |              |                 |
| APY7040_WITHHOLDING_CODES            | APY7040-WITHHOLDING CODES       | Public | HTML  | Excel | XML        | Schedule     | e <u>Favorite</u> |              |                 |
| APY7050                              | Withholding Calc Report Query   | Public | HTML  | Excel | <u>XML</u> | Schedule     | E Favorite        |              |                 |
| APY8025                              | WithHolding for Japan           | Public | HTML  | Excel | XML        | Schedule     | E Favorite        |              |                 |
| APY8030                              | 190 Model                       | Public | HTML  | Excel | <u>XML</u> | Schedule     | E Favorite        |              |                 |
| APY8032_CIS6_PAYMENTS                | UK Withholding - CIS6 Payments  | Public | HTML  | Excel | <u>XML</u> | Schedule     | e <u>Favorite</u> |              | 1               |
| APY8035                              | Withholding France DAS2         | Public | HTML  | Excel | XML        | Schedule     | e <u>Favorite</u> |              |                 |
| APY8045_PPS_1                        | WTHD PPS Remittance Advice      | Public | HTML  | Excel | XML        | Schedule     | e <u>Favorite</u> |              |                 |
| APY8048_PPS_2                        | WTHD PPS Annual Report          | Public | HTML  | Excel | XML        | Schedule     | e Favorite        |              |                 |
| APY8049_PPS_3                        | WTHD PPS Payment Summary        | Public | HTML  | Excel | XML        | Schedule     | e Favorite        |              |                 |
| APY8050                              | WithHolding for Canada T4A      | Public | HTML  | Excel | XML        | Schedule     | E Favorite        |              |                 |

| Step | Action                                                                             |
|------|------------------------------------------------------------------------------------|
| 1.   | Queries can also be run directly to Excel from the Query Viewer Search page.       |
|      | Click the <b>Excel</b> link for query APY3001_AP_VENDOR_SUMMARY.                   |
| 2.   | The SetID is always <b>BRFHH</b> and <u>must</u> be entered in ALL CAPS.           |
|      | Enter the desired information into the <b>SetID</b> field. Enter " <b>BRFHH</b> ". |
| 3.   | Click the button to the right of the <b>Vendor Status</b> field.                   |
| 4.   | Click the Approved list item.<br>Approved                                          |
| 5.   | Click the View Results button.                                                     |

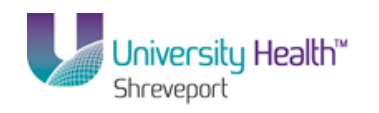

| 😇 P9             | 5 Desktop - Citrix online plug-in |               |                  |                        |                          |                          | _02     |
|------------------|-----------------------------------|---------------|------------------|------------------------|--------------------------|--------------------------|---------|
| 0                | )                                 |               | Microsoft Exc    | el                     |                          |                          | _ = = : |
|                  | Home Insert Page Javout Formula:  | Data R        | eview View Add   | -Ins                   |                          |                          | (       |
| - m <sup>2</sup> |                                   |               |                  |                        |                          | <b>T</b> A aa            |         |
|                  | 🕺 Arial Unicode N 🗸 10 🔹 🗛 👗 🧮    | = = 🗞         | Text Text        | ▼                      | Insert                   | 1 1 2 2 8                |         |
| Pas              | ite B _ U + A + =                 | 王王注注          | - <u>s</u> - % , | tag .00 Conditional Fi | ormat Cell               | Sort & Find &            | a       |
| -                |                                   |               |                  | Formatting * as        | Table - Styles - 📰 Form: | at * 📿 * Filter * Select | *       |
| Clipt            | Font IN                           | Alignment     | Number           | Styl                   | es Cells                 | Editing                  |         |
|                  | A1                                | AP Vendor Sum | mary             |                        |                          |                          |         |
| 1                | [Read-Only] [Compatibility Mode]  |               |                  |                        |                          |                          | _ = x   |
|                  | A                                 | В             | С                | D                      | E                        | F                        |         |
| 1                | APY3001-AP Vendor Summary         | 2910          |                  |                        |                          |                          |         |
| 2                | SetID                             | Vendor ID     | ShertName        | Status                 | Class                    | Lifetime                 | Rer     |
| 3                | BRFHH                             | 0000000001    | TEST VEND-001    | Approved               | Supplier                 | Regular                  | 000     |
| 4                | BRFHH                             | 0000000159    | MILLIPORE-001    | Approved               | Supplier                 | Regular                  | 000     |
| 5                | BRFHH                             | 0000000254    | INTERNATIO-021   | Approved               | Supplier                 | Regular                  | 000     |
| 6                | BRFHH                             | 0000000285    | ARTEL INC        | Approved               | Supplier                 | Regular                  | 000     |
| 7                | BRFHH                             | 0000000287    | YANKEE BOOK PE   | Approved               | Supplier                 | Regular                  | 000     |
| 8                | BRFHH                             | 0000000288    | ATRIUM MEDICAL   | Approved               | Supplier                 | Regular                  | 000     |
| 9                | BRFHH                             | 0000000291    | DATAWATCH CORP   | Approved               | Supplier                 | Regular                  | 000     |
| 10               | BRFHH                             | 0000000295    | DUTCH OPTHALMI   | Approved               | Supplier                 | Regular                  | 000     |
| 11               | BRFHH                             | 0000000297    | INSTRUMENT-005   | Approved               | Supplier                 | Regular                  | 000     |
| 12               | BRFHH                             | 0000000300    | COVIDIEN L-001   | Approved               | Supplier                 | Regular                  | 000     |
| 13               | BRFHH                             | 0000000303    | BIO-TEK INSTRU   | Approved               | Supplier                 | Regular                  | 000     |
| 14               | BRFHH                             | 0000000305    | VERMONT MEDICA   | Approved               | Supplier                 | Regular                  | 000     |
| 15               | BRFHH                             | 0000000307    | DATA INNOVATIO   | Approved               | Supplier                 | Regular                  | 000     |
| 16               | BRFHH                             | 0000000310    | STERIS CORP      | Approved               | Supplier                 | Regular                  | 000     |
| 17               | BRFHH                             | 0000000313    | AMES COLOR FIL   | Approved               | Supplier                 | Regular                  | 000     |
| 18               | BRFHH                             | 0000000314    | NATIONAL FIRE    | Approved               | Supplier                 | Regular                  | 000     |
| 19               | BRFHH                             | 0000000316    | CHANNING L BET   | Approved               | Supplier                 | Regular                  | 000     |
| 20               | BRFHH                             | 0000000319    | UNIFIRST CORPO   | Approved               | Supplier                 | Regular                  | 000     |
| 21               | BRFHH                             | 0000000320    | HARVARD BU-002   | Approved               | Supplier                 | Regular                  | 000     |
| 22               | BRFHH                             | 0000000322    | ADVANCED INSTR   | Approved               | Supplier                 | Regular                  | 000     |
| 23               | BRFHH                             | 000000334     | RAININ INSTRUM   | Approved               | Supplier                 | Regular                  | 000     |
| 24               | BRFHH                             | 000000336     | CODMAN & SHURT   | Approved               | Supplier                 | Regular                  | 000     |
| 25               | BRFHH                             | 000000339     | THE KENDALL CO   | Approved               | Supplier                 | Regular                  | 000     |
| Edit             |                                   |               |                  |                        |                          | I 100% 🕞 —               | (       |

| Step | Action                                                                                                    |
|------|----------------------------------------------------------------------------------------------------|
| 6.   | Running the query directly to Excel allows you to manipulate the results. You may perform any function or features available in Excel. You are also able to Save your results to a folder.<br>Click the <b>Close</b> button. |

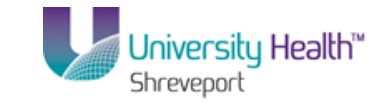

| PS Desktop - Citrix online plug-in     Chtrix online plug-in     Chtrix online plug-in     Chtrixs://nsfic.lsubsr.edu/nsr./fxnt =2/EMPLOYEF/RP2/n/2[CArtion=1fOrvName1R1=P1BLICAPY3001_AP_VE - Windows Internet Explorer |                     |
|----------------------------------------------------------------------------------------------------|---------------------|
| C C C kttps://ps/s.luhsc.edu/ps/s/s/c_2/EMPLOYEE/ERP/q/7/CAction=ICQryNameURL=PLBLIC.APY300                                                                                                    |                     |
| File Edit View Favorites Tools Help                                                                                                    |                     |
| 😭 Favorites 🍘 https://ps9fs.lsuhsc.edu/psc/fsrpt_2/EMPLOYEE/ERP/                                                                                                    | • 🕜 • 👋             |
| APY3001_AP_VENDOR_SUMMARY - APY3001-AP Vendor Summary                                                                                                    | <u></u>             |
| SetID: BRFHH 4                                                                                                    |                     |
| Vendor Status: Approved                                                                                                    |                     |
|                                                                                                    |                     |
| SettD Vendor ID ShortName Status Class Lifetime Remit Vendor Customer Entered by Withholding AR Number ID Description                                                                                                    |                     |
|                                                                                                    |                     |
|                                                                                                    |                     |
|                                                                                                    |                     |
|                                                                                                    |                     |
|                                                                                                    |                     |
|                                                                                                    |                     |
|                                                                                                    |                     |
|                                                                                                    |                     |
|                                                                                                    |                     |
|                                                                                                    |                     |
|                                                                                                    |                     |
|                                                                                                    |                     |
|                                                                                                    |                     |
|                                                                                                    |                     |
| Done Microsoft Mode: Off 🖓 🗸 🕅                                                                                                    | 100% • //           |
| Start C Query Wewer - Wind A (1)                                                                                                    | 9:37 AM 📃<br>1/7/14 |

| Step | Action                                                                                       |
|------|----------------------------------------------------------------------------------------------|
| 7.   | Click the Close button.                                                                      |
| 8.   | This completes <i>View a Predefined Excel Query from Query Viewer</i> .<br>End of Procedure. |

### Exercise 3

## Create and Format a Query

#### Procedure

In this topic you will learn how to **Create and Format a Query**.

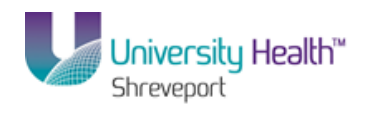

| PS9FSTRN 8.51                |  |                           |                    |                  |
|------------------------------|--|---------------------------|--------------------|------------------|
| PS9FSWEBDEV12 RCB            |  | Home                      | Worklist Add to Fa | vorites Sign out |
| Favorites Main Menu          |  |                           |                    |                  |
| Personalize Content   Layout |  |                           |                    | Help             |
|                              |  |                           |                    |                  |
|                              |  |                           |                    |                  |
|                              |  |                           |                    |                  |
|                              |  |                           |                    |                  |
|                              |  |                           |                    |                  |
|                              |  |                           |                    |                  |
|                              |  |                           |                    |                  |
|                              |  |                           |                    |                  |
|                              |  |                           |                    |                  |
|                              |  |                           |                    |                  |
|                              |  |                           |                    |                  |
|                              |  |                           |                    |                  |
|                              |  |                           |                    |                  |
|                              |  |                           |                    |                  |
|                              |  |                           |                    |                  |
|                              |  |                           |                    |                  |
|                              |  |                           |                    |                  |
|                              |  |                           |                    |                  |
|                              |  |                           |                    |                  |
|                              |  |                           |                    |                  |
|                              |  |                           |                    |                  |
|                              |  |                           |                    |                  |
|                              |  |                           |                    |                  |
|                              |  |                           |                    |                  |
|                              |  |                           |                    |                  |
|                              |  |                           |                    |                  |
|                              |  |                           |                    |                  |
|                              |  |                           |                    |                  |
|                              |  |                           |                    |                  |
|                              |  |                           |                    |                  |
|                              |  |                           |                    |                  |
| Done                         |  | 🔹 Local intranet   Protec | ted Mode: Off      | 🖓 🕶 🔍 100% 📼     |

| Step | Action                                          |
|------|-------------------------------------------------|
| 1.   | Click the Main Menu button.                     |
| 2.   | Click the Reporting Tools menu. Reporting Tools |
| 3.   | Click the Query menu. Query                     |
| 4.   | Click the Query Manager menu.<br>Query Manager  |

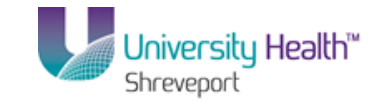

| PS9FSTRN 8.51                                                                                |                                                      | Cine and        |
|----------------------------------------------------------------------------------------------|------------------------------------------------------|-----------------|
| PS9FSWEBDEV12 RCB                                                                            | Home   Workist   Add to Pavorites                    | <u>Sign out</u> |
| argites Hair Hend > Reporting roos > Query > Query Hairager                                  | New Window Litels   Overlaging Dage                  |                 |
|                                                                                              | New Window   Help   Customize Page                   |                 |
| uery Manager                                                                                 |                                                      |                 |
|                                                                                              |                                                      |                 |
| nter any information you have and click Search. Leave fields blank for a list of all values. |                                                      |                 |
| Find an Existing Query Create New Query                                                      |                                                      |                 |
| *Search By: Query Name                                                                       |                                                      |                 |
| Search Advanced Search                                                                       |                                                      |                 |
|                                                                                              |                                                      |                 |
|                                                                                              |                                                      |                 |
| Find an Existing Query   Create New Query                                                    |                                                      |                 |
|                                                                                              |                                                      |                 |
|                                                                                              |                                                      |                 |
|                                                                                              |                                                      |                 |
|                                                                                              |                                                      |                 |
|                                                                                              |                                                      |                 |
|                                                                                              |                                                      |                 |
|                                                                                              |                                                      |                 |
|                                                                                              |                                                      |                 |
|                                                                                              |                                                      |                 |
|                                                                                              |                                                      |                 |
|                                                                                              |                                                      |                 |
|                                                                                              |                                                      |                 |
|                                                                                              |                                                      |                 |
|                                                                                              |                                                      |                 |
|                                                                                              |                                                      |                 |
|                                                                                              |                                                      |                 |
|                                                                                              |                                                      |                 |
|                                                                                              |                                                      |                 |
|                                                                                              |                                                      |                 |
|                                                                                              |                                                      |                 |
|                                                                                              |                                                      |                 |
| ne 📢                                                                                         | 🖕 Local intranet   Protected Mode: Off 🛛 🛛 🖓 🔻 🔍 100 | <b>)%</b> -     |

| Step | Action                                                                                                    |
|------|----------------------------------------------------------------------------------------------------|
| 5.   | Click the Create New Query link.                                                                                                    |
| 6.   | The Find an Existing Record page.<br>Across the top of the page are nine tabs that can be used in creating or amending a query. The system defaults you into the Records tab.                                                                                                    |
| 7.   | <ul> <li>PeopleSoft stores the data entered into the system in tables. The tables are comprised of rows (records) and columns (fields). You will select the various rows (records) and columns (fields) you want the system to retrieve to create your query. When your query is run, the data associated with the selected records and fields will display in your report.</li> <li>In this example you will create a query that generates a list of vendor names, addresses and current status (e.g. Active or Inactive)</li> </ul> |

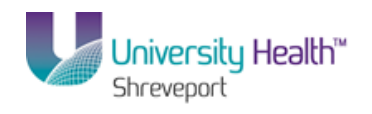

| PS9FSTRN <sub>851</sub>                                                 |                                               |
|-------------------------------------------------------------------------|-----------------------------------------------|
| PS9FSWEBDEV12 RCB                                                       | Home   Worklist   Add to Favorites   Sign out |
| Favorites Main Menu > Reporting Tools > Query > Query Manager           |                                               |
|                                                                         | <u>New Window   Help   Customize Page  </u> 📰 |
| Records Query Expressions Prompts Fields Criteria Having View SQL Run   |                                               |
| Query Name: New Unsaved Query Description:                              | S Feed -                                      |
| Find an Existing Record                                                 |                                               |
| *Search By: Record Name   begins with                                   |                                               |
| Search Advanced Search                                                  |                                               |
|                                                                         |                                               |
| Save Save As New Query Preferences Properties Publish as Feed New Union | Return To Search                              |
|                                                                         |                                               |
|                                                                         |                                               |
|                                                                         |                                               |
|                                                                         |                                               |
|                                                                         |                                               |
|                                                                         |                                               |
|                                                                         |                                               |
|                                                                         |                                               |
|                                                                         |                                               |
|                                                                         |                                               |
|                                                                         |                                               |
|                                                                         |                                               |
|                                                                         |                                               |
|                                                                         |                                               |
|                                                                         |                                               |
| 4 m                                                                     |                                               |
| Done 🗣 Local                                                            | intranet   Protected Mode: Off 🛛 🖓 👻 🍕 100% 👻 |

| Step | Action                                                                                                    |
|------|----------------------------------------------------------------------------------------------------|
| 8.   | You start by selecting a record. Since you are interested in generating a list of vendors, it makes sense to first determine what vendor records are available.                                                   |
|      | You must enter all or part of the Record Name into the Search By field. The wildcard (%) or the Advanced Search link may be utilized to help focus your search.                                                   |
|      | Enter the desired information into the <b>Search By</b> field. Enter " <b>VEN</b> ".                                                                                                    |
| 9.   | Click the Search button.                                                                                                    |
| 10.  | A list of 20 record options display.                                                                                                    |
|      | If you are unsure of which record to use, you can click a record's Show Fields link to view the fields that comprise the record. In this example, you will click the Show fields link for the VENDOR_ADDR record. |
|      | Click the <b>Show Fields</b> link.<br>Show Fields                                                                                                    |
| 11.  | A list of fields displays for your review.                                                                                                    |
|      | If the fields you are interested in are not listed, simply return to your Search Results<br>and click on the Show Fields link for another record.                                                                 |

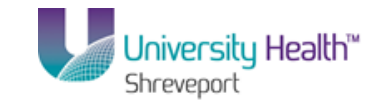

| lc | Iname Customize   Find   🔤   🛗 First 🚺 1-27 of 27 🖸 Last |  |  |  |  |
|----|----------------------------------------------------------|--|--|--|--|
| Y  | Description                                              |  |  |  |  |
|    | SETID - SetID                                            |  |  |  |  |
|    | VENDOR_ID - Vendor ID                                    |  |  |  |  |
|    | ADDRESS_SEQ_NUM - Address Sequence Number                |  |  |  |  |
|    | EFFDT - Effective Date                                   |  |  |  |  |
|    | EFF_STATUS - Status as of Effective Date                 |  |  |  |  |
|    | NAME1 - Name 1                                           |  |  |  |  |
|    | NAME2 - Name 2                                           |  |  |  |  |
|    | EMAILID - Email ID                                       |  |  |  |  |
|    | COUNTRY - Country                                        |  |  |  |  |
|    | ADDRESS1 - Address Line 1                                |  |  |  |  |
|    | ADDRESS2 - Address Line 2                                |  |  |  |  |
|    | ADDRESS3 - Address Line 3                                |  |  |  |  |
|    | ADDRESS4 - Address Line 4                                |  |  |  |  |
|    | CITY - City                                              |  |  |  |  |
|    | NUM1 - Number 1                                          |  |  |  |  |
|    | NUM2 - Number 2                                          |  |  |  |  |
|    | HOUSE_TYPE - House Type                                  |  |  |  |  |
|    | ADDR_FIELD1 - Address Field 1                            |  |  |  |  |
|    | ADDR_FIELD2 - Address Field 2                            |  |  |  |  |
|    | ADDR_FIELD3 - Address Field 3                            |  |  |  |  |
|    | COUNTY - County                                          |  |  |  |  |
|    | STATE - State                                            |  |  |  |  |
|    | POSTAL - Postal Code                                     |  |  |  |  |
|    | GEO_CODE - Tax Vendor Geographical Code                  |  |  |  |  |
|    | IN_CITY_LIMIT - In City Limit                            |  |  |  |  |
|    | NAME1_WTHD - Name 1                                      |  |  |  |  |
|    | NAME2_WTHD - Name 2                                      |  |  |  |  |

| Step | Action                          |
|------|---------------------------------|
| 12.  | Click the <b>Return</b> button. |

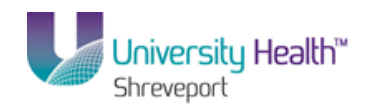

| PS9FSTRN 8.51<br>PS9FSWEBDEV12 RCB              |                 |                   | Home Worklist   | Add to Favorites Sign out   |
|-------------------------------------------------|-----------------|-------------------|-----------------|-----------------------------|
| Favorites Main_Menu > Reporting Tools > Query > | Query Manager   |                   |                 |                             |
| Records Query Expressions Prompts Field         | ls Criteria Hav | ing View SQL      | New Window      | Help   Customize Page   📰 🔺 |
| Query Name: New Unsaved Query                   | Description:    |                   | Solution Feed → |                             |
| Find an Existing Record                         |                 |                   |                 |                             |
| *Search By: Record Name                         | VEN             |                   |                 |                             |
| Search Advanced Search                          |                 |                   |                 |                             |
| Search Results                                  |                 |                   |                 |                             |
| Record Customize   Find   View                  | v All 🗾 🔡 First | 1-20 of 20 🖸 Last |                 |                             |
| Recname                                         | Add Record      | Show Fields       |                 |                             |
| VENDOR - Vendor Header Table                    | Add Record      | Show Fields       |                 | =                           |
| VENDORCNTCT_LG - Vendor Contact Detail          | Add Record      | Show Fields       |                 |                             |
| VENDOR_ADDR - Vendor Address                    | Add Record      | Show Fields       |                 |                             |
| VENDOR_ADDR_LNG - Vendor Address                | Add Record      | Show Fields       |                 |                             |
| VENDOR_ADDR_VW3 - Active Vendor Addresses       | Add Record      | Show Fields       |                 |                             |
| VENDOR_AR - PS/AR Vendor View                   | Add Record      | Show Fields       |                 |                             |
| VENDOR_CNTCT - Vendor Contact Detail            | Add Record      | Show Fields       |                 |                             |
| VENDOR_CONTROL - Controls for a set of Vendors  | Add Record      | Show Fields       |                 |                             |
| VENDOR_CONVER - Conversations with a Vendor     | Add Record      | Show Fields       |                 |                             |
| VENDOR_E - Vendor Header Table                  | Add Record      | Show Fields       |                 |                             |
| VENDOR_ID_NBRS - Extra Vendor Identifiers       | Add Record      | Show Fields       |                 |                             |
| VENDOR_INVOICE - Procurement Defaults           | Add Record      | Show Fields       |                 |                             |
| VENDOR_LOC - Vendor Location                    | Add Record      | Show Fields       |                 |                             |
| VENDOR_M - Vendor Header Table                  | Add Record      | Show Fields       |                 |                             |
| VENDOR_PAY - Vendor Payment Defaults            | Add Record      | Show Fields       |                 |                             |
| VENDOR_SPRO - Services Supplier Info            | Add Record      | Show Fields       |                 |                             |
| VENDOR_TYPE - Vendor Type                       | Add Record      | Show Fields       |                 |                             |
| VENDOR_USER - Vendor User                       | Add Record      | Show Fields       |                 |                             |
| VENDOR_WTHD - Vendor Withholding Information    | Add Record      | Show Fields       |                 |                             |
| VENDOR_WTHD_JUR - Vendor Withhold Jurisdiction  | Add Record      | Show Fields       |                 | -                           |
| •                                               | m               |                   |                 | F .                         |

| Step | Action                                                                                                    |
|------|----------------------------------------------------------------------------------------------------|
| 13.  | For this example, the VENDOR_ADDR - Vendor address record is the record you will use.                                                                                                  |
|      | Click the Add Record link for the VENDOR_ADDR record.                                                                                                    |
|      | NOTE: Once you select the Add Record option, the system will automatically take<br>you to the Query tab where you will view the available field options for the<br>Vendor_ADDR record. |

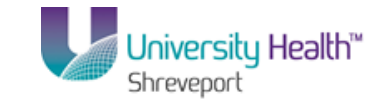

| PS9FSTRN 8.51                                     |                                                   |                                  | U                        | Ladda Europas Ladia era          |
|---------------------------------------------------|---------------------------------------------------|----------------------------------|--------------------------|----------------------------------|
| PS9FSWEBDEV12 RCB                                 |                                                   |                                  | Home Workist             | Add to Pavorites Sigh out        |
| ravoices Main Mena > Reporting 1005 > C           |                                                   |                                  | Name and a second        | l Unia I. Quatanzian Dana I. 🚍 🔒 |
| Records Query Expressions Promp                   | s Fields Criteria Having View S                   | QL Run                           | New Window               |                                  |
| Query Name: New Unsaved Query                     | Description:                                      |                                  | 🔝 Feed 👻                 |                                  |
| Click folder next to record to show fields. Check | ields to add to query. Uncheck fields to remove t | from query. Add 🛛 🖄              |                          |                                  |
| additional records by clicking the records tab. W | nen finished click the fields tab.                |                                  |                          |                                  |
| Chosen Records                                    |                                                   |                                  |                          | =                                |
| Alias Record                                      |                                                   |                                  |                          |                                  |
| A VENDOR_ADDR - Vendor Address                    | Message                                           |                                  | ×                        |                                  |
| Check All                                         |                                                   |                                  |                          |                                  |
| Fields                                            | An effective date criteria has been automatical   | ly added for this effective date | d                        |                                  |
|                                                   | record. (139,60)                                  |                                  |                          |                                  |
| 🖾 🗁 SETID - SetID                                 |                                                   |                                  |                          |                                  |
| VENDOR_ID - Vendor ID                             | OK                                                |                                  |                          |                                  |
| ADDRESS_SEQ_NUM - A                               |                                                   |                                  |                          |                                  |
| EFFDT - Effective Date                            |                                                   |                                  | _                        |                                  |
| EFF_STATUS - Status as                            | of Effective Date                                 | ¥+                               |                          |                                  |
| NAME1 - Name 1                                    |                                                   | ¥+                               |                          |                                  |
| NAME2 - Name 2                                    |                                                   | ¥4                               |                          |                                  |
| EMAILID - Email ID                                |                                                   | Y4                               |                          |                                  |
| COUNTRY - Country                                 | Join COL                                          | NIRY IBL - 74                    |                          |                                  |
| ADDRESS1 - Address Lin                            | e 1                                               | -<br>%                           |                          |                                  |
| ADDRESS2 - Address Lin                            | e 2                                               | 8                                |                          |                                  |
| ADDRESS3 - Address Lin                            | e 3                                               | 8                                |                          |                                  |
| ADDRESS4 - Address Lin                            | e 4                                               | 8                                |                          |                                  |
| CITY - City                                       |                                                   | 8                                |                          |                                  |
| NUM1 - Number 1                                   |                                                   | 94                               |                          |                                  |
| NUM2 - Number 2                                   |                                                   | 94                               |                          |                                  |
| HOUSE_TYPE - House Ty                             | pe                                                | 94                               |                          |                                  |
| ADDR_FIELD1 - Address                             | Field 1                                           | 94                               |                          |                                  |
| ADDR_FIELD2 - Address                             | Field 2                                           | 94                               |                          |                                  |
| ADDR FIELD3 - Address                             | Field 3                                           | 94                               |                          |                                  |
| •                                                 | III                                               |                                  |                          | F.                               |
| Done                                              |                                                   | 👊 Local intrane                  | et   Protected Mode: Off | 🖓 🕶 🔍 100% 👻                     |

| Step | Action                                                                                                    |
|------|----------------------------------------------------------------------------------------------------|
| 14.  | An Effective Date message will display when a record is selected. This allows you to modify the criteria and retrieve rows of data within a specified time frame. All data will be retrieved with effective dates prior to the current date. |
|      |                                                                                                    |
| 15.  | The system takes you to the Query tab.                                                                                                    |
|      | From the Query tab you can select individual fields within a record. The fields you select will display as the columns on your report.                                                                                                    |
| 16.  | Field names do no default in alphabetical order. The system provides a Sort fields alphabetically option to make searching for fields easier.                                                                                                |
|      | Click the <b>Sort fields alphabetically</b> button.                                                                                                    |
| 17.  | The fields display in alphabetical order. By clicking the Sort fields alphabetically button again, the system returns the fields to the original order.                                                                                      |
|      | Click the <b>Sort fields alphabetically</b> button.                                                                                                    |

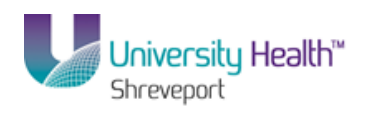

| Step | Action                                                                                                    |
|------|----------------------------------------------------------------------------------------------------|
| 18.  | The Check All button is used if you want to use all the fields associated with the record in your query.                                                                                                    |
|      | Click the Check All button. Check All                                                                                                    |
| 19.  | The Uncheck All button deselects all of the fields associated with the record.                                                                                                    |
|      | Uncheck All button.                                                                                                    |
| 20.  | When a field is selected, the system returns <u>all</u> the data for the field. You can narrow your results by specifying criteria for the field. The Use as Criteria (funnel) option allows you to add criteria for a particular field. |
|      | For example if you selected the Vendor ID field for your query, all vendors will be<br>retrieved from the database. If you only wanted to retrieve vendors who have an<br>Active status, you could specify this using criteria.          |
|      | Click the <b>Use as Criteria</b> button.                                                                                                    |

| PS9FSTRN.M                  |                                    |                                       |                |                |
|-----------------------------|------------------------------------|---------------------------------------|----------------|----------------|
| PS9FSWEBDEV12 RCB           |                                    | Home Worklist Add                     | to Favorites S | Sign out       |
| Favorites Main Menu > Repor | ting Tools > Query > Query Manager |                                       |                |                |
|                             |                                    | New Window Help                       | Customize Page |                |
| Edit Criteria Properties    |                                    |                                       |                |                |
| Choose Expression 1 Type    | Expression 1                       |                                       |                |                |
| Field                       | Choose Record and Field            |                                       |                |                |
| Field                       | Record Alias Fieldname:            |                                       |                |                |
| Expression                  |                                    |                                       |                |                |
|                             | A VENDOR_ID - Vendor ID            |                                       |                |                |
|                             |                                    |                                       |                |                |
| *Condition Type:            | equal to 👻                         |                                       |                |                |
| Choose Expression 2 Type    | Expression 2                       |                                       |                |                |
| Giold                       | Define Constant                    |                                       |                |                |
| C Field                     | Denne Constant                     |                                       |                |                |
| Constant                    | Constant:                          |                                       |                |                |
| Prompt                      |                                    |                                       |                |                |
| © Subguery                  |                                    |                                       |                |                |
|                             |                                    |                                       |                |                |
| OK Cancel                   |                                    |                                       |                |                |
|                             |                                    |                                       |                |                |
|                             |                                    |                                       |                |                |
|                             |                                    |                                       |                |                |
|                             |                                    |                                       |                |                |
|                             |                                    |                                       |                |                |
|                             |                                    |                                       |                |                |
|                             |                                    |                                       |                |                |
|                             |                                    |                                       |                |                |
|                             |                                    |                                       |                |                |
|                             |                                    |                                       |                |                |
|                             |                                    |                                       |                |                |
|                             |                                    |                                       |                |                |
| Done                        |                                    | Succel intranet   Protected Mode: Off |                | 6 <del>•</del> |
|                             |                                    |                                       |                | 4              |

## Training Guide BRF\_Financials\_Query\_9\_1

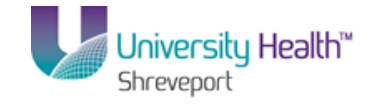

| Step | Action                                                                                                    |
|------|----------------------------------------------------------------------------------------------------|
| 21.  | <ul> <li>From the Edit Criteria Properties page, you can Choose Expression, Choose Record or Field, or Define Constant.</li> <li><i>NOTE: See Exercise 4 for information on the Using as Criteria feature.</i></li> </ul>                                                      |
|      | Click the Cancel button.                                                                                                    |
| 22.  | Joins are used when creating queries using more than one record. Joins allow you to retrieve data from multiple tables, but present it as if it came from one table. Three types of joins are used in PeopleSoft: Hierarchy Join, Standard (Any) Join and Related Record Join. |
|      | NOTE: Joins are <u>not</u> used when creating a single record query.                                                                                                    |
|      | NOTE: See Exercise 5 - Hierarchy Joins for additional information.                                                                                                    |
| 23.  | Key symbols identify fields found on multiple records. Key fields provide a link when joining multiple records.                                                                                                    |
| 24.  | Selecting Fields                                                                                                    |
|      | Select a field by clicking the checkbox to the left of the Field Name.                                                                                                    |
|      | For this example the following fields will be selected: Vendor ID, Effective Status, Name1, Address1, City, State, and Postal.                                                                                                    |

| PS9FSTRN 8.51<br>PS9FSWEBDEV12 RCB                                               |                                         | Home   Worklist   Add to Favorites   Sign out |
|----------------------------------------------------------------------------------|-----------------------------------------|-----------------------------------------------|
| Favorites Main Menu > Reporting Tools > Query > Query Manager                    |                                         |                                               |
| Records Query Expressions Prompts Fields Criteria                                | Having View SQL Run                     | New Window   Help   Customize Page   📰 🔺      |
| Query Name: New Unsaved Query Description:                                       |                                         | S Feed -                                      |
| Click folder next to record to show fields. Check fields to add to query. Unche  | eck fields to remove from query. Add    |                                               |
| additional records by clicking the records tab. When finished click the fields t | tab.                                    |                                               |
| Chosen Records                                                                   |                                         |                                               |
| Alias Record                                                                     |                                         |                                               |
| A VENDOR ADDR - Vendor Address                                                   | Hierarchy Join                          |                                               |
| Check All Uncheck All                                                            |                                         |                                               |
| Tielde .                                                                         |                                         |                                               |
| Fields                                                                           | Find View All First M 1-27 of 27 M Last |                                               |
| 📃 🗁 SETID - SetID                                                                | 94                                      |                                               |
| VENDOR_ID - Vendor ID                                                            | 94                                      |                                               |
| ADDRESS_SEQ_NUM - Address Sequence Number                                        | 94                                      |                                               |
| EFFDT - Effective Date                                                           | 94                                      |                                               |
| EFF_STATUS - Status as of Effective Date                                         | 94                                      |                                               |
| NAME1 - Name 1                                                                   | 8                                       |                                               |
| NAME2 - Name 2                                                                   | 94                                      |                                               |
| EMAILID - Email ID                                                               | 9.                                      |                                               |
| COUNTRY - Country                                                                | Join COUNTRY_TBL -                      |                                               |
|                                                                                  | Countries                               |                                               |
| ADDRESS1 - Address Line 1                                                        | 74<br>G                                 |                                               |
| ADDRESS2 - Address Line 2                                                        | 74<br>G                                 |                                               |
| ADDRESS3 - Address Line 3                                                        | 74<br>G                                 |                                               |
| ADDRESS4 - Address Line 4                                                        | 74<br>9                                 |                                               |
| CITY - City                                                                      | 74<br>G                                 |                                               |
| NUM1 - Number 1                                                                  | **<br>9                                 |                                               |
| NUM2 - NUMBER 2                                                                  | 9                                       |                                               |
| HOUSE_ITPE - HOUSE Type                                                          | 9                                       |                                               |
| ADDK_FIELD1 - Address Field 1                                                    | 9                                       |                                               |
| ADDR_FIELD2 - Address Field 2                                                    | 9                                       | -                                             |
| ADDK FIELD3 - Address Field 3                                                    | III                                     | · · · · · · · · · · · · · · · · · · ·         |
| Done                                                                             | Sa Local intran                         | et   Protected Mode: Off 🛛 🖓 👻 🔍 100% 👻       |
|                                                                                  |                                         | 4                                             |

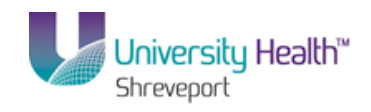

| Step | Action                                                                                                    |
|------|----------------------------------------------------------------------------------------------------|
| 25.  | Click the VENDOR_ID option.                                                                                                    |
| 26.  | Click the <b>Sort fields alphabetically</b> button to make field selection easier.                                                                                                    |
| 27.  | Click the ADDRESS1 option.                                                                                                    |
| 28.  | Click the <b>CITY</b> option.                                                                                                    |
| 29.  | Click the <b>EFF_STATUS</b> option.                                                                                                    |
| 30.  | Click the NAME1 option.                                                                                                    |
| 31.  | Click the <b>POSTAL</b> option.                                                                                                    |
| 32.  | Click the <b>STATE</b> option.                                                                                                    |
| 33.  | After all fields have been selected, click the Fields tab to view the selected fields collectively. Click the <b>Fields</b> tab. Fields                                                                                                    |
| 34.  | The fields display on the Fields tab in the order in which they were selected. Each field represents a column on your spreadsheet, so this also the order they will display in your report. Often fields will need to be reordered to make query results easier to read. |
| 35.  | NOTE: It is recommended the query be saved when any changes are made. The Save As option will be used when first saving your query so that a name can be assigned.                                                                                                    |
|      | For <b>training purposes only</b> , you will forgo saving the query at this time.                                                                                                    |

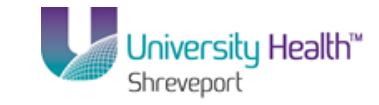

| PS9FSTRN 8.51<br>PS9FSWEBDEV12 RCB                              |               |             |             |              |                           |               | Hor         | ne   <u>Wor</u> | <u>klist</u> | Add to F | avorites     | <u>Siqr</u> | <u>i out</u> |
|-----------------------------------------------------------------|---------------|-------------|-------------|--------------|---------------------------|---------------|-------------|-----------------|--------------|----------|--------------|-------------|--------------|
| Favorites Main Menu > Reporting Tools > Query >                 | Query M       | anag        | er          |              |                           |               |             |                 |              |          |              |             |              |
| Records Query Expressions Prompts Fie                           | lds C         | iteria      | На          | vina         | View SQL Run              |               |             | New Wi          | ndow H       | lelp Cu  | stomize      | Page 🖩      | 3            |
|                                                                 |               | Rona        | 110         | mg           | non oue run               |               | _           |                 |              |          |              |             |              |
| Query Name: New Unsaved Query                                   | Desci         | iptior      |             |              |                           |               | 2           | Feed 👻          |              |          |              |             |              |
| View field properties, or use field as criteria in query stater | ment.         |             |             |              |                           | Re            | eorder / S  | ort             |              |          |              |             |              |
| Fields                                                          |               |             |             | Custor       | ize   Find   View All   🗖 | 📕 🛛 First 🛙   | 1-7 of 7    | Last            |              |          |              |             |              |
| Col Record.Fieldname                                            | <u>Format</u> | <u>Ord</u>  | <u>XLAT</u> | <u>Aqq</u>   | Heading Text              | Add Criteria  | Edit        | Delete          |              |          |              |             |              |
| 1 A.VENDOR_ID - Vendor ID                                       | Char10        |             |             |              | Vendor                    | 4             | Edit        | -               |              |          |              |             |              |
| 2 AADDRESS1 - Address Line 1                                    | Char55        |             |             |              | Address 1                 | 8             | Edit        |                 |              |          |              |             |              |
| 3 A.CITY - City                                                 | Char30        |             |             |              | City                      | 9             | Edit        | -               |              |          |              |             |              |
| 4 A.EFF_STATUS - Status as of Effective Date                    | Char1         |             | Ν           |              | Status                    | 94            | Edit        | -               |              |          |              |             |              |
| 5 A.NAME1 - Name 1                                              | Char40        |             |             |              | Name                      | 94            | Edit        | -               |              |          |              |             |              |
| 6 A.POSTAL - Postal Code                                        | Char12        |             |             |              | Postal                    | 94            | Edit        | -               |              |          |              |             |              |
| 7 A.STATE - State                                               | Char6         |             |             |              | St                        | 94            | Edit        | -               |              |          |              |             |              |
|                                                                 |               |             |             |              |                           |               |             | Deture Te l     | Caarab       | 1        |              |             |              |
| Save Save As New Query Preferences                              | Propertie     | <u>es i</u> | UDIISN      | <u>as re</u> | ed New Union              |               | _           | Return Tos      | Search       |          |              |             |              |
|                                                                 |               |             |             |              |                           |               |             |                 |              |          |              |             |              |
|                                                                 |               |             |             |              |                           |               |             |                 |              |          |              |             |              |
|                                                                 |               |             |             |              |                           |               |             |                 |              |          |              |             |              |
|                                                                 |               |             |             |              |                           |               |             |                 |              |          |              |             |              |
|                                                                 |               |             |             |              |                           |               |             |                 |              |          |              |             |              |
|                                                                 |               |             |             |              |                           |               |             |                 |              |          |              |             |              |
|                                                                 |               |             |             |              |                           |               |             |                 |              |          |              |             |              |
|                                                                 |               |             |             |              |                           |               |             |                 |              |          |              |             |              |
|                                                                 |               |             |             |              |                           |               |             |                 |              |          |              |             |              |
|                                                                 |               |             |             |              |                           |               |             |                 |              |          |              |             |              |
| •                                                               |               |             |             | III          |                           |               |             |                 |              |          |              |             | ۰.           |
| Done                                                            |               |             |             |              |                           | 👊 Local intra | net   Prote | ected Mode:     | Off          | 4        | ) <b>-</b> ( | 100%        | •            |

| Step | Action                                                                                                    |
|------|----------------------------------------------------------------------------------------------------|
| 36.  | The Reorder/Sort button allows you change the order of the fields and, therefore, the order of your spreadsheet columns. |
|      | Click the <b>Reorder / Sort</b> button.           Reorder / Sort                                                         |
| 37.  | VENDOR_ID will remain as column 1, so no entry will need to be made for this field.                                      |

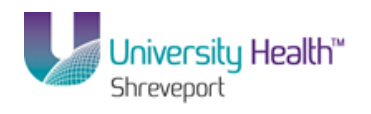

| PS9FSTRN 8.51                                 |                                   |            |                  |                  |                  |             |                 |                    |
|-----------------------------------------------|-----------------------------------|------------|------------------|------------------|------------------|-------------|-----------------|--------------------|
| PS9FSWEBDEV12 RCB                             |                                   |            |                  |                  | Home             | Worklist    | Add to Favorite | <u>s Siqn out</u>  |
| Favorites Main Menu > Reporting Tools > Qu    | ery > Query Manager               |            |                  |                  |                  |             |                 |                    |
|                                               |                                   |            |                  |                  |                  | New Window  | Help Customiz   | e Page             |
| Edit Field Ordering                           |                                   |            |                  |                  |                  |             |                 |                    |
|                                               |                                   |            |                  |                  |                  |             |                 |                    |
| Reorder columns by entering column numbers on | the left. Columns left blank or a | assigned a | a 0 will be auto | omatically       |                  |             |                 |                    |
| the field blank or enter a 0.                 | by entening numbers on the hig    | nic rorem  | ove all order t  | ly number, reave |                  |             |                 |                    |
| Edit Field Ordering                           | Customize   Find   View A         | ալ 🗖 լ 🛅   | First 💶 1        | 7 of 7 🚺 Last    |                  |             |                 |                    |
| New Column Column Record.Fieldname            |                                   | Order By   | Descending       | New Order By     |                  |             |                 |                    |
| 1 A.VENDOR_ID - Vendor ID                     |                                   |            |                  |                  |                  |             |                 |                    |
| 2 A.ADDRESS1 - Address Li                     | ne 1                              |            |                  |                  |                  |             |                 |                    |
| 3 A.CITY - City                               |                                   |            |                  |                  |                  |             |                 |                    |
| 4 A.EFF_STATUS - Status as                    | of Effective Date                 |            |                  |                  |                  |             |                 |                    |
| 5 A.NAME1 - Name 1                            |                                   |            |                  |                  |                  |             |                 |                    |
| 6 A.POSTAL - Postal Code                      |                                   |            |                  |                  |                  |             |                 |                    |
| 7 A.STATE - State                             |                                   |            |                  |                  |                  |             |                 |                    |
|                                               |                                   |            |                  |                  |                  |             |                 |                    |
| Done                                          |                                   |            |                  | Local int        | ranet   Protecte | d Mode: Off | € •             | €100% <del>•</del> |

| Step | Action                                                                                                    |
|------|----------------------------------------------------------------------------------------------------|
| 38.  | Reorder columns by entering the column number in the New Column field. If a field is left blank, that column will remain as originally indicated. |
|      | In this example, NAME1 is the fourth (4th) column on your spreadsheet. Change NAME1 to column one (2).                                            |
|      | Enter the desired information into the <b>New Column - NAME1</b> field. Enter "2".                                                                |
| 39.  | Enter the desired information into the New Column - ADDRESS1 field. Enter "3".                                                                    |
| 40.  | Enter the desired information into the New Column - CITY field. Enter "4".                                                                        |
| 41.  | Enter the desired information into the <b>New Column - STATE</b> field. Enter "5".                                                                |
| 42.  | Enter the desired information into the <b>New Column - POSTAL</b> field. Enter "6".                                                               |
| 43.  | Enter the desired information into the <b>New Column - EFF_STATUS</b> field. Enter "7".                                                           |
| 44.  | Click the <b>OK</b> button.                                                                                                    |
| 45.  | The Fields are reordered based on the changes you made on the Reorder/Sort panel.                                                                 |
| 46.  | The Heading Text displays the text used for each field (column) on your report.<br>Field titles can be changed using the Edit feature.            |

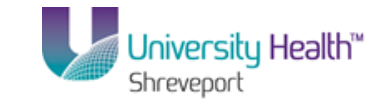

| PS9FSTRN 8.51<br>PS9FSWEBDEV12 RCB                              |               |            |         |            |                            |               | Hor         | <u>ne   Wor</u> | <u>klist</u> | Add to Favo | <u>ites   Si</u> | <u>an out</u> |
|-----------------------------------------------------------------|---------------|------------|---------|------------|----------------------------|---------------|-------------|-----------------|--------------|-------------|------------------|---------------|
| Favorites Main Menu > Reporting Tools > Query >                 | Query M       | anage      | er      |            |                            |               |             | New Wir         | ndow   He    | p Custor    | nize Page        |               |
| Records Query Expressions Prompts Fie                           | lds Ci        | iteria     | На      | ving       | View SQL Run               | ]             |             |                 |              |             |                  |               |
| Query Name: New Unsaved Query                                   | Desci         | iptior     |         |            |                            |               | 2           | Feed 👻          |              |             |                  |               |
| View field properties, or use field as criteria in query stater | ment.         |            |         |            |                            | Re            | eorder / S  | ort             |              |             |                  |               |
| Fields                                                          |               |            |         | Custon     | iize   Find   View All   🗖 | 📕 🛛 First 🗖   | 1-7 of 7    | Last            |              |             |                  |               |
| Col Record.Fieldname                                            | <u>Format</u> | <u>Ord</u> | XLAT    | <u>Aqq</u> | Heading Text               | Add Criteria  | Edit        | Delete          |              |             |                  |               |
| 1 A.VENDOR_ID - Vendor ID                                       | Char10        |            |         |            | Vendor                     | 74            | Edit        |                 |              |             |                  |               |
| 2 A.NAME1 - Name 1                                              | Char40        |            |         |            | Name                       | 9             | Edit        | -               |              |             |                  |               |
| 3 AADDRESS1 - Address Line 1                                    | Char55        |            |         |            | Address 1                  | 9             | Edit        | -               |              |             |                  |               |
| 4 A.CITY - City                                                 | Char30        |            |         |            | City                       | 94            | Edit        | -               |              |             |                  |               |
| 5 A.STATE - State                                               | Char6         |            |         |            | St                         | 9             | Edit        | -               |              |             |                  |               |
| 6 A.POSTAL - Postal Code                                        | Char12        |            |         |            | Postal                     | 9             | Edit        | -               |              |             |                  |               |
| 7 A.EFF_STATUS - Status as of Effective Date                    | Char1         |            | N       |            | Status                     | 94            | Edit        | -               |              |             |                  |               |
| Save Save As New Query Preferences                              | Propertie     | as F       | Publish | as Fe      | ed New Union               |               |             | Return To S     | Search       |             |                  |               |
|                                                                 | 1100010       | <u></u> .  | 4011011 | 4010       |                            |               | _           |                 |              |             |                  |               |
|                                                                 |               |            |         |            |                            |               |             |                 |              |             |                  |               |
|                                                                 |               |            |         |            |                            |               |             |                 |              |             |                  |               |
|                                                                 |               |            |         |            |                            |               |             |                 |              |             |                  |               |
|                                                                 |               |            |         |            |                            |               |             |                 |              |             |                  |               |
|                                                                 |               |            |         |            |                            |               |             |                 |              |             |                  |               |
|                                                                 |               |            |         |            |                            |               |             |                 |              |             |                  |               |
|                                                                 |               |            |         |            |                            |               |             |                 |              |             |                  |               |
|                                                                 |               |            |         |            |                            |               |             |                 |              |             |                  |               |
|                                                                 |               |            |         |            |                            |               |             |                 |              |             |                  |               |
|                                                                 |               |            |         |            |                            |               |             |                 |              |             |                  |               |
| 1                                                               |               |            |         | m          |                            |               |             |                 |              |             |                  |               |
|                                                                 |               |            |         |            |                            | 🔹 Local intra | net   Prote | ected Mode:     | Off          |             | € 100%           | -             |

| Step | Action                                                                                                    |
|------|----------------------------------------------------------------------------------------------------|
| 47.  | In this example you will change the VENDOR_ID Heading Text from Vendor to Vendor ID.                                                                                |
|      | Click the <b>VENDOR_ID Edit</b> button to change the Heading Text (column title).                                                                                   |
| 48.  | The system defaults to RFT Short (Record Field Text Short). A RFT Short column title will be up to a 10-character long.                                             |
|      | NOTE: The Heading Text field displays the selected column title. In this example, the column title would display as Vendor since the RFT Short options is selected. |
|      | The RFT Long displays up to a 30-character column title.                                                                                                    |
|      | The Text option displays the column title as it is entered in the Heading Text field.                                                                               |
|      | No Heading will result in the column title being blank.                                                                                                    |

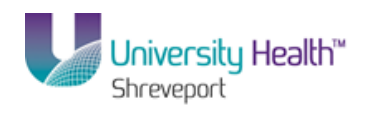

| PS9FSTRN 8.51<br>PS9FSWEBDEV12 RCB                                                                                            | Home Worklist Add                      | to Favorites   Sign of |
|----------------------------------------------------------------------------------------------------|----------------------------------------|------------------------|
| avorites Main Menu > Reporting Tools > Query > Query Manager                                                                  |                                        |                        |
| Areading @ RFT Short<br>Text @ RFT Long<br>Heading % RFT Long<br>Heading % RFT Long<br>Main Menu > RFT Long<br>Count<br>Count | New Window   Help                      | Customize Page   🗐     |
| Vendor     ○ Min       *Unique Field Name:     ○ Max       ▲ VENDOR_ID     ○ Average                                          |                                        |                        |
|                                                                                                    |                                        |                        |
| ne la la la la la la la la la la la la la                                                                                     | 6 Local intranet I Protected Moder Off |                        |

| Step | Action                                                                         |
|------|--------------------------------------------------------------------------------|
| 49.  | Click the <b>RFT Long</b> option.                                              |
|      | © RFI Long                                                                     |
| 50.  | NOTE: The Unique Name Field will always remain as defaulted.                   |
|      | Click the <b>OK</b> button.                                                    |
| 51.  | The Heading Text for the VENDOR_ID field has changed from Vendor to Vendor ID. |

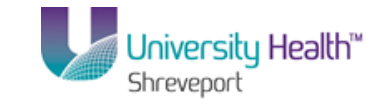

| PS9FSTRN 8.51<br>PS9FSWEBDEV12 RCB                             |               |                    |         |              |                                   |               | Hor        | me   <u>Wor</u> | rklist Add to Fa | avorites   S | sign out |
|----------------------------------------------------------------|---------------|--------------------|---------|--------------|-----------------------------------|---------------|------------|-----------------|------------------|--------------|----------|
| Favorites Main Menu > Reporting Tools > Query >                | Query N       | lanage             | er      |              |                                   |               |            |                 |                  |              |          |
| Records Query Expressions Prompts Fie                          | lds C         | riteria            | На      | wing         | View SQL Run                      | 1             |            | <u>New Wi</u>   | ndow Help Cus    | tomize Page  |          |
| Query Name: New Unsaved Query                                  | Desc          | riptior            | 1:      |              |                                   |               | 2          | Feed -          |                  |              |          |
| View field properties, or use field as criteria in query state | ment.         |                    |         |              |                                   | R             | eorder / S | ort             |                  |              |          |
| Fields                                                         |               |                    |         | Custon       | <u>nize   Find  </u> View All   🌌 | First 🖡       | 1-7 of 7   | Last            |                  |              |          |
| Col Record.Fieldname                                           | <u>Format</u> | <u>Ord</u>         | XLAT    | Aqq          | Heading Text                      | Add Criteria  | Edit       | Delete          |                  |              |          |
| 1 A.VENDOR_ID - Vendor ID                                      | Char10        |                    |         |              | Vendor ID                         | ¥             | Edit       |                 |                  |              |          |
| 2 A.NAME1 - Name 1                                             | Char40        |                    |         |              | Name                              | 94            | Edit       | -               |                  |              |          |
| 3 A.ADDRESS1 - Address Line 1                                  | Char55        |                    |         |              | Address 1                         | 9             | Edit       | -               |                  |              |          |
| 4 A.CITY - City                                                | Char30        |                    |         |              | City                              | 9             | Edit       |                 |                  |              |          |
| 5 A.STATE - State                                              | Char6         |                    |         |              | St                                | 9             | Edit       | -               |                  |              |          |
| 6 A.POSTAL - Postal Code                                       | Char12        |                    |         |              | Postal                            | 94            | Edit       |                 |                  |              |          |
| 7 A.EFF_STATUS - Status as of Effective Date                   | Char1         |                    | N       |              | Status                            | 8             | Edit       |                 |                  |              |          |
| Save Save As New Query Preferences                             | Properti      | <u>es</u> <u>F</u> | Publish | <u>as Fe</u> | ed <u>New Union</u>               |               |            | Return To       | Search           |              |          |
| ٢                                                              |               |                    |         | m            |                                   |               |            |                 |                  |              | Þ        |
| Done                                                           |               |                    |         |              |                                   | 😭 Local intra | net I Prot | ected Mode:     | Off Ga           | ▼ € 100%     | <b>•</b> |

| Step | Action                       |
|------|------------------------------|
| 52.  | Click the NAME1 Edit button. |

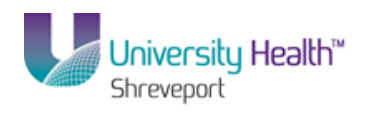

| prites Main Menu > Reporting Tools | > Query > Query Manager |            |                     |
|------------------------------------|-------------------------|------------|---------------------|
|                                    |                         | New Window | Help Customize Page |
| t Field Properties                 |                         |            |                     |
|                                    |                         |            |                     |
| eld Name: A.NAME1 - Name 1         |                         |            |                     |
| eading                             | Aggregate               |            |                     |
| No Heading                         | None                    |            |                     |
| © Text © RFT Long                  | © Sum                   |            |                     |
| Heading Text:                      | Count Min               |            |                     |
| Name                               | © Max                   |            |                     |
| *Unique Field Name:                | Average                 |            |                     |
| A.NAME1                            |                         |            |                     |
| OK Cancel                          |                         |            |                     |
|                                    |                         |            |                     |
|                                    |                         |            |                     |
|                                    |                         |            |                     |
|                                    |                         |            |                     |
|                                    |                         |            |                     |
|                                    |                         |            |                     |
|                                    |                         |            |                     |
|                                    |                         |            |                     |
|                                    |                         |            |                     |
|                                    |                         |            |                     |
|                                    |                         |            |                     |
|                                    |                         |            |                     |
|                                    |                         |            |                     |
|                                    |                         |            |                     |

| Step | Action                                                                                 |
|------|----------------------------------------------------------------------------------------|
| 53.  | Click the <b>Text</b> option.                                                          |
| 54.  | Enter the desired information into the <b>Heading Text</b> field. Enter "Vendor Name". |
| 55.  | Click the <b>OK</b> button.                                                            |

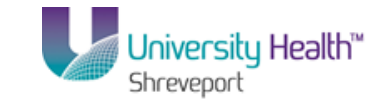

| PS9FSTRN 8.51<br>PS9FSWEBDEV12 RCB                             |             |         |              |                        |              | Hor        | me   <u>Wor</u> | <u>klist Ad</u> | <u>d to Favorites</u> | Sign out |
|----------------------------------------------------------------|-------------|---------|--------------|------------------------|--------------|------------|-----------------|-----------------|-----------------------|----------|
| Favorites Main Menu > Reporting Tools > Query >                | Query Mana  | ager    |              |                        |              |            | New Wi          | ndow   Help     | Customize             | Page   📰 |
| Records Query Expressions Prompts Fi                           | elds Criter | ria Ha  | ving         | View SQL Run           |              |            |                 |                 | 1                     |          |
| Query Name: New Unsaved Query                                  | Descripti   | ion:    |              |                        |              | 5          | Feed -          |                 |                       |          |
| View field properties, or use field as criteria in query state | ment.       |         |              |                        | R            | eorder / S | ort             |                 |                       |          |
| Fields                                                         |             |         | Custor       | iize   Find   View All | First K      | 1-7 of 7   | Last            |                 |                       |          |
| Col Record.Fieldname                                           | Format Or   | d XLAT  | Aqq          | Heading Text           | Add Criteria | Edit       | Delete          |                 |                       |          |
| 1 A.VENDOR_ID - Vendor ID                                      | Char10      |         |              | Vendor ID              | 94           | Edit       | -               |                 |                       |          |
| 2 A.NAME1 - Name 1                                             | Char40      |         |              | Vendor Name            | 94           | Edit       | -               |                 |                       |          |
| 3 AADDRESS1 - Address Line 1                                   | Char55      |         |              | Address 1              | 9            | Edit       | -               |                 |                       |          |
| 4 A.CITY - City                                                | Char30      |         |              | City                   | 9            | Edit       | -               |                 |                       |          |
| 5 A.STATE - State                                              | Char6       |         |              | St                     | 8            | Edit       |                 |                 |                       |          |
| 6 A.POSTAL - Postal Code                                       | Char12      |         |              | Postal                 | 9            | Edit       |                 |                 |                       |          |
| 7 A.EFF_STATUS - Status as of Effective Date                   | Char1       | N       |              | Status                 | 8            | Edit       | -               |                 |                       |          |
| Save Save As New Ouery Preferences                             | Properties  | Publish | <u>as Fe</u> | ed New Union           |              | 1          | Return To :     | Search          |                       |          |
| •                                                              |             |         | m            |                        | ~            |            |                 |                 |                       | ,        |

| Step | Action                          |
|------|---------------------------------|
| 56.  | Click the ADDRESS1 Edit button. |

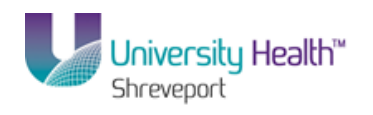

| orites Main Menu > Reporting Tools    | > Query > Query Manager |     |                                  |
|---------------------------------------|-------------------------|-----|----------------------------------|
| · · · · · · · · · · · · · · · · · · · |                         | Nev | w Window   Help   Customize Page |
| t Field Properties                    |                         |     |                                  |
| eld Name: AADDRESS1 - Address Line 1  |                         |     |                                  |
| leading                               | Aggregate               |     |                                  |
| ◎ No Heading                          | None                    |     |                                  |
| © Text ◎ RFT Long                     | © Count                 |     |                                  |
| Address 1                             | O Min                   |     |                                  |
| *Unique Field Name:                   | © Average               |     |                                  |
| AADDRESS1                             |                         |     |                                  |
| OK Cancel                             |                         |     |                                  |
|                                       |                         |     |                                  |
|                                       |                         |     |                                  |
|                                       |                         |     |                                  |
|                                       |                         |     |                                  |
|                                       |                         |     |                                  |
|                                       |                         |     |                                  |
|                                       |                         |     |                                  |
|                                       |                         |     |                                  |
|                                       |                         |     |                                  |
|                                       |                         |     |                                  |
|                                       |                         |     |                                  |

| Step | Action                                                                             |
|------|------------------------------------------------------------------------------------|
| 57.  | Click the <b>Text</b> option.                                                      |
| 58.  | Enter the desired information into the <b>Heading Text</b> field. Enter "Address". |
| 59.  | Click the <b>OK</b> button.                                                        |

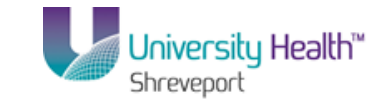

| PS9FSTRN 8.51<br>PS9FSWEBDEV12 RCB<br>Favorites Main Menu > Reporting Tools > Query > | Ouery N  | lanad       | er      |              |                            |               | Hor          | ne   <u>Worl</u> | <u>klist   Ad</u> | d to Favori | tes   <u>Sig</u> r | n out |
|---------------------------------------------------------------------------------------|----------|-------------|---------|--------------|----------------------------|---------------|--------------|------------------|-------------------|-------------|--------------------|-------|
| Records Query Expressions Prompts Fie                                                 | lds C    | riteria     | На      | ving         | View SQL Run               | 1             |              | <u>New Wir</u>   | ndow Help         | Custom      | ize Page           | 1     |
| Query Name: New Unsaved Query                                                         | Desc     | riptior     | :       |              |                            |               | 5            | Feed 👻           |                   |             |                    |       |
| View field properties, or use field as criteria in query stater                       | ment.    |             |         |              |                            | R             | eorder / S   | ort              |                   |             |                    |       |
| Fields                                                                                |          |             |         | Custon       | iize   Find   View All   🗖 | 🔛 🛛 First 🖡   | 1-7 of 7     | Last             |                   |             |                    |       |
| Col Record.Fieldname                                                                  | Format   | <u>Ord</u>  | XLAT    | <u>Aqq</u>   | Heading Text               | Add Criteria  | Edit         | Delete           |                   |             |                    |       |
| 1 A.VENDOR_ID - Vendor ID                                                             | Char10   |             |         |              | Vendor ID                  | 74            | Edit         |                  |                   |             |                    |       |
| 2 A.NAME1 - Name 1                                                                    | Char40   |             |         |              | Vendor Name                | ¥.            | Edit         | -                |                   |             |                    |       |
| 3 AADDRESS1 - Address Line 1                                                          | Char55   |             |         |              | Address                    | 9             | Edit         | -                |                   |             |                    |       |
| 4 A.CITY - City                                                                       | Char30   |             |         |              | City                       | 9             | Edit         | -                |                   |             |                    |       |
| 5 A.STATE - State                                                                     | Char6    |             |         |              | St                         | 94            | Edit         | -                |                   |             |                    |       |
| 6 A.POSTAL - Postal Code                                                              | Char12   |             |         |              | Postal                     | <b>%</b>      | Edit         | -                |                   |             |                    |       |
| 7 A.EFF_STATUS - Status as of Effective Date                                          | Char1    |             | N       |              | Status                     | 8             | Edit         | -                |                   |             |                    |       |
| Save <u>Save As</u> <u>New Oueny</u> <u>Preferences</u>                               | Properti | <u>es F</u> | Publish | <u>as Fe</u> | ed <u>New Union</u>        |               |              | Return To S      | Search            |             |                    |       |
| 4                                                                                     |          |             |         | m            |                            |               |              |                  |                   |             |                    | F     |
| Jone                                                                                  |          |             |         |              |                            | 👊 Local intra | anet   Prote | ected Mode:      | Off               | - G -       | € 100%             | -     |

| Step | Action                       |
|------|------------------------------|
| 60.  | Click the STATE Edit button. |

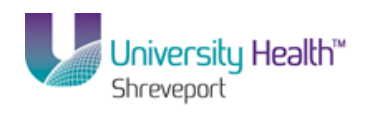

| PS9FSWEBDEV12 RCB                                       | <u>Home Worklist Add</u> | to Favorites Sig |
|---------------------------------------------------------|--------------------------|------------------|
| nines - Hammerin > Webninin Loop > Grant > Grant Hamata | New Window Help          | Customize Page   |
|                                                         |                          |                  |
| t Field Properties                                      |                          |                  |
|                                                         |                          |                  |
| eld Name: A.STATE - State                               |                          |                  |
| leading Aggregate                                       |                          |                  |
| No Heading                                              |                          |                  |
| Text RFT Long                                           |                          |                  |
| Heading Text:                                           |                          |                  |
| St O Max                                                |                          |                  |
| *Unique Field Name: O Average                           |                          |                  |
| A.STATE                                                 |                          |                  |
| OK Cancel                                               |                          |                  |
|                                                         |                          |                  |
|                                                         |                          |                  |
|                                                         |                          |                  |
|                                                         |                          |                  |
|                                                         |                          |                  |
|                                                         |                          |                  |
|                                                         |                          |                  |
|                                                         |                          |                  |
|                                                         |                          |                  |
|                                                         |                          |                  |
|                                                         |                          |                  |
|                                                         |                          |                  |
|                                                         |                          |                  |
|                                                         |                          |                  |
|                                                         |                          |                  |
|                                                         |                          |                  |

| Step | Action                                                                    |
|------|---------------------------------------------------------------------------|
| 61.  | Click the <b>Text</b> option.                                             |
| 62.  | Enter the desired information into the Heading Text field. Enter "State". |
| 63.  | Click the <b>OK</b> button.                                               |

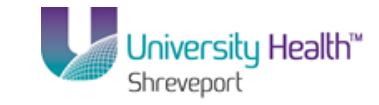

| PS9FSTRN 8.51 PS9FSWEBDEV12 RC8 Bome Worklist Add to Favorites Sion out |               |             |         |              |                                   |              |            |             | out    |  |   |
|-------------------------------------------------------------------------|---------------|-------------|---------|--------------|-----------------------------------|--------------|------------|-------------|--------|--|---|
| Records Cuery Expressions Prompts Fields Criteria Having View SOL Run   |               |             |         |              |                                   |              |            |             |        |  |   |
| Query Name: New Unsaved Query Description:                              |               |             |         |              |                                   |              |            | Feed -      |        |  |   |
| View field properties, or use field as criteria in query statement.     |               |             |         |              |                                   | Re           | eorder / S |             |        |  |   |
| Fields                                                                  |               | _           |         | Custon       | <u>iize   Find  </u> View All   🗖 | 📕 🛛 First 🗖  | 1-7 of 7   | Last        |        |  |   |
| Col Record.Fieldname                                                    | <u>Format</u> | <u>Ord</u>  | XLAT    | Aqq          | Heading Text                      | Add Criteria | Edit       | Delete      |        |  |   |
| 1 A.VENDOR_ID - Vendor ID                                               | Char10        |             |         |              | Vendor ID                         | 9            | Edit       | -           |        |  |   |
| 2 A.NAME1 - Name 1                                                      | Char40        |             |         |              | Vendor Name                       | 9            | Edit       | -           |        |  |   |
| 3 A.ADDRESS1 - Address Line 1                                           | Char55        |             |         |              | Address                           | 9            | Edit       | -           |        |  |   |
| 4 A.CITY - City                                                         | Char30        |             |         |              | City                              | 9            | Edit       | -           |        |  |   |
| 5 A.STATE - State                                                       | Char6         |             |         |              | State                             | 8            | Edit       | -           |        |  |   |
| 6 A.POSTAL - Postal Code                                                | Char12        |             |         |              | Postal                            | 9            | Edit       | =           |        |  |   |
| 7 A.EFF_STATUS - Status as of Effective Date                            | Char1         |             | N       |              | Status                            | 8            | Edit       | -           |        |  |   |
| Save <u>Save As</u> <u>New Query</u> Preferences                        | Properti      | <u>es I</u> | Publish | <u>as Fe</u> | ed <u>New Union</u>               |              | 1          | Return To S | Search |  |   |
| <u> </u>                                                                |               |             |         | m            |                                   | •            |            |             |        |  | , |

| Step | Action                                                                                                    |
|------|----------------------------------------------------------------------------------------------------|
| 64.  | You <u>must</u> save your selections prior to running the query.<br>Click the <b>Save As</b> link.<br>Save As                                                                                                    |
| 65.  | When you save the first time, you will name your query. Any queries you create <b><u>must</u></b> be saved as Private queries. If you modify a Public query, and wish to save the changes, it <b><u>must</u></b> be saved a Private query. |
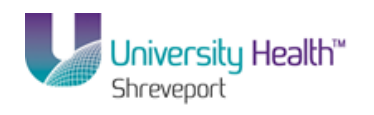

| PS9FSTR                                                                       | N 8.51                     |                |  |                        |           | 144-145-4 |               |               | Piere and       |
|-------------------------------------------------------------------------------|----------------------------|----------------|--|------------------------|-----------|-----------|---------------|---------------|-----------------|
| PS9FSWEBDEV                                                                   |                            | Quony Managor  |  |                        | ome       | VVOTKIIST | Add to Favori |               | <u>sign oùt</u> |
| Enter a name to                                                               | o save this query as:      | Quelà Hallggel |  |                        | Ne        | w Window  | Help Custom   | ize Page      |                 |
| Enter a name to "Query: Description: Folder: 'Query Type: Query Definition OK | Diser<br>Private<br>Cancel |                |  |                        |           |           |               |               |                 |
| Done                                                                          |                            |                |  | 🗣 Local intranet   Pro | otected N | lode: Off |               | <b>a</b> 1009 | 6 🔻             |

| Step | Action                                                                                                    |
|------|----------------------------------------------------------------------------------------------------|
| 66.  | Query names <u>must</u> be entered in ALL CAPS. Names can be up to thirty (30) characters long. No spaces or special characters may be used in the name. An underscore can be used to separate words used in the query name.<br>Enter the desired information into the <b>Query</b> field. Enter " <b>VEND_LIST</b> ".                        |
| 67.  | <ul> <li>A Description may be added. The Description is thirty (30) characters long and is not case sensitive.</li> <li>Enter the desired information into the <b>Description</b> field. Enter "<b>VENDOR</b></li> <li>ADDRESS LIST".</li> </ul>                                                                                              |
| 68.  | The Folder field is not used.<br>The Query Type is always User.<br>The Owner option defaults as Private and will remain as defaulted so that your query<br>cannot accidentally be saved as a Public query.                                                                                                    |
| 69.  | <ul> <li>The Query Definition box is used to enter a longer description of the query. The use of Query Definition is optional. You can also enter the date you created your query in the Query Definition box.</li> <li>Enter the desired information into the Query Definition field. Enter "THIS IS A LIST OF VENDOR ADDRESSES".</li> </ul> |

# Training Guide BRF\_Financials\_Query\_9\_1

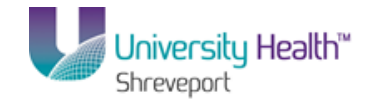

| Step | Action                      |
|------|-----------------------------|
| 70.  | Click the <b>OK</b> button. |

| PS9FSTRN 8.51<br>PS9FSWEBDEVI2 RCB                            | Quant            |              |                 |              |                             |               | Hor        | ne   <u>Work</u> | dist Add  | to Favorite                      | <u>s   Sig</u> | in ou |
|---------------------------------------------------------------|------------------|--------------|-----------------|--------------|-----------------------------|---------------|------------|------------------|-----------|----------------------------------|----------------|-------|
| Records Query Expressions Prompts Fie                         | Ids Cri          | iteria       | На              | ving         | View SQL Run                |               |            | <u>New Win</u>   | idow Help | Customiz                         | e Page         |       |
| uery Name: VEND_LIST                                          | Descri           | iption:      | VEND            | OOR A        | DDRESS LIST                 |               | 2          | Feed 👻           |           |                                  |                |       |
| iew field properties, or use field as criteria in query state | ment.            |              |                 |              | ন                           | Re            | order / S  | ort              |           |                                  |                |       |
| Ids<br>ol Record Fieldname                                    | Format           | Ord V        | <u>)</u><br>TAT | Custom       | ize   Find   View All   124 | First         | 1-7 of 7   | Last             |           |                                  |                |       |
| 1 AVENDOR ID - Vendor ID                                      | Char10           |              |                 | Mad          | Vendor ID                   | <b>%</b>      | Edit       |                  |           |                                  |                |       |
| 2 A.NAME1 - Name 1                                            | Char40           |              |                 |              | Vendor Name                 | P.            | Edit       | -                |           |                                  |                |       |
| 3 A ADDRESS1 - Address Line 1                                 | Char55           |              |                 |              | Address                     | 8             | Edit       |                  |           |                                  |                |       |
| 4 A CITY - City                                               | Char30           |              |                 |              | City                        | 9             | Edit       |                  |           |                                  |                |       |
| 5 A STATE - State                                             | Char6            |              |                 |              | State                       | 8             | Edit       |                  |           |                                  |                |       |
| A POSTAL - Postal Code                                        | Char12           |              |                 |              | Postal                      | 9             | Edit       |                  |           |                                  |                |       |
| 7 & FEF_STATUS_Status as of Effective Date                    | Char1            | N            | 1               |              | Status                      | 9             | Edit       |                  |           |                                  |                |       |
| Save As New Query Preferences                                 | <u>Propertie</u> | <u>s Put</u> | blish           | <u>as Fe</u> | ed <u>New Union</u>         |               |            | Return To S      | Search    |                                  |                |       |
|                                                               |                  |              |                 | m            |                             |               |            |                  |           |                                  |                |       |
| e                                                             |                  |              |                 |              |                             | 🛍 Local intra | net   Prot | ected Mode:      | Off       | <ul> <li>•</li> <li>•</li> </ul> | 100% 🔍         | -     |

| Step | Action                                                                                                    |
|------|----------------------------------------------------------------------------------------------------|
| 71.  | The Run tab allows you to preview your query.<br>NOTE: It is recommended the final query be run from the Query Manager than<br>in the Run tab.                                                                                           |
|      | Click the <b>Run</b> tab.                                                                                                    |
| 72.  | The query results display in HTML format. Data cannot be manipulated in HTML format. You can download the results to an Excel spreadsheet if you wish to make changes to the spreadsheet.                                                |
| 73.  | 221,149 results have been retrieved for your spreadsheet. The first 100 options display. You can use the arrows to move between pages, or use the Last and First links to view the Last 100 options and return to the First 100 options. |
|      | <i>NOTE: The number of results downloaded into Excel is limited. All 221,149 results will not download into Excel.</i>                                                                                                    |

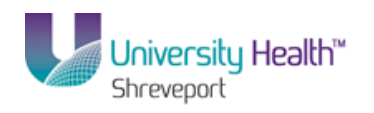

| 5 [  | esktop - Citrix   | online plug-in                        |                                     |                |       |              |             |                  |      |
|------|-------------------|---------------------------------------|-------------------------------------|----------------|-------|--------------|-------------|------------------|------|
| P٥   | 9FSRPT            | 8.51                                  |                                     |                |       | _            |             |                  |      |
| PS9  | FSWEB2            | DPS                                   |                                     |                |       |              | <u>Home</u> | Add to Favorites |      |
| orit | es Main Menu      | i > Reporting                         | Tools > Query > Query Manager       |                |       |              |             |                  |      |
|      |                   | · · · · · · · · · · · · · · · · · · · |                                     |                |       | New M        | /indow He   | Ip Customize     | Page |
| (eco | rds Query         | Expressions                           | Prompts Fields Criteria Having      | /iew SQL Run   |       |              |             |                  |      |
|      |                   |                                       |                                     |                |       |              |             |                  |      |
|      |                   |                                       |                                     |                |       |              |             |                  |      |
| Viev | / All   Rerun Que | ery   Download t                      | o Excel   Download to XML           | First          | 1-1   | 00 of 221149 | E 🗈 Last    |                  |      |
|      | Vendor ID         | Vendor Name                           | Address                             | City           | State | Postal       | Status      |                  |      |
| 1    | NEXT              |                                       | 26297 SEVEN MILE ROAD               | ANGIE          | LA    | 70426        | A           |                  |      |
| 2    | 0000000001        |                                       | 131 ROCLAY                          | LAFAYETTE      | LA    | 70506        | A           |                  |      |
| 3    | STEREOTAXI        |                                       | 4320 FOREST PARK AVENUE             | ST LOUIS       | MO    | 63108        | A           |                  |      |
| 4    | C102036           |                                       | 3214 BELT LINE ROAD SUITE 440       | FARMERS BRANCH | TX    | 75234        | A           |                  |      |
| 5    | 960051430         |                                       | P.O. BOX 417                        | HAUGHTON       | LA    | 71137        | A           |                  |      |
| 6    | 800000762         |                                       | C/O CASHIER'S OFFICE                | NEW ORLEANS    | LA    | 70112        | 1           |                  |      |
| 7    | 760094850         |                                       | 441 CUMMINGS ROAD                   | VA BEACH       | VA    | 23452        | A           |                  |      |
| 8    | 760050170         |                                       | 2390 W CONGRESS STREET              | LAFAYETTE      | LA    | 70506        | A           |                  |      |
| 9    | 760040470         |                                       | 841 DOLPHIN COURT                   | KENNER         | LA    | 70065        | A           |                  |      |
| 10   | 760032710         |                                       | INACTIVE                            | NEW ORLEANS    | LA    | 70112        | A           |                  |      |
| 11   | 760032700         |                                       | INACTIVE                            | NEW ORLEANS    | LA    | 70112        | A           |                  |      |
| 12   | 760032690         |                                       | INACTIVE                            | NEW ORLEANS    | LA    | 70119        | A           |                  |      |
| 13   | 760032680         |                                       | INACTIVE                            | MAHWAH         | NJ    | 07430        | A           |                  |      |
| 14   | 760029570         |                                       | INACTIVE                            | BATON ROUGE    | LA    | 70801        | A           |                  |      |
| 15   | 760029520         |                                       | INACTIVE                            | NEW ORLEANS    | LA    | 70118        | A           |                  |      |
| 16   | 760023970         |                                       | INACTIVE                            | METAIRIE       | LA    | 70005        | A           |                  |      |
| 17   | 760023810         |                                       | 2416 NORTH ATLANTA STREET           | METAIRIE       | LA    | 70003        | A           |                  |      |
| 18   | 760023140         |                                       | INACTIVE                            | BATON ROUGE    | LA    | 70816        | A           |                  |      |
| 19   | 760022580         |                                       | INACTIVE                            | DENHAM SPRINGS | LA    | 70726        | A           |                  |      |
| 20   | 760022560         |                                       | INACTIVE                            | PARADIS        | LA    | 70080        | A           |                  |      |
| 21   | 760022420         |                                       | INACTIVE                            | NEW ORLEANS    | LA    | 70118        | A           |                  |      |
| 22   | 742052129         |                                       | ASSIGNEE FOR FLEETWOOD MEDICAL, INC | PASADENA       | CA    | 91189-0305   | 5 A         |                  |      |
| 23   | 720834212         |                                       | 2750 N WESTPORT DR                  | PORT ALLEN     | LA    | 70767        | A           |                  |      |
| 24   | 720676264         |                                       | 4400 CYPRESS STREET                 | WESTMONROE     | LA    | 71291        | A           |                  |      |
| 25   | 700333800         |                                       | C/O CELL BIOLOGY & ANATOMY          | NEW ORLEANS    | LA    | 70112        | 1           |                  |      |
|      |                   |                                       |                                     | NEW ODLEAND    | 1.0   | 70110        |             |                  |      |

| Step | Action                                                                                                    |
|------|----------------------------------------------------------------------------------------------------|
| 74.  | Click the <b>Fields</b> tab.                                                                                                    |
| 75.  | A value in the XLAT column indicates a Translate Value may be being used. The Translate Value is an abbreviated code for a field's description.                                                                                                    |
| 76.  | In this example, The EFF_STATUS has a XLAT value of "N". The XLAT column can contain one of the following values:                                                                                                    |
|      | <ul> <li>N (None) - Displays in the query results as a single character value and assumes a current date logic (i.e. Effective Date is equal to current date);</li> <li>S (Short) - Displays in the query results as a 10-character value and uses a specified effective date logic (i.e. Effective Date is equal to or less than current date; or</li> <li>L (Long) - Displays in the query results as a 30-character value and uses a specified effective date (i.e. Effective Date is equal to or less than current date).</li> </ul> |
| 77.  | In this example, the XLAT value is "N", so the value in the column will display as a single letter in your query results:<br>A = Active  or<br>I = Inactive.                                                                                                    |

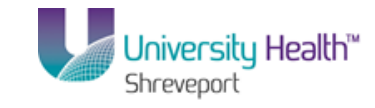

| Ouery       Expressions       Prompts       Fields       Criteria       Having       View SQL       Run         vMame:       TEST_QUERY_010814       Description:       VENDOR LIST       Sed ~         r/feld properties, or use field as criteria in query statement.       Record Field harme       Customize Field View All Fill Field       Field -       Record Field harme       Field -       Record Field harme       Customize Field View All Fill Field       Field -       Record Field harme       Record Field harme       Customize Field View All Fill Field       Field -       Record Field harme       Record Field harme       Record Field harme       Customize Field View All Fill Field       Field -       Record Field harme       Record Field harme       Record Field harme       Record Field harme       Customize Field View All Fill Field       Field -       Record Field harme       Record Field harme       Re | ites Main Menu > Reporting Tools > Query                        | > Query N  | lanage     | er      |       |              |              |            | H         | ome   Addito Favorites   Sign o   |
|----------------------------------------------------------------------------------------------------|-----------------------------------------------------------------|------------|------------|---------|-------|--------------|--------------|------------|-----------|-----------------------------------|
| Wame:       TEST_QUERY_010814       Description:       VENDOR LIST       Seed ~         vrfield properties, or use field as criteria in query statement.       Reorder / Sort         Second Field manne       Customize Field (Ver All )       Freed 1 - 7 4 7 Last         AVENDOR_D- Vendor ID       Chart 0       Vendor ID       C ddt       Edit         ANAME1 - Name 1       Chart 0       Vendor Name       Edit       Edit       Address         ADDRESS1 - Address Line 1       Char55       Address       Edit       Edit       Address         ASTATE - State       Chard 0       City       Red tedit       Edit       Address         APOSTAL - Postal Code       Char1 2       Postal       Red tedit       Edit       Edit         Area       Save As       New Query       Preferences       Properties       New Union       Return to Search                                                                                                    | ords Query Expressions Prompts I                                | ields C    | riteria    | На      | wing  | View SQL Run |              |            | New Wi    | indow   Help   Customize Page   📰 |
| Value     Less: Luberry_010814     Description: Vendor ID     Reorder Fast       Vield properties, or use field as criteria in query statement.     Customze [End] Vew All Fest     1: 7: 7: 7: Lest       Second/Fieldaame     Format     Ord     XLAT     Adag     Heading Test       A VENDOR_ID - Vendor ID     Charl0     Vendor ID     R     Edit       A NAME1 - Name 1     Charl5     Address     R     Edit       A ADDRESS1 - Address Line 1     Charl5     Address     R     Edit       A CTTY - City     Charl30     City     R     Edit       A STATE - State     Charl6     State     R     Edit       A POSTAL - Postal Code     Charl1     N     Status     R       A Edit     Image: Save As     New Query     Preferences     Properties     New Union                                                                                                    |                                                                 | Deer       |            |         |       |              |              | 5          | Feed -    |                                   |
| Second Field has criteria in query statement.     Customize [Field] View All ]     Field     Field     I.T. or of 7     Lat       Second Fieldhamme     Format     Ord     XLAT     Aga     Iteadina Text     Add Criteria     Edit     Image: Second Fieldhamme       AVENDOR_ID - Vendor ID     Char10     Char10     Vendor ID     R     Edit     Image: Second Fieldhamme       ANAME1 - Name 1     Char40     Vendor ID     R     Edit     Image: Second Fieldhamme       AADDRESS1 - Address Line 1     Char55     Image: Second Fieldhamme     R     Edit     Image: Second Fieldhamme       ACITY - City     Char30     Char6     Image: Second Fieldhamme     R     Edit     Image: Second Fieldhamme       ASTATE - State     Char6     Image: Second Fieldhamme     R     Edit     Image: Second Fieldhamme       APOSTAL - Postal Code     Char12     Image: Second Fieldhamme     R     Edit     Image: Second Fieldhamme       AREF_STATUS - Status as of Effective Date     Char1     N     Status     R     Edit     Image: Second Fieldhamme       Iawe     Save As     New Query     Preferences     Properlies     New Union     Return To Search                                                                                                    | g Name. TEST_WOERY_010814                                       | Desc       | npuor      | C VEN   | DORL  | 181          | P            | eorder ( S | ort       |                                   |
| Constrained       Excenting (Fieldhame       Field       17 of 7       Last         ARecord.Fieldhame       Format       Yr       XLAT       And       Hadding (Fieldhame)       Format       Yr       Last         AVENDOR_ID - Vendor ID       Char10       Char10       Vendor ID       Yr       Edit       Image: Char10         ANAME1 - Name 1       Char40       Char40       Vendor ID       Yr       Edit       Image: Char10         AADDRESS1 - Address Line 1       Char55       Image: Char30       Image: Char30       Image: Char30       Edit       Image: Char30         ASTATE - State       Char6       Image: Char30       Image: Char30       Image: C                                                                                                    | w field properties, or use field as criteria in query sta<br>Io | tement.    |            |         |       | 2            |              |            |           |                                   |
| A VENDOR_ID - Vendor ID       Charlo       Vendor ID       R       Edit       -         A NAME1 - Name 1       Char40       Vendor Name       R       Edit       -         A ADDRESS1 - Address Line 1       Char55       Address       R       Edit       -         A ADDRESS1 - Address Line 1       Char55       Address       R       Edit       -         A CITY - City       Char30       City       R       Edit       -         A STATE - State       Char6       I       State       R       Edit       -         A POSTAL - Postal Code       Char1       N       Status       R       Edit       -         A EFF_STATUS - Status as or Effective Date       Char1       N       Status       R       Edit       -         ave       Save As       New Query       Preferences       Properlies       New Union       Return To Search                                                                                                    | Record.Fieldname                                                | Format     | <u>Ord</u> | XLAT    | Agg   | Heading Text | Add Criteria | Edit       | Delete    |                                   |
| A AAME1 - Name 1       Char40       Vendor Name       R       Edit       I         A ADDRESS1 - Address Line 1       Char55       A       Address       R       Edit       I         A CDTY - City       Char30       City       City       R       Edit       I         A STATE - State       Char6       I       State       R       Edit       I         A POSTAL - Postal Code       Char12       Postal       R       Edit       I         A EFF_STATUS - Status as of Effective Date       Char1       N       Status       R       Edit       I         ave       Save As       New Query       Preferences       Properlie       New Union       Reum To Search       Reum To Search                                                                                                    | A.VENDOR_ID - Vendor ID                                         | Char10     |            |         |       | Vendor ID    | 9            | Edit       | -         |                                   |
| AADDRESS1 - Address Line 1       Char55       Address       R       Edit                                                                                                    | A.NAME1 - Name 1                                                | Char40     |            |         |       | Vendor Name  | 9            | Edit       | -         |                                   |
| A CTTY - City       Char30       City       R       Edit       Image: City         A STATE - State       Char6       Image: City       State       R       Edit       Image: City         A STATE - State       Char6       Image: City       State       R       Edit       Image: City       Image: City       Im                                                                                                    | A.ADDRESS1 - Address Line 1                                     | Char55     |            |         |       | Address      | 9            | Edit       | -         |                                   |
| A STATE - State     Chan6     State     Chan6     Edit       A POSTAL - Postal Code     Char12     Postal     Edit       A EFF_STATUS - Status as of Effective Date     Char1     N     Status     Char1       Ave     Save As     New Query     Preferences     Properlies     New Union                                                                                                    | A.CITY - City                                                   | Char30     |            |         |       | City         | <b>%</b>     | Edit       | -         |                                   |
| A POSTAL - Postal Code     Charl 2     Postal     Edit       A EFF_STATUS - Status as of Effective Date     Charl     N     Status     Charl       Nave     Save As     New Query     Preferences     Properties     Publish as Feed     New Union                                                                                                    | A.STATE - State                                                 | Char6      |            |         |       | State        | 9            | Edit       | -         |                                   |
| A EFF_STATUS - Status as of Effective Date     Charl     N     Status     Edit       3ave     Save As     New Query     Preferences     Properties     Publish as Feed     New Union                                                                                                    | A.POSTAL - Postal Code                                          | Char12     |            |         |       | Postal       | 9            | Edit       | -         |                                   |
| Save As New Query Preferences Properties Publish as Feed New Union Return To Search                                                                                                    | A.EFF_STATUS - Status as of Effective Date                      | Char1      |            | N       |       | Status       | 8            | Edit       | -         |                                   |
|                                                                                                    | Save As New Query Preference                                    | s Properti | es F       | Publish | as Fe | ed New Union |              |            | Return To | Search                            |
|                                                                                                    |                                                                 | <u> </u>   |            | Gonori  |       |              |              |            |           |                                   |
|                                                                                                    |                                                                 |            |            |         |       |              |              |            |           |                                   |
|                                                                                                    |                                                                 |            |            |         |       |              |              |            |           |                                   |
|                                                                                                    |                                                                 |            |            |         |       |              |              |            |           |                                   |
|                                                                                                    |                                                                 |            |            |         |       |              |              |            |           |                                   |
|                                                                                                    |                                                                 |            |            |         |       |              |              |            |           |                                   |
|                                                                                                    |                                                                 |            |            |         |       |              |              |            |           |                                   |
|                                                                                                    |                                                                 |            |            |         |       |              |              |            |           |                                   |

| Step | Action                            |
|------|-----------------------------------|
| 78.  | Click the EFF_STATUS Edit button. |
|      | Edit                              |

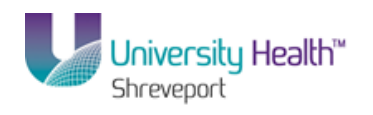

| PS9FSTRN 8.51<br>PS9FSWEBDEV12 RCB<br>Favorites Main Menu > Reporting Too                                                                                    | ıls > Query > Query                                                     | / Manager                                                                                                  |                  | <u>Home Worklist</u> | Add to Favorites Sign out        |
|----------------------------------------------------------------------------------------------------|-------------------------------------------------------------------------|----------------------------------------------------------------------------------------------------|------------------|----------------------|----------------------------------|
| Edit Field Properties Field Name: AEFF_STATUS - Status as of Heading No Heading RFT Short Text RFT Long Heading Text: Status 'Unique Field Name: AEFF_STATUS | of Effective Date<br>Aggregate<br>Sum<br>Count<br>Min<br>Max<br>Average | Translate Value<br>None Short Long<br>Effective Date for Short/Long<br>Current Date<br>Field<br>Expression |                  | New Window           | <u>iele   Customize Pace</u>   🗐 |
| OK Cancel                                                                                                    |                                                                         | Add Prompt                                                                                                 | <u>Add Field</u> |                      |                                  |
| Done                                                                                                    |                                                                         |                                                                                                    | 💊 Local intranet | Protected Mode: Off  | 🖓 🔻 🍭 100% 🔻                     |

| Step | Action                                                                                                    |
|------|----------------------------------------------------------------------------------------------------|
| 79.  | Click the <b>Translate Value Long</b> option.                                                                                                    |
| 80.  | The Effective Date for Short/Long defaults as Current Date and will remain as defaulted.                                                                                                    |
| 81.  | Click the <b>OK</b> button.                                                                                                    |
| 82.  | The EFF_STATUS row now displays an "L" in the XLAT column. By changing the Translate Value from "N" to "L", the query results will display "Active" instead of an "A", and "Inactive" instead of an "I" in the Status column. |

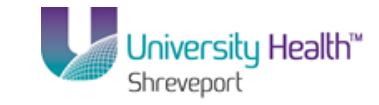

| PS9FSTRN 8.51<br>PS9FSWEBDEV12 RCB                                                         |                     |                    |         |              |                            |                  | Hor         | ne   <u>Wor</u> | :<br><u>Klist A</u> q | dd to Favorit |          | <u>qn out</u> |
|--------------------------------------------------------------------------------------------|---------------------|--------------------|---------|--------------|----------------------------|------------------|-------------|-----------------|-----------------------|---------------|----------|---------------|
| -avorites Main Menu > Reporting Tools > Query > Q<br>Records Query Expressions Prompts Fie | uery Mana<br>Ids Ci | ger<br>iteria      | На      | wing         | View SQL Run               |                  |             | <u>New Wi</u>   | ndow Help             | Custom        | ize Page |               |
| Query Name: VEND_LIST                                                                      | Desci               | riptior            | : VEN   | DOR A        | DDRESS LIST                |                  | 2           | Feed 👻          |                       |               |          |               |
| View field properties, or use field as criteria in query stater                            | ment.               |                    |         |              |                            | Re               | eorder / S  | ort             |                       |               |          |               |
| Fields                                                                                     |                     |                    |         | Custom       | iize   Find   View All   🗖 | 🔠 🛛 First 🗖      | 1-7 of 7    | Last            |                       |               |          |               |
| Col <u>Record.Fieldname</u>                                                                | Format              | <u>Ord</u>         | XLAT    | <u>Aqq</u>   | Heading Text               | Add Criteria     | Edit        | Delete          | (                     |               |          |               |
| 1 A.VENDOR_ID - Vendor ID                                                                  | Char10              |                    |         |              | Vendor ID                  | 74               | Edit        |                 |                       |               |          |               |
| 2 A.NAME1 - Name 1                                                                         | Char40              |                    |         |              | Vendor Name                | 74               | Edit        |                 |                       |               |          |               |
| 3 AADDRESS1 - Address Line 1                                                               | Char55              |                    |         |              | Address                    | 9                | Edit        | -               |                       |               |          |               |
| 4 A.CITY - City                                                                            | Char30              |                    |         |              | City                       | 9                | Edit        | -               |                       |               |          |               |
| 5 A.STATE - State                                                                          | Char6               |                    |         |              | State                      | 9                | Edit        | -               |                       |               |          |               |
| 6 A.POSTAL - Postal Code                                                                   | Char12              |                    |         |              | Postal                     | 9 <mark>4</mark> | Edit        | -               |                       |               |          |               |
| 7 A.EFF_STATUS - Status as of Effective Date                                               | Char1               |                    | L       |              | Status                     | 9                | Edit        | -               |                       |               |          |               |
| Save Save As New Query Preferences                                                         | <u>Properti</u>     | <u>es</u> <u>F</u> | Publish | <u>as Fe</u> | ed <u>New Union</u>        |                  | 1           | Return To :     | Search                |               |          |               |
| / [                                                                                        |                     |                    |         | m            |                            |                  |             |                 |                       |               |          |               |
| ine                                                                                        |                     |                    |         |              |                            | 😘 Local intra    | net   Prote | ected Mode:     | Off                   |               | 100%     | -             |

| Step | Action                                                                               |
|------|--------------------------------------------------------------------------------------|
| 83.  | Click the <b>Run</b> tab.                                                            |
| 84.  | The Status for each Vendor has changed from an "A" or "I" to "Active" or "Inactive". |

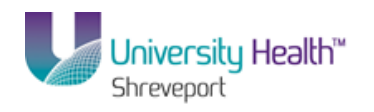

| 0    | es Mairi Meriu >    | Distance while a | Task a Querra A Querra Managera      |                |       |               | ionie i <u>Add</u> |               |   |
|------|---------------------|------------------|--------------------------------------|----------------|-------|---------------|--------------------|---------------|---|
| • n  |                     | . Kepurung       | roois > Query > Query Manager        |                |       |               |                    |               |   |
| TO D |                     |                  |                                      |                |       | New W         | indow   Help       | Customize Pag | 8 |
|      | iras Query          | Expressions      | i Prompts Fields Criteria Having Vie | ew sul Run     |       |               |                    | -             |   |
|      |                     |                  |                                      |                |       |               |                    |               |   |
|      |                     |                  |                                      |                | _     |               |                    |               |   |
| /iev | v All   Rerun Query | Download to      | o Excel   Download to XML            | First          | 1-    | 100 of 221149 | 🕑 Last             |               |   |
|      | Vendor ID Ve        | endor Name       | Address                              | City           | State | e Postal      | Status             |               |   |
| 1    | NEXT                |                  | 26297 SEVEN MILE ROAD                | ANGIE          | LA    | 70426         | Active             |               |   |
| 2    | 0000000001          |                  | 131 ROCLAY                           | LAFAYETTE      | LA    | 70506         | Active             |               |   |
| 3    | STEREOTAXI          |                  | 4320 FOREST PARK AVENUE              | ST LOUIS       | MO    | 63108         | Active             |               |   |
| 4    | C102036             |                  | 3214 BELT LINE ROAD SUITE 440        | FARMERS BRANCH | ΤX    | 75234         | Active             |               |   |
| 5    | 960051430           |                  | P.O. BOX 417                         | HAUGHTON       | LA    | 71137         | Active             |               |   |
| 6    | 800000762           |                  | C/O CASHIER'S OFFICE                 | NEW ORLEANS    | LA    | 70112         | Inactive           |               |   |
| 7    | 760094850           |                  | 441 CUMMINGS ROAD                    | VA BEACH       | VA    | 23452         | Active             |               |   |
| 8    | 760050170           |                  | 2390 W CONGRESS STREET               | LAFAYETTE      | LA    | 70506         | Active             |               |   |
| 9    | 760040470           |                  | 841 DOLPHIN COURT                    | KENNER         | LA    | 70065         | Active             |               |   |
| 10   | 760032710           |                  | INACTIVE                             | NEW ORLEANS    | LA    | 70112         | Active             |               |   |
| 11   | 760032700           |                  | INACTIVE                             | NEW ORLEANS    | LA    | 70112         | Active             |               |   |
| 12   | 760032690           |                  | INACTIVE                             | NEW ORLEANS    | LA    | 70119         | Active             |               |   |
| 13   | 760032680           |                  | INACTIVE                             | MAHWAH         | NJ    | 07430         | Active             |               |   |
| 14   | 760029570           |                  | INACTIVE                             | BATON ROUGE    | LA    | 70801         | Active             |               |   |
| 15   | 760029520           |                  | INACTIVE                             | NEW ORLEANS    | LA    | 70118         | Active             |               |   |
| 16   | 760023970           |                  | INACTIVE                             | METAIRIE       | LA    | 70005         | Active             |               |   |
| 17   | 760023810           |                  | 2416 NORTH ATLANTA STREET            | METAIRIE       | LA    | 70003         | Active             |               |   |
| 18   | 760023140           |                  | INACTIVE                             | BATON ROUGE    | LA    | 70816         | Active             |               |   |
| 19   | 760022580           |                  | INACTIVE                             | DENHAM SPRINGS | LA    | 70726         | Active             |               |   |
| 20   | 760022560           |                  | INACTIVE                             | PARADIS        | LA    | 70080         | Active             |               |   |
| 21   | 760022420           |                  | INACTIVE                             | NEW ORLEANS    | LA    | 70118         | Active             |               |   |
| 22   | 742052129           |                  | ASSIGNEE FOR FLEETWOOD MEDICAL, INC  | PASADENA       | CA    | 91189-0305    | Active             |               |   |
| 23   | 720834212           |                  | 2750 N WESTPORT DR                   | PORT ALLEN     | LA    | 70767         | Active             |               |   |
| 24   | 720676264           |                  | 4400 CYPRESS STREET                  | WEST MONROE    | LA    | 71291         | Active             |               |   |
| 25   | 700333800           |                  | C/O CELL BIOLOGY & ANATOMY           | NEW ORLEANS    | LA    | 70112         | Inactive           |               |   |
| 26   | 700333440           |                  | C/O CASHIER'S OFFICE                 | NEW ORLEANS    | 1 A   | 70119         | Inactive           |               |   |

| Step | Action                       |
|------|------------------------------|
| 85.  | Click the <b>Fields</b> tab. |

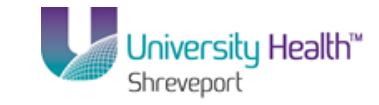

| PS9FSTRN 8.51 PS9FSWEBDEV12 RCB Home Viorkist Add to Favorites Sion out |            |                 |                |                            |               |             |               |                                  |  |  |
|-------------------------------------------------------------------------|------------|-----------------|----------------|----------------------------|---------------|-------------|---------------|----------------------------------|--|--|
| Records Query Expressions Prompts Fie                                   | lds Crit   | er<br>teria H   | laving         | View SQL Run               |               |             | <u>New Wi</u> | ndow   Help   Customize Page   📰 |  |  |
| Query Name: VEND_LIST                                                   | Descrip    | ption: VE       | NDOR /         | ADDRESS LIST               |               | 5           | Feed 👻        |                                  |  |  |
| View field properties, or use field as criteria in query stater         | nent.      |                 |                |                            | R             | eorder / S  | ort           |                                  |  |  |
| Fields                                                                  |            |                 | Custor         | nize   Find   View All   🗖 | First K       | 1-7 of 7    | 🕨 Last        |                                  |  |  |
| Col Record.Fieldname                                                    | Format 0   | Ord XLA         | I Agg          | Heading Text               | Add Criteria  | Edit        | Delete        |                                  |  |  |
| 1 A.VENDOR_ID - Vendor ID                                               | Char10     |                 |                | Vendor ID                  | ¥             | Edit        | -             |                                  |  |  |
| 2 A.NAME1 - Name 1                                                      | Char40     |                 |                | Vendor Name                | 9             | Edit        | -             |                                  |  |  |
| 3 AADDRESS1 - Address Line 1                                            | Char55     |                 |                | Address                    | 9             | Edit        | -             |                                  |  |  |
| 4 A.CITY - City                                                         | Char30     |                 |                | City                       | 9             | Edit        | -             |                                  |  |  |
| 5 A.STATE - State                                                       | Char6      |                 |                | State                      | 9             | Edit        | -             |                                  |  |  |
| 6 A.POSTAL - Postal Code                                                | Char12     |                 |                | Postal                     | 9             | Edit        | -             |                                  |  |  |
| 7 A.EFF_STATUS - Status as of Effective Date                            | Char1      | L               |                | Status                     | 8             | Edit        | -             |                                  |  |  |
| Save Save As New Query Preferences                                      | Properties | <u>s Publis</u> | <u>h as Fe</u> | <u>ed New Union</u>        |               | 1           | Return To 5   | Search                           |  |  |
| K Done                                                                  |            |                 | m              |                            | 🚯 Local intra | inet   Prot | acted Mode    | Off @ + @ 100% +                 |  |  |

| Step | Action                                                                                                    |
|------|----------------------------------------------------------------------------------------------------|
| 86.  | Just as you can Reorder the order in which fields (columns) display in your results, you can also Sort the data results for multiple fields.                                                                                                    |
|      | Click the <b>Reorder/Sort</b> button.           Reorder / Sort                                                                                                    |
| 87.  | Currently your results display by Vendor ID in ascending order.                                                                                                    |
|      | In this example, you will sort results by State and then by City. You will enter a "1" into the New Order box to the right of the State field, and a "2" into the New Order box for City.                                                                   |
|      | By making these changes, your results will sort first by Vendor Name in ascending order. If there is more than one Vendor with the same name, then the results will sort by City in ascending order.                                                        |
| 88.  | If you wish to sort your results in descending order, check the box in the Descending checkbox for the desired field. If Descending is selected, the D1 will display in the Ord column on the Field tab to denote results will display in descending order. |

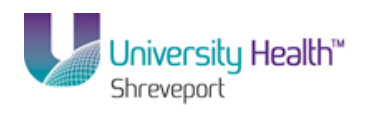

| PS9FSWEBD       | KIN 8.51                             |                               |            |                 |                  |      |            |                 |                   |
|-----------------|--------------------------------------|-------------------------------|------------|-----------------|------------------|------|------------|-----------------|-------------------|
|                 | DEV12 RCB                            |                               |            |                 |                  | Home | Worklist   | Add to Favorite | s Sign out        |
| Favorites Main  | Menu > Reporting Tools > Query       | > Query Manager               |            |                 |                  |      |            |                 |                   |
|                 |                                      |                               |            |                 |                  |      | New Window | Help Customi    | <u>e Page</u>   📖 |
| Edit Field On   | dering                               |                               |            |                 |                  |      |            |                 |                   |
|                 |                                      |                               |            |                 |                  |      |            |                 |                   |
| Reorder colun   | nns by entering column numbers on ti | e left. Columns left blank or | assigned a | 0 will be auto  | omatically       |      |            |                 |                   |
| the field blank | or enter a 0.                        | rentening numbers on the hy   | nic rorem  | ove all order t | ly number, reave |      |            |                 |                   |
| Edit Field Orde | ring                                 | Customize   Find   View A     | ալքալ՝     | First 🗹 1-      | 7 of 7 💵 Last    |      |            |                 |                   |
| New Column      | Column Record.Fieldname              |                               | Order By   | Descending      | New Order By     |      |            |                 |                   |
|                 | 1 A.VENDOR_ID - Vendor ID            |                               |            |                 |                  |      |            |                 |                   |
|                 | 2 A.NAME1 - Name 1                   |                               |            |                 |                  |      |            |                 |                   |
|                 | 3 A.ADDRESS1 - Address Lin           | e 1                           |            |                 |                  |      |            |                 |                   |
|                 | 4 A.CITY - City                      |                               |            |                 |                  |      |            |                 |                   |
|                 | 5 A.STATE - State                    |                               |            |                 |                  |      |            |                 |                   |
|                 | 6 A.POSTAL - Postal Code             |                               |            |                 |                  |      |            |                 |                   |
|                 | 7 A.EFF STATUS - Status as           | of Effective Date             |            |                 |                  |      |            |                 |                   |
| <u></u>         | Cancel                               |                               |            |                 |                  |      |            |                 |                   |
|                 |                                      |                               |            |                 |                  |      |            |                 |                   |

| Step | Action                                                                                                    |
|------|----------------------------------------------------------------------------------------------------|
| 89.  | Enter the desired information into the <b>EFF_STATUS - New Order By</b> field. Enter "1".                                                   |
| 90.  | Click the <b>OK</b> button.                                                                                                    |
| 91.  | The Ord column now displays a "1" for the EFF_STATUS field.<br>You query results will now sort by whether the vendor is Active or Inactive. |

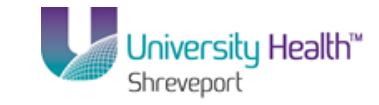

| PS9FSTRN 8.51<br>PS9FSWEBDEV12 RCB                              | iery Mana       | ner         |         |              |                           |              | Hor        | <u>ne   Wor</u> | rklist Add to Favorites Sign out  |
|-----------------------------------------------------------------|-----------------|-------------|---------|--------------|---------------------------|--------------|------------|-----------------|-----------------------------------|
| Records Query Expressions Prompts Field                         | ds C            | riteria     | На      | ving         | View SQL Run              |              |            | <u>New Wi</u>   | indow   Help   Customize Page   📰 |
| Query Name: VEND_LIST                                           | Desc            | riptior     | I: VEN  | DOR A        | DDRESS LIST               |              | 5          | Feed -          |                                   |
| View field properties, or use field as criteria in query stater | nent.           |             |         |              |                           | Re           | eorder / S | ort             |                                   |
| Fields                                                          |                 |             |         | Custor       | ize   Find   View All   🗖 | First        | 1-7 of 7   | Last            |                                   |
| Col Record.Fieldname                                            | <u>Format</u>   | <u>Ord</u>  | XLAT    | <u>Aqq</u>   | Heading Text              | Add Criteria | Edit       | Delete          |                                   |
| 1 A.VENDOR_ID - Vendor ID                                       | Char10          |             |         |              | Vendor ID                 | 74           | Edit       |                 |                                   |
| 2 A.NAME1 - Name 1                                              | Char40          |             |         |              | Vendor Name               | 94           | Edit       | -               |                                   |
| 3 AADDRESS1 - Address Line 1                                    | Char55          |             |         |              | Address                   | 8            | Edit       | -               |                                   |
| 4 A.CITY - City                                                 | Char30          |             |         |              | City                      | 9            | Edit       | -               |                                   |
| 5 A.STATE - State                                               | Char6           |             |         |              | State                     | 94           | Edit       | -               |                                   |
| 6 A.POSTAL - Postal Code                                        | Char12          |             |         |              | Postal                    | 9            | Edit       | -               |                                   |
| 7 A.EFF_STATUS - Status as of Effective Date                    | Char1           | 1           | L       |              | Status                    | 8            | Edit       | -               |                                   |
| Save Save As New Query Preferences                              | <u>Properti</u> | <u>es [</u> | Publish | <u>as Fe</u> | ed New Union              |              | 1          | Return To :     | Search                            |
| •                                                               |                 | _           |         | m            |                           | ~            |            |                 |                                   |

| Step | Action                                                           |
|------|------------------------------------------------------------------|
| 92.  | Click the Save button.                                           |
| 93.  | Click the <b>Return To Search</b> button.       Return To Search |

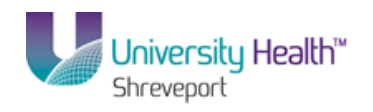

|                                                     |                                 |                     |        | Home Work                    | ist   Add to Favorites   Sinn out |
|-----------------------------------------------------|---------------------------------|---------------------|--------|------------------------------|-----------------------------------|
| Favorites Main Menu > Reporting Tools > Q           | uery > Query Man                | ager                |        | 10110                        |                                   |
| Ť Ť Ť                                               | ¥                               |                     |        | New Wine                     | dow   Help   Customize Page   📰   |
| Query Manager                                       |                                 |                     |        |                              |                                   |
| Enter any information you have and click Search. Le | ave fields blank for a          | list of all values. |        |                              |                                   |
| Find an Existing Query   Create New Que             | ery                             |                     |        |                              |                                   |
| *Search By: Query Name                              | <ul> <li>begins with</li> </ul> |                     |        |                              |                                   |
| Search Advanced Search                              |                                 |                     |        |                              |                                   |
|                                                     |                                 |                     |        |                              |                                   |
| Find an Existing Query 1. Create New Q              | 100                             |                     |        |                              |                                   |
| Find an Existing duely   Create New Q               | uery                            |                     |        |                              |                                   |
|                                                     |                                 |                     |        |                              |                                   |
|                                                     |                                 |                     |        |                              |                                   |
|                                                     |                                 |                     |        |                              |                                   |
|                                                     |                                 |                     |        |                              |                                   |
|                                                     |                                 |                     |        |                              |                                   |
|                                                     |                                 |                     |        |                              |                                   |
|                                                     |                                 |                     |        |                              |                                   |
|                                                     |                                 |                     |        |                              |                                   |
|                                                     |                                 |                     |        |                              |                                   |
|                                                     |                                 |                     |        |                              |                                   |
|                                                     |                                 |                     |        |                              |                                   |
|                                                     |                                 |                     |        |                              |                                   |
|                                                     |                                 |                     |        |                              |                                   |
|                                                     |                                 |                     |        |                              |                                   |
|                                                     |                                 |                     |        |                              |                                   |
|                                                     |                                 |                     |        |                              |                                   |
|                                                     |                                 |                     |        |                              |                                   |
| Done                                                |                                 |                     | 🚱 Loca | intranet   Protected Mode: ( | )ff 🕼 ▾ 🖲 100% ▾                  |

| Step | Action                                                                                              |
|------|----------------------------------------------------------------------------------------------------|
| 94.  | Enter the desired information into the <b>Search By</b> field. Enter " <b>VEND</b> ".               |
| 95.  | Click the Search button. Search                                                                     |
| 96.  | Once all changes have been made to your query, you will run your query from the Query Manager page. |
|      | Any private queries associated with your user id will display first in your search results.         |
|      | Click the <b>VEND_LIST HTML</b> link.                                                               |

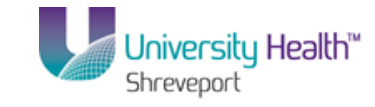

| 😇 PS i | Desktop - Citrix | online plug-in                                                                           |                             |            |                 |               | _ 8 ×           |
|--------|------------------|------------------------------------------------------------------------------------------|-----------------------------|------------|-----------------|---------------|-----------------|
| 🖉 htt  | ps://ps9fs.lsuh  | sc.edu/psc/fsrpt_3/EMPLOYEE/ERP/q/?ICAction=ICQryNameURL=PRIVATE.LI                      | IST_VENDORS - Windows Inter | net Exp    | lorer           |               | _ 8 ×           |
| 9      | 🕥 🗢 🙋 https      | ://ps9fs. <b>lsuhsc.edu</b> /psc/fsrpt_3/EMPLOYEE/ERP/q/?ICAction=ICQryNameURL=PRIVATE.L | IST_VE 🔽 🔒 😔 🍫 🗙            | P Bin      | 9               |               | P -             |
| File   | Edit View Fa     | vorites Tools Help                                                                       |                             |            |                 |               |                 |
| 🔶 Fa   | vorites 🏾 🏉 ht   | tps://ps9fs.lsuhsc.edu/psc/fsrpt_3/EMPLOYEE/ERP/                                         | 6                           | • 🔊 ·      | - 🚍 -           | Page 👻 Safety | 🔹 Tools 🔹 🔞 🔹 🎇 |
| 1.161  |                  |                                                                                          |                             |            |                 |               |                 |
| LI5    | VENDOR:          | - VENDOR ADDRESS LIST                                                                    |                             |            |                 |               |                 |
| Do     | wnload resu      | Its in : Excel SpreadSheet CSV Text File XML File (88901 kb)                             |                             |            |                 |               |                 |
| View   | 2 All            |                                                                                          |                             | rst 🗖 1    | -100 of 22114   | 19 🖬 Last     |                 |
|        | Needed ID        | Adda                                                                                     | 01.                         | 01-1       | Dental          | Otatura       |                 |
| 4      | Vendor ID        | Vendor Name Address                                                                      | City                        | State      | 74400           | Status        |                 |
| 1      | 5865496          | 0917 LINE AVE                                                                            | SHREVEPURI                  | LA         | 71106           | Active        |                 |
| 2      | 5850971          | DADU NW 3310 AVE                                                                         | FILAUDERDALE                | FL         | 33309           | Active        |                 |
| 3      | 522072036        | PU BUX 9188                                                                              | GATTHERSBURG                | IND LA     | 20898-9188      | Active        |                 |
| 4      | 470868936        | 4808 PAGE DR                                                                             |                             | LA         | 20003           | Active        |                 |
| 5      | 440446100        |                                                                                          | ORLANDO                     | FL         | 32886-3094      | Active        |                 |
| 5      | 4404294          | 120 PEACHTREE CIRCLE NE                                                                  | ATLANTA                     | GA         | 30309           | Active        |                 |
| /      | 440412800        | 200 COMPASS CIRCLE                                                                       | NURTHKINGSTUWN              | RI         | 02852           | Active        |                 |
| 8      | 440411500        | P O BOX 6900                                                                             | CARROLLION NEW ORLEANS      | 1X         | 70400 4000      | Active        |                 |
| 9      | 440248800        |                                                                                          | NEW ORLEANS                 | LA         | 70130-4386      | Active        |                 |
| 10     | 436117258        | 2624 OAKFOREST BLVD                                                                      | MARRERU                     | LA         | 70072           | Active        |                 |
| 11     | 434553718        | 6311 RIVERBEND LAKES DRIVE                                                               | BATUN RUUGE                 | LA         | 70820           | Active        |                 |
| 12     | 434459597        | 44163 WEDGEWOOD COURT                                                                    | HAMMOND                     | LA         | 70403           | Active        |                 |
| 13     | 434060915        | 2137 SAUVAGE ST                                                                          | MARRERO                     | LA         | 70072           | Active        |                 |
| 14     | 412102104        | 200 N MORGAN AVE                                                                         | BROUSSARD                   | LA         | 70518           | Active        |                 |
| 15     | 363993392        | 675 HEATHROW DRIVE                                                                       | UNCLONSHIRE                 | IL         | 60069           | Active        |                 |
| 16     | 331131169        | ATTN: LYNNE KINNEY                                                                       | NEW ORLEANS                 | LA         | 70112           | Active        |                 |
| 1/     | 201358787        | 123 main                                                                                 | BATON ROUGE                 | LA         | 70806           | Active        |                 |
| 18     | 200230754        | INACTIVE - SEE COMMENTS                                                                  | AMARILLO                    | 1X         | 79121           | Active        |                 |
| 19     | 134261182        | 315 MAGAZINE STREET                                                                      | NEW ORLEANS                 | LA         | 70130           | Active        |                 |
| 20     | 133026534        | 1620 OCEAN AVE UNIT #3                                                                   | BOHEMIA                     | NY         | 11716           | Active        |                 |
| 21     | 042808709        | 54A WEST DANE ST                                                                         | BEVERLY                     | MA         | 01915           | Active        |                 |
| 22     | 0000037572       | 2444 W 16TH ST                                                                           | CHICAGO                     | IL         | 60608           | Active        |                 |
| 23     | 0000037571       | 4104 OLD JEANERETTE ROAD                                                                 | NEW IBERIA                  | LA         | 70563           | Active        |                 |
| 24     | 0000037570       | DBA VIDMAR/STANLEY STORAGE &WORKSPACE SYSTEMS                                            | PITTSBURGH                  | PA         | 15251           | Active        | -               |
| 07     | 0000007670       |                                                                                          | Contraction Contraction     | et   Prote | acted Mode: Off | A . Al        | • • 100% •      |

| Step | Action                                                                                                    |
|------|----------------------------------------------------------------------------------------------------|
| 97.  | You can download your results into an Excel spreadsheet if you wish to manipulate your query results.                  |
|      | Excel SpreadSheet                                                                                                    |
| 98.  | NOTE: A message displays in red on Line 1 stating the query results are too large and not all results were downloaded. |

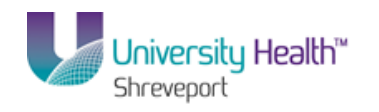

| 😨 PS                           | i Desktop - Cil | rix online plug-in |                   |                                     |                     |                           |                             |                                    |                                        |                      | _ 8 ×  |  |  |
|--------------------------------|-----------------|--------------------|-------------------|-------------------------------------|---------------------|---------------------------|-----------------------------|------------------------------------|----------------------------------------|----------------------|--------|--|--|
| 0.                             | 1 🖬 🤊 - 1       | (ч ≁ ) ∓           |                   |                                     |                     | Microsoft Excel           |                             |                                    |                                        |                      | _ = ×  |  |  |
|                                | Home            | Insert Page I      | Layout For        | mulas Data                          | Review              | View Add-Ins              |                             |                                    |                                        |                      | 0      |  |  |
| Pas                            | te 🕜 B          | I Unicode № * 10   | • A *<br>() • A • | = = <mark>=</mark> »··<br>= = = # # |                     | Text *                    | Conditional<br>Formatting • | Format Cell<br>as Table * Styles * | G™ Insert ▼<br>S™ Delete ▼<br>Delete ▼ | Σ *                  | 2      |  |  |
| Clipb                          | ioard 🗣         | Font               | G                 | Alignment                           | Gi                  | Number 🕫                  |                             | Styles                             | Cells                                  | Editing              |        |  |  |
|                                | A1              | - (>               | <i>f</i> ∗ ∨end   | OR ADDRESS LIST                     |                     |                           |                             |                                    |                                        |                      | 2      |  |  |
| -                              | [Read-Only] [0  | ompatibility Mode] |                   |                                     |                     |                           |                             |                                    |                                        |                      | - = x] |  |  |
|                                | A               |                    | В                 |                                     |                     | С                         |                             |                                    | D                                      |                      |        |  |  |
| 1                              | VENDOR A        | DI 221149 :Que     | ery Result Set    | too Large. (60,646)                 | Result o            | f 'SQL Fetch' is over the | maximum re                  | esult size specifie                | d for the applic                       | ation server. Modify | / your |  |  |
| 2                              | Vendor ID       | Vendor Nar         | ne                |                                     | Addre               | ess                       |                             | City                               |                                        |                      | St     |  |  |
| З                              | 5865496         |                    |                   |                                     | 6917                | LINE AVE                  |                             | SHREVEPO                           | DRT                                    |                      | LA     |  |  |
| 3 5865496 691<br>4 5850971 540 |                 |                    | 5450              | NW 33rd Ave                         |                     | FT LAUDER                 | RDALE                       |                                    | FL                                     |                      |        |  |  |
| 5                              | 522072036       |                    |                   |                                     | PO B                | OX 9188                   |                             | GAITHERS                           | BURG                                   |                      | ME     |  |  |
| 6                              | 470868936       |                    |                   |                                     | 4808                | PAGE DR                   |                             | METAIRIE                           | METAIRIE                               |                      |        |  |  |
| 7                              | 440446100       |                    |                   |                                     | POE                 | 3OX 863094                |                             | ORLANDO                            | ORLANDO                                |                      |        |  |  |
| 8                              | 4404294         |                    |                   |                                     | 120 P               | EACHTREE CIRCLE NE        |                             | ATLANTA                            |                                        |                      | GA     |  |  |
| 9                              | 440412800       |                    |                   |                                     | 200 C               | OMPASS CIRCLE             |                             | NORTH KIN                          |                                        |                      |        |  |  |
| 10                             | 440411500       |                    |                   |                                     | POE                 | 30X 6900                  |                             | CARROLLT                           | UARROLLTON NEW ORLEANS                 |                      |        |  |  |
| 11                             | 440248800       |                    |                   |                                     | 1331                | PRYTANIA ST               |                             | NEW ORLE                           | NEW ORLEANS                            |                      |        |  |  |
| 12                             | 436117258       |                    |                   |                                     | 2624                | UAKFUREST BLVD            |                             | MARRERO                            | DATON BOUGE                            |                      |        |  |  |
| 13                             | 434003718       |                    |                   |                                     | 03111               | RIVERBEND LAKES DF        | ave.                        | BATON RO                           | BATON ROUGE                            |                      |        |  |  |
| 14                             | 404409097       |                    |                   |                                     | 94103               | CALIVAGE CT               |                             | MARRERO                            | HAMMOND                                |                      |        |  |  |
| 16                             | 412102104       |                    |                   |                                     | 2107 S              | MORGAN AVE                |                             | BROUSSA                            | 20                                     |                      |        |  |  |
| 17                             | 363993392       |                    |                   |                                     | 675 H               | EATHBOW DRIVE             |                             | LINCLONSE                          | IRE                                    |                      |        |  |  |
| 18                             | 331131169       |                    |                   |                                     | ATTN                | : LYNNE KINNEY            |                             | NEW OBLE                           | ANS                                    |                      | LA     |  |  |
| 19                             | 10 201358787    |                    |                   | 123 m                               | ain                 |                           | BATON RO                    | UGE                                |                                        | LA                   |        |  |  |
| 20                             | 20 200230754    |                    |                   | INACT                               | TIVE - SEE COMMENTS | 3                         | AMARILLO                    |                                    |                                        | TX                   |        |  |  |
| 21                             | 21 134261182 3  |                    |                   | 315 M                               | AGAZINE STREET      |                           | NEW ORLE                    | NEW ORLEANS                        |                                        |                      |        |  |  |
| 22 133026534 16                |                 |                    | 1620              | OCEAN AVE UNIT #3                   |                     | BOHEMIA                   | BOHEMIA                     |                                    |                                        |                      |        |  |  |
| 23                             | 042808709       |                    |                   |                                     | 54A V               | VEST DANE ST              |                             | BEVERLY                            |                                        |                      | MA     |  |  |
| 24                             | 0000037572      |                    |                   |                                     | 2444 1              | W 16TH ST                 |                             | CHICAGO                            |                                        |                      | IL     |  |  |
| 25                             | 0000037571      |                    |                   |                                     | 4104                | OLD JEANERETTE RO         | ۹D                          | NEW IBERI                          | A                                      |                      | LA     |  |  |
| 26                             | 0000037570      |                    |                   |                                     | DBA                 | VIDMAR/STANLEY STO        | RAGE &WO                    | RKSIPITTSBURG                      | ЭН                                     |                      | PA     |  |  |
| Read                           | ly              |                    |                   |                                     |                     |                           |                             |                                    |                                        | 100% 😑 — 🛡           | +      |  |  |

| Step | Action                  |
|------|-------------------------|
| 99.  | Click the Close button. |

| PS   | Desktop - Citrix | online plug-in      |                                            |                            |                       |                 |               |            |           | -       | . 8 |
|------|------------------|---------------------|--------------------------------------------|----------------------------|-----------------------|-----------------|---------------|------------|-----------|---------|-----|
| htt  | ps://ps9fs.lsuhs | sc.edu/psc/fsrpt    | =_3/EMPLOYEE/ERP/q/?ICAction=ICQry         | iameURL=PRIVATE.LIST_VE    | NDORS - Windows Inter | met Exp         | orer          |            |           |         | . 6 |
| K    | 🕑 🗢 🙋 https      | ://ps9fs.lsuhsc.ed  | u/psc/fsrpt_3/EMPLOYEE/ERP/q/?ICAction=IC0 | QryNameURL=PRIVATE.LIST_VE | 🗖 🔒 🗟 🍫 🗙             | P Bing          | 1             |            |           |         | 2   |
| е    | Edit View Fa     | vorites Tools       | Help                                       |                            |                       |                 |               |            |           |         |     |
| - EA | vorites 🤏 br     | too://pc9fc.leubec  | adulors/front 3/EMPLOVEE/EDP/              |                            | ~                     | • 🔊 •           |               | age + Sa   | efety + 1 | fools 🕶 | 0   |
|      |                  | cps//pssis.isdiisc. | edd/psc/rsipt_o/chireOrtec/ckr/            |                            | E.                    |                 | u             |            | ,         |         |     |
| .IS  | T VENDORS        | - VENDOR A          | DDRESS LIST                                |                            |                       |                 |               |            |           |         |     |
|      |                  |                     |                                            |                            |                       |                 |               |            |           |         |     |
| D    | wnload resu      | ults in : Excel a   | spreadSheet CSV Text File XMI File         | (88901 kb)                 |                       |                 |               |            |           |         |     |
|      |                  | <u></u>             |                                            |                            |                       | inet <b>a</b> 1 | 100 07 22114  | 0 III Loci |           |         |     |
| viev | V All            | ,                   | ,                                          |                            | ,                     |                 | -100 01 22114 | 5 🕞 Lasi   |           |         |     |
|      | Vendor ID        | Vendor Name         | Address                                    |                            | City                  | State           | Postal        | Status     |           |         |     |
| 1    | 5865496          |                     | 6917 LINE AVE                              |                            | SHREVEPORT            | LA              | 71106         | Active     |           |         |     |
| 2    | 5850971          |                     | 5450 NW 33rd Ave                           |                            | FT LAUDERDALE         | FL              | 33309         | Active     |           |         |     |
| 3    | 522072036        |                     | P0 B0X 9188                                |                            | GAITHERSBURG          | MD              | 20898-9188    | Active     |           |         |     |
| 4    | 470868936        |                     | 4808 PAGE DR                               |                            | METAIRIE              | LA              | 70003         | Active     |           |         |     |
| 5    | 440446100        |                     | P 0 BOX 863094                             |                            | ORLANDO               | FL              | 32886-3094    | Active     |           |         |     |
| 6    | 4404294          |                     | 120 PEACHTREE CIRCLE NE                    |                            | ATLANTA               | GA              | 30309         | Active     |           |         |     |
| 7    | 440412800        |                     | 200 COMPASS CIRCLE                         |                            | NORTH KINGSTOWN       | RI              | 02852         | Active     |           |         |     |
| 3    | 440411500        |                     | P 0 BOX 6900                               |                            | CARROLLTON            | TX              | 75011         | Active     |           |         |     |
| 3    | 440248800        |                     | 1331 PRYTANIA ST                           |                            | NEW ORLEANS           | LA              | 70130-4386    | Active     |           |         |     |
| 10   | 436117258        |                     | 2624 OAKFOREST BLVD                        |                            | MARRERO               | LA              | 70072         | Active     |           |         |     |
| 11   | 434553718        |                     | 6311 RIVERBEND LAKES DRIVE                 |                            | BATON ROUGE           | LA              | 70820         | Active     |           |         |     |
| 2    | 434459597        |                     | 44163 WEDGEWOOD COURT                      |                            | HAMMOND               | LA              | 70403         | Active     |           |         |     |
| 13   | 434060915        |                     | 2137 SAUVAGE ST                            |                            | MARRERO               | LA              | 70072         | Active     |           |         |     |
| 14   | 412102104        |                     | 200 N MORGAN AVE                           |                            | BROUSSARD             | LA              | 70518         | Active     |           |         |     |
| 15   | 363993392        |                     | 675 HEATHROW DRIVE                         |                            | UNCLONSHIRE           | IL              | 60069         | Active     |           |         |     |
| 16   | 331131169        |                     | ATTN: LYNNE KINNEY                         |                            | NEW ORLEANS           | LA              | 70112         | Active     |           |         |     |
| 17   | 201358787        |                     | 123 main                                   |                            | BATON ROUGE           | LA              | 70806         | Active     |           |         |     |
| 18   | 200230754        |                     | INACTIVE - SEE COMMENTS                    |                            | AMARILLO              | TX              | 79121         | Active     |           |         |     |
| 19   | 134261182        |                     | 315 MAGAZINE STREET                        |                            | NEW ORLEANS           | LA              | 70130         | Active     |           |         |     |
| 20   | 133026534        |                     | 1620 OCEAN AVE UNIT #3                     |                            | BOHEMIA               | NY              | 11716         | Active     |           |         |     |
| 21   | 042808709        |                     | 54A WEST DANE ST                           |                            | BEVERLY               | MA              | 01915         | Active     |           |         |     |
| 22   | 0000037572       |                     | 2444 W 16TH ST                             |                            | CHICAGO               | IL              | 60608         | Active     |           |         |     |
| 23   | 0000037571       |                     | 4104 OLD JEANERETTE ROAD                   |                            | NEW IBERIA            | LA              | 70563         | Active     |           |         |     |
| 24   | 0000037570       |                     | DBA VIDMAR/STANLEY STORAGE &WO             | RKSPACE SYSTEMS            | PITTSBURGH            | PA              | 15251         | Active     |           |         |     |
|      | 0000007770       |                     | 4000 OTAKE DV DOME                         |                            | NICLAS DOUTAINS       | OT              | 00070         | 0.41       |           |         |     |

# Training Guide BRF\_Financials\_Query\_9\_1

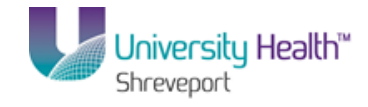

| Step | Action                  |
|------|-------------------------|
| 100. | Click the Close button. |

| PS9     | SWEBDEV12 RCB                            |                                        |                  |             |              |          |        | lome     | Worklist    | Add to Favorites | <u>Si</u> | qn o |
|---------|------------------------------------------|----------------------------------------|------------------|-------------|--------------|----------|--------|----------|-------------|------------------|-----------|------|
| avorice | s Main Meriu > Reporting Tools > C       | Query > Query Manager                  |                  |             |              |          |        | N        | ew Window I | Heln Customize   | Page I    | -    |
|         |                                          |                                        |                  |             |              |          |        |          |             |                  | 1 440     |      |
| uery    | Manager                                  |                                        |                  |             |              |          |        |          |             |                  |           |      |
| iter an | v information you have and click Search. | Leave fields blank for a list of all v | alues.           |             |              |          |        |          |             |                  |           |      |
|         | Find an Existing Query   Create Ne       | <u>w Query</u>                         |                  |             |              |          |        |          |             |                  |           |      |
|         | *Search By: Query Name                   | <ul> <li>begins with</li> </ul>        | VEND             |             |              |          | 7      |          |             |                  |           |      |
| Se      | arch Advanced Search                     | begins war                             |                  |             |              |          |        |          |             |                  |           |      |
|         |                                          |                                        |                  |             |              |          |        |          |             |                  |           |      |
| Searc   | ch Results                               |                                        |                  |             |              |          |        |          |             |                  |           |      |
|         | *Folder View: All Folders                | •                                      |                  |             |              |          |        |          |             |                  |           |      |
| Ch      | eck All Uncheck All                      |                                        |                  | - Cho       | 050          |          | G      | 0        |             |                  |           |      |
|         |                                          |                                        |                  | Action: One | 1.           |          |        | •<br>• • | D           |                  |           |      |
| Select  | Query Name                               | Descr                                  | Owner            | Eolder      | Edit         | Run to   | Run to | Run to   | Schedule    | 1                |           |      |
|         |                                          |                                        | Drivete          |             | Edit         | HTML     | Excel  | XML      | Cabadula    |                  |           |      |
|         | VEND_LIST                                | VENDOR ADDRESS LIST                    | Private          |             | Edit         |          | Excel  | VML      | Schedule    |                  |           |      |
|         | VENDOR ADD SEO                           |                                        | Public           |             |              |          | Excel  | VML      | Schedule    |                  |           |      |
|         | VENDORS_RU                               |                                        | Public           |             | Edit         |          | Excel  | VML      | Schedule    |                  |           |      |
|         | VENDORS MISSING MATCH RULES              |                                        | Public           |             | Edit         | HTML     | Excel  | XMI      | Schedule    |                  |           |      |
|         | VENDORS SEB N SEHI                       | SEB & SEHI Certified Vendors           | Public           |             | Edit         | HTML     | Excel  | XML      | Schedule    |                  |           |      |
|         | VENDORS W AREA CODE CHANGE               |                                        | Public           |             | Edit         | HTML     | Excel  | XML      | Schedule    |                  |           |      |
|         | VENDOR_BY_AGENCY                         |                                        | Public           |             | Edit         | HTML     | Excel  | XML      | Schedule    |                  |           |      |
|         | VENDOR_COMM_LIST                         | Vendor Group Quote by Vndr ID.         | Public           |             | Edit         | HTML     | Excel  | XML      | Schedule    |                  |           |      |
|         | VENDOR_COMM_LIST_2                       | Vendor Group Quote by Vndr ID.         | Public           |             | Edit         | HTML     | Excel  | XML      | Schedule    |                  |           |      |
|         | VENDOR ENTERED BY                        |                                        | Public           |             | Edit         | HTML     | Excel  | XML      | Schedule    |                  |           |      |
|         | VENDOR_ENTERED_BT                        |                                        |                  |             |              | 1.075.01 | Event  | VHI      | Schedule    |                  | 1         |      |
|         | VENDOR_ENTERED_BY                        |                                        | Public           |             | Edit         | HIML     | Excel  | VIIIL    | Concurre    |                  | 1         |      |
|         | VENDOR_FAX_NUMB<br>VENDOR_FAX_NUMB_1     |                                        | Public<br>Public |             | Edit<br>Edit |          | Excel  | XML      | Schedule    |                  |           |      |

| Step | Action                                                                                   |
|------|------------------------------------------------------------------------------------------|
| 101. | The VENDOR_LIST query can be added to My Favorite Queries for easy access in the future. |
|      | Click the Checkbox to select the VENDOR_LIST option.                                     |

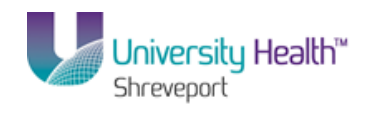

| PS<br>PS9 | 9FSTRN 8.51                              |                                        |             |                    |                |                 | tome          | Worklist Ad   | d to Favorites | Sian (   | out |
|-----------|------------------------------------------|----------------------------------------|-------------|--------------------|----------------|-----------------|---------------|---------------|----------------|----------|-----|
| Favorite  | s Main Menu > Reporting Tools > Q        | uery > Query Manager                   |             |                    |                |                 |               |               |                |          |     |
| Ť         | Ť                                        | •                                      |             |                    |                |                 | Ne            | w Window Help | Customize      | Page 🖬   |     |
| Query     | Manager                                  |                                        |             |                    |                |                 |               |               |                |          |     |
| Enter an  | y information you have and click Search. | Leave fields blank for a list of all v | alues.      |                    |                |                 |               |               |                |          |     |
|           | Find an Existing Query   Create Net      | w Query                                |             |                    |                |                 |               |               |                |          |     |
|           | *Search By: Query Name                   | <ul> <li>begins with</li> </ul>        | VEND        |                    |                |                 |               |               |                |          |     |
| Se        | arch Advanced Search                     |                                        |             |                    |                |                 |               |               |                |          |     |
|           |                                          |                                        |             |                    |                |                 |               |               |                |          |     |
| Sear      | ch Results                               |                                        |             |                    |                |                 |               |               |                |          |     |
|           | *Folder View: All Folders                | •                                      |             |                    |                |                 |               |               |                |          |     |
| Ch        | eck All Uncheck All                      |                                        | *Acti       | Choose             | - 1            | - G             | 0             |               |                |          | =   |
| Querv     |                                          |                                        | Custo       | mize   Find   \/ie |                | Eir             | et 🚺 1.17     | of 15 🕨 Last  |                |          |     |
| Select    | Query Name                               | Descr                                  | Owner Folde | er Edit            | Run to<br>HTML | Run to<br>Excel | Run to<br>XML | Schedule      |                |          |     |
| <b>V</b>  | VEND_LIST                                | VENDOR ADDRESS LIST                    | Private     | Edit               | HTML           | Excel           | XML           | Schedule      |                |          |     |
|           | VENDOR                                   |                                        | Public      | Edit               | HTML           | Excel           | XML           | Schedule      |                |          |     |
|           | VENDORS_ADD_SEQ                          |                                        | Public      | Edit               | HTML           | Excel           | XML           | Schedule      |                |          |     |
|           | VENDORS_BU                               |                                        | Public      | Edit               | HTML           | Excel           | <u>XML</u>    | Schedule      |                |          |     |
|           | VENDORS_MISSING_MATCH_RULES              |                                        | Public      | Edit               | HTML           | Excel           | XML           | Schedule      |                |          |     |
|           | VENDORS_SEB_N_SEHI                       | SEB & SEHI Certified Vendors           | Public      | Edit               | HTML           | Excel           | <u>XML</u>    | Schedule      |                |          |     |
|           | VENDORS_W_AREA_CODE_CHANGE               |                                        | Public      | Edit               | HTML           | Excel           | XML           | Schedule      |                |          |     |
|           | VENDOR_BY_AGENCY                         |                                        | Public      | Edit               | HTML           | Excel           | XML           | Schedule      |                |          |     |
|           | VENDOR_COMM_LIST                         | Vendor Group Quote by Vndr ID.         | Public      | Edit               | HTML           | Excel           | XML           | Schedule      |                |          |     |
|           | VENDOR_COMM_LIST_2                       | Vendor Group Quote by Vndr ID.         | Public      | Edit               | HTML           | Excel           | XML           | Schedule      |                |          |     |
|           | VENDOR_ENTERED_BY                        |                                        | Public      | Edit               | HTML           | Excel           | XML           | Schedule      |                |          |     |
|           | VENDOR_FAX_NUMB                          |                                        | Public      | Edit               | HTML           | Excel           | XML           | Schedule      |                |          |     |
|           | VENDOR_FAX_NUMB_1                        |                                        | Public      | Edit               | HTML           | Excel           | XML           | Schedule      |                |          | -   |
|           |                                          | DROMBT FOR VENDOR CHORT                |             |                    | A. 1           |                 |               | 1- d 0%       |                | ● 100% - |     |

| Step | Action                                             |
|------|----------------------------------------------------|
| 102. | Click the button to the right of the Action field. |

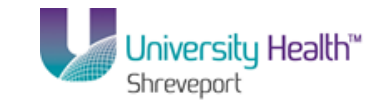

| PS       | 9FSTR         | N 8.51                         |                                         |              |          |                  |                 |         |                        |               |                 |               |          |     |
|----------|---------------|--------------------------------|-----------------------------------------|--------------|----------|------------------|-----------------|---------|------------------------|---------------|-----------------|---------------|----------|-----|
| PS9      | FSWEBDE       | V12 RCB                        |                                         |              |          |                  |                 |         |                        | Home          | <u>Worklist</u> | Add to Favori | tes Sign | out |
| Favorite | es Main M     | enu > Reporting Tools > Q      | Query > Query Manager                   |              |          |                  |                 |         |                        |               |                 |               |          |     |
|          |               |                                |                                         |              |          |                  |                 |         |                        | <u>N</u> (    | ew Window       | Help Custom   | ize Page | ^   |
| Querv    | Manage        | r                              |                                         |              |          |                  |                 |         |                        |               |                 |               |          |     |
|          |               |                                |                                         |              |          |                  |                 |         |                        |               |                 |               |          |     |
| Enter an | ny informatio | on you have and click Search.  | Leave fields blank for a list of all va | lues.        |          |                  |                 |         |                        |               |                 |               |          |     |
|          | Find a        | an Existing Query   Create Nev | w Query                                 |              |          |                  |                 |         |                        |               |                 |               |          |     |
|          | *Search       | n By: Query Name               | <ul> <li>begins with</li> </ul>         | VEND         |          |                  |                 |         | 7                      |               |                 |               |          |     |
| Se       | arch          | Advanced Search                |                                         |              |          |                  |                 |         |                        |               |                 |               |          |     |
|          |               |                                |                                         |              |          |                  |                 |         |                        |               |                 |               |          |     |
| Searc    | ch Result     | ts                             |                                         |              |          |                  |                 |         |                        |               |                 |               |          |     |
|          |               | All Californi                  |                                         |              |          |                  |                 |         |                        |               |                 |               |          |     |
|          | *Folder       | View: All Folders              | •                                       |              |          |                  |                 |         |                        |               |                 |               |          |     |
| Ch       | neck All      | Uncheck All                    |                                         |              | *Action: | Cho              | ose             | •       | G                      | 0             |                 |               |          | Ξ   |
| Query    | 1             |                                |                                         |              | Customi: | Cho<br>Add to    | ose<br>Favori   | tes     | Fir                    | st 🚺 1-18     | 5 of 15 🗖 Las   | t             |          |     |
| Select   | t Query Nar   | ne                             | <u>Descr</u>                            | <u>Owner</u> | Folder   | Copy t<br>Delete | o Usei<br>Seler | ted     | <u>Run to</u><br>Excel | Run to<br>XML | Schedule        |               |          |     |
|          | VEND_LIS      | ST                             | VENDOR ADDRESS LIST                     | Private      |          | Move t           | o Fold          | er      | Excel                  | XML           | Schedule        |               |          |     |
|          | VENDOR        |                                |                                         | Public       | L        | Renar            | ne Sel<br>Edit  | HTML    | Excel                  | XML           | Schedule        |               |          |     |
|          | VENDORS       | S_ADD_SEQ                      |                                         | Public       |          |                  | Edit            | HTML    | Excel                  | XML           | Schedule        |               |          |     |
|          | VENDORS       | S_BU                           |                                         | Public       |          |                  | Edit            | HTML    | Excel                  | XML           | Schedule        |               |          |     |
|          | VENDORS       | S_MISSING_MATCH_RULES          |                                         | Public       |          |                  | Edit            | HTML    | Excel                  | XML           | Schedule        |               |          |     |
|          | VENDORS       | S_SEB_N_SEHI                   | SEB & SEHI Certified Vendors            | Public       |          |                  | Edit            | HTML    | Excel                  | XML           | Schedule        |               |          |     |
|          | VENDORS       | S_W_AREA_CODE_CHANGE           |                                         | Public       |          |                  | Edit            | HTML    | Excel                  | XML           | Schedule        |               |          |     |
|          | VENDOR_       | BY_AGENCY                      |                                         | Public       |          |                  | Edit            | HTML    | Excel                  | XML           | Schedule        |               |          |     |
|          | VENDOR        | _COMM_LIST                     | Vendor Group Quote by Vndr ID.          | Public       |          |                  | Edit            | HTML    | Excel                  | <u>XML</u>    | Schedule        |               |          |     |
|          | VENDOR_       | _COMM_LIST_2                   | Vendor Group Quote by Vndr ID.          | Public       |          |                  | Edit            | HTML    | Excel                  | XML           | Schedule        |               |          |     |
|          | VENDOR        | _ENTERED_BY                    |                                         | Public       |          |                  | Edit            | HTML    | Excel                  | XML           | Schedule        |               |          |     |
|          | VENDOR_       | FAX_NUMB                       |                                         | Public       |          |                  | Edit            | HTML    | Excel                  | XML           | Schedule        |               |          |     |
|          | VENDOR_       | FAX_NUMB_1                     |                                         | Public       |          |                  | Edit            | HTML    | Excel                  | XML           | Schedule        |               |          |     |
|          |               |                                | PROMPT FOR VENDOR CHOPT                 |              | ə 🗌      |                  | 6               | Localin | tranet   D             | notected !    | Mode: Off       | 6-            | 100%     |     |

| Step | Action                                                                                                    |
|------|----------------------------------------------------------------------------------------------------|
| 103. | Click the Add to Favorites option.                                                                                  |
|      | <i>NOTE: Your security permissions will determine the options available in the Action list.</i><br>Add to Favorites |

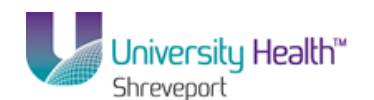

| PS9E      |                                        |                                        |         |                  |             |                | -               | Home          | Worklist Ad   | ld to Favorites | Sian (   | out |
|-----------|----------------------------------------|----------------------------------------|---------|------------------|-------------|----------------|-----------------|---------------|---------------|-----------------|----------|-----|
| Favorites | Main Menu > Reporting Tools > Q        | uery > Query Manager                   |         |                  |             |                | _               |               |               |                 |          |     |
| Ť         | · · · ·                                | •                                      |         |                  |             |                |                 | Ne            | w Window Help | Customize       | Page   📰 | ^   |
| Query I   | Manager                                |                                        |         |                  |             |                |                 |               |               |                 |          |     |
| Enter any | information you have and click Search. | Leave fields blank for a list of all v | alues.  |                  |             |                |                 |               |               |                 |          |     |
|           | Find an Existing Query   Create Nev    | w Query                                |         |                  |             |                |                 |               |               |                 |          |     |
|           | *Search By: Query Name                 | <ul> <li>begins with</li> </ul>        | VEND    |                  |             |                |                 |               |               |                 |          |     |
| Sea       | arch Advanced Search                   |                                        |         |                  |             |                |                 |               |               |                 |          |     |
|           |                                        |                                        |         |                  |             |                |                 |               |               |                 |          |     |
| Searc     | h Results                              |                                        |         |                  |             |                |                 |               |               |                 |          |     |
|           | *Folder View: All Folders              | •                                      |         |                  |             |                |                 |               |               |                 |          |     |
| Che       | eck All Uncheck All                    |                                        |         | *Action: Add     | o Favo      | rites          | -               | 0             |               |                 |          | Ε   |
| Query     |                                        |                                        |         | Customize   Fine | d   View    |                | Fir             | st 🚺 1-15     | of 15 🚺 Last  |                 |          |     |
| Select    | Query Name                             | Descr                                  | Owner   | Folder           | <u>Edit</u> | Run to<br>HTML | Run to<br>Excel | Run to<br>XML | Schedule      |                 |          |     |
|           | VEND_LIST                              | VENDOR ADDRESS LIST                    | Private |                  | Edit        | HTML           | Excel           | XML           | Schedule      |                 |          |     |
|           | VENDOR                                 |                                        | Public  |                  | Edit        | HTML           | Excel           | XML           | Schedule      |                 |          |     |
|           | VENDORS_ADD_SEQ                        |                                        | Public  |                  | Edit        | HTML           | Excel           | XML           | Schedule      |                 |          |     |
|           | VENDORS_BU                             |                                        | Public  |                  | Edit        | HTML           | Excel           | <u>XML</u>    | Schedule      |                 |          |     |
|           | VENDORS_MISSING_MATCH_RULES            |                                        | Public  |                  | Edit        | HTML           | Excel           | XML           | Schedule      |                 |          |     |
|           | VENDORS_SEB_N_SEHI                     | SEB & SEHI Certified Vendors           | Public  |                  | Edit        | HTML           | Excel           | <u>XML</u>    | Schedule      |                 |          |     |
|           | VENDORS_W_AREA_CODE_CHANGE             |                                        | Public  |                  | Edit        | HTML           | Excel           | XML           | Schedule      |                 |          |     |
|           | VENDOR_BY_AGENCY                       |                                        | Public  |                  | Edit        | HTML           | Excel           | <u>XML</u>    | Schedule      |                 |          |     |
|           | VENDOR_COMM_LIST                       | Vendor Group Quote by Vndr ID.         | Public  |                  | Edit        | HTML           | Excel           | XML           | Schedule      |                 |          |     |
|           | VENDOR_COMM_LIST_2                     | Vendor Group Quote by Vndr ID.         | Public  |                  | Edit        | HTML           | Excel           | XML           | Schedule      |                 |          |     |
|           | VENDOR_ENTERED_BY                      |                                        | Public  |                  | Edit        | HTML           | Excel           | XML           | Schedule      |                 |          |     |
|           | VENDOR_FAX_NUMB                        |                                        | Public  |                  | Edit        | HTML           | Excel           | XML           | Schedule      |                 |          |     |
|           | VENDOR_FAX_NUMB_1                      |                                        | Public  |                  | Edit        | HTML           | Excel           | XML           | Schedule      |                 |          |     |
|           |                                        | BROWRT FOR VENDOR CHORT                |         | <b>T</b>         | •           | localin        | tranet I P      | rotected N    | Ande: Off     |                 | € 100% · | •   |

| Step | Action                                                                                                    |
|------|----------------------------------------------------------------------------------------------------|
| 104. | Click the <b>Go</b> button.                                                                                                    |
| 105. | Your query is added to My Favorite Queries and displaces at the bottom of the page.<br>When you next navigate to Query, the My Favorite Queries section will display<br>automatically on the Query Manager Search page. You will not need to use the<br>Search By option to run this query in the future. |
| 106. | This completes <i>Create and Format a Query</i> .<br>End of Procedure.                                                                                                    |

### **Exercise 4**

# Create a Query Using Criteria Components

### Procedure

In this topic you will learn how to Create a Query Using Criteria Components.

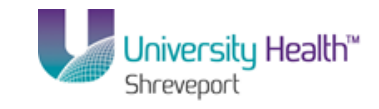

| rices   | Main Menu                      |     |    |
|---------|--------------------------------|-----|----|
| onalize | Search Menu:                   |     | He |
|         |                                | ° . |    |
|         | Co. A security Develop         | _   |    |
|         | Accounts Payable               |     |    |
|         | Accounts Receivable            |     |    |
|         | Allocations                    | 1   |    |
|         | Asset Management               |     |    |
|         | Background Processes           | 1   |    |
|         | Banking                        | 1   |    |
|         | Billing                        |     |    |
|         | Cash Management                |     |    |
|         | Commitment Control             |     |    |
|         | Cost Accounting                |     |    |
|         | Customer Contracts             |     |    |
|         | Customers                      |     |    |
|         | Development Utilities          | · · |    |
|         | Enterprise Components          |     |    |
|         | General Ledger                 |     |    |
|         | Grants                         |     |    |
|         | Inventory                      |     |    |
|         | 🗀 Items                        |     |    |
|         | LSU Processes                  | F   |    |
|         | PeopleTools                    | F   |    |
|         | Procurement Contracts          | F   |    |
|         | Project Costing                | - F |    |
|         | Purchasing                     | - F |    |
|         | Reporting Tools                | - F |    |
|         | SCM Integrations               | F   |    |
|         | Set Up Financials/Supply Chain |     |    |
|         | Tree Manager                   |     |    |
|         | 🗀 Vendors                      |     |    |
|         | 🗀 Worklist                     |     |    |
|         | My Personalizations            |     |    |

| Step | Action                                                                |
|------|-----------------------------------------------------------------------|
| 1.   | Select the Main Menu link then click the <b>Reporting Tools</b> menu. |
|      | Reporting Tools                                                       |
| 2.   | Click the <b>Query</b> menu.                                          |
|      | Carl Query                                                            |
| 3.   | Click the <b>Query Manager</b> link.                                  |
|      | Query Manager                                                         |

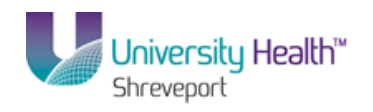

| PS9FSTST <sub>8.51</sub>                                                                    |      |            |                 |                    |
|---------------------------------------------------------------------------------------------|------|------------|-----------------|--------------------|
| PS9FSWEBDEV11 RCB                                                                           | Home | Worklist   | Add to Favorit  | <u>es Siq</u>      |
| vorites Main Menu > Reporting Tools > Query > Query Manager                                 |      |            | Lucia Locations |                    |
|                                                                                             |      | New Window | Help Custom     | <u>ze Paqe</u>   E |
| uery Manager                                                                                |      |            |                 |                    |
| ter any information you have and click Search. Leave fields blank for a list of all values. |      |            |                 |                    |
| Find an Existing Query   Create New Query                                                   |      |            |                 |                    |
| *Search By: Query Name   begins with                                                        |      |            |                 |                    |
| Search Advanced Search                                                                      |      |            |                 |                    |
|                                                                                             |      |            |                 |                    |
| Find on Evinting Overst J. Overste New Overst                                               |      |            |                 |                    |
| Find an Existing duely   Create New Quely                                                   |      |            |                 |                    |
|                                                                                             |      |            |                 |                    |
|                                                                                             |      |            |                 |                    |
|                                                                                             |      |            |                 |                    |
|                                                                                             |      |            |                 |                    |
|                                                                                             |      |            |                 |                    |
|                                                                                             |      |            |                 |                    |
|                                                                                             |      |            |                 |                    |
|                                                                                             |      |            |                 |                    |
|                                                                                             |      |            |                 |                    |
|                                                                                             |      |            |                 |                    |
|                                                                                             |      |            |                 |                    |
|                                                                                             |      |            |                 |                    |
|                                                                                             |      |            |                 |                    |
|                                                                                             |      |            |                 |                    |
|                                                                                             |      |            |                 |                    |
|                                                                                             |      |            |                 |                    |
|                                                                                             |      |            |                 |                    |
|                                                                                             |      |            |                 |                    |
|                                                                                             |      |            |                 |                    |

| Step | Action                                                                                                    |
|------|----------------------------------------------------------------------------------------------------|
| 4.   | Click the Create New Query link.<br>Create New Query                                                                                                    |
| 5.   | <ul><li>Defining Criteria allows you to:</li><li>1. Reduce the number of rows of data returned in your results, and</li><li>2. Retrieve only the data you need at the time the query runs.</li></ul>                                                                                           |
| 6.   | In this exercise, you will create a query listing Average Gross Vouchers for the time<br>period 11/01/2013 through 11/30/2013. The following Criteria will be applied:<br>1. Business Unit constant;<br>2. Invoice Date between 11/01/2013 and 11/30/2013; and<br>3. Post Status AP of Posted. |

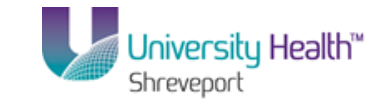

|                                                                         | Home Workliet Add to Favorites Siao out       |
|-------------------------------------------------------------------------|-----------------------------------------------|
| Favorites Main Menu > Reporting Tools > Query > Query Manager           | Tione Violaist Add to Pavontes Sign out       |
| Records Query Expressions Prompts Fields Criteria Having View SQL Run   | <u>New Window   Help   Customize Page   📰</u> |
| Query Name: New Unsaved Query Description:                              | S Feed -                                      |
| Find an Existing Record                                                 |                                               |
| *Search By: Record Name    begins with                                  |                                               |
| Search Advanced Search                                                  |                                               |
|                                                                         |                                               |
| Save Save As New Query Preferences Properties Publish as Feed New Union | Return To Search                              |
|                                                                         |                                               |
|                                                                         |                                               |
|                                                                         |                                               |
|                                                                         |                                               |
|                                                                         |                                               |
|                                                                         |                                               |
|                                                                         |                                               |
|                                                                         |                                               |
|                                                                         |                                               |
|                                                                         |                                               |
|                                                                         |                                               |
|                                                                         |                                               |
| 4 [                                                                     | Þ                                             |
| Done 😪 Local intran                                                     | et   Protected Mode: Off 🛛 🖓 👻 🔍 100% 💌       |

| Step | Action                                                                                                    |
|------|----------------------------------------------------------------------------------------------------|
| 7.   | Enter the desired information into the <b>begins with</b> field. Enter " <b>VOUCHER</b> ".                                                      |
| 8.   | Click the Search button.                                                                                                    |
| 9.   | You are interested in retrieving data on AP vouchers, so the VOUCHER_AP option<br>will be selected.<br>Click the Add Record link.<br>Add Record |

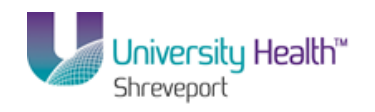

| PS9FSTST.                                                                                                    |                            |
|----------------------------------------------------------------------------------------------------|----------------------------|
| PS9FSWEBDEV11 RCB Home Workist Add to F                                                                                     | avorites Sign out          |
| ravojites main menu > Reporting Tools > Query > Query manager                                                               |                            |
| New Window   Help   Cu:                                                                                                    | stomize Page               |
| Records Query Expressions Prompts Fields Criteria Having View SQL Run                                                       |                            |
| E Food -                                                                                                    |                            |
| Query Name: New Unsaved Query Description:                                                                                  |                            |
| Click folder next to record to show fields. Check fields to add to query. Uncheck fields to remove from query. Add $2 \phi$ | -                          |
| additional records by clicking the records tab. When finished click the fields tab.                                         | -                          |
| Chosen Records                                                                                                    |                            |
| Alias Record                                                                                                    |                            |
| A VOUCHER - AP Voucher Header Table                                                                                         |                            |
| Check All Uncheck All                                                                                                    |                            |
|                                                                                                    |                            |
| Fields Find View 200 First M 1-50 of 251 M Last                                                                             |                            |
| 📄 📴 BUSINESS_UNIT - Business Unit                                                                                           |                            |
| 📄 🄛 VOUCHER_ID - Voucher ID 🔗                                                                                               |                            |
| VOUCHER_STYLE - Voucher Style %                                                                                             |                            |
| INVOICE_ID - Invoice Number                                                                                                 |                            |
| ERS_INV_SEQ ERS Invoice Sequence 94                                                                                         |                            |
| INVOICE_DT - Invoice Date                                                                                                   |                            |
| VENDOR_SETID - Vendor SetID                                                                                                 |                            |
| VENDOR_ID - Vendor ID                                                                                                    |                            |
| VNDR_LOC - Vendor Location %                                                                                                |                            |
| ADDRESS_SEQ_NUM - Address Sequence Number %                                                                                 |                            |
| GRP_AP_ID - Control Group ID %                                                                                              |                            |
| 🔲 ORIGIN - Origin 😚                                                                                                    |                            |
| OPRID - User ID %                                                                                                    |                            |
| VCHR_TTL_LINES - Lines Entered                                                                                              |                            |
| CLOSE_STATUS - Close Status Indicator                                                                                       |                            |
| ENTRY_STATUS - Entry Status                                                                                                 |                            |
| ACCOUNTING_DT - Accounting Date                                                                                             |                            |
| POST_VOUCHER - Post Voucher Now %                                                                                           |                            |
| POST_STATUS_AP - Post Status                                                                                                |                            |
| PROCESS_INSTANCE - Process Instance %                                                                                       |                            |
|                                                                                                    |                            |
| Done Que Local intranet   Protected Mode: Off                                                                               | a <b>▼</b> € 100% <b>▼</b> |

| Step | Action                                                                                                    |
|------|----------------------------------------------------------------------------------------------------|
| 10.  | You are transferred to the Query tab.                                                                                         |
|      | Select a field by clicking the checkbox to the left of the Field Name.                                                        |
|      | Click the <b>BUSINESS_UNIT</b> field.                                                                                         |
| 11.  | Click the VOUCHER_ID field                                                                                                    |
| 12.  | Click the <b>INVOICE_DT</b> field.                                                                                            |
| 13.  | Click the <b>OPRID</b> field.                                                                                                 |
| 14.  | Click the <b>POST_STATUS_AP</b> and the <b>GROSS_AMT</b> fields.                                                              |
| 15.  | Click the <b>Fields</b> tab.                                                                                                  |
| 16.  | You can return to the Query tab to add or delete field.                                                                       |
|      | Fields may be deleted on the Fields tab by clicking the Delete button (-). However, fields cannot be added on the Fields tab. |

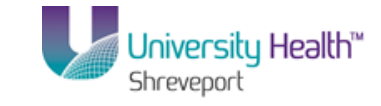

| Records       Ouery       Description:       Image: Feed = Contention of the Contention of the Con | PS9FSTST8.51<br>PS9FSWEBDEV11 RCB<br>Favorites Main Menu > Reporting Tools > Query > | Query Ma           | inager              |             |                 |                         |              | Home       | <u>2   Work</u> | <u>iist Add</u> | to Favorites     | Sign ou  |
|----------------------------------------------------------------------------------------------------|--------------------------------------------------------------------------------------|--------------------|---------------------|-------------|-----------------|-------------------------|--------------|------------|-----------------|-----------------|------------------|----------|
| der meine wurden zum eine der meine in geuter statentent       Excertantial aus citteria in geuter statentent         Stedenstellt der der der der der der der der der der                                                                                                    | Records Query Expressions Prompts Fie                                                | lds Crit           | teria               | Hav         | ing             | View SQL Run            |              |            | New Win         | dow Help        | <u>Customize</u> | Page   📰 |
| Recurr Justice of Substrate         Recurr Justice of Substrate         Condexcord Find I very All PI First Pice of Substrate         Add Criteria Edit       Condexcord Find I very All PI First Pice of Substrate         Add Criteria Edit       Condexcord Find I very All PI First Pice of Substrate         A dod Criteria Edit       Condexcord Find I very All PI First Pice of Substrate         1 ABUSINESS_UNIT - Business Unit       Charls       Voucher       R Edit       Condextrate         2 A VOUCHER_ID - Voucher ID       Charls       Voucher       R Edit       Condextrate       Condextrate         4 AOPRID - User ID       Charls       N       Status       R Edit       Condextrate       Condextrate       Condextrate         5 APOST_STATUS_AP - Post Status       Charl       N       Status       R Edit       Condextrate       Condextrate                                                                                                    | Query Name: New Unsaved Query                                                        | Descri             | ption:              |             |                 |                         |              | ि F        | eed -           |                 |                  |          |
| Guttomze   Fad   View Al   Al   II     Frst     I de of II     Last       Cal Becard Fieldname     Farmat     Ord     XLAT     Adag     Medding Text     Add Criteria     Edit     Delete       1     ABUSINESS_UNIT - Business Unit     Char3     Voucher     R     Edit     Image: Colspan="2">Construction of the second second                                                                                                    | View field properties, or use field as criteria in query stater                      | ment.              |                     |             |                 |                         | Re           | order / So | rt              |                 |                  |          |
| Coll Record Fieldmanne       Format       Ord       XLAT       Adg       Record Fieldmanne       Edit       Delete         1 ABUSINESS_UNIT - Business Unit       Char5       Unit       ?       Edit       -         2 AVOUCHER_ID - Voucher ID       Char3       Voucher       ?       Edit       -         3 AINVOICE_DT - Invoice Date       Date       ?       Edit       -       -         4 AOPT.JUS_AP - Post Status       Char1       N       Status       ?       Edit       -         6 A GROSS_ANT - Gross Invoice Amount       SNm25.3       Gross Amt       ?       Edit       -         Save       Save As       New Query       Preferences       Properties       Publish as Feed       New Union       Return To Search                                                                                                    | Fields                                                                               |                    |                     | <u></u>     | ustomiz         | e   Find   View All   🗖 | First 🚺      | 1-6 of 6   | Last            |                 |                  |          |
| 1 ABUSINESS_UNIT - Business Unit       Char5       Unit       74       Edit       -         2 AVOUCHER_ID - Voucher ID       Char3       Voucher       74       Edit       -         3 AINVOICE_DT - Invoice Date       Date       Date       74       Edit       -         4 A.OPRID - User ID       Char30       User       74       Edit       -         5 APOST_STATUS_AP - Post Status       Char1       N       Status       74       Edit       -         6 A GROSS_AMT - Gross Invoice Amount       SNm25.3       Gross Amt       76       Edit       -         Save       Save As       New Query Preferences       Properties       Publish as Feed       New Union       Return To Search                                                                                                    | Col Record.Fieldname                                                                 | Format             | <u>Ord</u>          | <u>XLAT</u> | <u>Aqq</u>      | <u>Heading Text</u>     | Add Criteria | Edit       | Delete          |                 |                  |          |
| 2 AVOUCHER_ID     Char3     Voucher     Voucher     Edit       3 AINVOICE_DT-Invoice Date     Date     Date     R     Edit       4 AOPRID - User ID     Char30     User     R     Edit       5 APOST_STATUS_AP - Post Status     Char1     N     Status     R     Edit       6 AGROSS_AMT - Gross Invoice Amount     SNm25.3     Gross Amt     R     Edit   Save Save As New Query Preferences Properties Publish as Feed New Union       Return To Search                                                                                                    | 1 A.BUSINESS_UNIT - Business Unit                                                    | Char5              |                     |             |                 | Unit                    | 74           | Edit       |                 |                 |                  |          |
| 3 AINVOICE_DT - Invoice Date     Date     Pate     Pate <td>2 A.VOUCHER_ID - Voucher ID</td> <td>Char8</td> <td></td> <td></td> <td></td> <td>Voucher</td> <td>¥.</td> <td>Edit</td> <td></td> <td></td> <td></td> <td></td>                                                                                                    | 2 A.VOUCHER_ID - Voucher ID                                                          | Char8              |                     |             |                 | Voucher                 | ¥.           | Edit       |                 |                 |                  |          |
| 4 AOPRID - User 7     Edit       5 APOST_STATUS_AP - Post Status     Char1     N       6 AGROSS_AMT - Gross Invoice Amount     SNm25.3     Gross Amt       7 Edit     Image: Char1     Image: Char1       8 AGROSS_AMT - Gross Invoice Amount     SNm25.3     Gross Amt       7 Save Save As New Query Preferences     Properties     Publish as Feed       New Union     Return To Search                                                                                                    | 3 AINVOICE_DT - Invoice Date                                                         | Date               |                     |             |                 | Date                    | 9            | Edit       | -               |                 |                  |          |
| 5     A-DOST_STATUS_AP - Post Status     Charl     N     Status     P     Edit       6     A-GROSS_AMT     -     Gross Amt     P     Edit       Save     Save As     New Query     Preferences     Properties     Publish as Feed     New Union                                                                                                    | 4 A.OPRID - User ID                                                                  | Char30             |                     |             |                 | User                    | 9            | Edit       | -               |                 |                  |          |
| 6 AGROSS_ANT - Gross Invoice Amount SNm25.3 Gross Amt ♥ Edt ■<br>Save Save As New Query Preferences Properties Publish as Feed New Union Return To Search                                                                                                    | 5 A.POST_STATUS_AP - Post Status                                                     | Char1              |                     | N           |                 | Status                  | 9            | Edit       | -               |                 |                  |          |
| Save Save As New Query Preferences Properties Publish as Feed New Union Return To Search                                                                                                    | 6 A.GROSS_AMT - Gross Invoice Amount                                                 | SNm25.3            |                     |             |                 | Gross Amt               | 9            | Edit       | -               |                 |                  |          |
| ( III                                                                                                    | Save Save As New Query Preferences                                                   | <u>Propertie</u> : | <u>s</u> <u>P</u> ( | ublish a    | <u>is Fee</u> r | d <u>New Union</u>      |              |            | Return To S     | iearch          |                  |          |
|                                                                                                    | 1                                                                                    |                    |                     |             | m               |                         |              |            |                 |                 |                  |          |

| Step | Action                                                                                                    |
|------|----------------------------------------------------------------------------------------------------|
| 17.  | Click the <b>Save</b> button.                                                                                                    |
|      | NOTE: The query must be named when saved for the first time. The query <u>must</u><br>be saved as a Private query. If a Public query is modified, you must save the<br>modified query as a Private query.<br>Save |

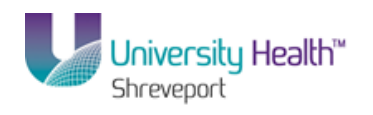

| PS9FSTST <sub>8.51</sub>                                                                                                    |                                                       |
|----------------------------------------------------------------------------------------------------|-------------------------------------------------------|
| PS9FSWEBDEV11 RCB                                                                                                    | Home   Worklist   Add to Favorites   Sign out         |
| Favorites Main Menu > Reporting Tools > Query > Query Manager                                                                                                   |                                                       |
| Favorites Main Menu > Reporting Tools > Query > Query Manager<br>Enter a name to save this query:<br>*Query:<br>Description:<br>Folder:<br>*Query Type:<br>User | New Window   Help   Customize Page   🗃                |
| *Owner: Private •                                                                                                    |                                                       |
| Ouery Definition:                                                                                                    |                                                       |
| Dana                                                                                                    | 🚱 Laural internet   Destanted Mader Off  🖉 = 🛞 100% - |

| Step | Action                                                                                                    |
|------|----------------------------------------------------------------------------------------------------|
| 18.  | Enter the desired information into the <b>Query</b> field. Enter "AVG_GROSS_VCHR".                                                                                                    |
| 19.  | If desired, enter a longer description of the query in the Query Definition box.                                                                                                    |
|      | Enter the desired information into the <b>Query Definition</b> field. Enter " <b>AVERAGE GROSS VOUCHER</b> ".                                                                                                    |
| 20.  | Click the <b>OK</b> button.                                                                                                    |
| 21.  | Criteria are added to a query to filter or limit the results bases on specified parameters. There are three (3) methods for adding criteria to a query. Each method will be demonstrated in this topic. The methods are: |
|      | Method 1 - Add criteria from the Fields tab;<br>Method 2 - Add criteria from the Criteria tab; and/or<br>Method 3 - Add criteria from the Query tab.                                                                     |

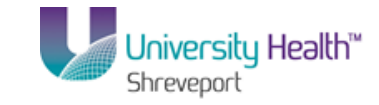

| Courty         Expressions         Prompts         Fields           tery Name:         AVG_GROSS_VCHR         Idex of the second second sec                                                                                                    | s Criteria        |               |                |                         |              |            |              |                     |       |
|----------------------------------------------------------------------------------------------------|-------------------|---------------|----------------|-------------------------|--------------|------------|--------------|---------------------|-------|
| Name:         AVG_GROSS_VCHR           iew field properties, or use field as criteria in query stateme<br>fis         Image: Comparison of the stateme<br>field stateme         Image: Comparison of the stateme<br>field stateme         Image: Comparison of the stateme<br>field stateme<br>field sta |                   | Hav           | ing            | View SQL Run            |              |            | New Wind     | ow Help Customize I | Saved |
| iew field properties, or use field as criteria in query stateme<br>elds<br>of [Record Fieldname F<br>1 ABUSINESS_UNIT - Business Unit C<br>2 A VOUCHER_ID - Voucher ID C<br>3 AINVOICE_DT - Invoice Date D<br>4 A OPRID - User ID C<br>5 A POST_STATUS_AP - Post Status C<br>6 A GROSS_AMT - Gross Invoice Amount S                                                                                                    | Description       | n:            |                |                         |              | S Fe       | ed -         |                     |       |
| elds         E           al Record Fieldname         E           1 ABUSINESS_UNIT - Business Unit         C           2 A VOUCHER_ID - Voucher ID         C           3 AINVOICE_DT - Invoice Date         D           4 A OPRID - User ID         C           5 A POST_STATUS_AP - Post Status         C           6 A GROSS_AMT - Gross Invoice Amount         S                                                                                                    | ent.              |               |                |                         | Rec          | rder / Sor | t            |                     |       |
| If Record Fieldname         F           1 ABUSINESS_UNIT - Business Unit         C           2 AVOUCHER_ID - Voucher ID         C           3 AINVOICE_DT - Invoice Date         D           4 AOPRID - User ID         C           5 APOST_STATUS_AP - Post Status         C           6 AGROSS_AMT - Gross Invoice Amount         S                                                                                                    |                   | <u> </u>      | ustomiz        | e   Find   View All   🗖 | 📕 🛛 First    | 1-6 of 6 🕨 | Last         |                     |       |
| 1 A BUSINESS_UNIT - Business Unit         C           2 A VOUCHER_ID - Voucher ID         C           3 AINVOICE_DT - Invoice Date         D           4 A OPRID - User ID         C           5 A POST_STATUS_AP - Post Status         C           6 A GROSS_AUT - Gross Invoice Amount         S                                                                                                    | Format Ord        | <u>I XLAT</u> | <u>Aqq</u>     | <u>Heading Text</u>     | Add Criteria | Edit       | Delete       |                     |       |
| 2 A VOUCHER_ID - Voucher ID         C           3 AINVOICE_DT - Invoice Date         D           4 A OPRID - User ID         C           5 A POST_STATUS_AP - Post Status         C           6 A GROSS_AIT - Gross Invoice Amount         S                                                                                                    | Char5             |               |                | Unit                    | 74           | Edit       | -            |                     |       |
| 3 AINVOICE_DT - Invoice Date         D           4 A OPRID - User ID         C           5 A POST_STATUS_AP - Post Status         C           6 A GROSS_AIT - Gross Invoice Amount         S                                                                                                    | Char8             |               |                | Voucher                 | 9.           | Edit       | -            |                     |       |
| 4 AOPRID - User ID C<br>5 APOST_STATUS_AP - Post Status C<br>6 AGROSS_AMT - Gross Invoice Amount S                                                                                                    | Date              |               |                | Date                    | 9            | Edit       | -            |                     |       |
| 5 APOST_STATUS_AP - Post Status C<br>6 AGROSS_AMT - Gross Invoice Amount S                                                                                                    | Char30            |               |                | User                    | 9            | Edit       | -            |                     |       |
| 6 A.GROSS_AMT - Gross Invoice Amount S                                                                                                    | Char1             | N             |                | Status                  | 9            | Edit       | -            |                     |       |
|                                                                                                    | SNm25.3           |               |                | Gross Amt               | 9            | Edit       | -            |                     |       |
| Save Save As New Query Preferences E                                                                                                    | <u>Properties</u> | Publish a     | <u>IS Feed</u> | I <u>New Union</u>      |              | _ !        | Return To Se | arch                |       |
|                                                                                                    |                   |               |                |                         |              |            |              |                     |       |

| Step | Action                                                                                                    |
|------|----------------------------------------------------------------------------------------------------|
| 22.  | Method 1 - Add criteria from the Fields tab                                                                                                    |
|      | In this example, Business Unit will be specified using a constant value to filter the query results.                                                                                                    |
|      | Click the <b>Add Criteria</b> button to the right of the BUSINESS_UNIT field.                                                                                                    |
| 23.  | Changes can be made to any of the components on the Edit Criteria Properties panel.<br>For this example, the Choose Expression 1 Type, Choose Expression 2 Type and<br>Expression 1, Condition Type will remain as defaulted.                                                                                                    |
| 24.  | By selecting the Add Criteria funnel for the BUSINESS_UNIT field on the Fields tab, the fields name defaults into Expression 1.                                                                                                    |
| 25.  | The Condition Type determines how a query compares values specified in<br>Expression 1 and Expression 2. In this example you want to specify a Business<br>Unit, so the Condition Type will remain "equal to". Other Condition Type options<br>are available and will be demonstrated later in the topic.                                                                                                    |
| 26.  | Expression 2 defaults to the Constant option. Other options are available for<br>Expression 2 and will be demonstrated later in this topic. For this example a single<br>Business Unit will be specified as the Constant, so the system will retrieve data for<br>the specified Business Unit only. If the Business Unit designation is unknown, click<br>the Select Constant From List (magnifying glass) button. |

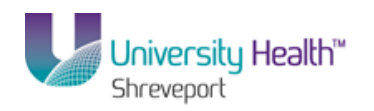

|                                                                              |                                                                                                    | Home Workliet Add to Favoritae Sino out              |
|------------------------------------------------------------------------------|----------------------------------------------------------------------------------------------------|------------------------------------------------------|
| Favorites Main Menu > Report                                                 | rting Tools > Ouery > Ouery Manager                                                                                                    | TOTRE VIOLASI AUUTOTAVORIOS JAINTON                  |
| Edit Criteria Properties                                                     | an an an an an an an an an an an an an a                                                                                                    | New Window   Hele   Customize Page   🗐               |
| Choose Expression 1 Type<br>© Field<br>© Expression                          | Expression 1 Choose Record and Field Record Alias.Fieldname: Choose Record Alias.Fieldname: Choose Record Alias.Fieldname: C |                                                      |
| *Condition Type:                                                             | equal to 🔹                                                                                                    |                                                      |
| Choose Expression 2 Type Field Expression Constant Prompt Subquery OK Cancel | Expression 2                                                                                                    |                                                      |
|                                                                              |                                                                                                    | 🚱 Lass Linternet I. Destanted Made: Off 🌐 👘 👘 100% 📼 |

| Step | Action                                                                                                    |
|------|----------------------------------------------------------------------------------------------------|
| 27.  | Enter the desired information into the <b>Constant</b> field. Enter " <b>BRFHS</b> ".                                                                                                    |
| 28.  | Based on the criteria selected in Expression 1, Condition Type and Expression 2, the system will retrieve data for the Business Unit equal to the Constant <b>BRFHS</b> . In other words, only AP voucher data for the Business Unit <b>BRFHS</b> will be retrieved. |
| 29.  | Click the <b>OK</b> button.                                                                                                    |

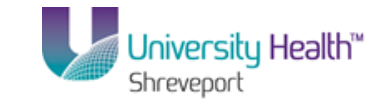

| PS9FSTST 8.51<br>PS9FSWEBDEV11 RCB                             |            |            |          |          |                 |               | Home        | e   Workl   | ist Ad   | d to Favorite | s Sign out |
|----------------------------------------------------------------|------------|------------|----------|----------|-----------------|---------------|-------------|-------------|----------|---------------|------------|
| avorites Main Menu > Reporting Tools > Query >                 | Query Ma   | nager      | r        |          |                 |               |             |             |          |               |            |
|                                                                |            |            |          |          |                 |               |             | New Wine    | dow Help | Customiz      | e Page 📰   |
| Records Query Expressions Prompts Fie                          | ids Cri    | leria      | Hav      | ing      | View SQL Run    |               |             |             |          |               |            |
| Query Name: AVG_GROSS_VCHR                                     | Descri     | ption:     |          |          |                 |               | 5 F         | eed 👻       |          |               |            |
| View field properties, or use field as criteria in query state | ment.      |            |          |          |                 | Re            | order / So  | rt          |          |               |            |
| Fields                                                         |            |            | c        | ustomize | E Find View All | First 🚺       | 1-6 of 6    | Last        |          |               |            |
| Col Record.Fieldname                                           | Format     | <u>Ord</u> | XLAT     | Aqq      | Heading Text    | Add Criteria  | Edit        | Delete      |          |               |            |
| 1 A.BUSINESS_UNIT - Business Unit                              | Char5      |            |          |          | Unit            | 8             | Edit        | -           |          |               |            |
| 2 A.VOUCHER_ID - Voucher ID                                    | Char8      |            |          |          | Voucher         | 94            | Edit        | -           |          |               |            |
| 3 A.INVOICE_DT - Invoice Date                                  | Date       |            |          |          | Date            | 9             | Edit        | -           |          |               |            |
| 4 A.OPRID - User ID                                            | Char30     |            |          |          | User            | 9             | Edit        | -           |          |               |            |
| 5 A.POST_STATUS_AP - Post Status                               | Char1      |            | N        |          | Status          | 94            | Edit        | -           |          |               |            |
| 6 A.GROSS_AMT - Gross Invoice Amount                           | SNm25.3    |            |          |          | Gross Amt       | <b>%</b>      | Edit        | -           |          |               |            |
| Save Save As New Query Preferences                             | Properties | s Pi       | ublish : | as Feed  | New Union       |               |             | Return To S | earch    |               |            |
|                                                                |            |            |          |          |                 |               | _           |             |          |               |            |
|                                                                |            |            |          |          |                 |               |             |             |          |               |            |
|                                                                |            |            |          |          |                 |               |             |             |          |               |            |
|                                                                |            |            |          |          |                 |               |             |             |          |               |            |
|                                                                |            |            |          |          |                 |               |             |             |          |               |            |
|                                                                |            |            |          |          |                 |               |             |             |          |               |            |
|                                                                |            |            |          |          |                 |               |             |             |          |               |            |
|                                                                |            |            |          |          |                 |               |             |             |          |               |            |
|                                                                |            |            |          |          |                 |               |             |             |          |               |            |
|                                                                |            |            |          |          |                 |               |             |             |          |               |            |
|                                                                |            |            |          |          |                 |               |             |             |          |               |            |
|                                                                |            |            |          |          |                 |               |             |             |          |               |            |
| viteria addad successfully                                     |            | -          |          | m        |                 | l ocal intran | et   Droter | ted Moder ( | )#F      |               | 100% -     |

| Step | Action                                                                                                    |
|------|----------------------------------------------------------------------------------------------------|
| 30.  | <ul> <li>Method 1 Summary:</li> <li>1. The Business Unit Add Criteria was selected, and</li> <li>2. A Constant Business Unit value was specified on the Edit Criteria Properties panel.</li> <li>3. The system will retrieve AP voucher data for BRFHS only.</li> <li>This completes the discussion of Method 1 - Add criteria from the Fields tab.</li> <li>Click the Save button.</li> </ul> |
|      | Save                                                                                                    |
| 31.  | Method 2 - Add criteria from the Criteria tab                                                                                                    |
|      | In this example, you will specify a date range for the INVOICE_DT.                                                                                                    |
|      | Click the Criteria tab.                                                                                                    |

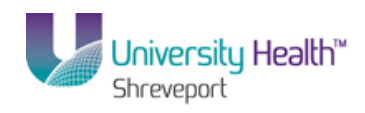

| Step | Action                                                                                                    |
|------|----------------------------------------------------------------------------------------------------|
| 32.  | As criteria are added to the query, they are listed on the Criteria tab.                                                                                                    |
|      | The system filters data based on the "Logical" order of added criteria. The Logical represents how criteria compare to each other.                                                                                                    |
|      | If only one criterion is added, the Logical field will either be left blank, or the option<br><u>"NOT"</u> may be selected. In this example the field is left blank, so data will be retrieved for <b>BRFHS</b> only. If the <u>"NOT"</u> logical was used, the system would retrieve all Business except <b>BRFHS</b> . |

| 😉 P5 Desktop – Citrix online plug-in                             |                   |                          |                                | _ @ ×                                 |
|------------------------------------------------------------------|-------------------|--------------------------|--------------------------------|---------------------------------------|
| PS9FSRPT <sub>8.51</sub>                                         |                   |                          |                                |                                       |
| PS9FSWEB2 DPS<br>Favorites Main Menu > Reporting Tools > Ouerv > | Query Manager     |                          |                                | ome   Add to Favorites   Sign out     |
|                                                                  |                   |                          | New W                          | indow Help Customize Page             |
| Records Query Expressions Prompts Field                          | ds Criteria H     | aving View SQL Run       |                                |                                       |
| Query Name: AVG GROSS VCHR                                       | Description: AV   | ERAGE GROSS VOUCHER      | 🔝 Feed 👻                       |                                       |
| Add Criteria Group Criteria                                      | •                 |                          |                                |                                       |
|                                                                  |                   |                          |                                |                                       |
| Criteria<br>Logical Expransion4                                  | Condition Type    | Customize   Find   🖾   📶 | First 1 of 1 Last              |                                       |
| ABUSINESS_UNIT - Business Unit                                   | equal to          | BRFHS                    | Edit                           |                                       |
|                                                                  |                   |                          |                                |                                       |
| Save Save As New Query Preferences                               | Properties Publis | sh as Feed New Union     | Return T                       | o Search                              |
|                                                                  |                   |                          |                                |                                       |
|                                                                  |                   |                          |                                |                                       |
|                                                                  |                   |                          |                                |                                       |
|                                                                  |                   |                          |                                |                                       |
|                                                                  |                   |                          |                                |                                       |
|                                                                  |                   |                          |                                |                                       |
|                                                                  |                   |                          |                                |                                       |
|                                                                  |                   |                          |                                |                                       |
|                                                                  |                   |                          |                                |                                       |
|                                                                  |                   |                          |                                |                                       |
|                                                                  |                   |                          |                                |                                       |
|                                                                  |                   |                          |                                |                                       |
|                                                                  |                   |                          |                                |                                       |
|                                                                  |                   |                          |                                |                                       |
|                                                                  |                   |                          |                                |                                       |
|                                                                  |                   |                          |                                |                                       |
| •                                                                |                   |                          | S Local intranet   Protected M | • • • • • • • • • • • • • • • • • • • |

| Step | Action                                         |
|------|------------------------------------------------|
| 33.  | Click the Add Criteria button.<br>Add Criteria |

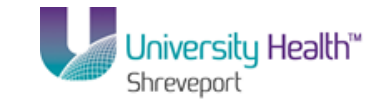

| PS9FSTST8.51                                                                                                |                                                              | Home   Worklist   Add to Favorites   Si             | ian out |
|----------------------------------------------------------------------------------------------------|--------------------------------------------------------------|-----------------------------------------------------|---------|
| Favorites Main Menu > Repor                                                                                 | ting Tools > Ouery > Ouery Manager                           |                                                     | gir out |
| Edit Criteria Properties                                                                                    | nga conserve i si si si si si si si si si si si si s         | New Window   Help   Customize Page                  |         |
| Choose Expression 1 Type<br>© Field<br>© Expression                                                         | Expression 1 Choose Record and Field Record Alias.Fieldname: |                                                     |         |
| *Condition Type:                                                                                            | equal to 👻                                                   |                                                     |         |
| Choose Expression 2 Type          Field         Expression         Constant         Prompt         Subquery | Expression 2  Define Constant Constant Constant              |                                                     |         |
| Done                                                                                                    |                                                              | 💊 Local intranet   Protected Mode: Off 🛛 🍕 👻 🍕 100% | -       |

| Step | Action                                                                                                    |
|------|----------------------------------------------------------------------------------------------------|
| 34.  | When selecting Add Criteria on the Fields tab, the Field Name defaulted into Expression 1. When adding criteria from the Criteria tab, the Field must be selected using the Select Record or Field (magnifying glass) button. Click the <b>Select Field</b> button. |

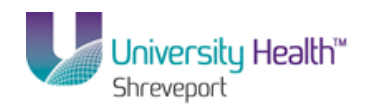

| PS9FSWE         | STST 8.51<br>EBDEV11 RCB |                                                                                                    | Home   Worklist   Add to Favorites   Sig |
|-----------------|--------------------------|----------------------------------------------------------------------------------------------------|------------------------------------------|
| orites N        | lain Menu 🚿 Reporting    | g Tools > Query > Query Manager                                                                                                    |                                          |
|                 | *                        | *                                                                                                    | New Window   Help   Customize Page       |
| ect a fie       | eld                      |                                                                                                    |                                          |
|                 |                          |                                                                                                    |                                          |
| elect a re      | ecord to show fields for |                                                                                                    | First 🚺 1 of 1 🖸 Last                    |
| las             | Record                   | Record Description                                                                                                    | Show Fields                              |
|                 | VOUCHER                  | AP Voucher Header Table                                                                                                    | Show Fields                              |
| lect a fie      | eld Cust                 | omize   Find   View 200   🎑   🛗 🛛 First 💶 1-50 of 2                                                                                                    | a 🖸 Last                                 |
| BUSINES         | SS_UNIT - Business Un    | it                                                                                                    |                                          |
| VOUCHE          | ER ID - Voucher ID       |                                                                                                    |                                          |
| /OUCHE          | ER STYLE - Voucher Sty   | <u>de</u>                                                                                                    |                                          |
| NVOICE          | ID - Invoice Number      |                                                                                                    |                                          |
| ERS INV         | / SEQ - ERS Invoice Se   | quence                                                                                                    |                                          |
| NVOICE          | DT - Invoice Date        |                                                                                                    |                                          |
| VENDOR          | R SETID - Vendor SetID   |                                                                                                    |                                          |
| VENDOR          | R ID - Vendor ID         |                                                                                                    |                                          |
| NDR L           | OC - Vendor Location     |                                                                                                    |                                          |
| ADDRES          | SS SEQ NUM - Address     | Sequence Number                                                                                                    |                                          |
| GRP AP          | ID - Control Group ID    |                                                                                                    |                                          |
| ORIGIN -        | - Origin                 |                                                                                                    |                                          |
| OPRID -         | User ID                  |                                                                                                    |                                          |
| CHR T           | TL_LINES - Lines Enter   | ed                                                                                                    |                                          |
| CLOSE           | STATUS - Close Status    | Indicator                                                                                                    |                                          |
| INTRY           | STATUS - Entry Status    |                                                                                                    |                                          |
| ACCOUN          | NTING DT - Accounting    | Date                                                                                                    |                                          |
| POST V          | OUCHER - Post Vouche     | r Now                                                                                                    |                                          |
| POST S          | TATUS AP - Post Status   | 2                                                                                                    |                                          |
| PROCES          | SS INSTANCE - Proces     | s Instance                                                                                                    |                                          |
| BUSINES         | SS_UNIT_GL - GL Busir    | ness Unit                                                                                                    |                                          |
| PROCES          | SS MAN CLOSE - Proc      | ess Manual Close                                                                                                    |                                          |
| CONTRACTOR OF A | TRL ID - Accounting Te   | mplate                                                                                                    |                                          |
| DST CN          | COLOR OTATILO DUNI       | and the second second |                                          |

| Step | Action                                      |
|------|---------------------------------------------|
| 35.  | Click the A.INVOICE_DT - Invoice Date link. |
|      | A.INVOICE_DT - Invoice Date                 |

| PS9FSTST8.51               |                                     |                                                  |
|----------------------------|-------------------------------------|--------------------------------------------------|
| PS9FSWEBDEV11 RCB          |                                     | Home Worklist Add to Favorites Sign of           |
| -avorites Main Menu > Repo | rting Tools > Query > Query Manager |                                                  |
|                            |                                     | <u>New Window</u> Help Customize Page            |
| -dit Onitania Deservation  |                                     |                                                  |
| cuit Criteria Properties   |                                     |                                                  |
| Change Furneration 4 Trues | European d                          |                                                  |
| Choose Expression 1 Type   | Expression                          |                                                  |
| Field                      | Choose Record and Field             |                                                  |
| Expression                 | Record Alias.Fieldname:             |                                                  |
|                            |                                     |                                                  |
|                            |                                     |                                                  |
|                            |                                     |                                                  |
| *Condition Type:           | equal to 👻                          |                                                  |
| Choose Expression 2 Type   | Expression 2                        |                                                  |
|                            |                                     |                                                  |
| Field                      | Choose Record and Field             |                                                  |
| Constant                   | Record Alias.Fieldname:             |                                                  |
| Promot                     | A.INVOICE_DT - Invoice Date         |                                                  |
|                            |                                     |                                                  |
| Oundary                    |                                     |                                                  |
| OK Cancel                  |                                     |                                                  |
|                            |                                     |                                                  |
|                            |                                     |                                                  |
|                            |                                     |                                                  |
|                            |                                     |                                                  |
|                            |                                     |                                                  |
|                            |                                     |                                                  |
|                            |                                     |                                                  |
|                            |                                     |                                                  |
|                            |                                     |                                                  |
|                            |                                     |                                                  |
|                            |                                     |                                                  |
|                            |                                     |                                                  |
|                            |                                     |                                                  |
| one                        | 😪 Loc                               | al intranet   Protected Mode: Off 🛛 🛛 😽 🔍 100% 🔫 |

# Training Guide BRF\_Financials\_Query\_9\_1

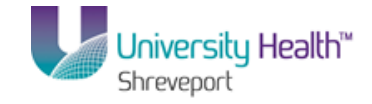

| Step | Action                                                                                                    |
|------|----------------------------------------------------------------------------------------------------|
| 36.  | In this example, do not want the INVOICE_DT to equal a specific date. You want the system to retrieve data using a specified range for the INVOICE_DT. Therefore, the Condition Type must be changed.                                                                                                    |
|      | Click the Condition Type list.<br>equal to                                                                                                    |
| 37.  | For this example, you want to specify a range of dates, so the between option will be selected.                                                                                                    |
|      | Click the <b>between</b> list item.<br>between                                                                                                    |
| 38.  | Once the "between" option is selected, the Expression 2 changes from a single<br>Constant field to multiple Constant fields so a date range can be entered.                                                                                                    |
|      | Enter the desired information into the <b>Constant</b> field. Enter "11/01/13".                                                                                                    |
| 39.  | Enter the desired information into the <b>Constant 2</b> field. Enter "11/30/13".                                                                                                    |
| 40.  | Based on the criteria selected in Expression 1, Condition Type and Expression 2, the system will retrieve data for vouchers with an INVOICE_DT between 11/01/2013 and 11/30/2013.                                                                                                    |
| 41.  | Click the <b>OK</b> button.                                                                                                    |
| 42.  | An additional row displays on the Criteria tab for INVOICE_DT.<br>The Logical field for INVOICE_DT defaults as <b>AND</b> , requiring the system to only retrieve data meeting <b>both</b> criteria. If the Logical had defaulted to OR, the system would have retrieved only data that met either criteria (i.e. the Business Unit does |
|      | not equal <b>BRFHS</b> , or the Invoice Date does not fall within the Invoice Date range).<br>Based on the selected criteria, the system will only retrieve vouchers for the <b>BRFHS</b>                                                                                                    |
|      | Business Unit with an Invoice Date between 11/01/2013 and 11/30/2013.                                                                                                    |

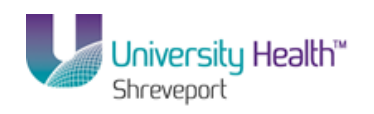

| 😨 PS Desktop - Citr | rix online plug-in                 |                    |                             |                        |                                    | . 8 ×         |
|---------------------|------------------------------------|--------------------|-----------------------------|------------------------|------------------------------------|---------------|
| PS9FSRP             | T8.51                              |                    |                             |                        |                                    |               |
| PS9FSWEB2           | DPS                                |                    |                             |                        | Home Add to Favorites Si           | <u>an out</u> |
| Favorites Main Me   | nu > Reporting Tools > Query > Que | ery Manager        |                             |                        |                                    | _             |
| Becords Ouer        |                                    | to Critoria Ha     |                             | N                      | lew Window   Help   Customize Page |               |
| Records Gder        | y Expressions Frompts Freit        |                    | ang areasan kun             |                        |                                    |               |
| Query Name: AV      | G_VCHR_GRSS                        | Description: AVE   | RAGE GROSS VOUCHER          | S Fee                  | d -                                |               |
| Add Criteria        | Group Criteria Reorder Criteria    |                    |                             |                        |                                    |               |
| Critoria            |                                    | -                  |                             |                        |                                    |               |
| Logical             | Expression1                        | Condition Type     | Customize   Find   P   IIII | First 1-2 of 2 Last    |                                    |               |
| -                   | A.BUSINESS_UNIT - Business Unit    | equal to           | BRFHS                       | Edit 📃                 |                                    |               |
| AND 🔻               | AINVOICE DT - Invoice Date         | between            | 2013-11-01 AND 2013-11-30   | Edit 📃                 |                                    |               |
|                     |                                    |                    |                             |                        |                                    |               |
| Save                | Save As New Query Preferences      | Properties Publish | n as Feed New Union         | Re                     | turn To Search                     |               |
|                     |                                    |                    |                             |                        |                                    |               |
|                     |                                    |                    |                             |                        |                                    |               |
|                     |                                    |                    |                             |                        |                                    |               |
|                     |                                    |                    |                             |                        |                                    |               |
|                     |                                    |                    |                             |                        |                                    |               |
|                     |                                    |                    |                             |                        |                                    |               |
|                     |                                    |                    |                             |                        |                                    |               |
|                     |                                    |                    |                             |                        |                                    |               |
|                     |                                    |                    |                             |                        |                                    |               |
|                     |                                    |                    |                             |                        |                                    |               |
|                     |                                    |                    |                             |                        |                                    |               |
|                     |                                    |                    |                             |                        |                                    |               |
|                     |                                    |                    |                             |                        |                                    |               |
|                     |                                    |                    |                             |                        |                                    |               |
|                     |                                    |                    |                             |                        |                                    |               |
|                     |                                    |                    |                             |                        |                                    |               |
| 4                   |                                    |                    |                             |                        |                                    | •             |
|                     |                                    |                    | 121                         | Local intranet   Prote | cted Mode: Off 🛛 🛛 🖓 👻 🔍 100%      | //            |

| Step | Action                                                                                                    |
|------|----------------------------------------------------------------------------------------------------|
| 43.  | <ul> <li>Method 2 Summary:</li> <li>1. Clicked the Add Criteria button on the Criteria tab;</li> <li>2. Selected INVOICE_DT as the Field Name for Expression 1;</li> <li>3. Changed the Condition Type from "equal to" to "between";</li> <li>4. Entered the Invoice Date range 11/01/2013 through 11/30/2013;</li> <li>5. The system will retrieve vouchers with an Invoice Date between 11/01/2013 and 11/30/2013.</li> <li>This completes the discussion of Method 2 - Add criteria from the Criteria tab.</li> </ul> |
|      | Click the Save button.                                                                                                    |
| 44.  | Method 3 - Add criteria from the Query tab                                                                                                    |
|      | Click the Query tab.                                                                                                    |

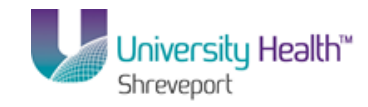

| PS9F                | STST      | 51                                                 |                                                                           | ,          |                 | 1441-5-4  | A 44 44 5       | Cine and           |
|---------------------|-----------|----------------------------------------------------|---------------------------------------------------------------------------|------------|-----------------|-----------|-----------------|--------------------|
| PS9FSW<br>Envoritor | Main Monu | RCB                                                |                                                                           |            | nome            | VVOTKISL  | Add to Pavonies | <u>i siqii out</u> |
| Tuvojicos           | Picita    | ACCOUNTING DT - Accounting Date                    |                                                                           | ¥+         | 1               |           |                 |                    |
|                     |           | POST_VOUCHER - Post Voucher Now                    |                                                                           | 8          |                 |           |                 | ^                  |
|                     | <b>V</b>  | POST_STATUS_AP - Post Status                       |                                                                           | 8          |                 |           |                 | _                  |
|                     |           | PROCESS INSTANCE - Process Instance                |                                                                           | 9          |                 |           |                 | _                  |
|                     |           | BUSINESS UNIT GL - GL Business Unit                |                                                                           | 9          |                 |           |                 | _                  |
|                     |           | PROCESS MAN CLOSE - Process Manual Close           |                                                                           | 9          |                 |           |                 | _                  |
|                     |           | DST_CNTRL_ID - Accounting Template                 |                                                                           | 9          |                 |           |                 | _                  |
|                     |           | DUP INVOICE STATUS - Duplicate Invoice Status      |                                                                           | 9          |                 |           |                 | _                  |
|                     |           | VOUCHER ID RELATED - Related Voucher               |                                                                           | 9          |                 |           |                 | _                  |
|                     | <b>V</b>  | GROSS AMT - Gross Invoice Amount                   |                                                                           | 9          |                 |           |                 |                    |
|                     |           | GROSS_AMT_BSE - Base Gross Amount                  |                                                                           | <b>%</b>   |                 |           |                 |                    |
|                     |           | TXN_CURRENCY_CD - Transaction Currency             | Join CURR TXN VW - View                                                   | 9          |                 |           |                 |                    |
|                     |           | RT_TYPE - Rate Type                                | built over currency codes<br>Join RT TYPE TBL - Market<br>Rate Data Types | <b>%</b>   |                 |           |                 | E                  |
|                     |           | RATE_MULT - Rate Multiplier                        |                                                                           | 9          |                 |           |                 |                    |
|                     |           | RATE_DIV - Rate Divisor                            |                                                                           | <b>%</b>   |                 |           |                 |                    |
|                     |           | BASE_CURRENCY - Base Currency                      |                                                                           | <b>%</b>   |                 |           |                 |                    |
|                     |           | DSCNT_AMT - Discount Amount                        |                                                                           | 9          |                 |           |                 |                    |
|                     |           | DSCNT_AMT_BSE - Base Discount Amount               |                                                                           | 9          |                 |           |                 | _                  |
|                     |           | DSCNT_PRORATE_FLG - Prorate Discount               |                                                                           | ° <b>4</b> |                 |           |                 | _                  |
|                     |           | TAX_EXEMPT - Tax Exempt Flag                       |                                                                           | 9          |                 |           |                 | _                  |
|                     |           | USETAX_AMT - Amount                                |                                                                           | 9          |                 |           |                 | _                  |
|                     |           | USETAX_AMT_BSE - Use Tax Amt Base Curr             |                                                                           | 9          |                 |           |                 | _                  |
|                     |           | USETAX_PRORATE_FLG - Prorate Use Tax               |                                                                           | 8          |                 |           |                 | _                  |
|                     |           | SALETX_AMT - Sales Tax Amount                      |                                                                           | <b>%</b>   |                 |           |                 | _                  |
|                     |           | SALETX_AMT_BSE - Base Sales Tax Amount             |                                                                           | ¥          |                 |           |                 | _                  |
|                     |           | SALETX_PRORATE_FLG - Prorate Sales Tax             |                                                                           | ¥          |                 |           |                 | _                  |
|                     |           | VAT_INV_AMT - VAT Invoice Amount                   |                                                                           | 4          |                 |           |                 | _                  |
|                     |           | VAT_INV_AMT_BSE - VAT Invoice Amt Base Curr        |                                                                           | 8          |                 |           |                 | _                  |
|                     |           | VAT_NONINV_AMT - VAT Non-Invoice Amount            |                                                                           | ¥          |                 |           |                 | _                  |
|                     |           | VAT_NONINV_AMT_BSE - VAT Non-Invoice Amt Base Curr |                                                                           | 8          |                 |           |                 | _                  |
|                     |           | FREIGHT_AMT - Freight Amount                       |                                                                           | ¥          |                 |           |                 | _                  |
|                     |           | FREIGHT_AMT_BSE - Base Freight Amount              |                                                                           | ¥          |                 |           |                 | -                  |
| •                   |           | III                                                |                                                                           |            |                 |           |                 | F                  |
|                     |           |                                                    | 👊 Lo                                                                      | cal intra  | net   Protected | Mode: Off | 🖓 🔻 🍕           | 100% 👻             |

| Step | Action                                                                                   |
|------|------------------------------------------------------------------------------------------|
| 45.  | Click the Open Folder button next to A. VOUCHER if the fields are not displayed.         |
|      | Click the <b>Use as Criteria</b> button located to the right of the POST_STATUS_AP field |

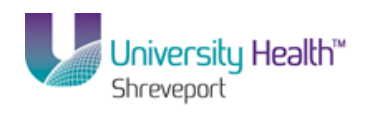

| PS9FSTST8.51                                                          |                                                                                            | Home   Worklist   Add to Favorites   Sign out           |
|-----------------------------------------------------------------------|--------------------------------------------------------------------------------------------|---------------------------------------------------------|
| Favorites Main Menu > Repo                                            | orting Tools > Ouery > Ouery Manager                                                       |                                                         |
| Edit Criteria Properties                                              |                                                                                            | <u>New Window   Help   Customize Page  </u>             |
| Choose Expression 1 Type<br>© Field<br>© Expression                   | Expression 1 Choose Record and Field Record Alias.Fieldname: APOST_STATUS_AP - Post Status |                                                         |
| *Condition Type:                                                      | equal to 👻                                                                                 |                                                         |
| Choose Expression 2 Type Field Expression Constant Subquery OK Cancel | Expression 2                                                                               |                                                         |
| Done                                                                  |                                                                                            | 🖕 Local intranet   Protected Mode: Off 🛛 🛛 🖓 👻 🍭 100% 👻 |

| Step | Action                                                                                                    |
|------|----------------------------------------------------------------------------------------------------|
| 46.  | You clicked the Add Criteria (funnel) on the Query tab for a specific field, therefore, the field name defaults into the Expression 1 box. You want the POST_STATUS_AP to equal a specific value, so the Condition Type will remain "equal to". You will identify the POST_STATUS_AP value in Expression 2. POST_STATUS_AP has several predefined value options. |

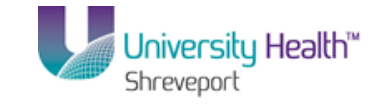

| PS9FSTST8.51               |                         |                              |                         | Home Workliet /              | udd to Feworites Sign out          |
|----------------------------|-------------------------|------------------------------|-------------------------|------------------------------|------------------------------------|
| Favorites Main Menu > Re   | norting Tools > Query > | Query Manager                |                         |                              | Rud to ravorites   <u>Sigirout</u> |
| Tavorices   Huilinena > Re | polary (actions)        | Query Hanager                |                         | New Window Hel               | p   <u>Customize Page</u>   📰      |
| Select A Constant          |                         |                              |                         |                              |                                    |
| Values                     | Customi                 | ze   Find   View All   🔎   🏙 | First 💶 1-3 of 3 🕨 Last |                              |                                    |
| Field Value                | Translate Long Name     | Translate Short Name         | Select Constant         |                              |                                    |
| N                          | Payment Not Applied     | NotApplied                   | Select Constant         |                              |                                    |
| P                          | Posted                  | Posted                       | Select Constant         |                              |                                    |
| U                          | Unposted                | Unposted                     | Select Constant         |                              |                                    |
|                            |                         |                              |                         |                              |                                    |
| Done                       |                         |                              | な Local in              | tranet   Protected Mode: Off | 4 + 100% +                         |

| Step | Action                                                                                                    |
|------|----------------------------------------------------------------------------------------------------|
| 47.  | In this example, you want the POST_STATUS_AP value to be Posted, so the "P" value will be selected. Click the Select Constant link. Select Constant |

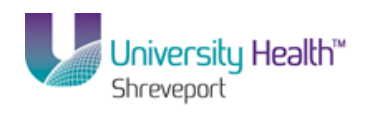

| PS9FSTST <sub>8.51</sub>                                                     |                                                                                            |                                                                                                    |
|------------------------------------------------------------------------------|--------------------------------------------------------------------------------------------|----------------------------------------------------------------------------------------------------|
| PS9FSWEBDEV12 RCB                                                            | ting Tools > Ouepr Appager                                                                 | Home Worklist Add to Favorites Sign                                                                                                    |
| dit Criteria Properties                                                      | aly roos / Query / Query manager                                                           | New Window   Help   Customize Page                                                                                                    |
| Choose Expression 1 Type<br>Field<br>Expression                              | Expression 1 Choose Record and Field Record Alias.Fieldname: APOST_STATUS_AP - Post Status |                                                                                                    |
| *Condition Type:                                                             | equal to 🔹                                                                                 |                                                                                                    |
| Choose Expression 2 Type Field Expression Constant Prompt Subquery OK Cancel | Expression 2 Define Constant Constant P Q                                                  |                                                                                                    |
|                                                                              |                                                                                            |                                                                                                    |
|                                                                              |                                                                                            |                                                                                                    |
| one                                                                          |                                                                                            | Subscription of the second second |

| Step | Action                                                                                                    |
|------|----------------------------------------------------------------------------------------------------|
| 48.  | Click the <b>OK</b> button.                                                                                                    |
| 49.  | Click the <b>Criteria</b> link.                                                                                                    |
| 50.  | An additional row displays on the Criteria tab for POST_STATUS_AP.<br>The Logical field for POST_STATUS_AP defaults as AND, requiring the system to<br>only retrieve data meeting <u>all</u> three criteria. If the Logical had defaulted to OR, the<br>system would have retrieved only data meeting one of the criteria (i.e. the Business<br>Unit does not equal <b>BRFHS</b> or the Invoice Date does not fall within the specified<br>date range, or the Post Status does not equal Posted).<br>Based on the selected criteria, the system will only retrieve vouchers for the <b>BRFHS</b><br>Business Unit, with an Invoice Date between <b>11/01/2013</b> and <b>11/30/2013</b> , and<br>having a Post Status of <b>Posted</b> . |

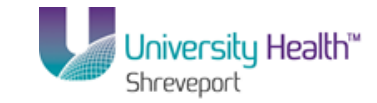

| 🗣 P5 Desktop - Citrix online plug-in              |                     |                           |                      |                     | _ <u>8 ×</u>                             |
|---------------------------------------------------|---------------------|---------------------------|----------------------|---------------------|------------------------------------------|
| PS9FSRPT 8.51                                     |                     |                           |                      | User L e            | lite Foundate   Ciment                   |
| Favorites Main Menu > Reporting Tools > Query > C | uery Manager        |                           |                      | Home A              | <u>aa to Favorites</u>   <u>Sign out</u> |
|                                                   |                     |                           |                      | New Window Help     | Customize Page 🔚                         |
| Records Query Expressions Prompts Fi              | elds Criteria H     | aving View SQL Run        |                      |                     |                                          |
| Query Name: AVG_VCHR_GRSS                         | Description: AV     | ERAGE GROSS VOUCHER       | 2                    | Feed -              |                                          |
| Add Criteria Group Criteria Reorder Criteria      |                     |                           |                      |                     |                                          |
| Criteria                                          |                     | Customize   Find   🗖      | First 🚺 1-3 of 3 🚺 L | ast                 |                                          |
| Logical Expression1                               | Condition Type      | Expression 2              | Edit Del             | lete                |                                          |
| ABUSINESS_UNIT - Business Unit                    | equal to            | BRFHS                     | Edit                 | ]                   |                                          |
| AND AINVOICE_DT - Invoice Date                    | between             | 2013-11-01 AND 2013-11-30 | Edit 📃               | ]                   |                                          |
| A.POST_STATUS_AP - Post Status                    | equal to            | Р                         | Edit 📃               | ]                   |                                          |
| Save Save As New Query Preference                 | s Properties Publis | sh as Feed New Union      |                      | Return To Search    |                                          |
| • I                                               |                     |                           | 🚯 Local intranet I   | Protected Mode: Off |                                          |

| Step | Action                                                                                                    |
|------|----------------------------------------------------------------------------------------------------|
| 51.  | Method 3 Summary:         1. Clicked the Query tab;         2. Clicked the Add Criteria button on the Query tab for POST_STATUS_AP;         3. Selected "P" for Posted for Expression 2;         4. The system will retrieve vouchers with a Post Status of Posted.         If desired, you may navigating to the Run Tab to run your query. Click Run.         This completes the discussion of Method 3 - Add criteria from the Query tab.         Click the Save button.         Save |
| 52.  | This completes <b>Create a Query Using Criteria Components</b> .<br><b>End of Procedure.</b>                                                                                                    |

### Edit and/or Delete Criteria

#### Procedure

In this topic you will learn how to **Edit and/or Delete Criteria**.
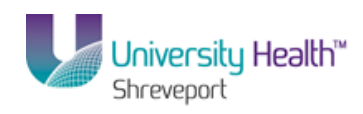

| Step | Action                                                                                                    |
|------|----------------------------------------------------------------------------------------------------|
| 1.   | You can Edit and/or Delete Criteria from your query by utilizing the Edit link.<br>In this example, you will retrieve all vouchers regardless of whether the voucher has, or has not, been Posted for <b>BRFHS</b> with an INVOICE_DT range of <b>11/01/2013</b> |
|      | through <b>11/30/2013</b> .                                                                                                    |

| P 391  | SWEBDEV11 RCB                                           | o                                                           |              |                           |                |                | Hom             |               | <u>Vorklist</u>  | Add to Favorites | Sigr |
|--------|---------------------------------------------------------|-------------------------------------------------------------|--------------|---------------------------|----------------|----------------|-----------------|---------------|------------------|------------------|------|
| vorite | s Main Menu > Reporting Tools > Qu                      | iery > Query Manager                                        |              |                           |                |                |                 |               |                  |                  |      |
| ,      |                                                         |                                                             |              |                           |                |                |                 |               |                  |                  |      |
| er an  | y information you have and click Search. Lea            | we fields blank for a list of all valu                      | les.         |                           |                |                |                 |               |                  |                  |      |
|        | Find an Existing Query   Create New O                   | Query                                                       |              |                           |                |                |                 |               |                  |                  |      |
|        | *Search By: Query Name                                  | <ul> <li>begins with</li> </ul>                             | AVG%         |                           |                |                |                 |               |                  |                  |      |
| Se     | arch Advanced Search                                    | begins with                                                 |              |                           |                |                |                 |               |                  |                  |      |
|        |                                                         |                                                             |              |                           |                |                |                 |               |                  |                  |      |
| eard   | h Results Too many i                                    | tems met your search criteria. (                            | Only the fir | st 300 items d            | lisplay        | ed.            |                 |               |                  |                  |      |
|        | All Foldero                                             | _                                                           |              |                           |                |                |                 |               |                  |                  |      |
|        | *Folder View: All Folders                               | •                                                           |              |                           |                |                |                 | _             |                  |                  |      |
| Ch     | eck All Uncheck All                                     |                                                             | */           | Action: - Choo            | ose            | •              | G               |               |                  |                  | _    |
| uery   |                                                         |                                                             | Custo        | <u>mize   Find   Viev</u> | <u>w 200  </u> | <u>ه</u> ا     | First 🗹         | 1-30 of 3     | 00 본 <u>Last</u> |                  |      |
| elect  | Query Name                                              | <u>Descr</u>                                                | <u>Owner</u> | <u>Folder</u>             | <u>Edit</u>    | Run to<br>HTML | Run to<br>Excel | Run to<br>XML | <u>Schedule</u>  |                  |      |
|        | AVG_GROSS_VCHR                                          |                                                             | Private      |                           | Edit           | HTML           | Excel           | XML           | Schedule         |                  |      |
|        | ABARAT_BCCY_OVERTIME                                    | copy of private query                                       | Public       |                           | Edit           | HTML           | Excel           | XML           | Schedule         |                  |      |
|        | ABARAT_EQUIPMENT_PO                                     | copy of private query                                       | Public       |                           | Edit           | HTML           | Excel           | XML           | Schedule         |                  |      |
|        | ABARAT_PAYMENTS_BY_PO                                   | copy of private query                                       | Public       |                           | Edit           | HTML           | Excel           | XML           | Schedule         |                  |      |
|        | ABARAT_PROCUREMENT_REPORT                               | PO Activity Report/Analysis                                 | Public       |                           | Edit           | HTML           | Excel           | XML           | Schedule         |                  |      |
|        | ABARAT_PROFESS_SVC_INV_PYMT                             | copy of private query                                       | Public       |                           | Edit           | HTML           | Excel           | XML           | Schedule         |                  |      |
|        | ABARAT_TRAV_AND_DIR_PAY_VCHRS                           | copy of private query                                       | Public       |                           | Edit           | HTML           | Excel           | XML           | Schedule         |                  |      |
|        | ABARAT_VENDOR_ID_TRAVEL                                 | COPY OF PRIVATE QUERY                                       | Public       |                           | Edit           | HTML           | Excel           | <u>XML</u>    | Schedule         |                  |      |
|        | ACASE2_AC_JOURNAL_TABLES_REVEN                          | COPY OF PRIVATE QUERY                                       | Public       |                           | Edit           | HTML           | Excel           | XML           | Schedule         |                  |      |
|        | ACCESS_AP_PMT_PERIOD_LSUSE                              | Pmts for LSUSE by date range                                | Public       |                           | Edit           | HTML           | Excel           | XML           | Schedule         |                  |      |
|        | ACCESS AP PMT REG LSUSE                                 | Pmts for LSUSE by date                                      | Public       |                           | Edit           | HTML           | Excel           | XML           | Schedule         |                  |      |
|        |                                                         |                                                             | Public       |                           | Edit           | HTML           | Excel           | XML           | Schedule         |                  |      |
|        | ACCESS_AP_PMT_REG_LSUSH                                 | Pmts for LSUSH by date                                      | i ubiio      |                           |                |                |                 |               |                  |                  | 1.1  |
|        | ACCESS_AP_PMT_REG_LSUSH<br>ACCESS_AP_STATS_W_DATE_RANGE | Pmts for LSUSH by date<br>AP Vouchers by OPER date<br>range | Public       |                           | Edit           | <u>HTML</u>    | Excel           | <u>XML</u>    | Schedule         |                  |      |

| Step | Action                      |
|------|-----------------------------|
| 2.   | Click the <b>Edit</b> link. |

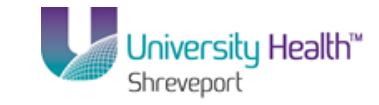

| PS9FSTST <sub>8.51</sub><br>PS9FSWEBDEV11 RCB                   |            |            |             |                |                     |              | Home        | : Workl      | ist Add to Favorites Sign out   |
|-----------------------------------------------------------------|------------|------------|-------------|----------------|---------------------|--------------|-------------|--------------|---------------------------------|
| Favorites Main Menu > Reporting Tools > Query >                 | Query Ma   | nager      |             |                |                     |              |             | New Wind     | dow   Help   Customize Page   📰 |
| Records Query Expressions Prompts Fiel                          | ds Crit    | eria       | Hav         | ing Vi         | ew SQL Run          |              |             |              |                                 |
| Query Name: AVG_GROSS_VCHR                                      | Descrip    | otion:     |             |                |                     |              | S Fe        | eed 👻        |                                 |
| View field properties, or use field as criteria in query staten | nent.      |            |             |                |                     | Re           | order / Sor | t            |                                 |
| Fields                                                          |            |            | <u>c</u>    | ustomize       | Find   View All   🗖 | First 🚺      | 1-6 of 6    | Last         |                                 |
| Col Record.Fieldname                                            | Format     | <u>Ord</u> | <u>XLAT</u> | Agg He         | ading Text          | Add Criteria | Edit        | Delete       |                                 |
| 1 A.BUSINESS_UNIT - Business Unit                               | Char5      |            |             | Un             | hit                 | 74           | Edit        | -            |                                 |
| 2 A.VOUCHER_ID - Voucher ID                                     | Char8      |            |             | Vo             | ucher               | 74           | Edit        |              |                                 |
| 3 A.INVOICE_DT - Invoice Date                                   | Date       |            |             | Da             | ite                 | %            | Edit        |              |                                 |
| 4 A.OPRID - User ID                                             | Char30     |            |             | Us             | ser                 | 9            | Edit        | -            |                                 |
| 5 A.POST_STATUS_AP - Post Status                                | Char1      | 1          | N           | Sta            | atus                | 9            | Edit        | -            |                                 |
| 6 A.GROSS_AMT - Gross Invoice Amount                            | SNm25.3    |            |             | Gr             | oss Amt             | 9            | Edit        | -            |                                 |
| Save Save As New Query Preferences                              | Properties | <u>Pul</u> | blish a     | <u>is Feed</u> | New Union           |              |             | Return To Si | earch                           |
| *                                                               |            |            |             | III            |                     |              | at   Drates | ted Meder (  | ×μ Ω τ ® 100% τ                 |

| Step | Action                                                                                                    |
|------|----------------------------------------------------------------------------------------------------|
| 3.   | In this example you want to retrieve all vouchers, not just those with a Post Status of Posted. You will, therefore, delete the criteria for the POST_STATUS_AP field.<br>Click the <b>Criteria</b> tab. |

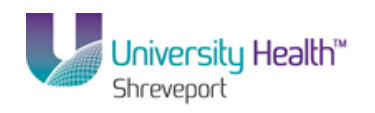

| 😨 PS Desktop - Citr | rix online plug-in              |                   |                           |                                | _ <u>-</u>                          |
|---------------------|---------------------------------|-------------------|---------------------------|--------------------------------|-------------------------------------|
| PS9FSRP             | T 8.51                          |                   |                           |                                |                                     |
| PS9FSWEB2           | DPS                             | O come Management |                           |                                | Home Add to Favorites Sign out      |
| Favorites Main Me   | ria > Reporting Tools > Query > | Query Manager     |                           | Navel                          | Vieden   Hele   Oustaning Ress      |
| Records Quer        | V Expressions Prompts Fiel      | ts Criteria Ha    | wing View SQL Run         | INBW V                         | VINDOW   Help   Customize Fage   Ha |
|                     |                                 |                   |                           |                                |                                     |
| Query Name: AV      | G_GROSS_VCHR                    | Description: AVE  | RAGE GROSS VOUCHER        | ji Feed ▼                      |                                     |
| Add Criteria        | Group Criteria Reorder Criteria | ]                 |                           |                                |                                     |
| Criteria            |                                 |                   | Oustamiza   Eind   🔟   🐫  | Eixet 🚺 4 0 44 0 🖸 Loct        |                                     |
| Logical             | Expression1                     | Condition Type    | Expression 2              | Edit Delete                    |                                     |
| -                   | A.BUSINESS_UNIT - Business Unit | equal to          | BRFHS                     | Edit 📃                         |                                     |
| AND 💌               | A.INVOICE_DT - Invoice Date     | between           | 2013-11-01 AND 2013-11-30 | Edit 🖃                         |                                     |
| AND -               | A.POST_STATUS_AP - Post Status  | equal to          | P                         | Edit 📃                         |                                     |
|                     |                                 |                   |                           |                                |                                     |
| Save                | Save As New Query Preferences   | Properties Publis | h as Feed New Union       | Return                         | To Search                           |
|                     |                                 |                   |                           |                                |                                     |
|                     |                                 |                   |                           |                                |                                     |
|                     |                                 |                   |                           |                                |                                     |
|                     |                                 |                   |                           |                                |                                     |
|                     |                                 |                   |                           |                                |                                     |
|                     |                                 |                   |                           |                                |                                     |
|                     |                                 |                   |                           |                                |                                     |
|                     |                                 |                   |                           |                                |                                     |
|                     |                                 |                   |                           |                                |                                     |
|                     |                                 |                   |                           |                                |                                     |
|                     |                                 |                   |                           |                                |                                     |
|                     |                                 |                   |                           |                                |                                     |
|                     |                                 |                   |                           |                                |                                     |
| 1                   |                                 |                   |                           |                                |                                     |
|                     |                                 |                   |                           |                                |                                     |
| •                   |                                 |                   |                           | A Least intransk   Destasted b | tada: 0ff                           |

| Step | Action                                                              |
|------|---------------------------------------------------------------------|
| 4.   | Click the <b>Delete</b> (-) button for the POST_STATUS_AP criteria. |
| 5.   | Click the Save button.                                              |
| 6.   | Click the <b>Run</b> link to preview the query.                     |

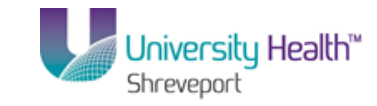

| 9FSW           | VEB2 DP          | <b>S</b><br>Reporting Tools - Ou | ery N Ouery Marager |                 |       | Home Add          | to Favorite's Si |
|----------------|------------------|----------------------------------|---------------------|-----------------|-------|-------------------|------------------|
| .05            |                  | reporting roos > Qu              | ery / Query Manager |                 |       | New Window   Hole | Customiza Baga   |
| arde           |                  |                                  | Fields Criteria     | Having View SOL | Run   | New Window   Help | Customize Hade   |
| 103            | addiy Ex         | pressions intempts               | Theids Officina     | Having Herrow   | run   |                   | _                |
|                |                  |                                  |                     |                 |       |                   |                  |
|                |                  | ounload to Evol I Dour           | lood to VMI         |                 |       |                   |                  |
| <u>ar An</u> ( | Kerun query [ D. | Windad to Excer   Down           | Date Date           | lless           | First |                   |                  |
|                | BDEUS            | 00000297                         | 11/01/2012          | VOLIET          | P     | 601975 000        |                  |
|                | BREHS            | 00000307                         | 11/01/2013          | CEDIMAR3        | P     | 487 500           |                  |
|                | BREHS            | 00000416                         | 11/03/2013          | VOLIET          | P     | 222.990           |                  |
|                | BREHS            | 00000424                         | 11/06/2013          | VCLIFT          | P     | 2950.000          |                  |
|                | BREHS            | 00000477                         | 11/07/2013          | VCLIFT          | P     | 218.590           |                  |
|                | BRFHS            | 00000487                         | 11/04/2013          | LGARC1          | P     | 14682.000         |                  |
|                | BRFHS            | 00000488                         | 11/04/2013          | LGARC1          | P     | 3857.110          |                  |
|                | BRFHS            | 00000489                         | 11/04/2013          | LGARC1          | P     | 376.910           |                  |
|                | BRFHS            | 00000490                         | 11/04/2013          | LGARC1          | P     | 31254.610         |                  |
|                | BRFHS            | 00000491                         | 11/04/2013          | LGARC1          | P     | 38325.680         |                  |
|                | BRFHS            | 00000492                         | 11/04/2013          | LGARC1          | Р     | 30964.140         |                  |
|                | BRFHS            | 00000494                         | 11/04/2013          | LGARC1          | P     | 124032.010        |                  |
|                | BRFHS            | 00000495                         | 11/04/2013          | LGARC1          | P     | 53586.010         |                  |
|                | BRFHS            | 00000503                         | 11/04/2013          | LGARC1          | P     | 6749.550          |                  |
|                | BRFHS            | 00000504                         | 11/04/2013          | LGARC1          | P     | 7496.840          |                  |
|                | BRFHS            | 00000505                         | 11/04/2013          | LGARC1          | P     | 7505.950          |                  |
|                | BRFHS            | 00000506                         | 11/04/2013          | LGARC1          | P     | 3311.430          |                  |
|                | BRFHS            | 00000507                         | 11/04/2013          | LGARC1          | P     | 3609.990          |                  |
|                | BRFHS            | 00000508                         | 11/04/2013          | LGARC1          | Р     | 95.670            |                  |
|                | BRFHS            | 00000510                         | 11/04/2013          | LGARC1          | Р     | 4697.040          |                  |
|                | BRFHS            | 00000511                         | 11/04/2013          | LGARC1          | P     | 1918.210          |                  |
|                | BRFHS            | 00000512                         | 11/04/2013          | LGARC1          | Р     | 14443.460         |                  |
|                | BRFHS            | 00000513                         | 11/04/2013          | LGARC1          | Р     | 364.980           |                  |
|                | BRFHS            | 00000514                         | 11/04/2013          | LGARC1          | P     | 18375.220         |                  |
|                |                  |                                  |                     | LOADOA          | -     | 111507.000        |                  |

| Step | Action                                                                                                    |
|------|----------------------------------------------------------------------------------------------------|
| 7.   | The first 100 options include only Posted vouchers.                                                                                              |
|      | Click the Last link to view additional results. $\boxed{Last}$                                                                                   |
| 8.   | The last 100 options includes Posted vouchers, but also included vouchers that are Unposted as well. The Unposted vouchers have a Status of "U". |
|      | Click the Criteria tab.                                                                                                    |

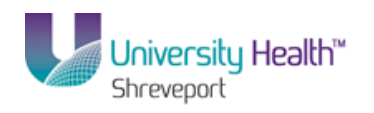

| 🔄 PS Desktop - Citrix online plug-in         |                   |                           |                                        | _ & ×                        |
|----------------------------------------------|-------------------|---------------------------|----------------------------------------|------------------------------|
| PS9FSRPT <sub>8.51</sub>                     |                   |                           |                                        |                              |
| PS9FSWEB2 DPS                                | One was blocked   |                           | Home                                   | Add to Favorites Sign out    |
| Pavontes Mainmenu > Reporting roos > Query > | Query Manager     |                           | Now Window 1                           | Join   Customito Baga   📼    |
| Records Query Expressions Prompts Fiel       | ds Criteria Ha    | wing View SQL Run         | INEW WINDOW                            | Help   Customize Hade   illi |
|                                              |                   |                           |                                        |                              |
| Query Name: AVG_GROSS_VCHR                   | Description: AVE  | RAGE GROSS VOUCHER        | Feed -                                 |                              |
| Add Criteria Group Criteria Reorder Criteria |                   |                           |                                        |                              |
| Criteria                                     |                   | Oustamiza   Find   🗖   🐫  | Elect 4 a ref a D L ant                |                              |
| Logical Expression1                          | Condition Type    | Expression 2              | Edit Delete                            |                              |
| ABUSINESS_UNIT - Business Unit               | equal to          | BRFHS                     | Edit                                   |                              |
| AND AINVOICE_DT - Invoice Date               | between           | 2013-11-01 AND 2013-11-30 | Edit                                   |                              |
|                                              |                   |                           |                                        |                              |
| Save Save As New Query Preferences           | Properties Publis | h as Feed New Union       | Return To Search                       |                              |
|                                              |                   |                           |                                        |                              |
|                                              |                   |                           |                                        |                              |
|                                              |                   |                           |                                        |                              |
|                                              |                   |                           |                                        |                              |
|                                              |                   |                           |                                        |                              |
|                                              |                   |                           |                                        |                              |
|                                              |                   |                           |                                        |                              |
|                                              |                   |                           |                                        |                              |
|                                              |                   |                           |                                        |                              |
|                                              |                   |                           |                                        |                              |
|                                              |                   |                           |                                        |                              |
|                                              |                   |                           |                                        |                              |
|                                              |                   |                           |                                        |                              |
|                                              |                   |                           |                                        |                              |
|                                              |                   |                           |                                        |                              |
|                                              |                   |                           |                                        |                              |
|                                              |                   |                           |                                        |                              |
| •                                            |                   |                           |                                        | •                            |
| Done                                         |                   |                           | ६ Local intranet   Protected Mode: Off | 🖓 🔹 🔍 100% 🔹 🏑               |

| Step | Action                                                                                                    |
|------|----------------------------------------------------------------------------------------------------|
| 9.   | Criteria can be Edited as well as Deleted. In this example, you will Edit the Business<br>Unit criteria to include BRFHS and BRFHM. |
|      | Click the <b>Edit</b> button.                                                                                                    |

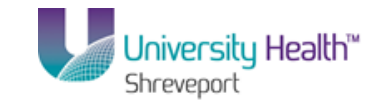

| 🕞 PS Desktop - Citrix online plug-in            |                   |                |                          | _ 8 ×                 |
|-------------------------------------------------|-------------------|----------------|--------------------------|-----------------------|
| PS9FSRPT <sub>8.51</sub>                        |                   |                |                          |                       |
| PS9FSWEB2 DPS                                   | o                 |                | Home Add1                | to Favorites Sign out |
| Favorites Main Menu > Reporting Tools > Query > | Query Manager     |                |                          |                       |
|                                                 |                   |                | New Window Help          | Customize Page        |
| Edite Onitantia Base anti-a                     |                   |                |                          |                       |
| Edit Criteria Properties                        |                   |                |                          |                       |
| Change European 4 Tures European 4              |                   |                |                          |                       |
| Choose Expression 1 Type Expression 1           |                   |                |                          |                       |
| Field Choose Record and Field                   | ld                |                |                          |                       |
| C Expression Record Alias.Field                 | name:             |                |                          |                       |
| A BUSINESS UP                                   | IT - Business Uni |                |                          |                       |
| ~~~~~~~~~~~~~~~~~~~~~~~~~~~~~~~~~~~~~~          | n Baoinese enn    |                |                          |                       |
|                                                 |                   | J              |                          |                       |
| *Condition Type: equal to                       | •                 |                |                          |                       |
|                                                 |                   |                |                          |                       |
| Choose Expression 2 Type Expression 2           |                   |                |                          |                       |
| C Field Define Constant                         |                   |                |                          |                       |
| C Expression                                    |                   |                |                          |                       |
| Constant Constant: BRFHS                        | Q                 |                |                          |                       |
| C Prompt                                        |                   |                |                          |                       |
| C Subquery                                      |                   |                |                          |                       |
|                                                 |                   |                |                          |                       |
| OK Cancel                                       |                   |                |                          |                       |
|                                                 |                   |                |                          |                       |
|                                                 |                   |                |                          |                       |
|                                                 |                   |                |                          |                       |
|                                                 |                   |                |                          |                       |
|                                                 |                   |                |                          |                       |
|                                                 |                   |                |                          |                       |
|                                                 |                   |                |                          |                       |
|                                                 |                   |                |                          |                       |
|                                                 |                   |                |                          |                       |
|                                                 |                   |                |                          |                       |
|                                                 |                   |                |                          |                       |
|                                                 |                   |                |                          |                       |
| •                                               |                   |                |                          |                       |
| Done                                            | <u>11</u>         | 📢 Local intran | et   Protected Mode: Off |                       |

| Step | Action                                                                                                    |
|------|----------------------------------------------------------------------------------------------------|
| 10.  | The Condition Type must be changed so the system will retrieve vouchers for BRFHS and BRFHM.                                                                                                    |
|      | Click the Condition Type list.<br>equal to                                                                                                    |
| 11.  | The "in list" option allows you to specify multiple values for a field, in this case the Business Unit field, rather than a single value. The system will match the comparison values in the list when compiling results.<br>Click the <b>in list</b> option. |
| 12.  | Expression 2 is no longer a Constant value and will identify the comparison values the system will match when compiling results.<br>Click the <b>Select List Members</b> button.                                                                              |

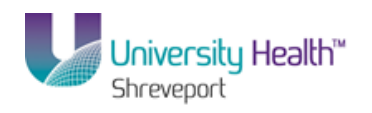

| PS9FSTST 8.51<br>PS9FSWEBDEV11 RCB                            | <u>Home</u>   <u>Worklist</u>   <u>Add</u> | to Favorites   Sign out |
|---------------------------------------------------------------|--------------------------------------------|-------------------------|
| Favorites Main Menu > Reporting Tools > Query > Query Manager |                                            |                         |
| Edit List                                                     | New Window   Help                          | Customize Page   📰      |
| No values have been added yet. Value Search                   |                                            |                         |
| OK Cancel                                                     |                                            |                         |
|                                                               |                                            |                         |
|                                                               |                                            |                         |
|                                                               |                                            |                         |
|                                                               |                                            |                         |
|                                                               |                                            |                         |
|                                                               |                                            |                         |
|                                                               |                                            |                         |
| Done                                                          | 🗣 Local intranet   Protected Mode: Off     | 4 + @ 100% +            |

| Step | Action                                                                                                    |
|------|----------------------------------------------------------------------------------------------------|
| 13.  | On the Edit List page, you will add the values to be included in your list. In this example, you are creating a list of Business Units. You <u>must</u> enter the Business Unit identifier into the Value field in ALL CAPS.<br>Click in the Value field. |
|      |                                                                                                    |
| 14.  | Click the Add Value button to add the BRFHS Business Unit to your list.<br>Add Value                                                                                                    |
| 15.  | You will repeat steps 14 and 15 until all Business Units have been added to your list.<br>Enter the desired information into the <b>Value</b> field. Enter " <b>BRFHS</b> ".                                                                              |
| 16.  | Click the Add Value button.<br>Add Value                                                                                                    |
| 17.  | Enter the desired information into the Value field. Enter "BRFHM".                                                                                                    |
| 18.  | Click the Add Value button.                                                                                                    |
| 19.  | Click the <b>OK</b> button.                                                                                                    |

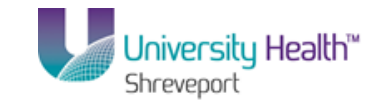

| 🕞 PS Desktop - Citrix online plug-in                    |           |                             |              |                  | _ 8 ×           |
|---------------------------------------------------------|-----------|-----------------------------|--------------|------------------|-----------------|
| PS9FSRPT <sub>8.51</sub>                                |           |                             |              |                  |                 |
| PS9FSWEB2 DPS                                           |           |                             | <u>Home</u>  | Add to Favorites | <u>Sign out</u> |
| Favorites Main Menu > Reporting Tools > Query > Query f | lanager   |                             |              |                  |                 |
|                                                         |           | Net                         | w Window H   | elp Customize Pa | ige 📰           |
| Edit Cuitovia Buon ortica                               |           |                             |              |                  |                 |
| Edit Criteria Properties                                |           |                             |              |                  |                 |
| Choose Everencesion 4 Type Everencesion 4               |           |                             |              |                  |                 |
|                                                         |           |                             |              |                  |                 |
| © Field Choose Record and Field                         |           |                             |              |                  |                 |
| C Expression Record Alias.Fieldname:                    |           |                             |              |                  |                 |
| A.BUSINESS_UNIT - Bus                                   | iness Uni |                             |              |                  |                 |
|                                                         |           |                             |              |                  |                 |
|                                                         |           |                             |              |                  |                 |
| *Condition Type: In list                                |           |                             |              |                  |                 |
| Choose Expression 2 Type Expression 2                   |           |                             |              |                  |                 |
| € In List                                               |           |                             |              |                  |                 |
| C Subguery                                              |           |                             |              |                  |                 |
| List Members: (','BRFHS','BR                            | :HM) 🧕    |                             |              |                  |                 |
|                                                         | •         |                             |              |                  |                 |
|                                                         |           |                             |              |                  |                 |
| OK Cancel                                               |           |                             |              |                  |                 |
|                                                         |           |                             |              |                  |                 |
|                                                         |           |                             |              |                  |                 |
|                                                         |           |                             |              |                  |                 |
|                                                         |           |                             |              |                  |                 |
|                                                         |           |                             |              |                  |                 |
|                                                         |           |                             |              |                  |                 |
|                                                         |           |                             |              |                  |                 |
|                                                         |           |                             |              |                  |                 |
|                                                         |           |                             |              |                  |                 |
|                                                         |           |                             |              |                  |                 |
|                                                         |           |                             |              |                  |                 |
|                                                         |           |                             |              |                  |                 |
|                                                         |           | <br>-                       |              |                  |                 |
| Done                                                    |           | 👊 Local intranet   Protecte | ed Mode: Off |                  | 100% • //       |

| Step | Action                                                                                                    |
|------|----------------------------------------------------------------------------------------------------|
| 20.  | Expression 2 now contains a list of Business Units values: <b>BRFHS</b> and <b>BRFHM</b> .<br>The system will retrieve vouchers associated with each of these Business Units. |
|      | Click the <b>OK</b> button.                                                                                                    |

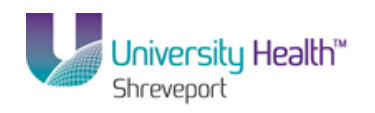

|           | 8.51                             |            |               |          |                 |              |         |          |                |            | 1    |              |    |
|-----------|----------------------------------|------------|---------------|----------|-----------------|--------------|---------|----------|----------------|------------|------|--------------|----|
| Main Mer  | DPS<br>nu > Reportina Tools > 0  | Juerv >    | Ouery Manader | r        |                 |              |         |          |                | Home       | Add  | to Favorites |    |
|           |                                  |            |               | _        |                 |              |         |          | N              | lew Window | Help | Customize    | Pa |
| s Query   | / Expressions Prompt             | ts Field   | is Criteria   | Ha       | ving View S     | iQL Run      |         |          |                |            | _    |              |    |
| Name: AVC | 3_GROSS_VCHR                     |            | Description   | n: AVE   | RAGE GROSS \    | VOUCHER      |         |          | S Fee          | d 👻        |      |              |    |
| Criteria  | Group Criteria Reorde            | r Criteria |               |          |                 |              |         |          |                |            |      |              |    |
|           |                                  |            |               |          |                 |              | _       |          | -              |            |      |              |    |
| a<br>1    | Expression1                      |            | Condition Trm | P        | Customize   F   | Find   💷   🎫 | First K | 1-2 of 2 | Last<br>Delete |            |      |              |    |
| -         | ABUSINESS UNIT - Busines         | ss Unit    | in list       | <u> </u> | (''.'BRFHS.'BRI | EHM')        |         | Edit     | E              |            |      |              |    |
| -         | -<br>A INVOICE DT - Invoice Date | 2          | between       |          | 2013-11-01 AN   | D 2013-11-30 |         | Edit     | -              |            |      |              |    |
|           | -                                |            |               |          |                 |              |         |          |                |            |      |              |    |
|           |                                  |            |               |          |                 |              |         |          |                |            |      |              |    |
|           |                                  |            |               |          |                 |              |         |          |                |            |      |              |    |
|           |                                  |            |               |          |                 |              |         |          |                |            |      |              |    |
|           |                                  |            |               |          |                 |              |         |          |                |            |      |              |    |
|           |                                  |            |               |          |                 |              |         |          |                |            |      |              |    |
|           |                                  |            |               |          |                 |              |         |          |                |            |      |              |    |
|           |                                  |            |               |          |                 |              |         |          |                |            |      |              |    |
|           |                                  |            |               |          |                 |              |         |          |                |            |      |              |    |
|           |                                  |            |               |          |                 |              |         |          |                |            |      |              |    |
|           |                                  |            |               |          |                 |              |         |          |                |            |      |              |    |
|           |                                  |            |               |          |                 |              |         |          |                |            |      |              |    |
|           |                                  |            |               |          |                 |              |         |          |                |            |      |              |    |
|           |                                  |            |               |          |                 |              |         |          |                |            |      |              |    |
|           |                                  |            |               |          |                 |              |         |          |                |            |      |              |    |

| Step | Action                                                        |
|------|---------------------------------------------------------------|
| 21.  | Click the Save button.                                        |
| 22.  | Click the <b>Return To Search</b> button.<br>Return To Search |

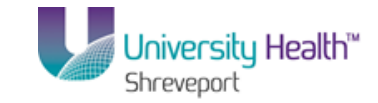

| PS9FSTST <sub>8.51</sub>                                                                      |                                       |                 |
|-----------------------------------------------------------------------------------------------|---------------------------------------|-----------------|
| PS9FSWEBDEV11 RCB                                                                             | Home Worklist Add to Favorites        | <u>Sign out</u> |
| Favorites Main Menu > Reporting Tools > Query > Query Manager                                 |                                       |                 |
|                                                                                               | New Window Help Customize Pa          | ge 📰            |
| Query Manager                                                                                 |                                       |                 |
|                                                                                               |                                       |                 |
| Enter any information you have and click Search. Leave fields blank for a list of all values. |                                       |                 |
| Find an Existing Query   Create New Query                                                     |                                       |                 |
| *Search By: Query Name   begins with                                                          |                                       |                 |
| Search Advanced Search                                                                        |                                       |                 |
|                                                                                               |                                       |                 |
|                                                                                               |                                       |                 |
| Find an Existing Query   Create New Query                                                     |                                       |                 |
|                                                                                               |                                       |                 |
|                                                                                               |                                       |                 |
|                                                                                               |                                       |                 |
|                                                                                               |                                       |                 |
|                                                                                               |                                       |                 |
|                                                                                               |                                       |                 |
|                                                                                               |                                       |                 |
|                                                                                               |                                       |                 |
|                                                                                               |                                       |                 |
|                                                                                               |                                       |                 |
|                                                                                               |                                       |                 |
|                                                                                               |                                       |                 |
|                                                                                               |                                       |                 |
|                                                                                               |                                       |                 |
|                                                                                               |                                       |                 |
|                                                                                               |                                       |                 |
|                                                                                               |                                       |                 |
|                                                                                               |                                       |                 |
|                                                                                               |                                       |                 |
|                                                                                               |                                       |                 |
| Done 📢 Local int                                                                              | ranet   Protected Mode: Off 🛛 🖓 👻 🔍 1 | • %00           |

| Step | Action                                                                                                    |
|------|----------------------------------------------------------------------------------------------------|
| 23.  | Enter the desired information into the <b>Search By</b> field. Enter "AVG%".                                |
| 24.  | Click the Search button. Search                                                                             |
| 25.  | Click the <b>HTML</b> link. This will open a new window.                                                    |
| 26.  | Your results include vouchers for BRFHS and BRFHM with Invoice Dates between 11/01/2013 through 11/30/2013. |
| 27.  | This completes <b>Edit and/or Delete Criteria</b> .<br><b>End of Procedure.</b>                             |

# Create a Run Time Prompt

### Procedure

In this topic you will learn how to **Create a Run Time Prompt**.

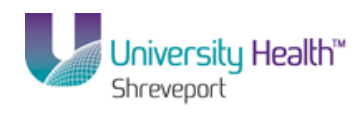

| Step | Action                                                                                                    |
|------|----------------------------------------------------------------------------------------------------|
| 1.   | Run Time Prompts allow you to further refine your query results. When running your query, the system will "prompt" you to enter a value prior to retrieving results. In this example, you wish to view results for each Business Unit separately and determine the order in which you view them. |

| PS9FSWEBDEV12 RCB                          |                        |                                  |                |        |             |          |        | Home   | Worklist   | Add t  | o Favorites | Sign | out |
|--------------------------------------------|------------------------|----------------------------------|----------------|--------|-------------|----------|--------|--------|------------|--------|-------------|------|-----|
| Favorites Main Menu > Reporting            | Tools > Query >        | <ul> <li>Query Manage</li> </ul> | r              |        |             |          |        |        |            |        |             |      |     |
|                                            |                        |                                  |                |        |             |          |        | 1      | New Window | Help ( | Customize F | Page |     |
| Query Manager                              |                        |                                  |                |        |             |          |        |        |            |        |             |      |     |
| Enter any information you have and clic    | ck Search. Leave field | ds blank for a list              | of all values. |        |             |          |        |        |            |        |             |      |     |
| Find an Existing Query   Cri               | eate New Query         |                                  |                |        |             |          |        |        |            |        |             |      |     |
| *Search By: Query Name                     | • •                    | begins with                      | AVG            |        |             |          |        |        |            |        |             |      |     |
| Search Advanced Search                     |                        |                                  |                |        |             |          |        |        |            |        |             |      |     |
|                                            |                        |                                  |                |        |             |          |        |        |            |        |             |      |     |
| Search Results                             |                        |                                  |                |        |             |          |        |        |            |        |             |      |     |
| *Folder View All Folders -                 |                        |                                  |                |        |             |          |        |        |            |        |             |      |     |
| Folder View:                               | 1                      |                                  |                |        |             |          | 0      |        |            |        |             |      |     |
| Check All Uncheck All                      |                        |                                  | *Action:       | Choo   | se          | •        | GO     |        |            |        |             |      |     |
| Query                                      |                        |                                  |                | Custor | nize   Find | View All |        | First  | 1 of 1 💵 L | ast    |             |      |     |
| Select Query Name                          | Descr                  | Ow                               | ner Folder     | Edit   | Run to      | Run to   | Run to | Schedu |            |        |             |      |     |
|                                            |                        |                                  |                |        |             | LACCI    | ANIL   |        |            |        |             |      |     |
| AVG_GROSS_VCHR                             |                        | Priv                             | vate           | Edit   | HTML        | Excel    | XML    | Schedu | le         |        |             |      |     |
| AVG_GROSS_VCHR                             | Create New Query       | Pri                              | vate           | Edit   | HTML        | Excel    | XML    | Schedu | le         |        |             |      |     |
| AVG_GROSS_VCHR                             | Create New Query       | Pri                              | vate           | Edit   | HTML        | Excel    | XML    | Schedu | le         |        |             |      |     |
| AVG_GROSS_VCHR                             | Create New Query       | Pri                              | vate           | Edit   | HTML        | Excel    | XML    | Schedu | le         |        |             |      |     |
| AVG_GROSS_VCHR  Find an Existing Query   Q | Create New Query       | Pri                              | vate           | Edit   | HTML        | Excel    | XML    | Schedu | <u>le</u>  |        |             |      |     |
| AVG_GROSS_VCHR  Find an Existing Query   0 | Create New Query       | Pri                              | vate           | Edit   | HTML        | Excel    | XML    | Schedu | le         |        |             |      |     |
| AVG_GROSS_VCHR                             | Create New Query       | Pri                              | vate           | Edit   | HTML        | Excel    | XML    | Schedu | le         |        |             |      |     |
| AVG_GROSS_VCHR                             | Create New Query       | Pri                              | vate           | Edit   | HTML        | Excel    | XML    | Schedu | <u>le</u>  |        |             |      |     |
| AVG_GROSS_VCHR                             | Create New Query       | Pri                              | vate           | Edit   | HTML        | Excel    | XML    | Schedu | <u>le</u>  |        |             |      |     |
| AVG_GROSS_VCHR                             | Zreate New Query       | Pri                              | vate           | Edit   | HTML        | Excel    | XML    | Schedu | <u>le</u>  |        |             |      |     |
| AVG_GROSS_VCHR                             | Zreate New Guery       | Pri                              | vate           | Edit   | HTML        | Excel    | XML    | Schedu | le         |        |             |      |     |
| AVG_GROSS_VCHR                             | Create New Query       | Pri                              | vate           | Edit   | HTML        | Excel    | XML    | Schedu | le         |        |             |      |     |
| AVG_GROSS_VCHR                             | Create New Query       | Pri                              | vate           | Edit   | HTML        | Excel    | XML    | Schedu | <u>le</u>  |        |             |      |     |
| AVG_GROSS_VCHR                             | Create New Query       | Pri                              | vate           | Edit   | HTML        | Excel    | XML    | Schedu | le         |        |             |      |     |

| Step | Action                      |
|------|-----------------------------|
| 2.   | Click the <b>Edit</b> link. |

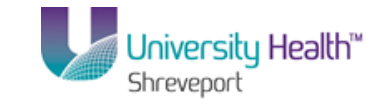

| PS9FSTST 8.51<br>PS9FSWEBDEV12 RCB                              | Query Ma  | nader             |                 |               |                          |              | Hom        | <u>e   Work</u> | dist   Ad | ld to Favori | <u>es   Sigr</u> | n out |
|-----------------------------------------------------------------|-----------|-------------------|-----------------|---------------|--------------------------|--------------|------------|-----------------|-----------|--------------|------------------|-------|
| Records Query Expressions Prompts Fie                           | Ids Crit  | teria             | Hav             | ing           | View SQL Run             | [            |            | <u>New Win</u>  | idow Help | Custom       | ize Page         | 3     |
| Query Name: AVG_GROSS_VCHR                                      | Descri    | ption:            |                 |               |                          |              | 5 F        | eed -           |           |              |                  |       |
| View field properties, or use field as criteria in query stater | ment.     |                   |                 |               |                          | Rec          | order / So | rt              |           |              |                  |       |
| Fields                                                          | ,         |                   | <u></u>         | ustomia       | ze   Find   View All   🗖 | First 🗹      | 1-6 of 6   | Last            |           |              |                  |       |
| Col Record.Fieldname                                            | Format    | <u>Ord</u>        | <u>XLAT</u>     | <u>Aqq</u>    | <u>Heading Text</u>      | Add Criteria | Edit       | Delete          |           |              |                  |       |
| 1 A.BUSINESS_UNIT - Business Unit                               | Char5     |                   |                 |               | Unit                     | 9            | Edit       | -               |           |              |                  |       |
| 2 A.VOUCHER_ID - Voucher ID                                     | Char8     |                   |                 |               | Voucher                  | 94           | Edit       | -               |           |              |                  |       |
| 3 A.INVOICE_DT - Invoice Date                                   | Date      |                   |                 |               | Date                     | 9            | Edit       | -               |           |              |                  |       |
| 4 A.OPRID - User ID                                             | Char30    |                   |                 |               | User                     | 9            | Edit       | -               |           |              |                  |       |
| 5 A.POST_STATUS_AP - Post Status                                | Char1     |                   | N               |               | Status                   | 9            | Edit       | -               |           |              |                  |       |
| 6 A.GROSS AMT - Gross Invoice Amount                            | SNm25.3   |                   |                 |               | Gross Amt                | 9            | Edit       |                 |           |              |                  |       |
| Jave <u>Jave As</u> <u>New Usery</u> <u>Preferences</u>         | Propertie | <u>s</u> <u>P</u> | <u>uolisn a</u> | <u>15 Fee</u> | a <u>NewUnion</u>        |              | -          | Return 103      | yearur -  |              |                  |       |
|                                                                 |           |                   |                 | m             |                          |              |            |                 |           |              |                  |       |
| lone                                                            |           |                   |                 |               |                          | Local intran | et   Prote | cted Mode: (    | Off       |              | 100%             | -     |

| Step | Action                  |
|------|-------------------------|
| 3.   | Click the Criteria tab. |

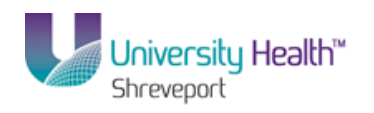

|              | T                             |                   |                           |                                |
|--------------|-------------------------------|-------------------|---------------------------|--------------------------------|
| S9FSWEB2     | 0 8.51<br>DPS                 |                   |                           | Home   Add to Favorites   S    |
| ites Main Me | enu > Reporting Tools > Query | > Query Manager   |                           |                                |
|              |                               |                   |                           | New Window Help Customize Page |
| ords Que     | ery Expressions Prompts       | Fields Criteria F | laving View SQL Run       |                                |
| ery Name: AV | VG GROSS VCHR                 | Description: AV   | ERAGE GROSS VOUCHER       | 🔊 Feed 👻                       |
| dd Criteria  | Group Criteria Reorder Cri    | itoria            |                           |                                |
| du cinteria  | - Reorder Ch                  | literra           |                           |                                |
| teria        |                               |                   | Customize   Find   🌌   🛗  | First 🚺 1-2 of 2 💴 Last        |
| <u>gical</u> | Expression1                   | Condition Type    | Expression 2              | Edit Delete                    |
| •            | A.BUSINESS_UNIT - Business U  | Jnit in list      | ('','BRFHS','BRFHM')      | Edit                           |
| VD 🔻         | A.INVOICE_DT - Invoice Date   | between           | 2013-11-01 AND 2013-11-30 | Edit                           |
|              |                               |                   |                           |                                |
|              |                               |                   |                           |                                |
|              |                               |                   |                           |                                |
|              |                               |                   |                           |                                |
|              |                               |                   |                           |                                |
|              |                               |                   |                           |                                |
|              |                               |                   |                           |                                |
|              |                               |                   |                           |                                |
|              |                               |                   |                           |                                |
|              |                               |                   |                           |                                |

| Step | Action                                                |
|------|-------------------------------------------------------|
| 4.   | Click the Edit button for the Business Unit criteria. |

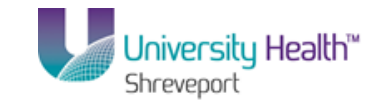

| 🕒 PS Desktop - Citrix online plug-ii | n and a second second second second second second second second second second second second second second second |   |                        |                  |                  | _ 8 ×     |
|--------------------------------------|----------------------------------------------------------------------------------------------------|---|------------------------|------------------|------------------|-----------|
| PS9FSRPT 8.51<br>PS9FSWEB2 DPS       |                                                                                                    |   |                        | Home             | Add to Favorites | Sign out  |
| Favorites Main Menu > Reportin       | g Tools > Query > Query Manager                                                                                  |   |                        |                  |                  |           |
|                                      | · · · · · ·                                                                                                    |   |                        | New Window       | Help Customize P | age   📰   |
| Edit Criteria Properties             |                                                                                                    |   |                        |                  |                  |           |
| Choose Expression 1 Type             | Expression 1                                                                                                    |   |                        |                  |                  |           |
| • Field                              | Choose Record and Field                                                                                          |   |                        |                  |                  |           |
| C Expression                         | Recui d Allas.Heidhame:                                                                                          |   |                        |                  |                  |           |
|                                      | A.BUSINESS_UNIT - Business Uni                                                                                   |   |                        |                  |                  |           |
| *Condition Type:                     | n list                                                                                                    |   |                        |                  |                  |           |
| Choose Expression 2 Type             | xpression 2                                                                                                    |   |                        |                  |                  |           |
| In List                              | Edit List                                                                                                    |   |                        |                  |                  |           |
| C Subquery                           | List Members: (','BRFHS','BRFHM)                                                                                 | ٩ |                        |                  |                  |           |
| OK Cancel                            |                                                                                                    |   |                        |                  |                  |           |
|                                      |                                                                                                    |   |                        |                  |                  |           |
|                                      |                                                                                                    |   |                        |                  |                  |           |
|                                      |                                                                                                    |   |                        |                  |                  |           |
|                                      |                                                                                                    |   |                        |                  |                  |           |
|                                      |                                                                                                    |   |                        |                  |                  |           |
|                                      |                                                                                                    |   |                        |                  |                  |           |
|                                      |                                                                                                    |   |                        |                  |                  |           |
|                                      |                                                                                                    |   |                        |                  |                  |           |
|                                      |                                                                                                    |   |                        |                  |                  |           |
|                                      |                                                                                                    |   |                        |                  |                  |           |
| Done                                 |                                                                                                    |   | 📢 Local intranet   Pro | tected Mode: Off | 🖓 🔹 🔍            | 100% • // |

| Step | Action                                                                                                    |
|------|----------------------------------------------------------------------------------------------------|
| 5.   | The Condition Type will change to "equal to", so that you can specify, using a prompt, which Business Unit you wish to view. In this example, using a prompt is more efficient than creating a list that includes all Business Units.                                                                                                    |
|      | Click the Condition Type list.                                                                                                    |
| 6.   | Click the <b>equal to</b> option.<br>equal to                                                                                                    |
| 7.   | On the "equal to" option is selected for the Condition Type, the Expression 2 Type box displays a new list of options. The Expression 2 changes to Define Constant.<br>Click the <b>Prompt</b> option.                                                                                                    |
| 8.   | When Prompt is selected for Expression 2 Type, the Expression 2 box changes from Define Constant to Define Prompt. Two (2) links have been added as well to the Expression 2 link: New Prompt and Edit Prompt. Currently, there are no Prompts identified, so the Edit Prompt option would not be selected at this time.<br>Click the <b>New Prompt</b> link. |
|      | New Prompt                                                                                                    |

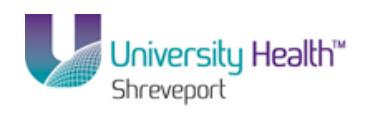

| Step | Action                                                                                                    |
|------|----------------------------------------------------------------------------------------------------|
| 9.   | Edit Prompt Properties                                                                                                    |
|      | The Edit Prompt Properties is where you define<br>prompt properties and is comprised of the<br>following fields:                                                                                                    |
|      | <ul> <li>Field Name: The name of the field for which you are creating the prompt;</li> <li>Type: Indicates the type of field (i.e. character, date, datetime, number, etc.);</li> <li>Format: Specifies the format (i.e. Upper Case, Social Security Number, Mixed Case, Zip</li> <li>Code, etc.) of the field;</li> <li>Length: The number of available characters;</li> <li>Decimals: The number, if any, of Decimal places allowed;</li> <li>Edit Type: Allows you to evaluate a value against a set of tables to determine if the</li> </ul> |
|      | value<br>is valid;                                                                                                    |
| 10.  | Edit Prompt Properties (continued)                                                                                                    |
|      | <ul> <li>Heading Type: Defines whether the prompt heading is Text, RFT Short, or RFT Long;</li> <li>Heading Text: Displays the label for the prompt box;</li> <li>Unique Prompt Name: A default value generated by the Query Manager; and Prompt Table: This field is not used when creating simple queries.</li> </ul>                                                                                                    |

|                                                        |                                                                            | Home                      | Worklist Add to           | Favorites Sinn out       |
|--------------------------------------------------------|----------------------------------------------------------------------------|---------------------------|---------------------------|--------------------------|
| Favorites Main Menu > Reporting Tool                   | s > Ouery > Ouery Manager                                                  |                           | <u>Homes</u> <u>Homes</u> |                          |
| Edit Prompt Properties                                 | · · · · ·                                                                  |                           | New Window   Help   Cu    | <u>istomize Page</u>   📰 |
| Field Name:<br>BUSINESS_UNIT *Type: Character *format: | *Heading Type:<br>RFT Short  Heading Text:<br>Unit<br>*Unique Prompt Name: |                           |                           |                          |
| Length: 5<br>Decimals:                                 |                                                                            |                           |                           |                          |
| No Table Edit ▼<br>OK Cancel                           |                                                                            |                           |                           |                          |
| Done                                                   |                                                                            | 👊 Local intranet   Protec | ted Mode: Off             | A ▼ € 100% ▼             |

## Training Guide BRF\_Financials\_Query\_9\_1

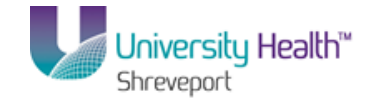

| Step | Action                                                                                                    |
|------|----------------------------------------------------------------------------------------------------|
| 11.  | For this example, the Edit Prompt Properties page will remain as defaulted.                                                                                                    |
|      | Click the <b>OK</b> button.                                                                                                    |
| 12.  | The Prompt created displays in the Expression 2 box. Prompts are displayed in the Criteria format ":number" (i.e. :1). Additional prompts may be created and would be displayed as :2, :3, etc. |

| PS9FSWEBDEV12 RCB                       |                                                   | Home                         | Worklist   | Add to Favorites | Sign out |
|-----------------------------------------|---------------------------------------------------|------------------------------|------------|------------------|----------|
| vorites Main Menu > Reporting Tools > Q | uery > Query Manager                              |                              |            |                  |          |
|                                         |                                                   | !                            | New Window | Help Customize   | e Page 📰 |
| dit Criteria Properties                 |                                                   |                              |            |                  |          |
|                                         |                                                   |                              |            |                  |          |
| Choose Expression 1 Type Expression 1   |                                                   |                              |            |                  |          |
| Choose Reco                             | ord and Field                                     |                              |            |                  |          |
| © Expression Record                     | Alias.Fieldname:                                  |                              |            |                  |          |
| Q ABUSI                                 | NESS UNIT - Business Uni                          |                              |            |                  |          |
|                                         |                                                   |                              |            |                  |          |
|                                         |                                                   |                              |            |                  |          |
| *Condition Type: equal to               | v                                                 |                              |            |                  |          |
| Choose Expression 2 Type Expression 2   |                                                   |                              |            |                  |          |
| © Field Define Promp                    | ot                                                |                              |            |                  |          |
| © Expression                            | A New Property Edit Property                      |                              |            |                  |          |
| © Constant                              | <ul> <li><u>New Prompt</u> Edit Prompt</li> </ul> |                              |            |                  |          |
| Prompt     Subguery                     |                                                   |                              |            |                  |          |
| Oubquery                                |                                                   |                              |            |                  |          |
| OK Cancel                               |                                                   |                              |            |                  |          |
|                                         |                                                   |                              |            |                  |          |
|                                         |                                                   |                              |            |                  |          |
|                                         |                                                   |                              |            |                  |          |
|                                         |                                                   |                              |            |                  |          |
|                                         |                                                   |                              |            |                  |          |
|                                         |                                                   |                              |            |                  |          |
|                                         |                                                   |                              |            |                  |          |
|                                         |                                                   |                              |            |                  |          |
|                                         |                                                   |                              |            |                  |          |
|                                         |                                                   |                              |            |                  |          |
|                                         |                                                   |                              |            |                  |          |
| ne                                      |                                                   | S Local intranet   Protecter | Mode: Off  | 46 <b>-</b>      | 100% •   |

| Step | Action                      |
|------|-----------------------------|
| 13.  | Click the <b>OK</b> button. |
|      | OK                          |

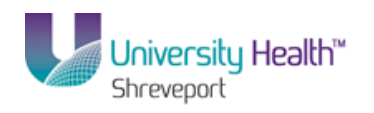

| DESWER2     | PT 8.51                            |                  |                           |                   | Home A         | dd to Favorites  |
|-------------|------------------------------------|------------------|---------------------------|-------------------|----------------|------------------|
| es Main M   | lenu > Reporting Tools > Query > ( | Query Manager    |                           |                   |                |                  |
|             |                                    |                  |                           |                   | New Window Hel | p Customize Page |
| rds Que     | ery Expressions Prompts Fi         | ields Criteria H | aving View SQL Run        |                   |                |                  |
| y Name: A   | VG_GROSS_VCHR                      | Description: AV  | ERAGE GROSS VOUCHER       | 2                 | Feed -         |                  |
| Id Criteria | Group Criteria Reorder Criteria    | a                |                           |                   |                |                  |
|             |                                    |                  |                           |                   | _              |                  |
| eria        | Euproceiond                        | Condition Type   | Customize   Find   💷   🎫  | First 1-2 of 2 La | st             |                  |
|             | A BUSINESS UNIT - Business Unit    | equal to         | 1                         | Edit =            |                |                  |
|             | A INVOICE DT - Invoice Date        | hetween          | 2013-11-01 AND 2013-11-30 | Edit              |                |                  |
|             |                                    |                  |                           |                   |                |                  |
|             |                                    |                  |                           |                   |                |                  |
|             |                                    |                  |                           | -                 | ,              |                  |
|             |                                    |                  |                           | -                 |                |                  |
|             |                                    |                  |                           | -                 |                |                  |
|             |                                    |                  |                           | -                 |                |                  |

| Step | Action                                                          |
|------|-----------------------------------------------------------------|
| 14.  | Click the <b>Save</b> button to save the changes to your query. |

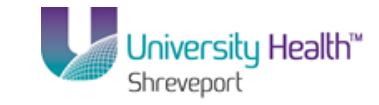

| PS9FSTST 8.51<br>PS9FSWEBDEV12 RCB<br>Favorites Main Menu > Reporting Tools > Query > | Query Ma  | inagei            | ſ        |               |                          |              | Hom        | e   <u>Work</u> | iist Ad  | ld to Favorite | <u>s Siqr</u> | <u>ı out</u> |
|---------------------------------------------------------------------------------------|-----------|-------------------|----------|---------------|--------------------------|--------------|------------|-----------------|----------|----------------|---------------|--------------|
| Records Query Expressions Prompts Fie                                                 | lds Cri   | teria             | Hav      | ing           | View SQL Run             |              |            | <u>New Win</u>  | dow Help | Customiz       | e Page   🖬    | 3            |
| Query Name: AVG_GROSS_VCHR                                                            | Descri    | ption:            |          |               |                          |              | S F        | eed 👻           |          |                |               |              |
| View field properties, or use field as criteria in query state                        | ment.     |                   |          |               |                          | Re           | order / So | rt              | _        |                |               |              |
| Fields                                                                                |           |                   | <u></u>  | ustomiz       | ze   Find   View All   🗖 | 📕 🛛 First    | 1-6 of 6   | Last            |          |                |               |              |
| Col Record.Fieldname                                                                  | Format    | <u>Ord</u>        | XLAT     | Aqq           | Heading Text             | Add Criteria | Edit       | Delete          |          |                |               |              |
| 1 A.BUSINESS_UNIT - Business Unit                                                     | Char5     |                   |          |               | Unit                     | 74           | Edit       |                 |          |                |               |              |
| 2 A.VOUCHER_ID - Voucher ID                                                           | Char8     |                   |          |               | Voucher                  | 74           | Edit       |                 |          |                |               |              |
| 3 A.INVOICE_DT - Invoice Date                                                         | Date      |                   |          |               | Date                     | 9            | Edit       | -               |          |                |               |              |
| 4 A.OPRID - User ID                                                                   | Char30    |                   |          |               | User                     | 9            | Edit       | -               |          |                |               |              |
| 5 A.POST_STATUS_AP - Post Status                                                      | Char1     |                   | N        |               | Status                   | 9            | Edit       | -               |          |                |               |              |
| 6 A.GROSS_AMT - Gross Invoice Amount                                                  | SNm25.3   |                   |          |               | Gross Amt                | 9            | Edit       | Ξ.              |          |                |               |              |
| Save Save As New Query Preferences                                                    | Propertie | <u>s</u> <u>P</u> | ublish : | <u>as Fee</u> | d New Union              |              | -          | Return To S     | earch    |                |               |              |
| ٠                                                                                     |           |                   |          | m             |                          |              |            |                 |          |                |               | •            |
|                                                                                       |           |                   |          |               |                          | Local intrar | et   Prote | cted Mode: (    | Off      | - @-           | 100% 🔍        | -            |

| Step | Action                                                   |
|------|----------------------------------------------------------|
| 15.  | You will now run the query to test the criteria changes. |
|      | Click the <b>Run</b> tab.                                |

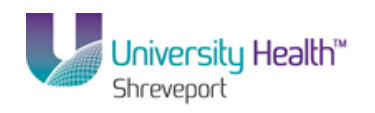

| https://ps9fsrcb2.lsuhsc.edu/psc/fstst_1/EMPLOYEE/ERP/ | /q/?ICAction=ICQryNameURL=PRIV    | ATE.AVG_GROS - Windows Interne | t Explorer                                |                           | ×              |
|--------------------------------------------------------|-----------------------------------|--------------------------------|-------------------------------------------|---------------------------|----------------|
| https://ps9fsrcb2.lsuhsc.edu/psc/fstst_1/l             | EMPLOYEE/ERP/q/?ICAction=ICQry    | NameURL=PRI 🔻 🔒 😽 🗙            | Ding                                      |                           | • ۹            |
| 🗴 🛄 Snagit 🧮 📺                                         |                                   |                                |                                           |                           |                |
| 🚖 Favorites 🛛 👍 📢 LSU Health New Orleans 📢 Peop        | oleSoft Support 🚺 Suggested Sites | 👻 🙋 LSU Health Sciences Cente  | 🦻 Bing™ Traffic 👻 🖉                       | Free Hotmail              |                |
| Https://ps9fsrcb2.lsuhsc.edu/psc/fstst_1/EMPLO         |                                   | 🗄 🝷 🗟                          | 🔹 🖃 🖷 💌 Page 🕶                            | Safety 🔻 Tools 👻 🔞        | • ×            |
| AVG_GROSS_VCHR                                         |                                   |                                |                                           |                           | ^              |
| Unit:                                                  |                                   |                                |                                           |                           |                |
| View Results                                           |                                   |                                |                                           |                           |                |
| Unit Voucher                                           | Date User                         | Status                         | Gross Amt                                 |                           |                |
|                                                        |                                   |                                |                                           |                           |                |
|                                                        |                                   |                                |                                           |                           |                |
|                                                        |                                   |                                |                                           |                           |                |
|                                                        |                                   |                                |                                           |                           |                |
|                                                        |                                   |                                |                                           |                           |                |
|                                                        |                                   |                                |                                           |                           |                |
|                                                        |                                   |                                |                                           |                           |                |
|                                                        |                                   |                                |                                           |                           |                |
|                                                        |                                   |                                |                                           |                           |                |
|                                                        |                                   |                                |                                           |                           |                |
|                                                        |                                   |                                |                                           |                           |                |
|                                                        |                                   |                                |                                           |                           |                |
|                                                        |                                   |                                |                                           |                           |                |
|                                                        |                                   |                                |                                           |                           |                |
|                                                        |                                   | 🚱 La sel internet I De         | the start Marker Off                      | <b>₽</b> 100%             | _              |
|                                                        |                                   | Local intranet Pr              | Directed Mode: Off                        | <u>≺n</u> → <u>⊲</u> 100% | -              |
|                                                        | -                                 |                                | Summer of the local division in which the | ▲ 🕨 🙄 🌒 👫                 | 47 AI<br>/6/20 |

| Step | Action                                                                                                    |
|------|----------------------------------------------------------------------------------------------------|
| 16.  | Your Prompt displays. You will enter the Business Unit identifier into the Unit field.<br>The system will retrieve only vouchers for the Unit specified. |
|      | Enter the desired information into the <b>Unit</b> field. Enter <b>DRFHS</b> .                                                                           |
| 17.  | Click the <b>OK</b> button.                                                                                                    |

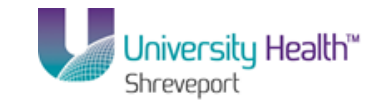

| 59           | FSRPT 8.51               |                                  |                   |                   |        | Hanna – Adalah Faranikan –                  | Circ           |
|--------------|--------------------------|----------------------------------|-------------------|-------------------|--------|---------------------------------------------|----------------|
| 59FS<br>itoc | WEB∠ DP<br>Main Monu \ R | <b>s</b><br>enartina Took 🚿 Ouer | / N Ouery Manager |                   |        | Home Add to Favorites                       | <u>Sign</u>    |
| 000          |                          | oporting roos > Que              | 2 2 Quory Managor |                   |        | NeurWindeur Litete LOustenite Re            | an I 🖂         |
| ordo         |                          |                                  |                   | Liquing Migui COL | Dun    | New Window   Help   Customize Pa            | <u> 16</u>   H |
| urus         | GUERY EX                 | pressions Frompts                | rielus Citteria   | Having View SQL   | run    |                                             |                |
| nit =        | BRFHS                    |                                  |                   |                   |        |                                             |                |
|              |                          |                                  |                   |                   |        | _                                           |                |
| ew All       | Rerun Query   D          | ownload to Excel   Down          | load to XML       |                   | Fin    | st 🔟 1-100 of 1077 🕑 Last                   |                |
|              | Unit                     | Voucher                          | Date              | User              | Status | Show previous row (inactive button) (Alt+,) |                |
|              | BRFHS                    | 00000387                         | 11/01/2013        | VCLIFT            | Р      | 691875.000                                  |                |
|              | BRFHS                    | 00000400                         | 11/01/2013        | CEDWAR3           | P      | 487.500                                     |                |
|              | BRFHS                    | 00000416                         | 11/03/2013        | VCLIFT            | P      | 222.990                                     |                |
|              | BRFHS                    | 00000424                         | 11/06/2013        | VCLIFT            | P      | 2950.000                                    |                |
|              | BRFHS                    | 00000477                         | 11/07/2013        | VCLIFT            | Р      | 218.590                                     |                |
|              | BRFHS                    | 00000487                         | 11/04/2013        | LGARC1            | P      | 14682.000                                   |                |
|              | BRFHS                    | 00000488                         | 11/04/2013        | LGARC1            | P      | 3857.110                                    |                |
|              | BRFHS                    | 00000489                         | 11/04/2013        | LGARC1            | P      | 376.910                                     |                |
|              | BRFHS                    | 00000490                         | 11/04/2013        | LGARC1            | P      | 31254.610                                   |                |
|              | BRFHS                    | 00000491                         | 11/04/2013        | LGARC1            | P      | 38325.680                                   |                |
|              | BRFHS                    | 00000492                         | 11/04/2013        | LGARC1            | P      | 30964.140                                   |                |
|              | BRFHS                    | 00000494                         | 11/04/2013        | LGARC1            | P      | 124032.010                                  |                |
|              | BRFHS                    | 00000495                         | 11/04/2013        | LGARC1            | P      | 53586.010                                   |                |
|              | BRFHS                    | 00000503                         | 11/04/2013        | LGARC1            | P      | 6749.550                                    |                |
|              | BRFHS                    | 00000504                         | 11/04/2013        | LGARC1            | P      | 7496.840                                    |                |
|              | BRFHS                    | 00000505                         | 11/04/2013        | LGARC1            | P      | 7505.950                                    |                |
|              | BRFHS                    | 00000506                         | 11/04/2013        | LGARC1            | Р      | 3311.430                                    |                |
|              | BRFHS                    | 00000507                         | 11/04/2013        | LGARC1            | P      | 3609.990                                    |                |
|              | BRFHS                    | 00000508                         | 11/04/2013        | LGARC1            | Р      | 95.670                                      |                |
|              | BRFHS                    | 00000510                         | 11/04/2013        | LGARC1            | P      | 4697.040                                    |                |
|              | BRFHS                    | 00000511                         | 11/04/2013        | LGARC1            | P      | 1918.210                                    |                |
|              | BRFHS                    | 00000512                         | 11/04/2013        | LGARC1            | P      | 14443.460                                   |                |
|              | BRFHS                    | 00000513                         | 11/04/2013        | LGARC1            | Р      | 364.980                                     |                |
|              | BRFHS                    | 00000514                         | 11/04/2013        | LGARC1            | P      | 18375.220                                   |                |
|              | BRFHS                    | 00000515                         | 11/04/2013        | LGARC1            | Р      | 111527.960                                  |                |
|              |                          |                                  |                   |                   |        |                                             |                |

| Step | Action                                                                       |
|------|------------------------------------------------------------------------------|
| 18.  | The <b>BRFHS</b> query results display.                                      |
|      | Click the Close button.                                                      |
| 19.  | This completes <b>Create a Run Time Prompt</b> .<br><b>End of Procedure.</b> |

## Exercise 5

Query Manager enables you to create queries that include multiple-table joins. Joins retrieve data from more than one record (table), presenting the data as if it came from one record. PeopleSoft Query links the records, based on common columns, and links the rows to the two records by common values in the shared columns.

Joined records must each include at least one field in both records that contain comparable data. For example, if you want to join a Vendor record and a Voucher record, they both must contain a common element, such as a Vendor ID field, to serve as a field on which the data can be matched. Records can be joined on multiple fields so long as the fields have the potential to supply matching information. Typically, but not always, records are joined on key fields. Key fields are essentially the field(s) that make the record unique, and are shown in Query with a KEY symbol next to them.

Using joins, you define relationships among fields when you query the records. The procedure for joining records differs depending on how the records being joined are related to each other. Query Manager uses three types of Joins:

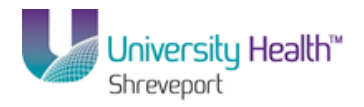

- Hierarchy Joins,
- Standard (Any) Joins, and/or
- Related Record Joins

## **Hierarchy Joins**

#### Procedure

In this topic you will learn how to create **Hierarchy Joins**.

| Step | Action                                                                                                    |
|------|----------------------------------------------------------------------------------------------------|
| 1.   | A Hierarchy Join uses tables/records that are related through a parent-child relationship. A child table is a table that uses all the same key fields as its parent, plus one or more additional keys. Hierarchy Joins are the strongest of the three joins, and are predefined in the system. This means the parent-child relationships are already identified and defined within the system. |
|      | In this example, you will create a Hierarchy Join when the VENDOR_ADDR record (child) is joined to the VENDOR table (parent).                                                                                                    |

| PS9FSTRN <sub>851</sub>      | Financials Rel 9.1           |                                    | ~   |
|------------------------------|------------------------------|------------------------------------|-----|
| PS9FSWEBDEV11 RCB            | Home                         | Worklist Add to Favorites Sign out |     |
| Favorites Main Menu          |                              |                                    | - 1 |
| Personalize Content   Layout |                              | Help                               |     |
|                              |                              |                                    |     |
|                              |                              |                                    |     |
|                              |                              |                                    |     |
|                              |                              |                                    |     |
|                              |                              |                                    |     |
|                              |                              |                                    |     |
|                              |                              |                                    |     |
|                              |                              |                                    |     |
|                              |                              |                                    |     |
|                              |                              |                                    |     |
|                              |                              |                                    |     |
|                              |                              |                                    |     |
|                              |                              |                                    |     |
|                              |                              |                                    |     |
|                              |                              |                                    |     |
|                              |                              |                                    |     |
|                              |                              |                                    |     |
|                              |                              |                                    |     |
|                              |                              |                                    |     |
|                              |                              |                                    |     |
|                              |                              |                                    |     |
|                              |                              |                                    |     |
|                              |                              |                                    |     |
|                              |                              |                                    |     |
|                              |                              |                                    |     |
|                              |                              |                                    |     |
|                              |                              |                                    | -   |
|                              | 👊 Local intranet   Protected | Mode: Off 🛛 🖓 🔻 🔍 100%             | •   |

| Step | Action                      |
|------|-----------------------------|
| 2.   | Click the Main Menu button. |
|      | Main Menu                   |

## Training Guide BRF\_Financials\_Query\_9\_1

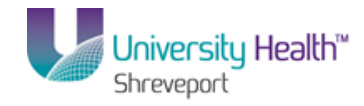

| Step | Action                                 |
|------|----------------------------------------|
| 3.   | Click the <b>Reporting Tools</b> menu. |
|      | Reporting Tools                        |
| 4.   | Click the <b>Query</b> menu.           |
|      | Cuery •                                |
| 5.   | Click the Query Manager menu.          |
|      | Query Manager                          |

| PS9FSWEBDE        | V11 RCB               |                   |                        |                    |  | Home Worklist | Add to Favorites | Sign out |
|-------------------|-----------------------|-------------------|------------------------|--------------------|--|---------------|------------------|----------|
| avorites Main [   | Menu > Reporting      | ) Tools > Que     | ry > Query Mana        | iger               |  |               |                  |          |
|                   |                       |                   |                        |                    |  | New Window    | Help Customize P | age 📰    |
| uery Manage       | er                    |                   |                        |                    |  |               |                  |          |
| nter any informat | ion you have and cl   | ick Search. Leave | e fields blank for a l | ist of all values. |  |               |                  |          |
| Find an           | Existing Query   Cr   | eate New Query    |                        |                    |  |               |                  |          |
| *Search           | By: Query Nam         | e 🔻               | begins with            |                    |  |               |                  |          |
| Search            | Advanced Search       |                   |                        |                    |  |               |                  |          |
|                   |                       |                   |                        |                    |  |               |                  |          |
| Find an           | Existing Query 1. (   | Create New Quer   |                        |                    |  |               |                  |          |
| r mu all          | Evidencia directa 1 7 | Predite INEW QUEL | I                      |                    |  |               |                  |          |
|                   |                       |                   |                        |                    |  |               |                  |          |
|                   |                       |                   |                        |                    |  |               |                  |          |
|                   |                       |                   |                        |                    |  |               |                  |          |
|                   |                       |                   |                        |                    |  |               |                  |          |
|                   |                       |                   |                        |                    |  |               |                  |          |
|                   |                       |                   |                        |                    |  |               |                  |          |
|                   |                       |                   |                        |                    |  |               |                  |          |
|                   |                       |                   |                        |                    |  |               |                  |          |
|                   |                       |                   |                        |                    |  |               |                  |          |
|                   |                       |                   |                        |                    |  |               |                  |          |
|                   |                       |                   |                        |                    |  |               |                  |          |
|                   |                       |                   |                        |                    |  |               |                  |          |
|                   |                       |                   |                        |                    |  |               |                  |          |
|                   |                       |                   |                        |                    |  |               |                  |          |
|                   |                       |                   |                        |                    |  |               |                  |          |
|                   |                       |                   |                        |                    |  |               |                  |          |
|                   |                       |                   |                        |                    |  |               |                  |          |
|                   |                       |                   |                        |                    |  |               |                  |          |

| Step | Action                           |
|------|----------------------------------|
| 6.   | Click the Create New Query link. |

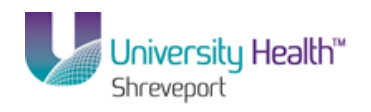

| PS9FSTRN 8.51                                   |                                      |                                                             |
|-------------------------------------------------|--------------------------------------|-------------------------------------------------------------|
| PS9FSWEBDEV11 RCB                               |                                      | Home   Worklist   Add to Favorites   Sign out               |
| Favorites Main Menu > Reporting Tools > Query > | Query Manager                        |                                                             |
| Records Quant Exprassions Brompts Field         | de Criteria Having Minur SOL Run     | <u>New Window</u>   <u>Help</u>   <u>Customize Page</u>   🔤 |
| Records query Expressions Frompts Free          | us Cilteria Having View SQL Kun      |                                                             |
| Query Name: New Unsaved Query                   | Description:                         | Feed -                                                      |
| Find an Existing Record                         |                                      |                                                             |
|                                                 |                                      |                                                             |
| *Search By: Record Name                         |                                      |                                                             |
| Search Advanced Search                          |                                      |                                                             |
|                                                 |                                      |                                                             |
|                                                 |                                      |                                                             |
| Save Save As New Query Preferences              | Properties Publish as Feed New Union | Return To Search                                            |
|                                                 |                                      |                                                             |
|                                                 |                                      |                                                             |
|                                                 |                                      |                                                             |
|                                                 |                                      |                                                             |
|                                                 |                                      |                                                             |
|                                                 |                                      |                                                             |
|                                                 |                                      |                                                             |
|                                                 |                                      |                                                             |
|                                                 |                                      |                                                             |
|                                                 |                                      |                                                             |
|                                                 |                                      |                                                             |
|                                                 |                                      |                                                             |
|                                                 |                                      |                                                             |
|                                                 |                                      |                                                             |
|                                                 |                                      |                                                             |
|                                                 |                                      |                                                             |
|                                                 |                                      |                                                             |
| •                                               | m                                    |                                                             |
| Done                                            | 👊 Local intr                         | anet   Protected Mode: Off 🛛 🖓 🔻 🔍 100% 🔻                   |

| Step | Action                                                                                                    |
|------|----------------------------------------------------------------------------------------------------|
| 7.   | You will first search for the parent table/record.                                                                                                    |
|      | Enter the desired information into the <b>begins with</b> field. Enter " <b>VENDOR</b> ".                                                                                                    |
| 8.   | Click the Search button.                                                                                                    |
| 9.   | Click the Add Record link for the VENDOR - Vendor Header Table option.                                                                                                    |
| 10.  | When a record is selected, the system assigns an alias name to the record. When using joins, the alias name determines the order of the joins. In this example, the VENDOR table is given the alias "A" because it is the first record used. |

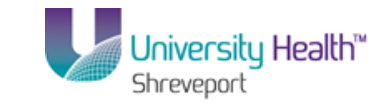

| PS9FSTRN 8.51                                                                                                    |                     |                               |
|----------------------------------------------------------------------------------------------------|---------------------|-------------------------------|
| PS9FSWEBDEV11 RCB                                                                                                  | Home Vvorkiist      | Add to Favorites   Sign out   |
| Tavojices Malinghenu / Reporting Tools / Query Manager                                                             | a tanu tana atau d  | uuu lauteete neel 🚍 🗼         |
| Deserte Austri Successions Brownts Sister Oritoria Ulavian View COL Due                                            | New Window          | Help   Customize Page   III - |
| Records Query Expressions Prompts Freids Cinterna Having View SQL Run                                              |                     |                               |
| Query Name: New Unsaved Query Description:                                                                         | S Feed -            |                               |
| Click folder next to record to show fields. Check fields to add to query. Lincheck fields to remove from query Add |                     |                               |
| additional records by clicking the records tab. When finished click the fields tab.                                |                     | E                             |
| Chosen Records                                                                                                    |                     |                               |
| Alian Benerd                                                                                                    |                     |                               |
|                                                                                                    |                     |                               |
| A VENDOR - Vendor Header Table                                                                                     |                     |                               |
| Check All Uncheck All                                                                                              |                     |                               |
| Fields Find   View All First 🖬 1-50 of 63 🕨 Last                                                                   |                     |                               |
| 🔲 🖙 SETID - SetID 🔤 Join SETID TBL - TableSet 😵                                                                    |                     |                               |
|                                                                                                    |                     |                               |
| VENDOR_ID - Vendor ID                                                                                              |                     |                               |
| VENDOR_NAME_SHORT - Short Vendor Name                                                                              |                     |                               |
| VNDR_NAME_SHRI_USR - Short Vendor Name 74                                                                          |                     |                               |
| VNDR_NAME_SEQ_NUM - Sequence Number 14                                                                             |                     |                               |
| NAME1 - Name 1                                                                                                    |                     |                               |
| NAME2 - Name 2                                                                                                    |                     |                               |
| VENDOR_STATUS - Vendor Status                                                                                      |                     |                               |
| VENDOR_CLASS - Classification 14                                                                                   |                     |                               |
| VENDOR_PERSISTENCE - Persistence                                                                                   |                     |                               |
| REMIT_ADDR_SEQ_NUM - Remitting Address                                                                             |                     |                               |
| PRIM_ADDR_SEQ_NUM - Invoicing Address                                                                              |                     |                               |
| ADDR_SEQ_NUM_ORDR - Ordering Address                                                                               |                     |                               |
| REMIT_SETID - Remit SetID                                                                                          |                     |                               |
| REMIT_VENDOR - Remit Vendor                                                                                        |                     |                               |
| CORPORATE_SETID - SetID Join SETID THE - TableSet                                                                  |                     |                               |
| CORPORATE VENDOR - Corporate Vendor                                                                                |                     |                               |
| CLIST_SETID - Customer SetID Join SETID_TBL - TableSet                                                             |                     |                               |
|                                                                                                    |                     |                               |
|                                                                                                    |                     | · ·                           |
| Done Statistical intranet                                                                                          | Protected Mode: Off | √a <b>▼</b> € 100% <b>▼</b>   |

| Step | Action                                                                                                    |
|------|----------------------------------------------------------------------------------------------------|
| 11.  | From the VENDOR table, you will select the <b>VENDOR_ID</b> , <b>NAME1</b> and <b>VENDOR_STATUS</b> fields.                                                                                    |
|      | Click the <b>Select</b> option.                                                                                                    |
| 12.  | Click the checkbox in front of the <b>VENDOR_ID</b> field.                                                                                                    |
| 13.  | Click the checkbox in front of the <b>NAME1</b> and the <b>VENDOR_STATUS</b> fields.                                                                                                    |
| 14.  | By clicking the Hierarchy Join link, all of the records that have a parent/child relationship with the VENDOR table display.<br>Click the <b>Hierarchy Join</b> link.<br><u>Hierarchy Join</u> |

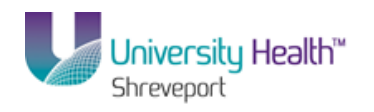

| PS9FSTRN <sub>851</sub>                                       |       |                 |               |             |                     |           |         |
|---------------------------------------------------------------|-------|-----------------|---------------|-------------|---------------------|-----------|---------|
| PS9FSWEBDEV11 RCB                                             |       |                 | Home          | Worklist    | Add to Favor        | ites Si   | iqn out |
| Favorites Main Menu > Reporting Tools > Query > Query Manager |       |                 |               |             |                     |           |         |
|                                                               |       |                 |               | New Window  | Help Custon         | nize Page |         |
|                                                               |       |                 |               |             |                     |           |         |
| Select record for hierarchy join                              |       |                 |               |             |                     |           |         |
|                                                               |       |                 |               |             |                     |           |         |
| Lott Right                                                    |       |                 |               |             |                     |           |         |
|                                                               | <br>- |                 |               |             |                     |           |         |
| VENDOR - Vendor Header Table                                  |       |                 |               |             |                     |           |         |
| BIDDER ID NBRS - Extra Bidder Identifiers                     |       |                 |               |             |                     |           |         |
| VENDOR CONVER - Conversations with a Vendor                   |       |                 |               |             |                     |           |         |
| VENDOR ID NBRS - Extra Vendor Identifiers                     |       |                 |               |             |                     |           |         |
| VENDOR INVOICE - Procurement Defaults                         |       |                 |               |             |                     |           |         |
| VENDOR SPRO - Services Supplier Info                          |       |                 |               |             |                     |           |         |
| VNDR ADDR SCROL - Vendor Address Sequence                     |       |                 |               |             |                     |           |         |
| VENDOR ADDR - Vendor Address                                  |       |                 |               |             |                     |           |         |
| VNDR CNTCT SCR - Vendor Contact                               |       |                 |               |             |                     |           |         |
| VENDORCNTCT LG - Vendor Contact Detail                        |       |                 |               |             |                     |           |         |
| VENDOR CNTCT - Vendor Contact Detail                          |       |                 |               |             |                     |           |         |
| VNDR_CNTCT_PHN - Vendor Contact Telephone Nbrs                |       |                 |               |             |                     |           |         |
| VNDR LOC SCROL - Vendor Location Sequence                     |       |                 |               |             |                     |           |         |
| VENDOR LOC - Vendor Location                                  |       |                 |               |             |                     |           |         |
| VENDOR PAY - Vendor Payment Defaults                          |       |                 |               |             |                     |           |         |
| VENDOR TYPE - Vendor Type                                     |       |                 |               |             |                     |           |         |
| VENDOR WTHD - Vendor Withholding Information                  |       |                 |               |             |                     |           |         |
| VENDOR WTHD JUR - Vendor Withhold Jurisdiction                |       |                 |               |             |                     |           |         |
| VNDR BANK ACCT - Vendor Bank Accounts                         |       |                 |               |             |                     |           |         |
| VNDR HDR IND CL - Vendor Header Ind Class, Codes              |       |                 |               |             |                     |           |         |
| VNDR IBANK ACCT - Vendor Intermediary Bank Accts              |       |                 |               |             |                     |           |         |
| VNDR IND CLASS - Vendor Industry Class, Codes                 |       |                 |               |             |                     |           |         |
| VNDR LOC ID NBR - Vendor Loc ID Numbers                       |       |                 |               |             |                     |           |         |
| VNDR URL - Vendor URLs                                        |       |                 |               |             |                     |           |         |
| Cancel                                                        |       |                 |               |             |                     |           |         |
|                                                               |       |                 |               |             |                     |           |         |
|                                                               |       |                 |               |             |                     |           |         |
|                                                               |       |                 |               |             |                     |           |         |
|                                                               |       |                 |               |             |                     |           |         |
|                                                               |       |                 |               |             |                     |           |         |
|                                                               |       |                 |               |             |                     |           |         |
|                                                               |       | 🚯 Local intran  | et I Protecte | d Mode: Off | <i>(</i> <b>a -</b> | 100%      | -       |
|                                                               |       | - Local intrant | er protecte   | a model off | · 107               | - 100 /0  |         |

| Step | Action                                                                                                    |
|------|----------------------------------------------------------------------------------------------------|
| 15.  | The VENDOR table is the parent record. The VENDOR_ADDR record is a child of the VNDR_ADDR_SCROL record. The VNDR_ADDR_SCROL record is a child of the parent record VENDOR table. |
|      | Click the VENDOR_ADDR - Vendor Address link.<br>VENDOR ADDR - Vendor Address                                                                                                    |

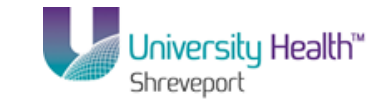

| PS9FSTRN 8.51                                     |                                                       |                                  |                     |                      |                           |
|---------------------------------------------------|-------------------------------------------------------|----------------------------------|---------------------|----------------------|---------------------------|
| PS9FSWEBDEV11 RCB                                 |                                                       |                                  | _                   | Home <u>worklist</u> | Add to Favorites Sign out |
| Tavonces Main Mena / Reporting Tools / C          | Zuery Manager                                         |                                  |                     |                      | luur lauterin per l 🚍 🛛   |
| Records Query Expressions Promp                   | ts Fields Criteria Ha                                 | aving View SQL Run               |                     | New Window           | Help   Customize Page   = |
| Query Name: New Unsaved Query                     | Description:                                          |                                  | 1                   | 🔊 Feed 👻             |                           |
| Click folder payt to record to show fields. Check | fields to add to query Lincheck f                     | ields to remove from query. Add  | 80                  |                      |                           |
| additional records by clicking the records tab. W | hen finished click the fields tab                     | leida to remove nom query. Add   | 2.*                 |                      |                           |
| Chosen Records                                    |                                                       |                                  |                     |                      |                           |
|                                                   |                                                       |                                  |                     |                      |                           |
| Allas Record                                      | Morrago                                               |                                  |                     |                      |                           |
| A VENDOR - Vendor Header Table                    | messaye                                               |                                  | ×                   |                      |                           |
| B VENDOR_ADDR - Vendor Address joir               |                                                       |                                  |                     |                      |                           |
| Check All                                         | An effective date criteria has be<br>record, (129,60) | een automatically added for this | effective dated     |                      |                           |
| Fields                                            | Tecora. (158,00)                                      |                                  |                     |                      |                           |
|                                                   |                                                       |                                  |                     |                      |                           |
| E SETID - SetID                                   |                                                       | OK                               |                     |                      |                           |
| VENDOR_ID - Vendor ID                             |                                                       |                                  |                     |                      |                           |
| ADDRESS_SEQ_NUM - A                               |                                                       |                                  | 0                   |                      |                           |
| EFFDT - Effective Date                            |                                                       |                                  | 74                  |                      |                           |
| EFF_STATUS - Status as                            | of Effective Date                                     |                                  | 74                  |                      |                           |
| NAME1 - Name 1                                    |                                                       |                                  | 74                  |                      |                           |
| NAME2 - Name 2                                    |                                                       |                                  | 74                  |                      |                           |
| EMAILID - Email ID                                |                                                       |                                  | 74                  |                      |                           |
| COUNTRY - Country                                 |                                                       | Join COUNTRY TBL -               | 74                  |                      |                           |
| ADDDDDDD2021 Address Lin                          | o.1                                                   | Countries                        | 2                   |                      |                           |
| ADDRESST - Address Lin                            | e I                                                   |                                  | 2                   |                      |                           |
| ADDRESS2 - Address Lin                            | e 2                                                   |                                  | 9                   |                      |                           |
|                                                   | e J                                                   |                                  | 9                   |                      |                           |
|                                                   |                                                       |                                  | 9                   |                      |                           |
| NI IM1 - Number 1                                 |                                                       |                                  | 9                   |                      |                           |
| NUM2 - Number 2                                   |                                                       |                                  | 9                   |                      |                           |
|                                                   | /ne                                                   |                                  | 9                   |                      |                           |
|                                                   | Field 1                                               |                                  | 8                   |                      |                           |
|                                                   | Field 2                                               |                                  | 92                  |                      |                           |
| •                                                 | II                                                    | 1                                |                     |                      | F                         |
| Done                                              |                                                       |                                  | Local intranet   Pr | rotected Mode: Off   | 🖓 🔻 🔍 100% 🔻              |

| Step | Action                                                                                                    |
|------|----------------------------------------------------------------------------------------------------|
| 16.  | An Effective Date message will display when a record is selected. This allows you to modify the criteria and retrieve rows of data within a specified time frame. All data will be retrieved with effective dates prior to the current date. |
|      | Click the <b>OK</b> button.                                                                                                    |
| 17.  | The "B" alias has been assigned for the VENDOR_ADDR record. The system will first retrieve data for the "A" record and then the data for the "B" record.                                                                                     |
| 18.  | Select the following fields from the VENDOR_ADDR record:<br>ADDRESS1<br>CITY<br>STATE<br>POSTAL                                                                                                    |

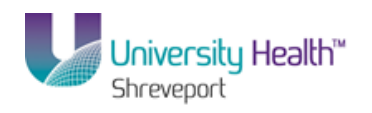

| PS9FSTRN 8.51<br>PS9FSWEBDEV11 RCB              |                                                      |             |        |              |                     |               | Hon         | ne   <u>Wor</u> | orklist Add to Favorites Sign       | <u>i out</u> |
|-------------------------------------------------|------------------------------------------------------|-------------|--------|--------------|---------------------|---------------|-------------|-----------------|-------------------------------------|--------------|
| Favorites Main Menu > Reporting Tools > Query > | Query M                                              | anage       | er     |              |                     |               |             | N               | in daw I Hala I Quatanzina Dana I 🗖 |              |
| Records Query Expressions Prompts Field         | ds Ci                                                | iteria      | На     | ving         | View SQL Run        |               |             | New Wil         | indow   Help   Customize Page   ill |              |
| Query Name: New Lineared Query                  | Query Name: New Linsaved Query Description: S Feed - |             |        |              |                     |               |             |                 |                                     |              |
|                                                 |                                                      | ipuoi       |        |              |                     | R             | eorder / Se | ort             |                                     |              |
| Fields                                          | nent                                                 |             |        | Custor       | ize Find View All 🗖 | First         | 1-7 of 7    | I ast           |                                     |              |
| Col Record.Fieldname                            | Format                                               | <u>Ord</u>  | XLAT   | Agg          | Heading Text        | Add Criteria  | Edit        | Delete          |                                     |              |
| 1 A.VENDOR_ID - Vendor ID                       | Char10                                               |             |        |              | Vendor              | 9             | Edit        | -               |                                     |              |
| 2 A.NAME1 - Name 1                              | Char40                                               |             |        |              | Name                | 9             | Edit        | -               |                                     |              |
| 3 A.VENDOR_STATUS - Vendor Status               | Char1                                                |             | N      |              | Status              | 9             | Edit        | _               |                                     |              |
| 4 B.ADDRESS1 - Address Line 1                   | Char55                                               |             |        |              | Address 1           | 9             | Edit        | -               |                                     |              |
| 5 B.CITY - City                                 | Char30                                               |             |        |              | City                | 9             | Edit        | _               |                                     |              |
| 6 B.STATE - State                               | Char6                                                |             |        |              | St                  | 9             | Edit        | -               |                                     |              |
| 7 B.POSTAL - Postal Code                        | Char12                                               |             |        |              | Postal              | 9             | Edit        | -               |                                     |              |
| Cave As New Owner, Destances                    | Desert                                               |             |        |              | ad Manuffalaa       |               |             | Poturo To 1     | Saarch                              |              |
| Save As New Query Preferences                   | Propertie                                            | <u>es r</u> | ublish | <u>as re</u> | ed <u>New Union</u> |               |             | Return 103      | Search                              |              |
|                                                 |                                                      |             |        |              |                     |               |             |                 |                                     |              |
|                                                 |                                                      |             |        |              |                     |               |             |                 |                                     |              |
|                                                 |                                                      |             |        |              |                     |               |             |                 |                                     |              |
|                                                 |                                                      |             |        |              |                     |               |             |                 |                                     |              |
|                                                 |                                                      |             |        |              |                     |               |             |                 |                                     |              |
|                                                 |                                                      |             |        |              |                     |               |             |                 |                                     |              |
|                                                 |                                                      |             |        |              |                     |               |             |                 |                                     |              |
|                                                 |                                                      |             |        |              |                     |               |             |                 |                                     |              |
|                                                 |                                                      |             |        |              |                     |               |             |                 |                                     |              |
|                                                 |                                                      |             |        |              |                     |               |             |                 |                                     |              |
| <ul> <li>✓</li> <li>Done</li> </ul>             |                                                      | -           | -      | m            |                     | 👊 Local intra | net   Prote | cted Mode:      | e: Off 🏾 🍕 🔻 🍕 100%                 | +<br>+       |

| Step | Action                                                                                               |
|------|----------------------------------------------------------------------------------------------------|
| 19.  | The Fields tab displays all the records and fields that are part of the current query. <b>Fields</b> |

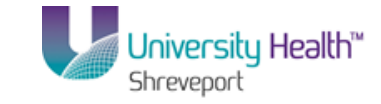

|                                                                |                                                                    |         |        |                           |               | Hor         | na I Wor         | kliet   Ada | to Favoritae | Sign out          |
|----------------------------------------------------------------|--------------------------------------------------------------------|---------|--------|---------------------------|---------------|-------------|------------------|-------------|--------------|-------------------|
| Favorites Main Menu > Reporting Tools > Query >                | Query Mana                                                         | ager    |        |                           |               | 1101        | <u>10   1101</u> |             | toravonics   | 1 <u>Juli Out</u> |
| Records Query Expressions Prompts Fie                          | Ids Criter                                                         | ia Ha   | wing   | View SQL Run              |               |             | <u>New Wir</u>   | ndow Help   | Customize F  | Page   📰          |
| Query Name: HIERARCHY_JOIN                                     | Descript                                                           | ion:    |        |                           | _             | 2           | Feed -           |             |              |                   |
| View field properties, or use field as criteria in query state | View field properties, or use field as criteria in query statement |         |        |                           |               |             | ort              |             |              |                   |
| Fields                                                         |                                                                    |         | Custor | ize   Find   View All   🗖 | First K       | 1-7 of 7    | Last             |             |              |                   |
| Col Record.Fieldname                                           | Format Or                                                          | d XLAT  | Aqq    | Heading Text              | Add Criteria  | Edit        | Delete           |             |              |                   |
| 1 A.VENDOR_ID - Vendor ID                                      | Char10                                                             |         |        | Vendor                    | 9             | Edit        | -                |             |              |                   |
| 2 A.NAME1 - Name 1                                             | Char40                                                             |         |        | Name                      | 9             | Edit        | Ξ                |             |              |                   |
| 3 A.VENDOR_STATUS - Vendor Status                              | Char1                                                              | N       |        | Status                    | 9             | Edit        | -                |             |              |                   |
| 4 B.ADDRESS1 - Address Line 1                                  | Char55                                                             |         |        | Address 1                 | 9             | Edit        | -                |             |              |                   |
| 5 B.CITY - City                                                | Char30                                                             |         |        | City                      | 9             | Edit        | -                |             |              |                   |
| 6 B.STATE - State                                              | Char6                                                              |         |        | St                        | 9             | Edit        | -                |             |              |                   |
| 7 B.POSTAL - Postal Code                                       | Char12                                                             |         |        | Postal                    | 94            | Edit        | -                |             |              |                   |
| 1                                                              |                                                                    |         |        |                           |               |             |                  |             |              |                   |
| Save Save As New Query Preferences                             | Properties                                                         | Publish | as Fe  | ed New Union              |               | _           | Return To S      | Search      |              |                   |
|                                                                |                                                                    |         |        |                           |               |             |                  |             |              |                   |
|                                                                |                                                                    |         |        |                           |               |             |                  |             |              |                   |
|                                                                |                                                                    |         |        |                           |               |             |                  |             |              |                   |
|                                                                |                                                                    |         |        |                           |               |             |                  |             |              |                   |
|                                                                |                                                                    |         |        |                           |               |             |                  |             |              |                   |
|                                                                |                                                                    |         |        |                           |               |             |                  |             |              |                   |
|                                                                |                                                                    |         |        |                           |               |             |                  |             |              |                   |
|                                                                |                                                                    |         |        |                           |               |             |                  |             |              |                   |
|                                                                |                                                                    |         |        |                           |               |             |                  |             |              |                   |
|                                                                |                                                                    |         |        |                           |               |             |                  |             |              |                   |
|                                                                |                                                                    |         |        |                           |               |             |                  |             |              |                   |
| ٠ [                                                            |                                                                    |         | III    |                           | ~             |             |                  |             |              | Þ                 |
|                                                                |                                                                    |         |        |                           | 👊 Local intra | net   Prote | ected Mode:      | Off         | 4 4          | 100% -            |

| Step | Action                             |
|------|------------------------------------|
| 20.  | Click the Save As link.<br>Save As |

| PS9FSWEBD        |                                               | Home   Worklast   Add to Favorites   Sign out       |
|------------------|-----------------------------------------------|-----------------------------------------------------|
| Tavoites Main    | menu > Reputting toos > Query > Query manager | New Window   Help   Customize Rece   📼              |
|                  |                                               |                                                     |
| Enter a name     | to save this query as:                        |                                                     |
| *Query:          | HIERARCHY_JOIN                                |                                                     |
| Description:     |                                               |                                                     |
| Folder:          |                                               |                                                     |
| *Query Type:     | User -                                        |                                                     |
| *Owner:          | Private •                                     |                                                     |
| Query Definition | on:                                           | _                                                   |
| ОК               | Cancel                                        | · ·                                                 |
| _                |                                               |                                                     |
| Done             |                                               | 🐛 Local intranet   Protected Mode: Off 🦷 👻 👯 100% 👻 |

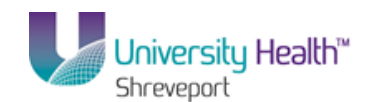

| Step | Action                                                                                                    |
|------|----------------------------------------------------------------------------------------------------|
| 21.  | Enter the name of your query. In this example we named the query<br>HIERARCHY_JOIN, you may what to add a Query Definition, such as TEST FOR<br>CLASS. |
|      |                                                                                                    |

| PS9FSTRN 8.51<br>PS9FSWEBDEV11 RCB                             |            |              |                             | ,             | Horr        | ne   <u>Wor</u> | rklist Add to Favorites | Sign out |
|----------------------------------------------------------------|------------|--------------|-----------------------------|---------------|-------------|-----------------|-------------------------|----------|
| Records Query Expressions Prompts Fie                          | Query Mana | ger<br>ia Ha | ving View SQL Run           |               |             | <u>New Wi</u>   | ndow   Help   Customize | Page   📰 |
| Query Name: HIERARCHY_JOIN                                     | Descripti  | on:          |                             |               | <b>N</b> F  | Feed -          |                         |          |
| View field properties, or use field as criteria in query state | ment.      |              |                             | Re            | order / So  | ort             |                         |          |
| Fields                                                         |            |              | Customize   Find   View All | 📕 First 🛙     | 1-7 of 7    | Last            |                         |          |
| Col Record.Fieldname                                           | Format Ore | <u>XLAT</u>  | Agg Heading Text            | Add Criteria  | Edit        | Delete          |                         |          |
| 1 A.VENDOR_ID - Vendor ID                                      | Char10     |              | Vendor                      | 74            | Edit        | -               |                         |          |
| 2 A.NAME1 - Name 1                                             | Char40     |              | Name                        | 74            | Edit        |                 |                         |          |
| 3 A.VENDOR_STATUS - Vendor Status                              | Char1      | N            | Status                      | 4             | Edit        | _               |                         |          |
| 4 B.ADDRESS1 - Address Line 1                                  | Char55     |              | Address 1                   | 94            | Edit        | -               |                         |          |
| 5 B.CITY - City                                                | Char30     |              | City                        | 9             | Edit        | -               |                         |          |
| 6 B.STATE - State                                              | Char6      |              | St                          | 9             | Edit        | _               |                         |          |
| 7 B.POSTAL - Postal Code                                       | Char12     |              | Postal                      | 94            | Edit        | -               |                         |          |
| Save As New Query Preferences                                  | Properties | Publish      | as Feed New Union           |               | 1           | Return To :     | Search                  |          |
| •                                                              |            |              | m                           |               |             |                 |                         |          |
|                                                                |            |              |                             | 👊 Local intra | net   Prote | cted Mode:      | : Off 🖓 👻 🤨             | 100% -   |

| Step | Action                                                              |
|------|---------------------------------------------------------------------|
| 22.  | Click the <b>Run</b> tab to run and test your Hierarchy Join.       |
| 23.  | This completes <b>Hierarchy Joins</b> .<br><b>End of Procedure.</b> |

# Standard (Any) Joins

#### Procedure

In this topic you will learn how to create a **Standard (Any) Join**.

Г

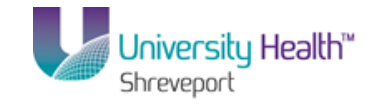

| Step | Action                                                                                                    |
|------|----------------------------------------------------------------------------------------------------|
| 1.   | Query Manager allows the creation of a join between two records (any record join) by selecting your initial base record, then returning to the Record page to select the second record.                                     |
|      | Unlike Hierarchy Joins, Standard (Any) joins are not predefined in the system. You must manually join the tables/records when using a Standard (any) Join.                                                                  |
|      | When creating a Standard Join, the records you wish to join <b>must</b> have a <b>common key field</b> for joining. Query will attempt to automatically join the records based on the keys in each record.                  |
| 2.   | In this example, you will join the PO_HDR record and the PO_LINE_DISTRIB record to retrieve Purchase orders between a date range for a specific business unit and find the merchandise amount and the department ID number. |

|                                                                                             | Home Workliet Add to Feynritee Sion out             |
|---------------------------------------------------------------------------------------------|-----------------------------------------------------|
| Favorites Main Menu > Reporting Tools > Query > Query Manager                               | TONIC   MORRISI   Add to Partonics   Sign but       |
| andren kondonen sonenda one soda da kondonen sonenda.                                       | New Window   Help   Customize Page   🔤              |
| Query Manager                                                                               |                                                     |
| Enter any information you have and click Search. Leave fields blank for a list of all value | S.                                                  |
| Find an Existing Query   Create New Query                                                   |                                                     |
| *Search By: Query Name   begins with                                                        |                                                     |
| Search Advanced Search                                                                      |                                                     |
|                                                                                             |                                                     |
| Find an Existing Query   Create New Query                                                   |                                                     |
|                                                                                             |                                                     |
|                                                                                             |                                                     |
|                                                                                             |                                                     |
|                                                                                             |                                                     |
|                                                                                             |                                                     |
|                                                                                             |                                                     |
|                                                                                             |                                                     |
|                                                                                             |                                                     |
|                                                                                             |                                                     |
|                                                                                             |                                                     |
|                                                                                             |                                                     |
|                                                                                             |                                                     |
|                                                                                             |                                                     |
|                                                                                             |                                                     |
|                                                                                             |                                                     |
| Done                                                                                        | G Local intranet   Protected Mode: Off G v € 100% マ |

| Step | Action                           |
|------|----------------------------------|
| 3.   | Click the Create New Query link. |
|      | Create New Query                 |

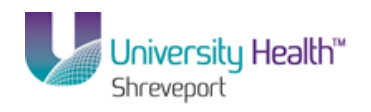

| PS9FSTST <sub>8.51</sub>                     |                                      |                                                     |
|----------------------------------------------|--------------------------------------|-----------------------------------------------------|
| PS9FSWEBDEV12 RCB                            | Query Manager                        | Home Worklist Add to Favorites Sign out             |
| Tavonces Hammend > Reporting tools > Query > | Query manager                        | New Window   Help   Customize Page   🚃              |
| Records Query Expressions Prompts Fie        | Ids Criteria Having View SQL Run     |                                                     |
|                                              |                                      | East -                                              |
| Query Name: New Unsaved Query                | Description:                         | a reed +                                            |
| Find an Existing Record                      |                                      |                                                     |
| *Search By: Record Name                      |                                      |                                                     |
| Search Advanced Search                       |                                      |                                                     |
|                                              |                                      |                                                     |
|                                              |                                      |                                                     |
| Save Save As New Query Preferences           | Properties Publish as Feed New Union | Return To Search                                    |
|                                              |                                      |                                                     |
|                                              |                                      |                                                     |
|                                              |                                      |                                                     |
|                                              |                                      |                                                     |
|                                              |                                      |                                                     |
|                                              |                                      |                                                     |
|                                              |                                      |                                                     |
|                                              |                                      |                                                     |
|                                              |                                      |                                                     |
|                                              |                                      |                                                     |
|                                              |                                      |                                                     |
|                                              |                                      |                                                     |
|                                              |                                      |                                                     |
|                                              |                                      |                                                     |
|                                              |                                      |                                                     |
| <                                            |                                      | • • • • • • • • • • • • • • • • • • •               |
| Done                                         |                                      | 🖬 Local Intranet   Protected Mode: Off 👘 👘 🗮 100% 👻 |

| Step | Action                                                                                    |
|------|-------------------------------------------------------------------------------------------|
| 4.   | Enter the desired information into the <b>begins with</b> field. Enter " <b>PO_HDR</b> ". |
| 5.   | Click the Search button.                                                                  |
| 6.   | Click the Add Record link.<br>Add Record                                                  |

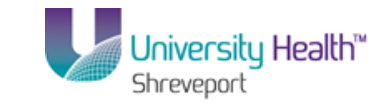

| PS9FSTRN 8.51<br>PS9FSWEBDEV11 RCB                                                                                    | Home Worklist Add to Favorites Sign out  |
|----------------------------------------------------------------------------------------------------|------------------------------------------|
| Favorites Main Menu > Reporting Tools > Query > Query Manager                                                         |                                          |
|                                                                                                    | New Window   Help   Customize Page   📰 🔺 |
| Records Query Expressions Prompts Fields Criteria Having View SQL Run                                                 |                                          |
| Ouer Name: New Leagued Ouer Description                                                                               | Feed -                                   |
| duci y nume. New onsaved query Description.                                                                           |                                          |
| Click folder next to record to show fields. Check fields to add to query. Uncheck fields to remove from query. Add 29 | =                                        |
| additional records by clicking the records tab. When limitshed click the fields tab.                                  |                                          |
|                                                                                                    |                                          |
| Alias Record                                                                                                    |                                          |
| A PO_HDR - Purchase Order Header                                                                                      |                                          |
| Check All Uncheck All                                                                                                 |                                          |
| Fields Find   View All First 🚺 1-50 of 85 🕨 Last                                                                      |                                          |
| 9                                                                                                    |                                          |
| BUSINESS_UNIT - Business Unit                                                                                         |                                          |
| PO_ID-PO Number 14                                                                                                    |                                          |
| CHING_ORD_BATCH - Change Order Number                                                                                 |                                          |
|                                                                                                    |                                          |
| PO_STATUS - PO Status Provencian 9                                                                                    |                                          |
| HOLD_STATUS - Hold From Future Processing                                                                             |                                          |
| RECV_STATUS - Receipt status                                                                                          |                                          |
| DISP_ACTION - Allow Dispatch when Appr                                                                                |                                          |
| CLIANCE STATUS, Change Order Status                                                                                   |                                          |
| DO DT Burghage Order Date                                                                                             |                                          |
| PO_DT - Fulcitase Order Date                                                                                          |                                          |
|                                                                                                    |                                          |
|                                                                                                    |                                          |
| VENDOR_D-Vendor location                                                                                              |                                          |
| PRICE SETID - Price From Vandor SetID                                                                                 |                                          |
| PRICE VENDOR - Price Vendor ID                                                                                        |                                          |
| PRICE LOC - Price from Location                                                                                       |                                          |
| PYMNT TERMS CD - Payment Terms ID                                                                                     |                                          |
| BUYER ID - Buyer 9                                                                                                    |                                          |
|                                                                                                    | -                                        |
|                                                                                                    | ▲ 🕨 🛱 🌒 4:27 PM<br>11/2/2012             |

| Step | Action                                                                            |
|------|-----------------------------------------------------------------------------------|
| 7.   | Click the checkbox for the <b>BUSINESS_UNIT</b> field                             |
| 8.   | Click the checkbox for the <b>PO_ID</b> field.                                    |
| 9.   | Click the checkbox for the <b>PO_DT</b> field.<br>Click the <b>Select</b> option. |
| 10.  | Click the <b>Fields</b> tab to view the selected fields                           |

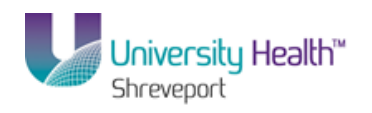

| PS9FSTRN 8.51                                                  |                    |                                  |                        |                    |                               |
|----------------------------------------------------------------|--------------------|----------------------------------|------------------------|--------------------|-------------------------------|
| PS9FSWEBDEV11 RCB                                              |                    |                                  | Ho                     | me <u>Worklist</u> | Add to Favorites Sign out     |
| Favorites Main Menu > Reporting Tools > Query >                | Query Manager      |                                  |                        |                    | loss factoria de 188          |
| Records Query Expressions Promote Fie                          | Ide Criteria Ha    | ing View SOL Rup                 |                        | New Window         | v   Help   Customize Page   📖 |
| Records addry Expressions Frompts Fre                          |                    | ing new out inter                | L                      |                    | _                             |
| Query Name: New Unsaved Query                                  | Description:       |                                  | 2                      | Feed -             |                               |
| View field properties, or use field as criteria in query state | ment               |                                  | Reorder / S            | Bort               |                               |
| Fields                                                         | none (             | Sustamize   Find   Minur All   2 | Einet 🚺 4 2 of 2       | Last               |                               |
| Col Record.Fieldname                                           | Format Ord XLAT    | Agg Heading Text                 | Add Criteria Edit      | Delete             |                               |
| 1 A.BUSINESS_UNIT - Business Unit                              | Char5              | Unit                             | R Edit                 | <b>Ξ</b>           |                               |
| 2 A.PO_ID - PO Number                                          | Char10             | PO No.                           | 😪 Edit                 | -                  |                               |
| 3 A.PO_DT - Purchase Order Date                                | Date               | PO Date                          | R Edit                 |                    |                               |
|                                                                |                    |                                  |                        | -                  |                               |
| Save Save As New Query Preferences                             | Properties Publish | as Feed New Union                |                        | Return To Sear     | rch                           |
|                                                                |                    |                                  |                        |                    |                               |
|                                                                |                    |                                  |                        |                    |                               |
|                                                                |                    |                                  |                        |                    |                               |
|                                                                |                    |                                  |                        |                    |                               |
|                                                                |                    |                                  |                        |                    |                               |
|                                                                |                    |                                  |                        |                    |                               |
|                                                                |                    |                                  |                        |                    |                               |
|                                                                |                    |                                  |                        |                    |                               |
|                                                                |                    |                                  |                        |                    |                               |
|                                                                |                    |                                  |                        |                    |                               |
|                                                                |                    |                                  |                        |                    |                               |
|                                                                |                    |                                  |                        |                    |                               |
|                                                                |                    |                                  |                        |                    |                               |
|                                                                |                    |                                  |                        |                    |                               |
|                                                                |                    |                                  |                        |                    |                               |
| 4                                                              |                    | m                                |                        |                    | •                             |
| Done                                                           |                    |                                  | 👊 Local intranet   Pro | tected Mode: Off   | A +      A 100% +             |

| Step | Action                                                               |
|------|----------------------------------------------------------------------|
| 11.  | Click the Add Criteria button for the BUSINESS_UNIT to add criteria. |
|      | 9 <del>4</del>                                                       |

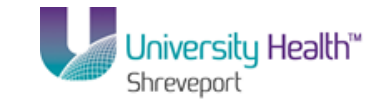

| PS9FSTRN 8.51                                                                           |                                 |    |                                        |               |                |              |
|-----------------------------------------------------------------------------------------|---------------------------------|----|----------------------------------------|---------------|----------------|--------------|
| PS9FSWEBDEV11 RCB                                                                       | Quant Manager                   |    | Home Worklist                          | Add to Favori | <u>es Sigr</u> | <u>i out</u> |
| Favonices Main Menn > Keborung Loois > Query ;                                          | Query Manager                   |    | New Window                             | ielp Custom   | ize Page   🖬   | 3            |
| Edit Criteria Properties                                                                |                                 |    |                                        |               |                |              |
| Choose Expression 1 Type Expression 1                                                   |                                 |    |                                        |               |                |              |
| Field     Choose Record and                                                             | Field                           |    |                                        |               |                |              |
| © Expression Record Alias.Fi                                                            | eldname:<br>UNIT - Business Uni |    |                                        |               |                |              |
| *Condition Type: equal to                                                               | •                               |    |                                        |               |                |              |
| Choose Expression 2 Type Expression 2                                                   |                                 |    |                                        |               |                |              |
| Field     Define Constant       © Expression     Constant       © Constant     Constant |                                 | ۹. |                                        |               |                |              |
| <ul> <li>Prompt</li> <li>Subquery</li> </ul>                                            |                                 |    |                                        |               |                |              |
| OK Cancel                                                                               |                                 |    |                                        |               |                |              |
|                                                                                         |                                 |    |                                        |               |                |              |
|                                                                                         |                                 |    |                                        |               |                |              |
|                                                                                         |                                 |    |                                        |               |                |              |
|                                                                                         |                                 |    |                                        |               |                |              |
|                                                                                         |                                 |    |                                        |               |                |              |
|                                                                                         |                                 |    |                                        |               |                |              |
|                                                                                         |                                 |    |                                        |               |                |              |
| Done                                                                                    |                                 |    | 💊 Local intranet   Protected Mode: Off | - G -         | <b>a</b> 100%  | •            |

| Step | Action                                                                                |
|------|---------------------------------------------------------------------------------------|
| 12.  | Enter the desired information into the <b>Constant</b> field. Enter " <b>BRFHS</b> ". |
| 13.  | Click the <b>OK</b> button.                                                           |

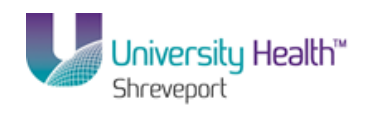

| PS9FSTRN 8.51<br>PS9FSWEBDEV11 RCB                              |              |           |                                |                | Home          | Worklist        | Add to Favorite | <u>s Sign c</u> | ut |
|-----------------------------------------------------------------|--------------|-----------|--------------------------------|----------------|---------------|-----------------|-----------------|-----------------|----|
| Favorites Main Menu > Reporting Tools > Query >                 | Query Manag  | ler       |                                |                |               |                 |                 |                 |    |
| Records Query Expressions Prompts Field                         | lds Criteria | a Hav     | ving View SQL Run              | 1              |               | New Window      | Help Customi:   | ze Page   📰     |    |
| Query Name: New Unsaved Query                                   | Descriptio   | n:        |                                |                | S Fee         | d 👻             |                 |                 |    |
| View field properties, or use field as criteria in query stater | nent.        |           |                                | Rec            | order / Sort  |                 |                 |                 |    |
| Fields                                                          |              | с         | ustomize   Find   View All   🗖 | 🔠 🛛 First 🚺    | 1-3 of 3 🚺    | Last            |                 |                 |    |
| Col Record.Fieldname                                            | Format Ord   | XLAT      | Agg Heading Text               | Add Criteria   | Edit De       | elete           |                 |                 |    |
| 1 A.BUSINESS_UNIT - Business Unit                               | Char5        |           | Unit                           | 9              | Edit          | -               |                 |                 |    |
| 2 A.PO_ID - PO Number                                           | Char10       |           | PO No.                         | 9              | Edit          | -               |                 |                 |    |
| 3 A.PO_DT - Purchase Order Date                                 | Date         |           | PO Date                        | 94             | Edit          | -               |                 |                 |    |
| Save Save As New Query Preferences                              | Properties   | Publish a | as Feed New Union              |                | Re            | eturn To Search | 1               |                 |    |
|                                                                 |              |           |                                |                |               |                 |                 |                 |    |
|                                                                 |              |           |                                |                |               |                 |                 |                 |    |
|                                                                 |              |           |                                |                |               |                 |                 |                 |    |
|                                                                 |              |           |                                |                |               |                 |                 |                 |    |
|                                                                 |              |           |                                |                |               |                 |                 |                 |    |
|                                                                 |              |           |                                |                |               |                 |                 |                 |    |
|                                                                 |              |           |                                |                |               |                 |                 |                 |    |
|                                                                 |              |           |                                |                |               |                 |                 |                 |    |
|                                                                 |              |           |                                |                |               |                 |                 |                 |    |
|                                                                 |              |           |                                |                |               |                 |                 |                 |    |
|                                                                 |              |           |                                |                |               |                 |                 |                 |    |
|                                                                 |              |           |                                |                |               |                 |                 |                 |    |
|                                                                 |              |           |                                |                |               |                 |                 |                 |    |
|                                                                 |              |           |                                |                |               |                 |                 |                 |    |
|                                                                 |              |           |                                |                |               |                 |                 |                 |    |
|                                                                 |              |           |                                |                |               |                 |                 |                 |    |
| •                                                               |              |           | III                            |                |               |                 |                 |                 | Þ  |
| Criteria added successfully                                     |              |           |                                | 👊 Local intran | et   Protecte | d Mode: Off     | - A -           | at 100% 🗣       |    |

| Step | Action                                             |
|------|----------------------------------------------------|
| 14.  | Click the Add Criteria button to add a date range. |

| PS9FSTRN 8.51                                                                                  |                                                                                                    |                                                       |
|------------------------------------------------------------------------------------------------|----------------------------------------------------------------------------------------------------|-------------------------------------------------------|
| PS9FSWEBDEV11 RCB                                                                              |                                                                                                    | Home   Worklist   Add to Favorites   Sign out         |
| Tavojices Halli venu / Reporti                                                                 | g rous / Query / Query Manager                                                                     | New Window   Help   Customize Page   🗐                |
| Edit Criteria Properties                                                                       |                                                                                                    |                                                       |
| Choose Expression 1 Type<br>© Field<br>© Expression                                            | Expression 1<br>Choose Record and Field<br>Record Alias.Fieldname:<br>APO_DT - Purchase Order Date |                                                       |
| *Condition Type:                                                                               | equal to 👻                                                                                         |                                                       |
| Choose Expression 2 Type<br>Field<br>Expression<br>Constant<br>Prompt<br>Subquery<br>OK Cancel | xpression 2<br>Define Constant<br>*Date:B                                                          | · · · · · · · · · · · · · · · · · · ·                 |
| Done                                                                                           |                                                                                                    | 🛓 Local intranet   Protected Mode: Off 🛛 🖓 👻 🔍 100% 💌 |

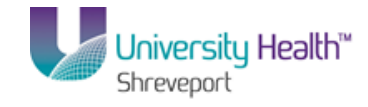

| Step | Action                                                                                                    |
|------|----------------------------------------------------------------------------------------------------|
| 15.  | Click the <b>between</b> option from the drop-down list.                                                                                                    |
| 16.  | <ul> <li>Enter the following date range: 11/01/13 - 11/30/13</li> <li>Note: When creating queries it is optimal to select a smaller data sample for testing, such as 11/01/13-11/30/13. This will result in a quicker run time, and make it easier to test and troubleshoot your query.</li> <li>Enter the desired information into the Date field. Enter "11/01/13".</li> </ul> |
| 17.  | Enter the desired information into the <b>Date 2</b> field. Enter "11/30/13".                                                                                                    |
| 18.  | Click the <b>OK</b> button.                                                                                                    |

| PS9FSTST8.s1<br>PS9FSWEBDEV12 RCB<br>ordes Main_Menu > Reporting Tools > Query<br>ecords Query Expressions Prompts | > Query M<br>Fields C | Manag   | er   |        |                           |               | Home              | <u>Worklist</u> | Add to Favorit | es   <u>Sign o</u> | _  |
|----------------------------------------------------------------------------------------------------|-----------------------|---------|------|--------|---------------------------|---------------|-------------------|-----------------|----------------|--------------------|----|
| PS9FSWEBDEV12 RCB<br>orites Main Menu > Reporting Tools > Query<br>ecords Query Expressions Prompts                | > Query M<br>Fields C | Manag   | er   |        |                           |               | Home              | <u>Worklist</u> | Add to Favorit | es   <u>Signio</u> |    |
| ecords Query Expressions Prompts                                                                                   | Fields C              | ndildy  | ei   |        |                           |               |                   |                 |                |                    | ut |
| ecords Query Expressions Prompts                                                                                   | Fields C              | ritorio |      |        |                           |               |                   |                 |                |                    |    |
| ecolds Query Expressions Prompts                                                                                   | rielus                |         |      | . in a |                           |               | Ne                | ew Window       | Help Custom    | ze Page   💷        |    |
|                                                                                                    |                       | anterna | па   | wing   | View SQL Run              |               |                   |                 |                |                    |    |
| Jery Name: New Unsaved Query                                                                                       | Desc                  | riptio  | n:   |        |                           |               | Feed              | ~               |                |                    |    |
| iew field properties, or use field as criteria in query st                                                         | itement.              |         |      |        |                           | Re            | eorder / Sort     |                 |                |                    |    |
| elds                                                                                                    |                       |         |      | Custom | ize   Find   View All   🗖 | First 🛙       | 1-3 of 3 🚺 Las    | at .            |                |                    |    |
| ol Record.Fieldname                                                                                                | Format                | Ord     | XLAT | Aqq    | Heading Text              | Add Criteria  | Edit Dele         | te              |                |                    |    |
| 1 A.BUSINESS_UNIT - Business Unit                                                                                  | Char5                 |         |      |        | Unit                      | 9             | Edit 📃            |                 |                |                    |    |
| 2 A.PO ID - PO Number                                                                                              | Char10                |         |      |        | PO No.                    | 8             | Edit -            |                 |                |                    |    |
| 2 A POLIDT Rurchage Order Date                                                                                     | Data                  |         |      |        | PO Data                   | 9             | Edit -            |                 |                |                    |    |
|                                                                                                    | 0000                  |         |      |        | 10000                     |               |                   |                 |                |                    |    |
|                                                                                                    |                       |         |      |        |                           |               |                   |                 |                |                    |    |
|                                                                                                    |                       |         |      | m      |                           |               |                   |                 |                |                    | Þ  |
| ne                                                                                                    |                       |         |      |        |                           | 👊 Local intra | net   Protected I | Mode: Off       |                | 🔍 100% 🛛           |    |

| Step | Action                    |
|------|---------------------------|
| 19.  | Click the <b>Run</b> tab. |
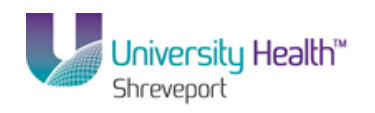

| ites Ma    | sz DPS<br>ain Menu > Renarting Taals > | Ouerv > Ouerv Manager          |            | Home Ad              | anorravontes   S   |
|------------|----------------------------------------|--------------------------------|------------|----------------------|--------------------|
| 1000       |                                        | Query / Query Humiger          |            | Now Window   Holn    | L Customito Rogo I |
| ords       | Query Expressions Prom                 | nts Fields Criteria Having Via | w SQL Run  | INCO VITION   HEID   | Customize Fage     |
|            |                                        |                                |            |                      |                    |
|            |                                        |                                |            |                      |                    |
| w All I Re | erun Query I Download to Excel I Do    | woload to XMI                  |            | 1-100 of 1402 🕨 Loct |                    |
|            | Ilnit                                  | PO No.                         | 1110       | PO Date              |                    |
|            | BRFHS                                  | 00000520                       | 11/01/2013 |                      |                    |
|            | BRFHS                                  | 00000521                       | 11/01/2013 |                      |                    |
|            | BRFHS                                  | 00000522                       | 11/01/2013 |                      |                    |
|            | BRFHS                                  | 00000523                       | 11/01/2013 |                      |                    |
|            | BRFHS                                  | 00000524                       | 11/01/2013 |                      |                    |
|            | BRFHS                                  | 00000525                       | 11/01/2013 |                      |                    |
|            | BRFHS                                  | 00000526                       | 11/01/2013 |                      |                    |
|            | BRFHS                                  | 00000527                       | 11/01/2013 |                      |                    |
|            | BRFHS                                  | 00000528                       | 11/01/2013 |                      |                    |
|            | BRFHS                                  | 00000529                       | 11/01/2013 |                      |                    |
|            | BRFHS                                  | 00000530                       | 11/01/2013 |                      |                    |
|            | BRFHS                                  | 00000531                       | 11/01/2013 |                      |                    |
|            | BRFHS                                  | 00000532                       | 11/01/2013 |                      |                    |
|            | BRFHS                                  | 06631773                       | 11/01/2013 |                      |                    |
|            | BRFHS                                  | 06631784                       | 11/01/2013 |                      |                    |
|            | BRFHS                                  | 06631839                       | 11/01/2013 |                      |                    |
|            | BRFHS                                  | 06631847                       | 11/01/2013 |                      |                    |
|            | BRFHS                                  | 06632110                       | 11/01/2013 |                      |                    |
|            | BRFHS                                  | 06632131                       | 11/01/2013 |                      |                    |
|            | BRFHS                                  | 06632182                       | 11/01/2013 |                      |                    |
|            | BRFHS                                  | 06632183                       | 11/01/2013 |                      |                    |
|            | BRFHS                                  | 06632184                       | 11/01/2013 |                      |                    |
|            | BRFHS                                  | 06636935                       | 11/01/2013 |                      |                    |
|            | BRFHS                                  | 06645321                       | 11/01/2013 |                      |                    |
|            | 00000                                  | 06645000                       | 11/01/2012 |                      |                    |

| Step | Action                                                                                |
|------|---------------------------------------------------------------------------------------|
| 20.  | Click the <b>Records</b> tab to select the other record to join to the PO_HDR record. |

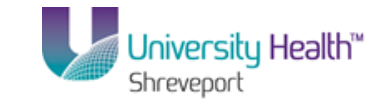

| PS9FSTRN 8.51<br>PS9FSWEBDEV11 RCB                            |                      | Home   Worklist   Add to Favorites   Sign out |
|---------------------------------------------------------------|----------------------|-----------------------------------------------|
| Favorites Main Menu > Reporting Tools > Query > Query Manager |                      |                                               |
| Records Query Expressions Prompts Fields Criteria Hav         | ing View SQL Run     | <u>New Window   Help   Customize Page  </u>   |
| Query Name: New Unsaved Query Description:                    |                      | Feed -                                        |
| Find an Existing Record                                       |                      |                                               |
| *Search By: Record Name     begins with                       |                      |                                               |
| Search Advanced Search                                        |                      |                                               |
| Search Results                                                |                      |                                               |
| Record Customize   Find   View All   🕮   🛗 Fire               | st 🚺 1-7 of 7 🔟 Last |                                               |
| Recname Join Record                                           | Show Fields          |                                               |
| PO_HDR - Purchase Order Header Join Record                    | Show Fields          |                                               |
| PO_HDR_A - PO Activity Header Join Record                     | Show Fields          |                                               |
| PO_HDR_EC - Purchase Order Header Join Record                 | Show Fields          |                                               |
| PO_HDR_FS - Purchase Order Header Join Record                 | Show Fields          |                                               |
| PO_HDR_MISC - PO Header Miscellaneous Charge Join Record      | Show Fields          |                                               |
| PO_HDR_PRV - Purchase Order Header Join Record                | Show Fields          |                                               |
| PO_HDR_STG - PO Header Staging Table Join Record              | Show Fields          |                                               |
| Save Save As New Query Preferences Properties Publish a       | is Feed New Union    | Return To Search                              |
| ()                                                            | 111                  |                                               |
| Done                                                          |                      | Local intranet   Protected Mode: Off          |

| Step | Action                                                                                             |
|------|----------------------------------------------------------------------------------------------------|
| 21.  | Enter the desired information into the <b>begins with</b> field. Enter " <b>PO_LINE_DISTRIB</b> ". |
| 22.  | Click the Search button.                                                                           |
| 23.  | Click the <b>Join Record</b> link.<br>Join Record                                                  |

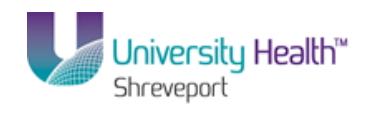

| PS9FSTRN 8.51                                                                              |                  |            | _               |                 |
|--------------------------------------------------------------------------------------------|------------------|------------|-----------------|-----------------|
| PS9FSWEBDEV11 RCB                                                                          | Home             | Worklist   | Add to Favorite | <u>Siqn out</u> |
| Favorites Main Menu > Reporting Tools > Query > Query Manager                              |                  |            |                 |                 |
|                                                                                            | N                | lew Window | Help Customiz   | e Page 📰        |
| Select join type and then record to join with PO_LINE_DISTRIB - PO_Line Accounting Entries |                  |            |                 |                 |
|                                                                                            |                  |            |                 |                 |
|                                                                                            |                  |            |                 |                 |
| Join Type                                                                                  |                  |            |                 |                 |
| <ul> <li>Join to filter and get additional fields (Standard Join)</li> </ul>               |                  |            |                 |                 |
| Join to get additional fields only (Left outer join)                                       |                  |            |                 |                 |
|                                                                                            |                  |            |                 |                 |
| A = PO_HDR - Purchase Order Header                                                         |                  |            |                 |                 |
|                                                                                            |                  |            |                 |                 |
| Cancel                                                                                     |                  |            |                 |                 |
|                                                                                            |                  |            |                 |                 |
|                                                                                            |                  |            |                 |                 |
|                                                                                            |                  |            |                 |                 |
|                                                                                            |                  |            |                 |                 |
|                                                                                            |                  |            |                 |                 |
|                                                                                            |                  |            |                 |                 |
|                                                                                            |                  |            |                 |                 |
|                                                                                            |                  |            |                 |                 |
|                                                                                            |                  |            |                 |                 |
|                                                                                            |                  |            |                 |                 |
|                                                                                            |                  |            |                 |                 |
|                                                                                            |                  |            |                 |                 |
|                                                                                            |                  |            |                 |                 |
|                                                                                            |                  |            |                 |                 |
|                                                                                            |                  |            |                 |                 |
|                                                                                            |                  |            |                 |                 |
|                                                                                            |                  |            |                 |                 |
|                                                                                            |                  |            |                 |                 |
|                                                                                            |                  |            |                 |                 |
|                                                                                            |                  |            |                 |                 |
| Done 🚱 Local intra                                                                         | anet   Protected | Mode: Off  |                 | 100% -          |

| Step | Action                                                                                                    |
|------|----------------------------------------------------------------------------------------------------|
| 24.  | In the Join Type section, the system defaults to the "Join to filter and get additional fields (Standard Join)". This should remain as defaulted.<br>Click the <b>A</b> = <b>PO_HDR - Purchase Order Header</b> link. |
|      | A = PO_HDR - Purchase Order Header                                                                                                    |

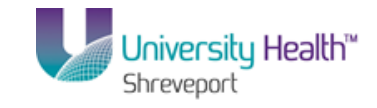

| PS9                                    |                                                                                                    | House I Headfard I Addie Sauraine I Star and        |
|----------------------------------------|----------------------------------------------------------------------------------------------------|-----------------------------------------------------|
| Favorites                              | Main Menu > Reporting Tools > Query > Query Manager                                                                                                    | Home   Workist   Add to Pavontes   Sign out         |
|                                        | , ແລະເງິດແລ້ງ, ແລະອາດຫຼັງ ເວລະ 3 ຊີຊີກາ 3 ຊີລະນາ ເລແອງດ.                                                                                                    | New Window   Help   Customize Page   🗐              |
| Auto Joir                              | n Criteria                                                                                                    |                                                     |
| Query has<br>Use the cl<br>add criteri | : detected the join conditions shown below.<br>heckboxes to unselect the criteria that you do not want to add to the query and click<br>a when done. The criteria added can always be modified later using the criteria tab. |                                                     |
| <b>V</b>                               | A.BUSINESS_UNIT - Business Unit = B.BUSINESS_UNIT - Business Unit                                                                                                    |                                                     |
|                                        | A.PO_ID - PO Number = B.PO_ID - PO Number                                                                                                    |                                                     |
|                                        | Add Criteria Cancel                                                                                                    | 2                                                   |
|                                        |                                                                                                    |                                                     |
|                                        |                                                                                                    |                                                     |
|                                        |                                                                                                    |                                                     |
|                                        |                                                                                                    |                                                     |
|                                        |                                                                                                    |                                                     |
|                                        |                                                                                                    |                                                     |
|                                        |                                                                                                    |                                                     |
|                                        |                                                                                                    |                                                     |
|                                        |                                                                                                    |                                                     |
|                                        |                                                                                                    |                                                     |
| Dama                                   |                                                                                                    | 😰 Level internet I Destanted Meder Off 👘 👘 🕀 100% 📼 |

| Step | Action                                      |
|------|---------------------------------------------|
| 25.  | Click the Add Criteria button. Add Criteria |

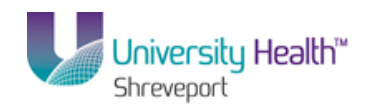

| PS9FSTRN 8.51                                                                                                    | Hama   Warkfat   Addita Fayaritaa   Cian aut |
|----------------------------------------------------------------------------------------------------|----------------------------------------------|
| P 397 3WEDDEVII AGE                                                                                                 | Inone Workist Add to ravorites Sign out      |
| Targites Hair Hera > Reporting 1005 > Query Hairager                                                                | New Western Lines Lowelson in Press L        |
| Description Description Description Optimized University Description                                                | New Window   Help   Customize Page   III     |
| Records Query Expressions Prompts Fields Criteria Having View SQL Run                                               |                                              |
| Query Name: New Unsaved Query Description:                                                                          | S Feed -                                     |
| Click folder pert to record to show fields. Check fields to add to query. Lincheck fields to remove from query. Add |                                              |
| additional records by clicking the records tab. When finished click the fields tab.                                 | =                                            |
| Chosen Records                                                                                                    |                                              |
| Alian Becard                                                                                                    |                                              |
|                                                                                                    |                                              |
|                                                                                                    |                                              |
| B PO_LINE_DISTRIB - PO Line Accounting Entries                                                                      |                                              |
| Check All Uncheck All                                                                                               |                                              |
| Fields Find   View All First 🚺 1-50 of 129 🕨 Last                                                                   |                                              |
|                                                                                                    |                                              |
| BUSINESS_UNIT - Business Unit                                                                                       |                                              |
| PO_ID - PO Number 74                                                                                                |                                              |
| LINE_NER - Line Number                                                                                              |                                              |
| SCHED_NBR - Schedule number                                                                                         |                                              |
| UST_ACCT_TYPE - Accounting Entry Type                                                                               |                                              |
| DISTRIB_LINE_NOM-DISTRIBUTION LINE                                                                                  |                                              |
| QTY_PO - Purchase Order Quantity 74                                                                                 |                                              |
| CURRENCT_CD - Currency Code                                                                                         |                                              |
| MERCHANDISE_AMI - Merchandise Amount                                                                                |                                              |
| CORRENCT_CD_BASE - Business Onli Base Currency                                                                      |                                              |
| MERCH_AWI_BSE - Merchandise Amount Base                                                                             |                                              |
| Location Definition                                                                                                 |                                              |
| ACCOUNT - Account                                                                                                   |                                              |
| ALTACCT - Alternate Account                                                                                         |                                              |
| DEPTID - Department 🖗                                                                                               |                                              |
| OPERATING_UNIT - Operating Unit %                                                                                   |                                              |
| PRODUCT - Product 94                                                                                                |                                              |
| FUND_CODE - Fund Code 🖗                                                                                             |                                              |
|                                                                                                    | · · · · · · · · · · · · · · · · · · ·        |
|                                                                                                    |                                              |
| Done 👊 Local intranet                                                                                               | Protected Mode: Uff 🛛 🖓 👻 🔍 100% 👻           |

| Step | Action                                                                         |
|------|--------------------------------------------------------------------------------|
| 26.  | Click the checkbox for the <b>MERCANDISE_AMT</b> and the <b>DEPTID</b> fields. |
| 27.  | Click the <b>Run</b> tab to see if the join was successful.                    |
| 28.  | The results for the Standard Join query displays.                              |

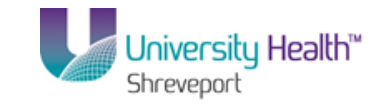

| S9FS  | WEB2 DPS          | mentione Teals . Other                                                                                                    | u . Ouru Maranan       | Home Add to Favorites         | <u>Sign o</u> |
|-------|-------------------|----------------------------------------------------------------------------------------------------|------------------------|-------------------------------|---------------|
| nues  | Main Menu > Ke    | sporarjų robis > Qaer                                                                                                    | y > Quely Manager      | New Window   Hein   Customize | Page          |
| cords | Query Expl        | ressions Prompts                                                                                                    | Fields Criteria Having | View SQL Run                  | 1 440 1 45    |
|       |                   |                                                                                                    |                        |                               |               |
|       |                   |                                                                                                    |                        |                               |               |
| aw Al | Rerun Query   Dov | which which | ad to XML              | First 🖪 1-100 of 6025 💌 Last  |               |
|       | Unit              | PO No.                                                                                                    | PO Date                | Merchandise Amt Dept          |               |
|       | BRFHS             | 00000520                                                                                                    | 11/01/2013             | 950.000 2067490               |               |
|       | BRFHS             | 00000520                                                                                                    | 11/01/2013             | 3800.000 2067490              |               |
|       | BRFHS             | 00000521                                                                                                    | 11/01/2013             | 0.000 2047100                 |               |
|       | BRFHS             | 00000521                                                                                                    | 11/01/2013             | 0.000 2047100                 |               |
|       | BRFHS             | 00000522                                                                                                    | 11/01/2013             | 326.760 2047100               |               |
|       | BRFHS             | 00000522                                                                                                    | 11/01/2013             | 440.400 2047100               |               |
|       | BRFHS             | 00000523                                                                                                    | 11/01/2013             | 234.000 2047100               |               |
|       | BRFHS             | 00000523                                                                                                    | 11/01/2013             | 227.760 2047100               |               |
|       | BRFHS             | 00000524                                                                                                    | 11/01/2013             | 132.840 2067490               |               |
|       | BRFHS             | 00000524                                                                                                    | 11/01/2013             | 0.000 2067490                 |               |
|       | BRFHS             | 00000524                                                                                                    | 11/01/2013             | 2.940 2067490                 |               |
|       | BRFHS             | 00000524                                                                                                    | 11/01/2013             | 9.080 2067490                 |               |
|       | BRFHS             | 00000524                                                                                                    | 11/01/2013             | 20.360 2067490                |               |
|       | BRFHS             | 00000525                                                                                                    | 11/01/2013             | 168.500 2059460               |               |
|       | BRFHS             | 00000525                                                                                                    | 11/01/2013             | 167.760 2059460               |               |
|       | BRFHS             | 00000525                                                                                                    | 11/01/2013             | 167.240 2059460               |               |
|       | BRFHS             | 00000525                                                                                                    | 11/01/2013             | 150.870 2059460               |               |
|       | BRFHS             | 00000525                                                                                                    | 11/01/2013             | 3357.120 2059460              |               |
|       | BRFHS             | 00000525                                                                                                    | 11/01/2013             | 143.520 2059460               |               |
|       | BRFHS             | 00000525                                                                                                    | 11/01/2013             | 393.120 2059460               |               |
|       | BRFHS             | 00000525                                                                                                    | 11/01/2013             | 273.300 2059460               |               |
|       | BRFHS             | 00000525                                                                                                    | 11/01/2013             | 533.520 2059460               |               |
|       | BRFHS             | 00000525                                                                                                    | 11/01/2013             | 219.590 2059460               |               |
|       | BRFHS             | 00000525                                                                                                    | 11/01/2013             | 714.900 2059460               |               |
|       | BREHS             | 00000525                                                                                                    | 11/01/2013             | 1153.520 2059460              |               |

| Step | Action                       |
|------|------------------------------|
| 29.  | Click the <b>Fields</b> tab. |

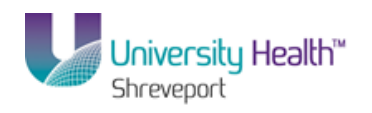

| PS9FSTRN 8.51                                                  |                   |                                     |                                    |                                |
|----------------------------------------------------------------|-------------------|-------------------------------------|------------------------------------|--------------------------------|
| PS9FSWEBDEV11 RCB                                              | Quony Managor     |                                     | Home Work                          | list Add to Favorites Sign out |
| ravolices Main Menu / Reporting room / Query /                 | Query Manager     |                                     | New Win                            | dow Help Customize Page 🗔      |
| Records Query Expressions Prompts Fie                          | elds Criteria F   | Having View SQL Run                 |                                    |                                |
|                                                                |                   |                                     |                                    |                                |
| Query Name: STANDARD_JOIN                                      | Description:      |                                     | S Feed -                           |                                |
| View field properties, or use field as criteria in query state | ment.             |                                     | Reorder / Sort                     |                                |
| Fields                                                         | ,,                | Customize   Find   View All   💷   🖥 | First 🚺 1-5 of 5 🖸 Last            |                                |
| Col Record.Fieldname                                           | Format Ord XL     | LAT Agg Heading Text                | Add Criteria Edit Delete           |                                |
| 1 A.BUSINESS_UNIT - Business Unit                              | Char5             | Unit                                | 🐕 🔁 🗖                              |                                |
| 2 A.PO_ID - PO Number                                          | Char10            | PO No.                              | 👫 📃 🖃                              |                                |
| 3 A.PO_DT - Purchase Order Date                                | Date              | PO Date                             | 🐕 🗾 🖃                              |                                |
| 4 B.MERCHANDISE_AMT - Merchandise Amount                       | SNm25.3           | Merchandise Amt                     | 🐕 🗾 🖃                              |                                |
| 5 B.DEPTID - Department                                        | Char10            | Dept                                | 🐕 🗾 Edit 🖃                         |                                |
|                                                                |                   |                                     |                                    |                                |
| Save Save As New Query Preferences                             | Properties Publis | ish as Feed New Union               | Return To S                        | earch                          |
|                                                                |                   |                                     |                                    |                                |
|                                                                |                   |                                     |                                    | ÷                              |
| 7                                                              |                   |                                     |                                    |                                |
|                                                                |                   |                                     |                                    |                                |
|                                                                |                   |                                     |                                    |                                |
|                                                                |                   |                                     |                                    |                                |
|                                                                |                   |                                     |                                    |                                |
|                                                                |                   |                                     |                                    |                                |
|                                                                |                   |                                     |                                    |                                |
|                                                                |                   |                                     |                                    |                                |
|                                                                |                   |                                     |                                    |                                |
|                                                                |                   |                                     |                                    |                                |
|                                                                |                   |                                     |                                    |                                |
| •                                                              |                   |                                     |                                    | •                              |
|                                                                |                   | •                                   | Local intranet   Protected Mode: 0 | Off 🛛 🖓 🔻 🔍 100% 💌 🖉           |

| Step | Action                                                |
|------|-------------------------------------------------------|
| 30.  | Click the Save As link to save your query.<br>Save As |

| PS9FSTF<br>PS9FSWEBDE | RN 8.51<br>EV11 RCB                            | Home Worklist                          | Add to Favorites Sign out                      |
|-----------------------|------------------------------------------------|----------------------------------------|------------------------------------------------|
| Favorites Main        | Menu > Reporting Tools > Query > Query Manager |                                        |                                                |
|                       |                                                | New Window                             | telp Customize Page                            |
| Enter a name t        | to save this query as:                         |                                        |                                                |
| *Query:               | STANDARD_JOIN                                  |                                        |                                                |
| Description:          |                                                |                                        |                                                |
| Folder:               |                                                |                                        |                                                |
| *Query Type:          | User •                                         |                                        |                                                |
| *Owner:               | Private •                                      |                                        |                                                |
| Query Definitio       | on:                                            |                                        |                                                |
| OK                    | Cancel                                         |                                        |                                                |
| Done                  |                                                | 🗣 Local intranet   Protected Mode: Off | <i>4</i> <sub>2</sub> <b>▼</b> € 100% <b>▼</b> |

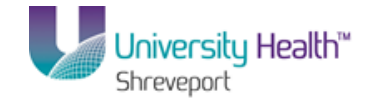

| Step | Action                                                                                                    |
|------|----------------------------------------------------------------------------------------------------|
| 31.  | Enter the name of your query and if desired, enter a longer description of the query<br>in the Query Definition box. |
|      | Click the <b>OK</b> button.                                                                                          |
| 32.  | This completes <b>Standard (Any) Joins</b> .<br><b>End of Procedure.</b>                                             |

### Related Record Joins

#### Procedure

In this topic you will learn how to create **Related Record Joins**.

### Navigation: Click the Main Menu link>Reporting Tools>Query>Query Manager

| Step | Action                                                                                                    |
|------|----------------------------------------------------------------------------------------------------|
| 1.   | In a related join, you can automatically join two records based on a relationship that<br>has been predefined in the record designer. The Related Record Joins displays as a<br>link to the right of the field. The relationship between the fields has already been<br>identified, so no criteria needs be added.<br>Click the <b>Create New Query</b> link |
| 2.   | In this example you will create a query to retrieve Inventory item ID, Manufacturer's ID, and the Manufacturer's name.<br>In order to retrieve our data, we will need to join two records, the ITEM_MFG and the MANUFACTURER.                                                                                                    |

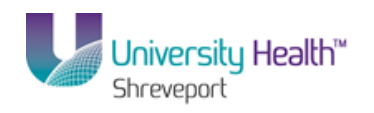

| 🕞 PS Desktop - Citrix online plug-in                                        |                                                       |
|-----------------------------------------------------------------------------|-------------------------------------------------------|
| PS9FSRPT 8.51                                                               |                                                       |
| PS9FSWEB1 DPS Favorites Main Menu > Reporting Tools > Query > Query Manager | Home   Add to Favorites   Sign out                    |
|                                                                             | New Window   Help   Customize Page   📰                |
| Records Query Expressions Prompts Fields Criteria Having View SQL Run       | n                                                     |
| Query Name: New Unsaved Query Description:                                  | S Feed -                                              |
| Find an Existing Record                                                     |                                                       |
| *Search By: Record Name 💌 begins with                                       |                                                       |
| Search Advanced Search                                                      |                                                       |
|                                                                             |                                                       |
|                                                                             |                                                       |
| Save Save As New Query Preferences Properties Publish as Feed New Union     | Return To Search                                      |
|                                                                             |                                                       |
|                                                                             |                                                       |
|                                                                             |                                                       |
|                                                                             |                                                       |
|                                                                             |                                                       |
|                                                                             |                                                       |
|                                                                             |                                                       |
|                                                                             |                                                       |
|                                                                             |                                                       |
|                                                                             |                                                       |
|                                                                             |                                                       |
|                                                                             |                                                       |
|                                                                             |                                                       |
| ٩                                                                           |                                                       |
|                                                                             | 💊 Local intranet   Protected Mode: Off 🛛 🖓 👻 🔍 100% 👻 |

| Step | Action                                                                                      |
|------|---------------------------------------------------------------------------------------------|
| 3.   | Enter the desired information into the <b>begins with</b> field. Enter " <b>ITEM_MFG</b> ". |
| 4.   | Click the Search button.                                                                    |
| 5.   | Click the <b>Add Record</b> link.<br>Add Record                                             |

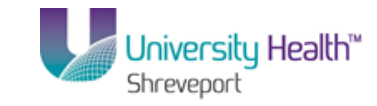

| 😉 PS Desktop - Citrix online plug-in                                                                                                    | ×                                            |
|----------------------------------------------------------------------------------------------------|----------------------------------------------|
| PS9FSRPT <sub>8.51</sub>                                                                                                    |                                              |
| PS9FSWEB1 DPS Eavorities Main Manu & Reporting Tools & Ouery Manager                                                                                                    | Home Add to Favorites Sign out               |
| ravojites mainimenti / Reputring rous / Query / Query manager                                                                                                    | New Window   Help   Customize Page   🔤 🔺     |
| Records Query Expressions Prompts Fields Criteria Having View SQL Run                                                                                                    |                                              |
|                                                                                                    |                                              |
| Query Name: New Unsaved Query Description:                                                                                                    | S Feed ▼                                     |
| Click folder next to record to show fields. Check fields to add to query. Uncheck fields to remove from query. Add                                                                                                    |                                              |
| additional records by clicking the records tab. When finished click the fields tab.<br>Chosen Records                                                                                                    |                                              |
| Aliae Record                                                                                                    |                                              |
| A ITEM MFG- Item Manufacturer Table                                                                                                    |                                              |
| Check All Uncheck All                                                                                                    |                                              |
| Fields Find   View All First 🖬 1-5 of 5 🔝 Last                                                                                                    |                                              |
|                                                                                                    |                                              |
| 🗖 🄛 INV ITEM ID- Item ID                                                                                                    |                                              |
| 🗖 📴 MFG_ID - Manufacturer ID Join MANUFACTURER - 😵                                                                                                    |                                              |
| Manufacturer Table                                                                                                    |                                              |
| PREFERRED_MFG - Item's Preferred Manufacturer                                                                                                    |                                              |
|                                                                                                    |                                              |
| Save Save As New Query Preferences Properties Publish as Feed New Union                                                                                                    | Return To Search                             |
|                                                                                                    |                                              |
|                                                                                                    |                                              |
|                                                                                                    |                                              |
|                                                                                                    |                                              |
|                                                                                                    |                                              |
|                                                                                                    |                                              |
|                                                                                                    |                                              |
|                                                                                                    |                                              |
|                                                                                                    | _                                            |
| 4                                                                                                    |                                              |
| Done Contraction Contraction Contra | ranet   Protected Mode: Off 🛛 🖓 👻 🔍 100% 👻 🏿 |

| Step | Action                                                     |
|------|------------------------------------------------------------|
| 6.   | Select the following fields in the <b>ITEM_MFG</b> record: |
|      | SETID<br>INV_ITEM_ID<br>MFG_ID                             |
|      |                                                            |
| 7.   | Click the <b>Fields</b> tab.                               |

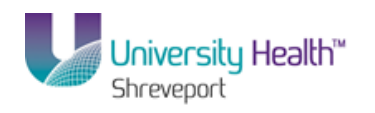

| 👺 PS Desktop - Citrix online plug-in                            |           |       |         |        |                              |              |                                 |             |           |              |              | _ 8 ×           |
|-----------------------------------------------------------------|-----------|-------|---------|--------|------------------------------|--------------|---------------------------------|-------------|-----------|--------------|--------------|-----------------|
| PS9FSRPT <sub>8.51</sub>                                        |           |       |         |        |                              |              |                                 |             |           |              |              |                 |
| PS9FSWEB1 DPS                                                   |           |       |         |        |                              |              |                                 |             | Home      | Add to Favo  | <u>rites</u> | <u>Sign out</u> |
| Favorites Main Menu > Reporting Tools > Query >                 | Query Ma  | anagi | er      |        |                              |              |                                 |             |           |              |              |                 |
| Descrite Query Everyneiters Drownto Fie                         |           | torio | )       | uin a  | New Col Due                  |              |                                 | New         | Nindow    | Help   Custo | mize Pac     | 10              |
| Records duery Expressions Prompts Pie                           | ius on    | tena  | n a     | ving   | VIEW SQL Run                 |              |                                 |             |           |              |              |                 |
| Query Name: New Unsaved Query                                   | Descr     | iptio | n:      |        |                              |              | 5                               | Feed -      |           |              |              |                 |
|                                                                 |           |       |         |        |                              |              | Reorder ( S                     | ort         |           |              |              |                 |
| View field properties, or use field as criteria in query stater | ment.     |       |         |        | E                            | <b>M</b> 111 |                                 |             |           |              |              |                 |
| Fields<br>Col Record Fieldname                                  | Format    | Ord   | VI AT   | Custom | ize   Find   View All   IIII | F Red Crit   | irst 🔛 1-3 of 3  <br>teria Edit | Last        | -         |              |              |                 |
| 1 A SETID - SetID                                               | Char5     | 010   |         |        | SetID                        | 9            | Edit                            |             |           |              |              |                 |
| 2 A INDUITEM ID Hom ID                                          | Char19    |       |         |        | Itom                         | 9            | Edit                            |             |           |              |              |                 |
|                                                                 | Charro    |       |         |        | iterri                       | *            | Euli                            |             |           |              |              |                 |
| 3 A.MFG_ID - Manufacturer ID                                    | Char50    |       |         |        | Mfg ID                       | 74           | Edit                            |             |           |              |              |                 |
| Save Save As Now Query Proferences                              | Proportio |       | Publich |        | ad Now Union                 |              |                                 | Return T    | n Search  |              |              |                 |
| Save As New Guery Preferences                                   | Fropertie | 5 1   | ruuiisn | asre   | ed <u>New Onion</u>          |              | _                               | Return      | o osarch  |              |              |                 |
|                                                                 |           |       |         |        |                              |              |                                 |             |           |              |              |                 |
|                                                                 |           |       |         |        |                              |              |                                 |             |           |              |              |                 |
|                                                                 |           |       |         |        |                              |              |                                 |             |           |              |              |                 |
|                                                                 |           |       |         |        |                              |              |                                 |             |           |              |              |                 |
|                                                                 |           |       |         |        |                              |              |                                 |             |           |              |              |                 |
|                                                                 |           |       |         |        |                              |              |                                 |             |           |              |              |                 |
|                                                                 |           |       |         |        |                              |              |                                 |             |           |              |              |                 |
|                                                                 |           |       |         |        |                              |              |                                 |             |           |              |              |                 |
|                                                                 |           |       |         |        |                              |              |                                 |             |           |              |              |                 |
|                                                                 |           |       |         |        |                              |              |                                 |             |           |              |              |                 |
|                                                                 |           |       |         |        |                              |              |                                 |             |           |              |              |                 |
|                                                                 |           |       |         |        |                              |              |                                 |             |           |              |              |                 |
|                                                                 |           |       |         |        |                              |              |                                 |             |           |              |              |                 |
|                                                                 |           |       |         |        |                              |              |                                 |             |           |              |              |                 |
|                                                                 |           |       |         |        |                              |              |                                 |             |           |              |              |                 |
| 1                                                               |           |       |         |        |                              |              |                                 |             |           |              |              |                 |
| ·                                                               |           |       |         |        |                              |              | Local intranet                  | Protected I | Mode: Off | 4            | • 🔍 10       |                 |

| Step | Action                                                                                                    |
|------|----------------------------------------------------------------------------------------------------|
| 8.   | <b>Note:</b> Add Criteria to the SETID and INV_ITEM_ID fields to retrieve a small data sample for testing. |
|      | Click the Add Criteria button for the SETID field.                                                         |

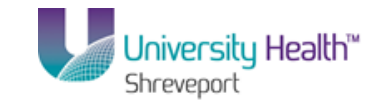

| 婱 PS Desktop - Citrix online plu | ıg-in                                |   |                                      | _ <del>_</del> <del>_</del> <del>_</del> <del>_</del> <del>_</del> <del>_</del> <del>_</del> <del>_</del> <del>_</del> <del>_</del> |
|----------------------------------|--------------------------------------|---|--------------------------------------|----------------------------------------------------------------------------------------------------|
| PS9FSRPT 8.51<br>PS9FSWEB1 DPS   |                                      |   | Home A                               | id to Favorites Sign out                                                                                                    |
| Favorites Main Menu > Rep        | orting Tools > Query > Query Manager |   |                                      |                                                                                                    |
|                                  |                                      |   | New Window Help                      | Customize Page 🖬                                                                                                    |
| Edit Criteria Properties         |                                      |   |                                      |                                                                                                    |
| Choose Expression 1 Type         | Expression 1                         | l |                                      |                                                                                                    |
| Field                            | Choose Record and Field              |   |                                      |                                                                                                    |
| CExpression                      | Record Alias.Fieldname:              |   |                                      |                                                                                                    |
|                                  | A.SETID - SetID                      |   |                                      |                                                                                                    |
|                                  |                                      |   |                                      |                                                                                                    |
|                                  |                                      |   |                                      |                                                                                                    |
| *Condition Type:                 | equal to                             |   |                                      |                                                                                                    |
| Choose Expression 2 Type         | Expression 2                         |   |                                      |                                                                                                    |
| C Field                          | Define Constant                      |   |                                      |                                                                                                    |
| C Expression                     |                                      |   |                                      |                                                                                                    |
| Constant                         | Constant:                            |   |                                      |                                                                                                    |
| C Prompt                         |                                      |   |                                      |                                                                                                    |
| C Subquery                       |                                      |   |                                      |                                                                                                    |
| Ol/ Cancel                       |                                      |   |                                      |                                                                                                    |
| OK Cancer                        |                                      |   |                                      |                                                                                                    |
|                                  |                                      |   |                                      |                                                                                                    |
|                                  |                                      |   |                                      |                                                                                                    |
|                                  |                                      |   |                                      |                                                                                                    |
|                                  |                                      |   |                                      |                                                                                                    |
|                                  |                                      |   |                                      |                                                                                                    |
|                                  |                                      |   |                                      |                                                                                                    |
|                                  |                                      |   |                                      |                                                                                                    |
|                                  |                                      |   |                                      |                                                                                                    |
|                                  |                                      |   |                                      |                                                                                                    |
|                                  |                                      |   |                                      |                                                                                                    |
| <b>D</b>                         |                                      |   |                                      | A 10001                                                                                                    |
| Loue                             |                                      |   | Local Intranet   Protected Mode: Off | VA V 100% V                                                                                                    |

| Step | Action                                                                                                    |
|------|----------------------------------------------------------------------------------------------------|
| 9.   | Enter the desired information into the <b>Constant</b> field. Enter " <b>BRFHS</b> ".                                      |
| 10.  | Click the <b>OK</b> button.                                                                                                |
| 11.  | Click the add Criteria Button.                                                                                             |
| 12.  | Select <b>between</b> from the Conditions Type drop-down list.                                                             |
| 13.  | Enter the constants for Inventory items. In this example you are looking for inventory item ID's between: 600000 - 600600. |
| 14.  | Click the <b>OK</b> button.                                                                                                |

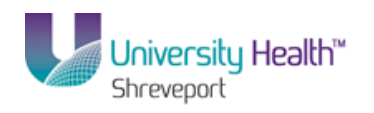

| S9FSWEB1 DPs                                              |           |            |         |                              |              |          |              | Home       | Add to Favo | rites     | Sid |
|-----------------------------------------------------------|-----------|------------|---------|------------------------------|--------------|----------|--------------|------------|-------------|-----------|-----|
| rites Main Menu > Reporting Tools > Query                 | > Query M | 1anager    |         |                              |              |          |              |            |             |           |     |
| cords Query Expressions Prompts                           | Fields C  | riteria    | Having  | g View SQL Run               | 1            |          | <u>New W</u> | /indow   H | lelp Custo  | mize Page |     |
| ery Name: New Unsaved Query                               | Desc      | ription:   |         |                              |              | 5        | Feed -       |            |             |           |     |
| ew field properties, or use field as criteria in query st | atement.  |            |         |                              | R            | eorder/S | ort          |            |             |           |     |
| lds                                                       |           |            | Cust    | tomize   Find   View All   🗖 | First        | 1-3 of 3 | Last         |            |             |           |     |
| I <u>Record.Fieldname</u>                                 | Format    | <u>Ord</u> | XLAT Ag | g Heading Text               | Add Criteria | Edit     | Delete       |            |             |           |     |
| 1 A.SETID - SetID                                         | Char5     |            |         | SetID                        | 74           | Edit     | -            |            |             |           |     |
| 2 A.INV_ITEM_ID - Item ID                                 | Char18    |            |         | Item                         | 4            | Edit     |              |            |             |           |     |
| 3 A.MFG_ID - Manufacturer ID                              | Char50    |            |         | Mfg ID                       | 9            | Edit     | -            |            |             |           |     |
|                                                           |           |            |         | <u>read</u> <u>read</u>      |              | _        |              | Courter    | 1           |           |     |
|                                                           |           |            |         |                              |              | 1        |              | Couldin    |             |           |     |
|                                                           |           |            |         |                              |              | -        |              |            | J           |           |     |
|                                                           |           |            |         |                              |              | -        |              |            | 1           |           |     |
|                                                           |           |            |         |                              |              | -        |              |            | 1           |           |     |
|                                                           |           |            |         |                              |              | -        |              |            | 1           |           |     |
|                                                           |           |            |         |                              |              | -        |              |            | 1           |           |     |
|                                                           |           |            |         |                              |              | -        |              |            | J           |           |     |
|                                                           |           |            |         |                              |              | -        |              |            | _           |           |     |
|                                                           |           |            |         |                              |              | -        |              |            | _           |           |     |

| Step | Action                    |
|------|---------------------------|
| 15.  | Click the <b>Run</b> tab. |

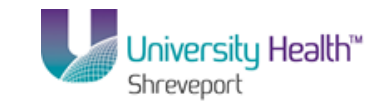

| <b>S</b> 91 | FSRPT 8.51       |                      |                                          |                             |                         |
|-------------|------------------|----------------------|------------------------------------------|-----------------------------|-------------------------|
| S9FS        | WEB1 DP          | s                    |                                          | Home Adv                    | d to Favorites   Sign ( |
| rites       | Main Menu > P    | Reporting Tools ->   | Query > Query Manager                    |                             |                         |
|             |                  |                      |                                          | New Window Help             | Customize Page          |
| cords       | │ Query │ Exp    | oressions   Pror     | npts Fields Criteria Having View SQL Run |                             |                         |
|             |                  |                      |                                          |                             |                         |
|             |                  |                      |                                          |                             |                         |
| ew All      | Rerun Query   Di | ownload to Excel   [ | Jownload to XML                          | First 🖪 1-100 of 146 🕑 Last |                         |
|             | SetID            | Item                 | Mfg ID                                   |                             |                         |
| _           | BRFHS            | 600008               | KENDALL HEALTHCARE                       |                             |                         |
|             | BRFHS            | 600009               | TYCO / KENDALL HEALTHCARE PRODUCTS       |                             |                         |
|             | BRFHS            | 600010               | BAXTER HEALTHCARE                        |                             |                         |
|             | BRFHS            | 600037               | TYCO / KENDALL HEALTHCARE PRODUCTS       |                             |                         |
|             | BRFHS            | 600074               | TYCO / KENDALL HEALTHCARE PRODUCTS       |                             |                         |
|             | BRFHS            | 600116               | ETHICON                                  |                             |                         |
|             | BRFHS            | 600234               | TYCO / KENDALL HEALTHCARE PRODUCTS       |                             |                         |
|             | BRFHS            | 600266               | BARD UROLOGICAL                          |                             |                         |
|             | BRFHS            | 600268               | BARD UROLOGICAL                          |                             |                         |
| 0           | BRFHS            | 600272               | J&J / ETHICON WOUNDCARE                  |                             |                         |
| 1           | BRFHS            | 600275               | J&J / ETHICON WOUNDCARE                  |                             |                         |
| 2           | BRFHS            | 600275               | J&J / ETHICON WOUNDCARE                  |                             |                         |
| 3           | BRFHS            | 600276               | GISH BIOMEDICAL                          |                             |                         |
| 4           | BRFHS            | 600277               | COOK MEDICAL, INC                        |                             |                         |
| 5           | BRFHS            | 600278               | ALLEGIANCE                               |                             |                         |
| 6           | BRFHS            | 600279               | COOKINC                                  |                             |                         |
| 7           | BRFHS            | 600280               | VYGON                                    |                             |                         |
| 8           | BRFHS            | 600282               | J&J / ETHICON WOUNDCARE                  |                             |                         |
| 9           | BRFHS            | 600286               | COOK MEDICAL, INC                        |                             |                         |
| 0           | BRFHS            | 600293               | ETHICON                                  |                             |                         |
| 1           | BRFHS            | 600312               | FRESENIUS, USA                           |                             |                         |
| 2           | BRFHS            | 600324               | FRESENIUS, USA                           |                             |                         |
| 3           | BRFHS            | 600348               | ALCON LABS                               |                             |                         |
| 4           | BRFHS            | 600349               | J&J / ADVANCED STERILIZATION PRODUCTS    |                             |                         |
| 5           | BRFHS            | 600354               | J&J / ADVANCED STERILIZATION PRODUCTS    |                             |                         |
|             |                  |                      |                                          |                             |                         |

| Step | Action                                                      |
|------|-------------------------------------------------------------|
| 16.  | Click the <b>Query</b> tab to Join the MANUFACTURER record. |

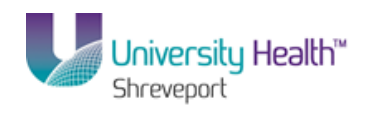

| 👺 PS Desktop - Citrix online plug-in                                                                                                    | X                                        |
|----------------------------------------------------------------------------------------------------|------------------------------------------|
| PS9FSRPT <sub>8.51</sub>                                                                                                    |                                          |
| PS9FSWEB1 DPS<br>Favorites Main Menu > Reporting Tools > Query > Query Manager                                                                                                    | Home   Add to Favorites   Sign out       |
| Records Query Expressions Prompts Fields Criteria Having View SQL Run                                                                                                    | New Window   Help   Customize Page   📰 🔺 |
| Query Name: New Unsaved Query Description:                                                                                                    | Feed -                                   |
| Click folder next to record to show fields. Check fields to add to query. Uncheck fields to remove from query. Add<br>additional records by clicking the records tab. When finished click the fields tab. |                                          |
| Alias Record                                                                                                    |                                          |
| A ITEM_MFG - Item Manufacturer Table                                                                                                    |                                          |
| Check All Uncheck All                                                                                                    |                                          |
|                                                                                                    |                                          |
| INV_ITEM_ID- item ID     %                                                                                                    |                                          |
| MFG_ID - Manufacturer ID Join MANUFACTURER - K<br>Manufacturer Table                                                                                                    |                                          |
| MFG_ITM_ID - Manufacturer's Item ID     PREFERRED_MEG-Item's Preferred Manufacturer                                                                                                    |                                          |
|                                                                                                    |                                          |
| Save Save As New Query Preferences Properties Publish as Feed New Union                                                                                                    | Return To Search                         |
|                                                                                                    |                                          |
|                                                                                                    |                                          |
|                                                                                                    |                                          |
|                                                                                                    |                                          |
|                                                                                                    |                                          |
|                                                                                                    |                                          |
|                                                                                                    | •                                        |
|                                                                                                    | tranet   Protected Mode: Off             |

| Step | Action                                                                                                    |
|------|----------------------------------------------------------------------------------------------------|
| 17.  | Click the Join MANUFACTURER - Manufacturer Table link<br>Note: Like Hierarchy Joins, Related Record Joins are predefined in the system. The<br>relationship between the fields has already been identified, so no criteria needs to be |
|      | added.                                                                                                    |

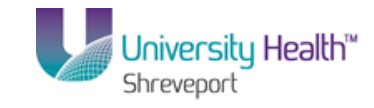

| 😉 PS Desktop - Citrix online plug-in                                         |                                          |
|------------------------------------------------------------------------------|------------------------------------------|
| PS9FSRPT <sub>8.51</sub>                                                     |                                          |
| PS9FSWEB1 DPS                                                                | Home Add to Favorites Sign out           |
| Favorites Main Menu > Reporting Tools > Query > Query Manager                |                                          |
|                                                                              | New Window   Help   Customize Page   📰   |
| Salast isin ton a                                                            |                                          |
| Select join type                                                             |                                          |
|                                                                              |                                          |
| Join Type                                                                    |                                          |
| <ul> <li>Join to filter and get additional fields (Standard Join)</li> </ul> |                                          |
| C Join to get additional fields only (Left outer join)                       |                                          |
|                                                                              |                                          |
| OK Cancel                                                                    |                                          |
|                                                                              |                                          |
|                                                                              |                                          |
|                                                                              |                                          |
|                                                                              |                                          |
|                                                                              |                                          |
|                                                                              |                                          |
|                                                                              |                                          |
|                                                                              |                                          |
|                                                                              |                                          |
|                                                                              |                                          |
|                                                                              |                                          |
|                                                                              |                                          |
|                                                                              |                                          |
|                                                                              |                                          |
|                                                                              |                                          |
|                                                                              |                                          |
|                                                                              |                                          |
|                                                                              |                                          |
|                                                                              |                                          |
|                                                                              |                                          |
|                                                                              |                                          |
|                                                                              |                                          |
|                                                                              | 🚱 Leasel interest   Destanted Marine Off |

| Step | Action                                                                                                    |
|------|----------------------------------------------------------------------------------------------------|
| 18.  | In the Join Type box, the "Join to filter and get additional fields (Standard Joins) option defaults and should remain as defaulted. |
|      | Click the OK button.                                                                                                    |

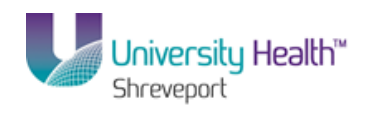

| 🗣 P5 Desktop - Citrix online plug-in                                                                                                    | _ 8 ×                                       |
|----------------------------------------------------------------------------------------------------|---------------------------------------------|
| PS9FSRPT <sub>8.51</sub>                                                                                                    |                                             |
| PS9FSWEB1 DPS<br>Eavorities Main Menu & Reporting Tools & Oueny & Oueny Manager                                                                                                    | Home Add to Favorites Sign out              |
| randinan i umuli unu i uaborula i aono i datari i datari unuatari                                                                                                    | New Window   Help   Customize Page   📰 🔺    |
| Records Query Expressions Prompts Fields Criteria Having View SQL Run                                                                                                    |                                             |
|                                                                                                    | S Food -                                    |
| Query Name: New Unsaved Query Description:                                                                                                    | M Leed +                                    |
| Click folder next to record to show fields. Check fields to add to query. Uncheck fields to remove from query. Add 29<br>additional records by clicking the records tab. When finished click the fields tab. |                                             |
| Chosen Records                                                                                                    |                                             |
| Alias Record                                                                                                    |                                             |
| A ITEM_MFG - Item Manufacturer Table                                                                                                    |                                             |
| B MANUFACTURER - Manufacturer Table joined with A.MFG_ID - Manufacturer ID Hierarchy Join                                                                                                    |                                             |
| Check All Uncheck All                                                                                                    |                                             |
| Fields Eind   View All First 🚺 1-6 of 6 💟 Last                                                                                                    |                                             |
| 🗖 📴 SETID - SetID                                                                                                    |                                             |
| MFG_ID - Manufacturer ID 😽                                                                                                    |                                             |
| DESCREMORT - Short Description                                                                                                    |                                             |
| UPN_TYPE_CD - UPN Type Code                                                                                                    |                                             |
| LOCALLY_OWNED_FLG - Locally Owned                                                                                                    |                                             |
| Expand All Records Collapse All Records                                                                                                    |                                             |
|                                                                                                    |                                             |
| Save Save As New Query Preferences Properties Publish as Feed New Union                                                                                                    | Return To Search                            |
|                                                                                                    |                                             |
|                                                                                                    |                                             |
|                                                                                                    |                                             |
|                                                                                                    |                                             |
|                                                                                                    |                                             |
|                                                                                                    |                                             |
| •                                                                                                    | •<br>•                                      |
| Done 🤤 🤤 Local intra                                                                                                    | anet   Protected Mode: Off 🛛 🖓 👻 🔍 100% 👻 🏾 |

| Step | Action                                                                   |
|------|--------------------------------------------------------------------------|
| 19.  | Note: The (B) alias record has been assigned to the MANUFACTURER record. |
|      | Select the DESCR60 field to display the Manufacturer's name.             |

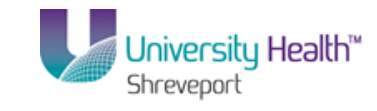

| 👺 PS Desktop - Citrix online plug-in                                                                                 | _ <u>-</u> ×                                  |
|----------------------------------------------------------------------------------------------------|-----------------------------------------------|
| PS9FSRPT <sub>8.51</sub>                                                                                             |                                               |
| PS9FSWEB1 DPS                                                                                                    | Home Add to Favorites Sign out                |
| Favorites Main Menu > Reporting Tools > Query > Query Manager                                                        | Meuritéindeur I Liele   Queterrite Dese   📼 🔺 |
| Records Query Expressions Prompts Fields Criteria Having View SQL Run                                                |                                               |
| Query Name: New Unsaved Query Description:                                                                           | S Feed -                                      |
| Click folder next to record to show fields. Check fields to add to query. Uncheck fields to remove from query. Add 🕺 |                                               |
| additional records by clicking the records tab. When finished click the fields tab.                                  |                                               |
| Chosen Records                                                                                                    |                                               |
| Alias Record                                                                                                    |                                               |
| A ITEM_MFG - Item Manufacturer Table     Hierarchy Join                                                              |                                               |
| B MANUFACTURER - Manufacturer Table joined with A.MFG_ID - Manufacturer ID Hierarchy Join                            |                                               |
| Check All Uncheck All                                                                                                |                                               |
| Fields Eind   View All First 🖬 1-6 of 6 💟 Last                                                                       |                                               |
| 🗖 🔤 SETID - SetID                                                                                                    |                                               |
| 🗖 🔤 MFG_ID - Manufacturer ID 🚏                                                                                       |                                               |
| DESCRSHORT - Short Description                                                                                       |                                               |
| DESCR60 - Description 14                                                                                             |                                               |
| UPN_IYPE_CD-UPN Iype Code                                                                                            |                                               |
|                                                                                                    |                                               |
| Expand All Records Collapse All Records                                                                              |                                               |
|                                                                                                    | Detum To Cooreb                               |
| Save As New Query Preferences Properties Publish as Feed New Union                                                   | Retuin to Search                              |
|                                                                                                    |                                               |
|                                                                                                    |                                               |
|                                                                                                    |                                               |
|                                                                                                    |                                               |
|                                                                                                    |                                               |
|                                                                                                    |                                               |
|                                                                                                    | -                                             |
|                                                                                                    | •                                             |

| Step | Action                                                               |
|------|----------------------------------------------------------------------|
| 20.  | Click the Fields tab to view the fields you selected for your query. |

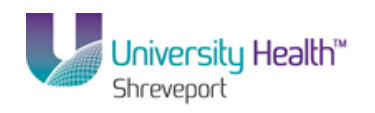

| PS Desktop - Citrix online plug-in                       |              |            |      |        |                           |              |             |             |             |           |                    | -              | ļ         |
|----------------------------------------------------------|--------------|------------|------|--------|---------------------------|--------------|-------------|-------------|-------------|-----------|--------------------|----------------|-----------|
| PS9FSRPT 8.51                                            |              |            |      |        |                           |              |             | _           |             |           |                    |                |           |
| S9FSWEB1 DPS                                             | A Ouerv N    | lanado     | - vr |        |                           |              |             |             | <u>tome</u> | Add to    | <u>Favorites</u>   | Sic            | <u>ال</u> |
| ntes Maintend > Neporting roots > Quer                   | / / Query II | iai iayo   | 51   |        |                           |              |             | Now M       | andow I     | Heinlic   | Listomiza E        | ene l          | 6         |
| cords Query Expressions Prompts                          | Fields C     | riteria    | На   | ving   | View SQL Run              |              |             | 14044.4     | indow       | 11010 1 0 | <u>datornize r</u> | <u>aqo</u> [ 1 |           |
|                                                          |              |            |      |        | 11                        | _            | _           |             |             |           |                    |                |           |
| ery Name: New Unsaved Query                              | Desc         | riptior    | n:   |        |                           |              | 2           | eed -       |             |           |                    |                |           |
| ew field properties, or use field as criteria in query s | tatement.    |            |      |        |                           | R            | eorder / So | irt         |             |           |                    |                |           |
| ids                                                      |              |            |      | Custom | ize   Find   View All   🗖 | First        | 1-4 of 4    | Last        |             |           |                    |                |           |
| Record.Fieldname                                         | Format       | <u>Ord</u> | XLAT | Agg    | Heading Text              | Add Criteria | Edit        | Delete      |             |           |                    |                |           |
| A.SETID - SetID                                          | Char5        |            |      |        | SetID                     | 9            | Edit        | -           |             |           |                    |                |           |
| 2 A.INV_ITEM_ID - Item ID                                | Char18       |            |      |        | Item                      | 9            | Edit        | -           |             |           |                    |                |           |
| 3 A.MFG_ID - Manufacturer ID                             | Char50       |            |      |        | Mfg ID                    | 9            | Edit        | -           |             |           |                    |                |           |
| B.DESCR60 - Description                                  | Char60       |            |      |        | Descript                  | 9            | Edit        | -           |             |           |                    |                |           |
|                                                          |              |            |      |        |                           |              |             |             |             |           |                    |                |           |
|                                                          |              |            |      |        |                           |              |             |             |             |           |                    |                |           |
|                                                          |              |            |      |        |                           |              |             |             |             |           |                    |                | į         |
|                                                          |              |            |      |        |                           | Loca         | i intranet  | Protected N | lode: Off   |           | 19 a - C           | 100%           |           |

| Step | Action                                                                                                    |
|------|----------------------------------------------------------------------------------------------------|
| 21.  | Click the <b>Run</b> tab to view results.                                                                                   |
| 22.  | If the query produced the desired results, you would save and name your query.<br>Click the <b>Save As</b> link.<br>Save As |

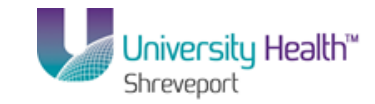

| 😼 PS Desktop - | Citrix online plug-in                          |   |      |     |             |                | _ 8 ×           |
|----------------|------------------------------------------------|---|------|-----|-------------|----------------|-----------------|
| PS9FSF         | RPT <sub>8.51</sub>                            |   |      |     |             |                |                 |
| PS9FSWEB1      | DPS                                            |   |      |     | Home Ac     | d to Favorites | <u>Sign out</u> |
| Favorites Main | Menu > Reporting Tools > Query > Query Manager |   |      |     |             |                |                 |
|                |                                                |   |      | New | Window Help | Customize P    | age 📰           |
| -              |                                                |   |      |     |             |                |                 |
| =nter a name   | to save this query as:                         |   |      |     |             |                |                 |
|                |                                                |   |      |     |             |                |                 |
| *Query:        | RELATED_JOIN_TEST                              |   |      |     |             |                |                 |
| Description:   |                                                |   |      |     |             |                |                 |
| Description    |                                                |   |      |     |             |                |                 |
| Folder:        |                                                |   |      |     |             |                |                 |
| *Query Type:   | User 🔽                                         |   |      |     |             |                |                 |
| *Owner:        | Private                                        |   |      |     |             |                |                 |
| Query Definit  | ion.                                           |   |      |     |             |                |                 |
|                |                                                | - |      |     |             |                |                 |
|                |                                                |   |      |     |             |                |                 |
|                |                                                |   |      |     |             |                |                 |
| OK             | Cancel                                         |   |      |     |             |                |                 |
| -              | ·                                              |   |      |     |             |                |                 |
|                |                                                |   |      |     |             |                |                 |
|                |                                                |   |      |     |             |                |                 |
|                |                                                |   |      |     |             |                |                 |
|                |                                                |   |      |     |             |                |                 |
|                |                                                |   |      |     |             |                |                 |
|                |                                                |   |      |     |             |                |                 |
|                |                                                |   |      |     |             |                |                 |
|                |                                                |   |      |     |             |                |                 |
|                |                                                |   |      |     |             |                |                 |
|                |                                                |   |      |     |             |                |                 |
|                |                                                |   |      |     |             |                |                 |
|                |                                                |   |      |     |             |                |                 |
|                |                                                |   |      |     |             |                |                 |
|                |                                                |   |      |     |             |                |                 |
|                |                                                |   |      |     |             |                |                 |
|                |                                                |   | <br> |     |             |                |                 |

| Step | Action                                                                   |
|------|--------------------------------------------------------------------------|
| 23.  | Enter the Query Name and if you like you can enter a Query Definition.   |
|      |                                                                          |
| 24.  | This completes <b>Related Record Joins</b> .<br><b>End of Procedure.</b> |

### **Exercise 6**

## Schedule A Single Query

#### Procedure

In this topic you will learn how to Schedule a Single Query.

NOTE: This topic demonstrates how to schedule one query at a time for view.

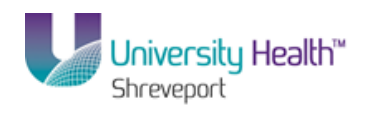

| Step | Action                                                                                                    |
|------|----------------------------------------------------------------------------------------------------|
| 1.   | Queries may be scheduled through use of the Report Manager. This is a valuable<br>tool when a query is large and takes a long time to run. Scheduling your query<br>allows you to run the query at a time when there is less activity on the system. |
|      | In this exercise, you will schedule the VENDORS_SED_N_SEHI query to run in 5 minutes.                                                                                                    |

| 🕞 PS Desktop - Citrix online plug-in |  |  |                                        |                 | _ 8 ×     |
|--------------------------------------|--|--|----------------------------------------|-----------------|-----------|
| PS9FSRPT <sub>8.51</sub>             |  |  |                                        |                 | <u>^</u>  |
| PS9FSWEB1 DPS                        |  |  | Home Add to Favori                     | tes S           | iqn out   |
| Favorites Main Menu                  |  |  |                                        |                 |           |
| Personalize Content   Layout         |  |  |                                        |                 | Help      |
|                                      |  |  |                                        |                 |           |
|                                      |  |  |                                        |                 |           |
|                                      |  |  |                                        |                 |           |
|                                      |  |  |                                        |                 |           |
|                                      |  |  |                                        |                 |           |
|                                      |  |  |                                        |                 |           |
|                                      |  |  |                                        |                 |           |
|                                      |  |  |                                        |                 |           |
|                                      |  |  |                                        |                 |           |
|                                      |  |  |                                        |                 |           |
|                                      |  |  |                                        |                 |           |
|                                      |  |  |                                        |                 |           |
|                                      |  |  |                                        |                 |           |
|                                      |  |  |                                        |                 |           |
|                                      |  |  |                                        |                 |           |
|                                      |  |  |                                        |                 |           |
|                                      |  |  |                                        |                 |           |
|                                      |  |  |                                        |                 |           |
|                                      |  |  |                                        |                 |           |
|                                      |  |  |                                        |                 |           |
|                                      |  |  |                                        |                 |           |
|                                      |  |  |                                        |                 |           |
|                                      |  |  |                                        |                 |           |
|                                      |  |  |                                        |                 |           |
|                                      |  |  |                                        |                 |           |
|                                      |  |  |                                        |                 |           |
|                                      |  |  |                                        |                 | Ŧ         |
| Done                                 |  |  | 💊 Local intranet   Protected Mode: Off | <u>(</u> ) - () | 100% • // |

| Step | Action                                                    |
|------|-----------------------------------------------------------|
| 2.   | Click the Main Menu button.<br>Main Menu                  |
| 3.   | Click the <b>Reporting Tools</b> menu.<br>Reporting Tools |
| 4.   | Click the Query menu.                                     |
| 5.   | Click the Query Manager menu.                             |

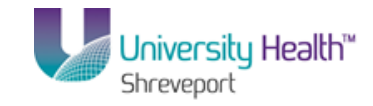

| 🖗 PS Desktop - Citrix online plug-in                                                          | <u>_ 8 ×</u>                                            |
|-----------------------------------------------------------------------------------------------|---------------------------------------------------------|
| PS9FSRPT <sub>8.51</sub>                                                                      |                                                         |
| PS9FSWEB1 DPS                                                                                 | Home Add to Favorites Sian out                          |
| Pavointes Main Mento > Reporting Louis > Query > Query Manager                                | New Mitter to a District Constanting David Land         |
|                                                                                               | New Window   Help   Customize Page                      |
| Query Manager                                                                                 |                                                         |
| Enter any information you have and click Search. Leave fields blank for a list of all values. |                                                         |
| Find an Existing Query   Create New Query                                                     |                                                         |
| *Search By: Query Name 💌 begins with VENDORS                                                  |                                                         |
| Search Advanced Search                                                                        |                                                         |
|                                                                                               |                                                         |
|                                                                                               |                                                         |
| Find an Existing Query   Create New Query                                                     |                                                         |
|                                                                                               |                                                         |
|                                                                                               |                                                         |
|                                                                                               |                                                         |
|                                                                                               |                                                         |
|                                                                                               |                                                         |
|                                                                                               |                                                         |
|                                                                                               |                                                         |
|                                                                                               |                                                         |
|                                                                                               |                                                         |
|                                                                                               |                                                         |
|                                                                                               |                                                         |
|                                                                                               |                                                         |
|                                                                                               |                                                         |
|                                                                                               |                                                         |
|                                                                                               |                                                         |
|                                                                                               |                                                         |
|                                                                                               |                                                         |
|                                                                                               |                                                         |
|                                                                                               | 📢 Local intranet   Protected Mode: Off 🛛 🖓 👻 🔍 100% 💌 🏿 |

| Step | Action                                                                                                    |
|------|----------------------------------------------------------------------------------------------------|
| 6.   | Enter the desired information into the <b>begins with</b> field.                                                                                    |
|      | Enter VENDORS.                                                                                                    |
|      | Click the <b>Search</b> button.                                                                                                    |
| 7.   | Click the Schedule link.<br>Schedule                                                                                                    |
| 8.   | The system defaults you to the Add a New Value tab. A Run Control ID <u>must</u> be added the first time you run a query.                           |
|      | The Run Control ID is used to access the Report Manager. The Run Control ID is:<br>1. Specific to the UserID:                                       |
|      | 2. Can be entered in upper, lower or mixed case;                                                                                                    |
|      | 3. Can be up to 30 characters long; and                                                                                                    |
|      | 4. Must be one continuous string of words. It cannot contain any blank spaces. If you wish to separate two words, connect them using an underscore. |

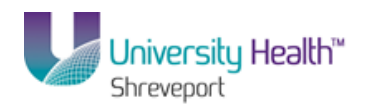

| PS Desktop - Citrix online plug-in                  |                                     | _ 8 >                             |
|-----------------------------------------------------|-------------------------------------|-----------------------------------|
| PS9FSRPT.                                           |                                     |                                   |
| PS9FSWEB1 DPs                                       | Home                                | Add to Favorites Sign out         |
| avontes Mantimenu > Reporting Tools > Query Manager |                                     |                                   |
|                                                     |                                     | New Window   Help   📖             |
| Scheduled Query                                     |                                     |                                   |
|                                                     |                                     |                                   |
| Find on Evicting Volue Add a New Volue              |                                     |                                   |
|                                                     |                                     |                                   |
|                                                     |                                     |                                   |
| Juery Name: VENDORS_SEB_N_SEHI                      |                                     |                                   |
|                                                     |                                     |                                   |
| Add                                                 |                                     |                                   |
|                                                     |                                     |                                   |
|                                                     |                                     |                                   |
| Find an Existing Value   Add a New Value            |                                     |                                   |
|                                                     |                                     |                                   |
|                                                     |                                     |                                   |
|                                                     |                                     |                                   |
|                                                     |                                     |                                   |
|                                                     |                                     |                                   |
|                                                     |                                     |                                   |
|                                                     |                                     |                                   |
|                                                     |                                     |                                   |
|                                                     |                                     |                                   |
|                                                     |                                     |                                   |
|                                                     |                                     |                                   |
|                                                     |                                     |                                   |
|                                                     |                                     |                                   |
|                                                     |                                     |                                   |
|                                                     |                                     |                                   |
|                                                     | Local intranet   Protected Mode: Of | <u>√</u> 2 <b>▼</b> 100% <b>▼</b> |

| Step | Action                                                                                                 |
|------|----------------------------------------------------------------------------------------------------|
| 9.   | Enter the desired information into the <b>Run Control ID</b> field.<br>Enter " <b>SCHED_QUERY</b> ".   |
| 10.  | Click the Add button.                                                                                  |
| 11.  | Enter the desired information into the <b>Description</b> field. Enter " <b>VENDOR ADDRESS LIST</b> ". |
| 12.  | Click the <b>OK</b> button.                                                                            |

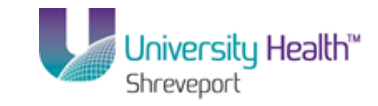

| PSPERPET as     Post Add to Favoration     Very Main Menu > Reporting Tools > Query > Query Manager     rocess Scheduler Request     User ID:     Run Date:     Outrant     Run Date:     Outrant     Note:     Add to Favoration     Networkindow     Hells     Customize Page     Image:     Run Date:     Outrant     Networkindow     Hells     Customize Page     Image:     Run Date:     Process Scheduler Request     Image:     Run Date:     Process Latter     Process Name     Process Name                                                                                                    | ទ PS Desktop - Citrix online plug-in       |                    |                      |              |                |                        |            |                  | _ 8 ×    |
|----------------------------------------------------------------------------------------------------|--------------------------------------------|--------------------|----------------------|--------------|----------------|------------------------|------------|------------------|----------|
| PSSYNEBI pes     argitte     Man Menu > Reporting Tools > Query > Query Manager   rocess Scheduler Request   User D:     Ber D:     Run Control ID:   SCHED_QUERY   Server Name:     Run Date:     Otto Target     Run Control ID:     SCHED_QUERY     Run Control ID:     Sched User D:     Run Time:   Process State     Process State                                                                                                    | PS9FSRPT 8.51                              |                    |                      |              |                |                        |            |                  |          |
| seques Namework     cocess Scheduler Request     User ID: Run Ontrol ID:     Server Name: Image:     Run Date: Image:     Run Date: Image:     Process List     Run Process List     Run Process List     Run Process List     Run Process List     Run Process List     Run Process List     Run Process List     Run Process List                                                                                                    | PS9FSWEB1 DPS                              |                    |                      |              |                |                        | Home       | Add to Favorites | Sign out |
| New Window   Help Customize Pace   Image: Customize Pace   Image: Customize | Favorites Main Menu > Reporting Tools > Qu | uery 🔉 Query Mana; | jer                  |              |                |                        |            |                  |          |
| User ID:       Run Control ID:       SCHED_OUERY         Sever Name:       Image:       Uto092014       Image:         Recurrence:       Image:       Image:       Run Tame:       Z55:56PM         Time Zone:       Image:       Image:       Image:       Image:       Image:       Image:         Process Not       Process Not       Tore Tornat       Bistribution         Image:       PSOUERY       PSOUERY       Application Engine       Image:       Image: <td< th=""><th></th><th></th><th></th><th></th><th></th><th></th><th>New Window</th><th>Help Customize F</th><th>Page 📰</th></td<>                                                                                                    |                                            |                    |                      |              |                |                        | New Window | Help Customize F | Page 📰   |
| User ID:       Rur Control ID: SCHED_QUERY         Server Name:       Run Date:         Control ID:       Run Date:         Divert Name:       Run Date:         Time Zone:       Run Time:         Zescet Description       Process Hame         PSQUERY       PSQUERY         PSQUERY       PSQUERY                                                                                                    |                                            |                    |                      |              |                |                        |            |                  |          |
| User ID:       Emergence         Server Name:       Image: 1009/2014         Recurrence:       Image: 255:56PFM         Time Zone:       Image: 255:56PFM         Process List       Process List         Sector Description       Process List         PSQUERY       PSQUERY         PSQUERY       PSQUERY         Application Engine       Web         OK       Cancel                                                                                                    | Process Scheduler Request                  |                    |                      |              |                |                        |            |                  |          |
| User ID:       Rum       Rum Catter ID:       ScHen_QUERY         Sever Name:       Image:       Image: <td< th=""><th></th><th></th><th></th><th></th><th></th><th></th><th></th><th></th><th></th></td<>                                                                                                    |                                            |                    |                      |              |                |                        |            |                  |          |
| Server Name: Run Date:   Run Time: 2:55:50PM   Run Time: 2:55:50PM   Process List   Select Description   Process Hame Process Type   * PSQUERY PSQUERY   Application Engine Web   TxT Distribution OK Cancel                                                                                                    | User ID:                                   |                    | Run Control ID:      | SCHED QU     | ERY            |                        |            |                  |          |
| Server Name: Run Date:   Image: Server Name: Run Time:   Time Zone: Run Time:   Process Law: Process Law:   Select Description   PSQUERY PSQUERY   PSQUERY PSQUERY   Application Engine Web   TXT Distribution                                                                                                    |                                            |                    |                      |              |                |                        |            |                  |          |
| Recurrence:       Run Time:       Resetto Current Date/Time         Time Zone:       Process Live       Format         Setect       Pescurser       Pscurser         Verses Live       Pscurser       Pscurser         V       Pscurser       Pscurser         OK       Cancel                                                                                                    | Server Name:                               | Run Date: U1       | /09/2014             |              |                |                        |            |                  |          |
| Process Ust       Process Hane       Process Type       Type       Format       Distribution               PSOUERY           PSOUERY           PSOUERY           Application Engine           TxT           Distribution             OK         Cancel           OK         OK           Cancel           OK           Cancel                                                                                                    | Recurrence:                                | Run Time: 2:5      | 55:56PM              | Reset to Cur | rent Date/Time |                        |            |                  |          |
| Process Name     Process Type     "Format     Distribution       ✓     PSQUERY     PSQUERY     Application Engine     Web     TxT     Plashabution       OK     Cancel                                                                                                    | Time Zone:                                 |                    |                      |              |                |                        |            |                  |          |
| Select     Description     Process Hame     Process Type     Type     Tormat     Distribution       V     PSOUERY     Application Engine     Web     TxT     Distribution                                                                                                    | Process List                               |                    |                      |              |                |                        |            |                  |          |
| PSQUERY     PSQUERY     Application Engine     Web     TXT     Distribution                                                                                                    | Select Description                         | Process Name       | Process Type         | *Туре        | *Format        | Distribution           |            |                  |          |
| OK Cancel                                                                                                    | PSQUERY                                    | PSQUERY            | Application Engine   | Web          | TXT 💌          | Distribution           |            |                  |          |
| OK Cancel                                                                                                    |                                            |                    | - approval of Lights |              |                | ACT OF A COLOR         |            |                  |          |
| OK Cancel                                                                                                    |                                            |                    |                      |              |                |                        |            |                  |          |
| OK Cancel                                                                                                    |                                            |                    |                      |              |                |                        |            |                  |          |
| OK Cancel                                                                                                    |                                            |                    |                      |              |                |                        |            |                  |          |
| OK Cancel                                                                                                    |                                            |                    |                      |              |                |                        |            |                  |          |
|                                                                                                    | OK Cancel                                  |                    |                      |              |                |                        |            |                  |          |
|                                                                                                    |                                            |                    |                      |              |                |                        |            |                  |          |
|                                                                                                    |                                            |                    |                      |              |                |                        |            |                  |          |
|                                                                                                    |                                            |                    |                      |              |                |                        |            |                  |          |
|                                                                                                    |                                            |                    |                      |              |                |                        |            |                  |          |
|                                                                                                    |                                            |                    |                      |              |                |                        |            |                  |          |
|                                                                                                    |                                            |                    |                      |              |                |                        |            |                  |          |
|                                                                                                    |                                            |                    |                      |              |                |                        |            |                  |          |
|                                                                                                    |                                            |                    |                      |              |                |                        |            |                  |          |
|                                                                                                    |                                            |                    |                      |              |                |                        |            |                  |          |
|                                                                                                    |                                            |                    |                      |              |                |                        |            |                  |          |
|                                                                                                    |                                            |                    |                      |              |                |                        |            |                  |          |
|                                                                                                    |                                            |                    |                      |              |                |                        |            |                  |          |
|                                                                                                    |                                            |                    |                      |              |                |                        |            |                  |          |
|                                                                                                    |                                            |                    |                      |              |                |                        |            |                  |          |
|                                                                                                    |                                            |                    |                      |              |                |                        |            |                  |          |
|                                                                                                    | D                                          |                    |                      |              |                | Langel interaction 1.4 |            | « (A)            | 10001    |

| Step | Action                                                                                                    |
|------|----------------------------------------------------------------------------------------------------|
| 13.  | You must select the Server on which the query will run. The Server is always <b>PSNT</b> .                                                                                                    |
|      | Click the Server Name list.                                                                                                    |
| 14.  | Click the <b>PSNT</b> list item. PSNT                                                                                                    |
| 15.  | You will schedule the query to run 5 minutes from the time displayed in the Run time field. In this example, you will enter 3:00 PM into the Run Time field. Enter the desired information into the <b>Run Time</b> field. Enter " <b>3:00:56pM</b> ". |
| 16.  | Click the <b>OK</b> button.                                                                                                    |

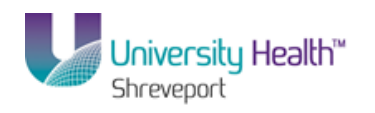

| 🕞 PS Desktop - Citrix online plug-in            |                                          |              |                     |                       |                                  |                  | _ 8 ×              |
|-------------------------------------------------|------------------------------------------|--------------|---------------------|-----------------------|----------------------------------|------------------|--------------------|
| PS9FSRPT <sub>8.51</sub>                        |                                          |              |                     |                       |                                  |                  |                    |
| PS9FSWEB1 DPS                                   | Ourse Anna Maragan                       |              |                     |                       | Home                             | Add to Favorites | Sign out           |
| Pavontes Mani Menu > Reporting Tools >          | Query > Query Manager                    |              |                     |                       |                                  |                  |                    |
|                                                 |                                          |              |                     |                       | New Window                       | Help   Customize | <u>rade   Hill</u> |
| Query Manager                                   |                                          |              |                     |                       |                                  |                  |                    |
|                                                 |                                          |              |                     |                       |                                  |                  |                    |
| Enter any information you have and click Search | . Leave fields blank for a list of all ' | values.      |                     |                       |                                  |                  |                    |
| to L D                                          | aw GUBIY                                 |              |                     | _                     |                                  |                  |                    |
| Search By: Query Name                           | begins with                              | VENDORS      |                     |                       |                                  |                  |                    |
| Advanced Search                                 |                                          |              |                     |                       |                                  |                  |                    |
| Search Besults                                  |                                          |              |                     |                       |                                  |                  |                    |
| Search Results                                  |                                          |              |                     |                       |                                  |                  |                    |
| *Folder View: All Folders                       | •                                        |              |                     |                       |                                  |                  |                    |
| Check All Uncheck All                           |                                          | *Action: C   | hoose               | ▼ Go                  |                                  |                  |                    |
| Query                                           |                                          | Customize    | Find   View All   🖉 | a(j <mark>‱</mark> Fi | rst 🚺 1-4 of 4 🚺 Las             | st               |                    |
| Select Query Name                               | Descr                                    | Owner Folder | Edit Run to         | Run to<br>Excel X     | <u>kun to</u><br><u>Schedule</u> |                  |                    |
| VENDORS_ADD_SEQ                                 |                                          | Public       | Edit HTML           | Excel X               | ML Schedule                      |                  |                    |
| VENDORS_BU                                      |                                          | Public       | Edit HTML           | Excel X               | ML Schedule                      |                  |                    |
| VENDORS_MISSING_MATCH_RULES                     |                                          | Public       | Edit HTML           | Excel X               | ML Schedule                      |                  |                    |
| VENDORS_SEB_N_SEHI                              | SEB & SEHI Certified Vendors             | Public       | Edit HTML           | Excel X               | ML Schedule                      |                  |                    |
| Find an Existing Query   Create f               | New Query                                |              |                     |                       |                                  |                  |                    |
|                                                 |                                          |              |                     |                       |                                  |                  |                    |
|                                                 |                                          |              |                     |                       |                                  |                  |                    |
|                                                 |                                          |              |                     |                       |                                  |                  |                    |
|                                                 |                                          |              |                     |                       |                                  |                  |                    |
|                                                 |                                          |              |                     |                       |                                  |                  |                    |
|                                                 |                                          |              |                     |                       |                                  |                  |                    |
|                                                 |                                          |              |                     |                       |                                  |                  |                    |
|                                                 |                                          |              |                     |                       |                                  |                  |                    |
| Done                                            |                                          |              |                     | .ocal intranet        | Protected Mode: Off              | - <u>-</u>       | 100% • //          |

| Step | Action                                                                                      |
|------|---------------------------------------------------------------------------------------------|
| 17.  | Once the scheduled time has elapsed, you can view the query results via the Report Manager. |
|      | Click the <b>Reporting Tools</b> link at the top of the screen.<br>Reporting Tools          |
| 18.  | Click the <b>Report Manager</b> menu.                                                       |

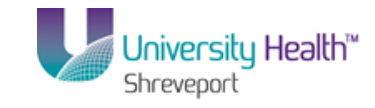

| 😇 PS Desktop   | o - Citrix onli               | ne plug-in      |                       |                                  |                      |                |                  |                          | _ 8                              | ×          |
|----------------|-------------------------------|-----------------|-----------------------|----------------------------------|----------------------|----------------|------------------|--------------------------|----------------------------------|------------|
| PS9FS          |                               |                 |                       |                                  |                      |                |                  |                          |                                  |            |
| PS9FSWEI       | B1 c                          | OPS             | ala i Damant Mana     |                                  |                      |                |                  | Home A                   | dd to Favorites   Sign o         | <u>.tt</u> |
| Havuriues Ma   | arri vienu 🔉                  | Reporting To    | iuis > kepurt Maria   | yer                              |                      |                |                  | Navi Ministeri I. Late   | l Oustanina Dana I 📼             |            |
| Administrati   | ion List                      | Explorer        | Archives              |                                  |                      |                |                  | New window   Help        | <u>o   Customize Page</u>   iiii |            |
|                |                               | Capitoron       |                       |                                  |                      |                |                  |                          |                                  |            |
| View Report    | ts For                        |                 | _                     | Ellert                           |                      | 4              |                  | Defrech                  |                                  |            |
| User ID:       |                               | yr<br>Tri       | ie:                   |                                  |                      | T Days         | <u> </u>         | Reliesi                  |                                  |            |
| status:        | · · · · ·                     | <u> </u>        | der:                  | Instance:                        | to:                  |                |                  |                          |                                  |            |
| Report List    | Peport                        | Pree            | Custo                 | mize   Find   View All   Pequest | First 🖬 1            | of 1 🛄 Last    |                  |                          |                                  |            |
| Select         |                               | Instance        | Description           | Date/Time                        | Format Status        | <u>Details</u> |                  |                          |                                  |            |
| Г              | 7651916                       | 9471089         | CERTIFIED VEND        | 01/09/2014<br>2:59:32PM          | Text Files<br>(*.bd) | Details        |                  |                          |                                  |            |
|                |                               |                 |                       |                                  |                      |                |                  |                          |                                  |            |
|                |                               |                 |                       |                                  |                      |                |                  |                          |                                  |            |
|                |                               |                 |                       |                                  |                      |                |                  |                          |                                  |            |
| ~              |                               |                 |                       |                                  |                      |                |                  |                          |                                  |            |
| Select Al      | I <sup>m</sup> Des            | electAll        |                       |                                  |                      |                |                  |                          |                                  |            |
| C              | lick the dele                 | te button to de | lete the selected rep | oort(s)                          |                      |                |                  |                          |                                  |            |
|                |                               |                 |                       |                                  |                      |                |                  |                          |                                  |            |
| Save           |                               |                 |                       |                                  |                      |                |                  |                          |                                  |            |
|                |                               |                 |                       |                                  |                      |                |                  |                          |                                  |            |
| Administration | n   <u>List</u>   <u>Expl</u> | orer   Archives |                       |                                  |                      |                |                  |                          |                                  |            |
|                |                               |                 |                       |                                  |                      |                |                  |                          |                                  |            |
|                |                               |                 |                       |                                  |                      |                |                  |                          |                                  |            |
|                |                               |                 |                       |                                  |                      |                |                  |                          |                                  |            |
|                |                               |                 |                       |                                  |                      |                |                  |                          |                                  |            |
|                |                               |                 |                       |                                  |                      |                |                  |                          |                                  |            |
|                |                               |                 |                       |                                  |                      |                |                  |                          |                                  |            |
|                |                               |                 |                       |                                  |                      |                |                  |                          |                                  |            |
|                |                               |                 |                       |                                  |                      |                |                  |                          |                                  |            |
| •              |                               |                 |                       |                                  |                      |                | Contract Sectors | - Data da da off         |                                  | •          |
|                |                               |                 |                       |                                  |                      |                | Local Intran     | ec   Protected Mode: Off | Y 100% ▼                         | 11.        |

| Step | Action                                                                                                    |
|------|----------------------------------------------------------------------------------------------------|
| 19.  | Click the <b>CERIFIED VENDOR LIST</b> link in the Description column to view the results. This will open a new window.              |
|      | NOTE: If multiple process, queries, and/or reports have been run by the user, the most current will display at the top of the list. |

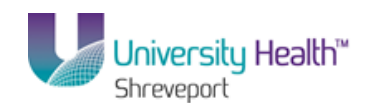

| ~      | Home Insert Page Layout Formulas Data                                                                                                    | Review | View  | Add-In      | s |            |            |              |               |                     |            |          |
|--------|----------------------------------------------------------------------------------------------------|--------|-------|-------------|---|------------|------------|--------------|---------------|---------------------|------------|----------|
| aste 1 | $\begin{array}{c c} \overleftarrow{b} & c_{\text{alibri}} & \bullet & 11 & \bullet & A^{\bullet} & A^{\bullet} & \equiv = = \bigotimes & \bullet \\ \hline \hline \hline \\ \hline \\ \hline \\ \hline \\ \hline \\ \hline \\ \hline \\ \hline \\$ |        | Gener | al<br>%, *; | • | Condition  | al Forma   | l 🗾          | ans<br>ang De | ert τ Σ<br>lete τ 💽 | Sort & I   | Find &   |
| *      | and G East G Alignment                                                                                                    |        |       | Number      |   | Formatting | * as Table | e * Styles * | Fo            | rmat • 📿            | Filter * S | select * |
| 00a    | and a ront wagminent                                                                                                    |        |       | Number      |   |            | Styles     |              |               | 113                 | Eurong     |          |
|        |                                                                                                    |        |       |             |   |            |            |              |               |                     |            |          |
| VE     | /ENDORS_SEB_N_SEHI-9471089 [Read-Only]                                                                                                    |        |       |             |   |            |            |              |               |                     |            | -        |
| 1      | A B                                                                                                    | С      | D     | E           | F |            | 3          | н            | 1             | J                   | К          | L        |
| V      | Vendor Name                                                                                                    | Type   |       |             |   |            |            |              |               |                     |            |          |
| T      | 3053 AMERICAN OFFICE MACHINES INC                                                                                                    | SEH    |       |             |   |            |            |              |               |                     |            |          |
|        | 3098 AMERICAN SUPPLY OF MORGAN CITY INC                                                                                                    | SEH    |       |             |   |            |            |              |               |                     |            |          |
|        | 3098 AMERICAN SUPPLY OF MORGAN CITY INC                                                                                                    | SEH    |       |             |   |            |            |              |               |                     |            |          |
|        | 3283 OFFICE PLANNING GROUP INC                                                                                                    | SEH    |       |             |   |            |            |              |               |                     |            |          |
| T      | 3283 OFFICE PLANNING GROUP INC                                                                                                    | SEH    |       |             |   |            |            |              |               |                     |            |          |
|        | 3292 AUDIO VISUAL MART INC                                                                                                    | SEH    |       |             |   |            |            |              |               |                     |            |          |
| 1      | 3404 BURNAM INDUSTRIAL CHEMICAL                                                                                                    | SEH    |       |             |   |            |            |              |               |                     |            |          |
| Л      | 3429 BOUNDS VACUUM SERVICE INC                                                                                                    | SEH    |       |             |   |            |            |              |               |                     |            |          |
| 0      | 3477 TRI-PARISH RADIO COMMUNICATION INC                                                                                                    | SEH    |       |             |   |            |            |              |               |                     |            |          |
| 1      | 3614 NATIONAL AMERICAN SALES CORP                                                                                                    | SEH    |       |             |   |            |            |              |               |                     |            |          |
| 2      | 3614 NATIONAL AMERICAN SALES CORP                                                                                                    | SEH    |       |             |   |            |            |              |               |                     |            |          |
| 3      | 3631 BUSINESS PRODUCTS INC                                                                                                    | SEB    |       |             |   |            |            |              |               |                     |            |          |
| 4      | 3631 BUSINESS PRODUCTS INC                                                                                                    | SEH    |       |             |   |            |            |              |               |                     |            |          |
| 5      | 3639 SOUTHEAST BUSINESS SYSTEMS INC                                                                                                    | SEH    |       |             |   |            |            |              |               |                     |            |          |
| 6      | 3757 TEAL OFFICE PRODUCTS INC                                                                                                    | SEH    |       |             |   |            |            |              |               |                     |            |          |
| 7      | 3778 WAYNE LEBLEU & ASSOCIATES INC                                                                                                    | SEH    |       |             |   |            |            |              |               |                     |            |          |
| 8      | 3805 DAVIS PRODUCTS CO INC                                                                                                    | SEH    |       |             |   |            |            |              |               |                     |            |          |
| 9      | 3908 HAMMOND BUSINESS MACHINES INC                                                                                                    | SEH    |       |             |   |            |            |              |               |                     |            |          |
| 0      | 3970 COMPUTER SALES & SERVICES INC                                                                                                    | SEH    |       |             |   |            |            |              |               |                     |            |          |
| 1      | 3988 MONROE OFFICE EQUIPMENT CO                                                                                                    | SEH    |       |             |   |            |            |              |               |                     |            |          |
| 2      | 3988 MONROE OFFICE EQUIPMENT CO                                                                                                    | SEH    |       |             |   |            |            |              |               |                     |            |          |
| 3      | 4031 ST GABRIEL IND HARDWARE                                                                                                    | SEH    |       |             |   |            |            |              |               |                     |            |          |
|        |                                                                                                    |        |       |             |   |            |            |              | (IIII)        | 100 III 100         |            |          |

| Step | Action                                                                                      |
|------|---------------------------------------------------------------------------------------------|
| 20.  | Once the results display, you can use any functionality in Excel to manipulate the results. |
|      |                                                                                             |
| 21.  | This completes <b>Schedule Queries</b> .<br><b>End of Procedure.</b>                        |

# Appendix

Copy a Query to Another User

### Procedure

In this topic you will learn how to Copy a Query to Another User.

## Training Guide BRF\_Financials\_Query\_9\_1

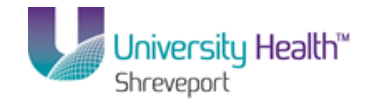

| Step | Action                                                                                                    |
|------|----------------------------------------------------------------------------------------------------|
| 1.   | Security access permitting, users may:                                                                               |
|      | 1. Add a query to Favorites;                                                                                         |
|      | 2. Delete a query;                                                                                                   |
|      | 3. Copy a query to another user;                                                                                     |
|      | 4. Move a query to another folder; and/or                                                                            |
|      | 5. Rename a selected query.                                                                                          |
|      | NOTE: Only Private queries may be Deleted, Copied, Moved, or Renamed. Public queries can also be Added to Favorites. |
|      | In this exercise you will copy the AVG_GROSS_VCHR query to another user.                                             |

| PS9FSTST 8.51<br>PS9FSWEBDEV12 F<br>Favorites Main Menu > | RCB<br>Reporting Tools > Quer   | y > Query Manager         |                | ,              | <u>Home   Worklist   Adv</u>    | d to Favorites Sign out |
|-----------------------------------------------------------|---------------------------------|---------------------------|----------------|----------------|---------------------------------|-------------------------|
| Query Manager                                             |                                 |                           |                |                | <u>New Window</u>   <u>Help</u> | Customize Page 🕅        |
| Enter any information you h                               | nave and click Search. Leave    | fields blank for a list o | of all values. |                |                                 |                         |
| *Search By:                                               | Query Name                      |                           |                |                |                                 |                         |
| Search Advance                                            | ed Search                       | begins with               |                |                |                                 |                         |
| Find an Existing                                          | Query   <u>Create New Query</u> |                           |                |                |                                 |                         |
| Done                                                      |                                 |                           |                | 🕥 Local intrar | net   Protected Mode: Off       | 4 + 100% +              |

| Step | Action                                                                                                    |
|------|----------------------------------------------------------------------------------------------------|
| 2.   | Enter the desired information into the <b>Search By</b> field. Enter "A".                                                                                                    |
| 3.   | Click the Search button. Search                                                                                                    |
| 4.   | You <u>must</u> select the query you wish to copy. You will check the Select box to the left of the Query Name to select a query.<br>Click the <b>AVG_GROSS_VCHR</b> option. |

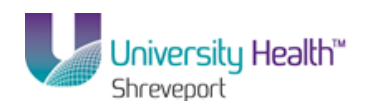

| Step | Action                                                                                                    |
|------|----------------------------------------------------------------------------------------------------|
| 5.   | Click the Action list.                                                                                                    |
| 6.   | Private queries may be copied to another user and will display at the top of the query search list. Your Private queries will not display in someone else's list.                              |
|      | Click the <b>Copy to User</b> option.                                                                                                    |
| 7.   | Click the <b>Go</b> button.                                                                                                    |
| 8.   | You must enter the UserID ( <b>in uppercase only</b> ) of the person to whom you will copy the query.<br>Enter the desired information into the <b>User ID</b> field. Enter " <b>CHARO1</b> ". |
| 9.   | Click the <b>OK</b> button.                                                                                                    |
| 10.  | A message will display if the query was successfully copied. A message box will also display if the query does not copy correctly.                                                             |
| 11.  | This completes <b>Copy a Query to Another User</b> .<br><b>End of Procedure.</b>                                                                                                    |

## Rename a Query

#### Procedure

In this topic you will learn how to **Rename a Query**.

| Step | Action                                                                                                    |
|------|----------------------------------------------------------------------------------------------------|
| 1.   | If your security access permits, you can rename your Private queries.<br>In this exercise, you will rename the AVG_GROSS_VCHR query. |

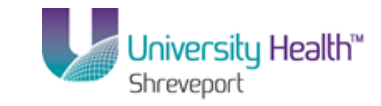

| PS       |                                              |                                         |                            |               | Hom             | =   Wo        | rklist Ådd i | to Favorites             | Sian o | ut |
|----------|----------------------------------------------|-----------------------------------------|----------------------------|---------------|-----------------|---------------|--------------|--------------------------|--------|----|
| Favorite | es Main Menu > Reporting Tools > Q           | uery > Query Manager                    |                            |               |                 |               |              |                          |        | -  |
|          | Ť                                            | *                                       |                            |               |                 | New W         | indow Help   | Customize Par            | ge 🖬   | -  |
| Query    | y Manager                                    |                                         |                            |               |                 |               |              |                          |        |    |
| Enter ar | ny information you have and click Search. Le | ave fields blank for a list of all valu | ies.                       |               |                 |               |              |                          |        |    |
|          | Find an Existing Query   Create New          | Query                                   |                            |               |                 |               |              |                          |        |    |
|          | *Search By: Query Name                       | <ul> <li>begins with</li> </ul>         | A                          |               | 1               |               |              |                          |        |    |
| S        | earch Advanced Search                        |                                         |                            |               |                 |               |              |                          |        |    |
|          |                                              |                                         |                            |               |                 |               |              |                          |        | 1  |
| Sear     | rch Results Too many                         | items met your search criteria. (       | Only the first 300 items ( | displayed.    |                 |               |              |                          |        |    |
|          | *Folder View: All Folders                    | •                                       |                            |               |                 |               |              |                          |        |    |
| C        | Check All Uncheck All                        |                                         | *Action: CODV              | to User 👻     | Go              | 1             |              |                          |        |    |
| Quer     | v                                            |                                         | Customize   Find   Vie     | w 200   🔟     | First 🚺         | 1-30 of 300   | ▶ Last       |                          |        |    |
| Selec    | ct Query Name                                | Descr                                   | Owner Folder               | Edit Run to   | Run to<br>Excel | Run to<br>XML | Schedule     |                          |        | _  |
|          | AVG_GROSS_VCHR                               |                                         | Private                    | Edit HTML     | Excel           | XML           | Schedule     |                          |        |    |
|          | ABARAT_BCCY_OVERTIME                         | copy of private query                   | Public                     | Edit HTML     | Excel           | <u>XML</u>    | Schedule     |                          |        |    |
|          | ABARAT_EQUIPMENT_PO                          | copy of private query                   | Public                     | Edit HTML     | Excel           | XML           | Schedule     |                          |        |    |
|          | ABARAT_PAYMENTS_BY_PO                        | copy of private query                   | Public                     | Edit HTML     | Excel           | <u>XML</u>    | Schedule     |                          |        |    |
|          | ABARAT_PROCUREMENT_REPORT                    | PO Activity Report/Analysis             | Public                     | Edit HTML     | Excel           | XML           | Schedule     |                          |        |    |
|          | ABARAT_PROFESS_SVC_INV_PYMT                  | copy of private query                   | Public                     | Edit HTML     | Excel           | <u>XML</u>    | Schedule     |                          |        |    |
|          | ABARAT_TRAV_AND_DIR_PAY_VCHRS                | copy of private query                   | Public                     | Edit HTML     | Excel           | <u>XML</u>    | Schedule     |                          |        |    |
|          | ABARAT_VENDOR_ID_TRAVEL                      | COPY OF PRIVATE QUERY                   | Public                     | Edit HTML     | Excel           | <u>XML</u>    | Schedule     |                          |        |    |
|          | ACASE2_AC_JOURNAL_TABLES_REVEN               | COPY OF PRIVATE QUERY                   | Public                     | Edit HTML     | Excel           | <u>XML</u>    | Schedule     |                          |        |    |
|          | ACCESS_AP_PMT_PERIOD_LSUSE                   | Pmts for LSUSE by date range            | Public                     | Edit HTML     | Excel           | <u>XML</u>    | Schedule     |                          |        |    |
|          | ACCESS_AP_PMT_REG_LSUSE                      | Pmts for LSUSE by date                  | Public                     | Edit HTML     | Excel           | <u>XML</u>    | Schedule     |                          |        |    |
|          | ACCESS_AP_PMT_REG_LSUSH                      | Pmts for LSUSH by date                  | Public                     | Edit HTML     | Excel           | <u>XML</u>    | Schedule     |                          |        |    |
|          |                                              | AP Vouchers by OPER date                | Public                     |               | Excel           | VMI           | Schodulo     |                          |        | •  |
| •        |                                              |                                         |                            | 😪 Local intra | net i Prote     | ted Mode      | Off          | <i>√</i> Ω <b>▼ ®</b> 10 | • 00%  | -  |

| Step | Action                                                                                      |
|------|---------------------------------------------------------------------------------------------|
| 2.   | Select the query you wish to rename by clicking the checkbox to the left of the Query Name. |
|      | Click the AVG_GROSS_VCHR option.                                                            |
| 3.   | Click the Action list.<br>Copy to User                                                      |
| 4.   | Click the <b>Rename Selected</b> option.<br>Rename Selected                                 |
| 5.   | Click the Go button.                                                                        |

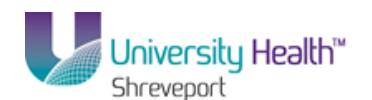

| PS9FSTST <sub>8.51</sub><br>PS9FSWEBDEV12 RCB |                    |                                           | Home Worklist                        | Add to Favorites Sign out |
|-----------------------------------------------|--------------------|-------------------------------------------|--------------------------------------|---------------------------|
| Favorites Main Menu > Reporting Tools         | > Query > Query Ma | anager                                    |                                      |                           |
| Ť.Ť.Ť                                         | Ť                  |                                           | New Window                           | Help   Customize Page   📰 |
| Rename Queries                                |                    |                                           |                                      |                           |
| Enter new names for the queries on the right  | nt.                |                                           | _                                    |                           |
| Rename Queries                                | Custor             | nize   Find   💆   🏭 First 🖾 1 of 1 🔯 Last | <u>1</u>                             |                           |
| Query Name                                    | Owner              | New Name                                  | =                                    |                           |
| AVG_GROSS_VCHR                                | Private            |                                           |                                      |                           |
| OK Cancel                                     |                    |                                           | _                                    |                           |
|                                               |                    |                                           |                                      |                           |
|                                               |                    |                                           |                                      |                           |
|                                               |                    |                                           |                                      |                           |
|                                               |                    |                                           |                                      |                           |
|                                               |                    |                                           |                                      |                           |
|                                               |                    |                                           |                                      |                           |
|                                               |                    |                                           |                                      |                           |
|                                               |                    |                                           |                                      |                           |
|                                               |                    |                                           |                                      |                           |
|                                               |                    |                                           |                                      |                           |
|                                               |                    |                                           |                                      |                           |
|                                               |                    |                                           |                                      |                           |
|                                               |                    |                                           |                                      |                           |
|                                               |                    |                                           |                                      |                           |
| Done                                          |                    | •                                         | Local intranet   Protected Mode: Off |                           |

| Step | Action                                                                                                    |
|------|----------------------------------------------------------------------------------------------------|
| 6.   | Enter the new name for your Private Query in the New Name field.                                                |
|      | Enter the desired information into the <b>New Name</b> field.<br>Enter " <b>AVG_GROSS_VOUCHER</b> ".            |
| 7.   | Click the <b>OK</b> button.                                                                                     |
| 8.   | On the Query Manager page, you may confirm the query name has changed from AVG_GROSS_VCHR to AVG_GROSS_VOUCHER. |
| 9.   | This completes <b>Rename a Query</b> .<br><b>End of Procedure.</b>                                              |

# Clear, Remove and/or Delete a Query

### Procedure

In this topic you will learn how to Clear, Remove and/or Delete a Query.

Г

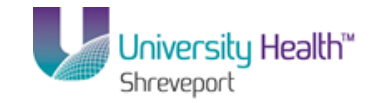

| Step | Action                                                                                                    |
|------|----------------------------------------------------------------------------------------------------|
| 1.   | The My Favorite Queries section displays when a query has been added to your favorites. You can remove a single query from the list, or you can clear all queries from the list.<br>Removing or Clearing a query from My Favorite Queries does not delete the query |
|      | out of the system. It simply removes/clears it from My Favorite Queries. The original query can still be found by using the Search By option on the Query Manager page.                                                                                             |
| 2.   | You can clear all queries from My Favorite Queries. You simply click the Clear<br>Favorites List button located under the My Favorite Queries section. This will delete<br>the My favorite Queries section from the page.                                           |

| PS9FSTST8.51                      |                                   |                              |                                  |                           | 1                                       | 1        |
|-----------------------------------|-----------------------------------|------------------------------|----------------------------------|---------------------------|-----------------------------------------|----------|
| PS9FSWEBDEV12 RCB                 |                                   |                              |                                  | Home                      | <u>Worklist</u> <u>Add to Favorites</u> | Sign out |
| Favorites Main Menu > Repo        | rcing Iools > Query > Qu          | ery Manager                  |                                  |                           |                                         |          |
|                                   |                                   |                              |                                  | 4                         | Vew Window Help Customize F             | Page 📰   |
| Query Manager                     |                                   |                              |                                  |                           |                                         |          |
| Enter any information you have ar | nd click Search. Leave fields bla | nk for a list of all values. |                                  |                           |                                         |          |
| Find an Existing Quer             | V Create New Query                |                              |                                  |                           |                                         |          |
| *Search By: Quard                 | Namo -                            |                              |                                  | _                         |                                         |          |
| Search by. Query                  | ivanie • begins                   | s with                       |                                  |                           |                                         |          |
| Advanced Sea                      | arcn                              |                              |                                  |                           |                                         |          |
|                                   |                                   |                              |                                  |                           |                                         |          |
|                                   |                                   |                              |                                  |                           |                                         |          |
| Find an Existing Quer             | V Create New Query                |                              |                                  |                           |                                         |          |
|                                   |                                   |                              |                                  |                           |                                         |          |
|                                   |                                   |                              |                                  |                           |                                         |          |
| ▼ My Favorite Queries             |                                   |                              | Customize   Find   🗖             | First 🚺 1-2 of 2          | Last                                    |          |
| Query Name                        | Descr                             | Owner Folder                 | Edit Run to Run to<br>HTML Excel | Run to<br>XML Schedule    | Remove                                  |          |
| AVG_GROSS_VOUCHER                 |                                   | Private                      | Edit HTML Excel                  | XML Schedule              | -                                       |          |
| RELATED_JOIN_TEST                 |                                   | Private                      | Edit HTML Excel                  | XML Schedule              | -                                       |          |
| Clear Favorites List              |                                   |                              |                                  |                           |                                         |          |
| Citra Paronico Lior               |                                   |                              |                                  |                           |                                         |          |
|                                   |                                   |                              |                                  |                           |                                         |          |
|                                   |                                   |                              |                                  |                           |                                         |          |
|                                   |                                   |                              |                                  |                           |                                         |          |
|                                   |                                   |                              |                                  |                           |                                         |          |
|                                   |                                   |                              |                                  |                           |                                         |          |
|                                   |                                   |                              |                                  |                           |                                         |          |
|                                   |                                   |                              |                                  |                           |                                         |          |
|                                   |                                   |                              |                                  |                           |                                         |          |
|                                   |                                   |                              |                                  |                           |                                         |          |
|                                   |                                   |                              |                                  |                           |                                         |          |
|                                   |                                   |                              |                                  |                           |                                         |          |
|                                   |                                   |                              |                                  |                           |                                         |          |
| Done                              |                                   |                              | 😪 L                              | ocal intranet   Protected | Mode: Off 🛛 🖓 🔻 🥞                       | 100% -   |

| Step | Action                                                                                                    |
|------|----------------------------------------------------------------------------------------------------|
| 3.   | You can remove a single query by clicking the Remove (-) button.                                                                                                    |
|      | Click the <b>Remove</b> button.                                                                                                    |
| 4.   | The My Favorite Queries section was deleted from the page. Had other queries been saved in My Favorite Queries, removing a single query will not delete the section. |

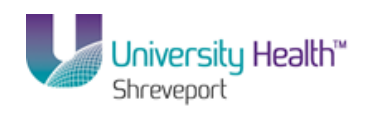

| Step | Action                                                                                                    |
|------|----------------------------------------------------------------------------------------------------|
| 5.   | From time to time, you should review your Private queries and delete those queries<br>no longer used from the system. If you do not have the proper security to delete a<br>query, contact your SuperUser for assistance.                                                                                                 |
|      | Enter the desired information into the <b>Search By</b> field. Enter " <b>AVG</b> ".                                                                                                    |
| 6.   | Click the Search button.                                                                                                    |
| 7.   | Private queries will display at the top of the search results list.<br>Click the VENDOR_LIST Checkbox.                                                                                                    |
| 8.   | Click the Action list.<br>Choose                                                                                                    |
| 9.   | Click the Delete Selected option. Delete Selected                                                                                                    |
| 10.  | Click the Go button.                                                                                                    |
| 11.  | <ul> <li>This warning message displays confirming you wish to delete the selected query.</li> <li>Click "Yes" to delete the query and "No" to keep the query.</li> <li>Note: The query is then deleted and the screen returns to the Query Manager Search page displaying the results for the previous search.</li> </ul> |
| 12.  | This completes Clear, Remove and/or Delete a Query.<br>End of Procedure.                                                                                                    |